# **Panasonic**

# **SERVICE MANUAL**

# **2WAY VRF SYSTEM**

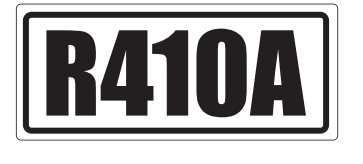

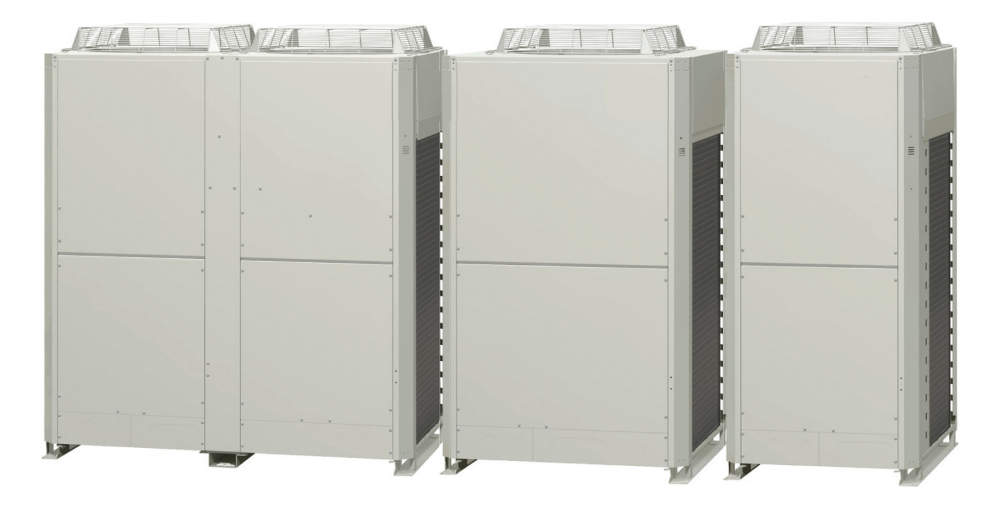

#### Model No. Outdoor Unit

| Γ   | Class      | 8HP       | 10HP       | 12HP       | 14HP       | 16HP       | 18HP       | 20HP       |
|-----|------------|-----------|------------|------------|------------|------------|------------|------------|
| ME1 | Model Name | U-8ME1E81 | U-10ME1E81 | U-12ME1E81 | U-14ME1E81 | U-16ME1E81 | U-18ME1E81 | U-20ME1E81 |

# Indoor Unit

|          | Class                          | 22                      | 28                      | 36                      | 45                      | 56                      | 60         | 73                      | 90         | 106                       | 140                       | 160                       |
|----------|--------------------------------|-------------------------|-------------------------|-------------------------|-------------------------|-------------------------|------------|-------------------------|------------|---------------------------|---------------------------|---------------------------|
| U1       | 4-Way Cassette                 | S-22MU1E51<br>S-22MU1E5 | S-28MU1E51<br>S-28MU1E5 | S-36MU1E51<br>S-36MU1E5 | S-45MU1E51<br>S-45MU1E5 | S-56MU1E51<br>S-56MU1E5 | S-60MU1E51 | S-73MU1E51<br>S-73MU1E5 | S-90MU1E51 | S-106MU1E51<br>S-106MU1E5 | S-140MU1E51<br>S-140MU1E5 | S-160MU1E51<br>S-160MU1E5 |
| Y1       | 4-Way Cassette 60×60           | S-22MY1E5               | S-28MY1E5               | S-36MY1E5               | S-45MY1E5               | S-56MY1E5               |            |                         |            |                           |                           |                           |
| L1       | 2-Way Cassette                 | S-22ML1E5               | S-28ML1E5               | S-36ML1E5               | S-45ML1E5               | S-56ML1E5               |            | S-73ML1E5               |            |                           |                           |                           |
| D1       | 1-Way Cassette                 |                         | S-28MD1E5               | S-36MD1E5               | S-45MD1E5               | S-56MD1E5               |            | S-73MD1E5               |            |                           |                           |                           |
| F1       | Low Silhouette Ducted          | S-22MF1E5               | S-28MF1E5               | S-36MF1E5               | S-45MF1E5               | S-56MF1E5               |            | S-73MF1E5               | S-90MF1E5  | S-106MF1E5                | S-140MF1E5                | S-160MF1E5                |
| F2       | Low Silhouette Ducted          | S-22MF2E5               | S-28MF2E5               | S-36MF2E5               | S-45MF2E5               | S-56MF2E5               | S-60MF2E5  | S-73MF2E5               | S-90MF2E5  | S-106MF2E5                | S-140MF2E5                | S-160MF2E5                |
| M1       | Slim Low Static Ducted         | S-22MM1E5               | S-28MM1E5               | S-36MM1E5               | S-45MM1E5               | S-56MM1E5               |            |                         |            |                           |                           |                           |
| T1       | Ceiling                        |                         |                         | S-36MT1E5               | S-45MT1E5               | S-56MT1E5               |            | S-73MT1E5               |            | S-106MT1E5                | S-140MT1E5                |                           |
| K1       | Wall Mounted                   | S-22MK1E5               | S-28MK1E5               | S-36MK1E5               | S-45MK1E5               | S-56MK1E5               |            | S-73MK1E5               |            | S-106MK1E5                |                           |                           |
| R1       | Concealed Floor<br>Standing    | S-22MR1E5               | S-28MR1E5               | S-36MR1E5               | S-45MR1E5               | S-56MR1E5               |            | S-71MR1E5               |            |                           |                           |                           |
| P1       | Floor Standing                 | S-22MP1E5               | S-28MP1E5               | S-36MP1E5               | S-45MP1E5               | S-56MP1E5               |            | S-71MP1E5               |            |                           |                           |                           |
| _        | 0                              | 70                      | 100                     | 4.40                    | 004                     |                         | 1          |                         |            |                           |                           |                           |
| $\vdash$ | Class                          | 73                      | 106                     | 140                     | 224                     | 280                     |            |                         |            |                           |                           |                           |
| E1       | High Static Pressure<br>Ducted | S-73ME1E5               | S-106ME1E5              | S-140ME1E5              | S-224ME1E5              | S-280ME1E5              |            |                         |            |                           |                           |                           |

# IMPORTANT! Please Read Before Starting

This air conditioning system meets strict safety and operating standards. As the installer or service person, it is an important part of your job to install or service the system so it operates safely and efficiently.

# For safe installation and trouble-free operation, you must:

- Carefully read this instruction booklet before beginning.
- Follow each installation or repair step exactly as shown.
- Observe all local, state, and national electrical codes.
- This product is intended for professional use. Permission from the power supplier is required when installing the U-8ME1E81 outdoor unit that is connected to a 16 A distribution network.
- This equipment complies with EN/IEC 61000-3-12 provided that the short-circuit power Ssc is greater than or equals to the values corresponding to each model as shown in the table below at the interface point between the user's supply and the public system. It is the responsibility of the installer or user of the equipment to ensure; by consultation with the distribution network operator if necessary that the equipment is connected only to supply with a short-circuit power Ssc greater than or equals to the values corresponding to each model as shown in the table below.

U-10ME1E81 U-12ME1E81 U-14ME1E81 U-16ME1E81 U-18ME1E81 U-20ME1E81 Ssc 1,150 kVA 1,550 kVA 1,550 kVA 1,550 kVA 1,550 kVA 1,550 kVA

• This equipment complies with EN/IEC 61000-3-11 provided that the system impedance Zmax is less than or equal to the values corresponding to each model as shown in the table below at the interface point between the user's supply and the public system. Consult with the supply authority for the system impedance Zmax.

| $\square$ | U-10ME1E81 | U-12ME1E81 | U-14ME1E81 | U-16ME1E81 | U-18ME1E81 | U-20ME1E81 |
|-----------|------------|------------|------------|------------|------------|------------|
| Zmax      |            | 0.290 Ω    | 0.290 Ω    | 0.290 Ω    | 0.290 Ω    | 0.290 Ω    |

• Pay close attention to all warning and caution notices given in this manual.

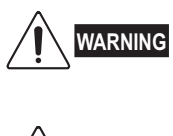

This symbol refers to a hazard or unsafe practice which can result in severe personal injury or death.

CAUTION This symbol refers to a hazard or unsafe practice which can result in personal injury or product or property damage.

# If Necessary, Get Help

These instructions are all you need for most installation sites and maintenance conditions. If you require help for a special problem, contact our sales/service outlet or your certified dealer for additional instructions.

# In Case of Improper Installation

The manufacturer shall in no way be responsible for improper installation or maintenance service, including failure to follow the instructions in this document.

# SPECIAL PRECAUTIONS

#### WARNING When Wiring

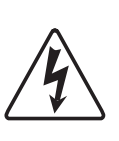

ELECTRICAL SHOCK CAN CAUSE SEVERE PERSONAL INJURY OR DEATH. ONLY A QUALIFIED, EXPERIENCED ELECTRICIAN SHOULD ATTEMPT TO WIRE THIS SYSTEM.

- Do not supply power to the unit until all wiring and tubing are completed or reconnected and checked.
- Highly dangerous electrical voltages are used in this system. Carefully refer to the wiring diagram and these instructions when wiring. Improper connections and inadequate grounding can cause **accidental injury or death.**
- Connect all wiring tightly. Loose wiring may cause overheating at connection points and a possible fire hazard.
- Provide a power outlet to be used exclusively for each unit.
- ELCB must be incorporated in the fixed wiring. Circuit breaker must be incorporated in the fixed wiring in accordance with the wiring regulations.

|                 | U-8ME1E81 U-10 |    | )ME1E81 | U-12ME1E81 |      | U-14ME1E81 |  |
|-----------------|----------------|----|---------|------------|------|------------|--|
| Circuit breaker | 25 A 2         |    | 25 A    | 35 A       |      | 35 A       |  |
|                 | U-16ME1E       | 81 | U-18M   | E1E81      | U-2  | 20ME1E81   |  |
| Circuit breaker | 45 A           |    | 50 A    |            | 50 A |            |  |

- Provide a power outlet exclusively for each unit, and full disconnection means having a contact separation in all poles must be incorporated in the fixed wiring in accordance with the wiring rules.
- To prevent possible hazards from insulation failure, the unit must be grounded.

# When Transporting

Be careful when picking up and moving the indoor and outdoor units. Get a partner to help, and bend your knees when lifting to reduce strain on your back. Sharp edges or thin aluminum fins on the air conditioner can cut your fingers.

#### When Installing...

Select an installation location which is rigid and strong enough to sup port or hold the unit, and select a location for easy maintenance.

#### ...In a Room

Properly insulate any tubing run inside a room to prevent "sweating" that can cause dripping and water damage to walls and floors.

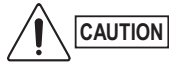

**ITION** Keep the fire alarm and the air outlet at least 1.5 m away from the unit.

#### ...In Moist or Uneven Locations

Use a raised concrete pad or concrete blocks to provide a solid, level foundation for the outdoor unit. This prevents water damage and abnormal vibration.

#### ... In an Area with High Winds

Securely anchor the outdoor unit down with bolts and a metal frame. Provide a suitable air baffle.

...In a Snowy Area (for Heat Pump-type Systems) Install the outdoor unit on a raised platform that is higher than drifting snow. Provide snow vents.

#### When Connecting Refrigerant Tubing

- When performing piping work do not mix air except for specified refrigerant (R410A) in refrigeration cycle. It causes capacity down, and risk of explosion and injury due to high tension inside the refrigerant cycle.
  - Refrigerant gas leakage may cause fire.
  - Do not add or replace refrigerant other than specified type. It may cause product damage, burst and injury, etc.
- Ventilate the room well, in the event that is refrigerant gas leaks during the installation. Be careful not to allow contact of the refrigerant gas with a flame as this will cause the generation of poisonous gas.
- · Keep all tubing runs as short as possible.
- · Use the flare method for connecting tubing.
- Apply refrigerant lubricant to the matching surfaces of the flare and union tubes before connecting them, then tighten the nut with a torque wrench for a leak-free connection.
- · Check carefully for leaks before starting the test run.
- Do not leak refrigerant while piping work for an installation or re-installation, and while repairing refrigeration parts.
  Handle liquid refrigerant carefully as it may cause frostbite.

#### When Servicing

- Turn the power OFF at the main power box (mains), wait at least 10 minutes until it is discharged, then open the unit to check or repair electrical parts and wiring.
- Keep your fingers and clothing away from any moving parts.
- Clean up the site after you finish, remembering to check that no metal scraps or bits of wiring have been left inside the unit being serviced.

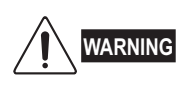

 This product must not be modified or disassembled under any circumstances. Modified or disassembled unit may cause fire, electric shock or injury.

- Do not clean inside the indoor and outdoor units by users. Engage authorized dealer or specialist for cleaning.
- In case of malfunction of this appliance, do not repair by yourself. Contact to the sales dealer or service dealer for a repair.

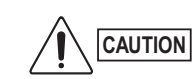

- Do not touch the air inlet or the sharp aluminum fins of the outdoor unit. You may get injured.
- Ventilate any enclosed areas when installing or testing the refrigeration system. Escaped refrigerant gas, on contact with fire or heat, can produce dangerously toxic gas.
- Confirm after installation that no refrigerant gas is leaking. If the gas comes in contact with a burning stove, gas water heater, electric room heater or other heat source, it can cause the generation of poisonous gas.

#### Others

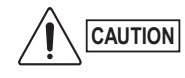

Do not touch the air inlet or the sharp aluminum fins of the outdoor unit. You may get injured.

- Do not sit or step on the unit, you may fall down accidentally.
- Do not stick any object into the FAN CASE. You may be injured and the

unit may be damaged.

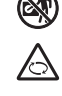

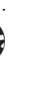

# **Check of Density Limit**

#### The room in which the air conditioner is to be installed requires a design that in the event of refrigerant gas leaking out, its density will not exceed a set limit.

The refrigerant (R410A), which is used in the air conditioner, is safe, without the toxicity or combustibility of ammonia, and is not restricted by laws imposed to protect the ozone layer. However, since it contains more than air, it poses the risk of suffocation if its density should rise excessively. Suffocation from leakage of refrigerant is almost non-existent. With the recent increase in the number of high density buildings, however, the installation of multi air conditioner systems is on the increase because of the need for effective use of floor space, individual control, energy conservation by curtailing heat and carrying power, etc.

Most importantly, the multi air conditioner system is able to replenish a large amount of refrigerant compared to conventional individual air conditioners. If a single unit of the multi air conditioner system is to be installed in a small room, select a suitable model and installation procedure so that if the refrigerant accidentally leaks out, its density does not reach the limit (and in the event of an emergency, measures can be made before injury can occur).

In a room where the density may exceed the limit, create an opening with adjacent rooms, or install mechanical ventilation combined with a gas leak detection device. The density is as given below.

#### Total amount of refrigerant (kg)

Min. volume of the indoor unit installed room (m³) ≤ Density limit (kg/m ³)

The density limit of refrigerant which is used in multi air conditioners is 0.3 kg/m  $^3$  (ISO 5149).

#### NOTE

1. If there are 2 or more refrigerating systems in a single refrigerating device, the amount of refrigerant should be as charged in each independent device.

For the amount of charge in this example:

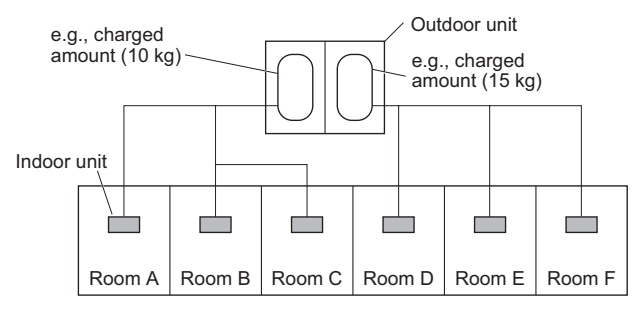

The possible amount of leaked refrigerant gas in rooms A, B and C is 10 kg.

The possible amount of leaked refrigerant gas in rooms D, E and F is 15 kg.

- 2. The standards for minimum room volume are as follows.
- (1) No partition (shaded portion)

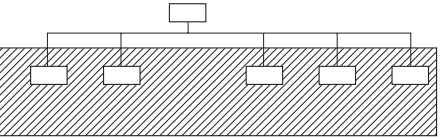

(2) When there is an effective opening with the adjacent room for ventilation of leaking refrigerant gas (opening without a door, or an opening 0.15% or larger than the respective floor spaces at the top or bottom of the door).

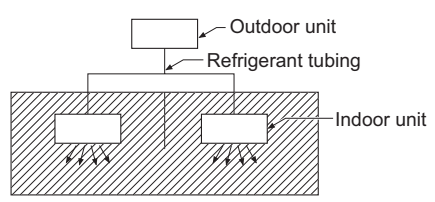

(3) If an indoor unit is installed in each partitioned room and the refrigerant tubing is interconnected, the smallest room of course becomes the object. But when mechanical ventilation is installed interlocked with a gas leakage detector in the smallest room where the density limit is exceeded, the volume of the next smallest room becomes the object.

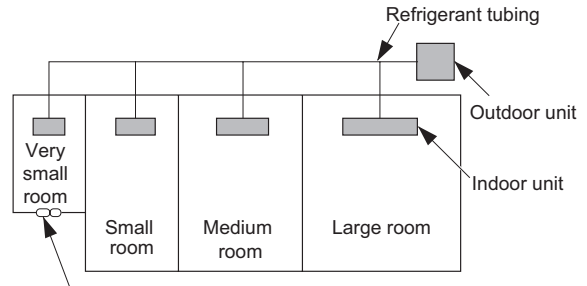

Mechanical ventilation device - Gas leak detector

 The minimum indoor floor space compared with the amount of refrigerant is roughly as follows: (When the ceiling is 2.7 m high)

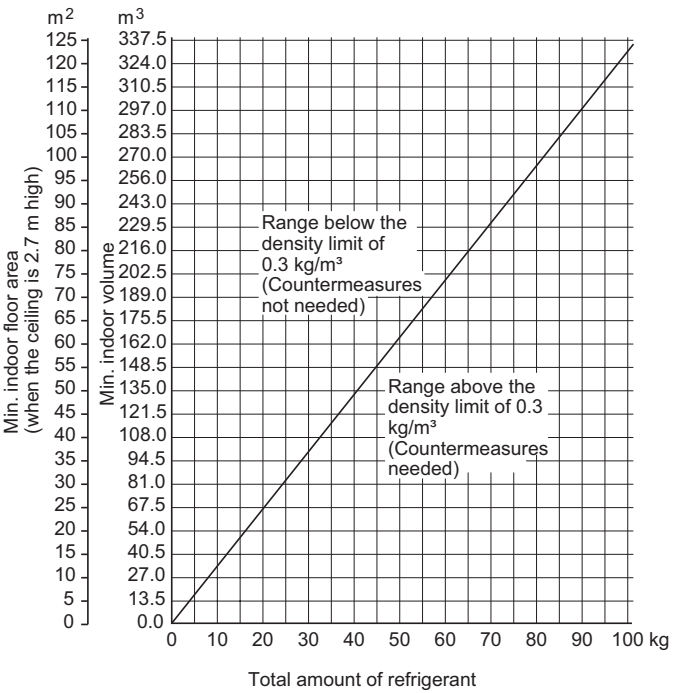

# - CONTENTS ——

| Section 1: | CC         | NTROL FUNCTIONS-Outdoor Unit   1          | -1         |
|------------|------------|-------------------------------------------|------------|
|            | 1.         | Introduction                              | 1-2        |
|            | 2.         | Selecting Outdoor Unit for Operation      | 1-3        |
|            | З.         | Compressor Control                        | 1-4        |
|            | 4.         | Output of PCB                             | ·11        |
|            | 5.         | Outdoor Fan Control                       | ·16        |
|            | 6.         | Indoor Units Control from the CCU1-       | ·19        |
|            | 7.         | Oil Control                               | ·22        |
|            | 8.         | 4-Way Valve Adjustment Control 1-         | ·26        |
|            | 9.         | Defrost Control                           | ·27        |
|            | 10.        | Upper Current Limitation Mode 1-          | ·31        |
|            | 11.        | Alarm Information                         | ·32        |
|            | 12.        | Backup Operation                          | ·36        |
|            | 13.        | Other Functions                           | -39        |
|            | Det        | ail setting in EEPROM of outdoor unit1-   | 42         |
|            | 00         |                                           |            |
| Section 2: |            |                                           | 2-2        |
|            | ۱.<br>٥    |                                           | 2-2        |
|            | 2.         |                                           | 2-4<br>2 ⊑ |
|            | J.         |                                           | 2-5        |
|            | 4.<br>5    |                                           | 2-0<br>2.6 |
|            | э.<br>с    |                                           | ט-∠<br>כר  |
|            | 0.<br>7    |                                           | <u></u> /  |
|            | 7.<br>o    |                                           | 2-0<br>2 0 |
|            | 0.<br>0    |                                           | 2-0        |
|            | 3.<br>10   |                                           | 2-9        |
|            | 11         | Electric Heater Control                   | - 10       |
|            | 12         | Fan Control during Dry Mode 2-            | -10        |
|            | 13.        | Ventilation Fan Output                    | -11        |
|            | 14.        | T10 Terminal                              | 11         |
|            | 15.        | Parameter                                 | ·12        |
|            |            |                                           | _          |
| Section 3: | OL         | JTDOOR UNIT REPAIR PROCEDURES             | <b>i-2</b> |
|            | 1.         |                                           | 3-2        |
|            | 2.         |                                           | 3-3        |
|            | 3.         |                                           | 3-6        |
|            | 4.<br>5    |                                           | 3-8        |
|            | 5.<br>C    | Unecking for Leakage After Repair         | ·15        |
|            | 6.<br>-    | Evacuating System                         | ·17        |
|            | <i>/</i> . | Charging Compressor OII                   | -19        |
|            | 8.<br>c    | Pumping Out Hetrigerant from Outdoor Unit | ·24        |
|            | 9.         | Compressor                                | 21         |

| Section 4: | OUTDOOR UNIT MAINTENANCE REMOTE CONTROLLER                                | 4-1          |
|------------|---------------------------------------------------------------------------|--------------|
|            | 1. Overview                                                               | <b>4</b> -2  |
|            | 2. Functions                                                              | <b>4</b> -3  |
|            | 3. Ordinary Display Controls and Functions                                | <b>4</b> -4  |
|            | 4. Monitoring Operations                                                  | <b>4</b> -9  |
|            | 5. Outdoor Unit Alarm History Monitor                                     | <b>4</b> -11 |
|            | 6. Mode Settings                                                          | <b>4</b> -12 |
| Section 5: | REMOTE CONTROLLER FUNCTIONS                                               | 5-1          |
|            | 1. Simple Settings Function                                               | <b>5</b> -2  |
|            | 2. Detailed Settings Function                                             | <b>5</b> -4  |
|            | 3. Remote Controller Servicing Functions                                  | <b>5</b> -17 |
| Section 6: | TROUBLE DIAGNOSIS                                                         | 6-1          |
|            | 1. Contents of Remote Controller Switch Alarm Display                     | <b>6-</b> 2  |
|            | 2. Outdoor Unit Control Panel LED Display                                 | <b>6</b> -4  |
|            | 3. Remote Controller Servicing Functions                                  | <b>6</b> -5  |
|            | 4. 2WAY SYSTEM Alarm Codes                                                | <b>6</b> -7  |
|            | 5. Blinking Inspection Display on the Remote Controller                   | <b>6</b> -28 |
|            | 6. Inspection of Parts                                                    | <b>6</b> -30 |
|            | 7. Test Pin                                                               | <b>6</b> -31 |
|            | 8. Symptom: Thermostat in OFF continues or cycles OFF & ON too frequently | <b>6-</b> 32 |

| 1.  | Introduction                              |
|-----|-------------------------------------------|
| 2.  | Selecting Outdoor Unit for Operation 1-3  |
| 3.  | Compressor Control                        |
| 4.  | Output of PCB                             |
| 5.  | Outdoor Fan Control                       |
| 6.  | Indoor Units Control from the CCU 1-19    |
| 7.  | Oil Control                               |
| 8.  | 4-Way Valve Adjustment Control 1-26       |
| 9.  | Defrost Control                           |
| 10. | Upper Current Limitation Mode 1-31        |
| 11. | Alarm Information                         |
| 12. | Backup Operation                          |
| 13. | Other Functions                           |
| Det | ail setting in EEPROM of outdoor unit1-42 |

# 1. CONTROL FUNCTIONS-Outdoor Unit

The 2WAY system allows multiple outdoor units to be connected.

-This system can be expanded to connect a maximum of 3 outdoor units.

-The maximum system capacity is 60HP(at the Standard-COP mode).

#### PCB setting of outdoor unit

All the outdoor units contain inverter compressors. The main and the sub units have to be set on the PCB of each outdoor unit.

-Main outdoor unit

The outdoor unit where the unit No. is set to "1" activates the CCU (command controller unit) functions that controls the entire system. This outdoor unit is main outdoor unit.

For the main outdoor unit, perform all the settings in the table below.

-Sub outdoor unit

The outdoor unit where the unit No. is set to other than "1" is a sub outdoor unit.

The system will not operate if no outdoor unit has been set as unit No. "1."

#### **Required settings**

|                      | Factory preset mode | Main outdoor<br>unit | Sub outdoor unit<br>On-site setting |
|----------------------|---------------------|----------------------|-------------------------------------|
|                      |                     | On-site setting      | 5                                   |
| System address       | 1                   | System 1 ~ 30        | Not necessary                       |
| No. of indoor units  | 1                   | 1 ~ 64 units         | Not necessary                       |
| No. of outdoor units | 1                   | 1 ~ 3 units          | Not necessary                       |
| Unit No.             | 1                   | Unit No. 1           | Unit Nos. 2 ~ 3                     |

The CCU functions are disabled at sub units. Therefore no problems will result even if the system address, No. of indoor units, and No. of outdoor units settings are made at the sub units.

### 2-1. Outdoor Unit Operating Rules

All outdoor units in this system contain an inverter compressor. Therefore there is no order of priority for the outdoor units.

### 2-2. Delayed Start of Outdoor Units

2-2-1. Delayed start of outdoor units in the same system

If it is necessary to operate the compressors simultaneously at multiple outdoor units, each outdoor unit will start in order of unit No. every one second, beginning with unit No. 1.

This is in order to reduce the load on the power supply equipment.

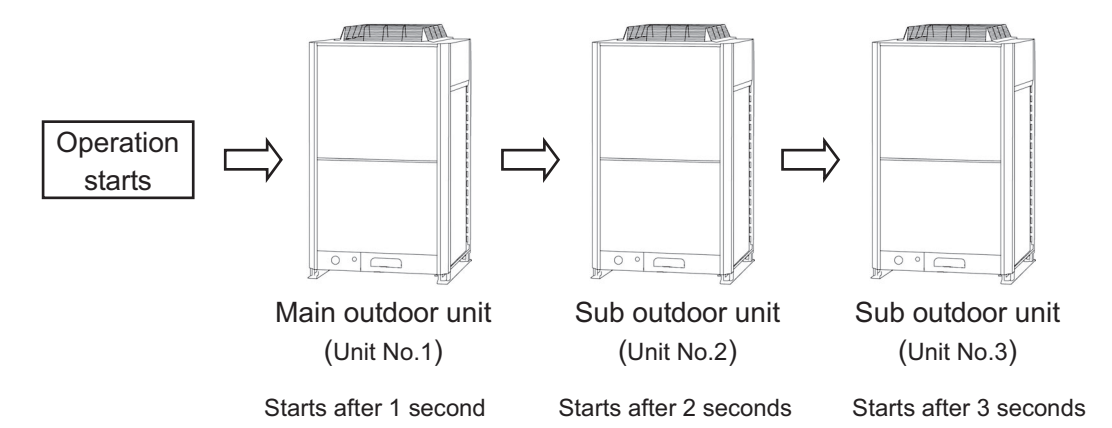

#### 2-2-2. Delayed start for each system

When systems are linked with one communication cable and multiple systems are required to operate simultaneously by the central control device, all main outdoor units will begin operating simultaneously. In this situation, the load of the power supply equipment increases temporarily.

To prevent the overload, the start timing of each system can be delayed.

In order to enable this delay time, it must be set in the EEPROM for each system (Main outdoor unit). Those systems (Main outdoor units) where this setting has been made will start after a delay according to their system addresses.

To activate this delay start function, it is necessary to set it to EEPROM on main outdoor PCB.

EEPROM setting in main outdoor unit

| CODE: 3E |  |
|----------|--|
|----------|--|

| Setting No | Delay time                                |
|------------|-------------------------------------------|
| 0          | Delay start invalid (factory preset mode) |
| 1          | [System address * 8] seconds delay        |
| 2          | [System address * 8] seconds delay        |
| 3          | [System address * 8] seconds delay        |

\* Delayed start for each system is not set in the factory preset mode.

#### 2-3. Outdoor Unit Stop Rules

2-3-1. Stopping of all outdoor units

When all outdoor units must stop, the units stop at the same time. However, depending on the communications timing, a difference of approximately 10 seconds may occur.

2-3-2. Stopping of individual outdoor units according to load of air-conditioning

-In cooling mode, all inverter compressors in the outdoor units operate and stop simultaneously.

\* When ambient temperature is 10°C or more, inverter compressor may stop excluding one with short operating time. -In heating mode, the outdoor unit which has the inverter compressor with the shortest amount of operating time continues to run and rest of the other outdoor units may be stopped according to load of air-conditioning.

# 3-1. Compressors Mounted in the Outdoor Units

| Outdoor unit Capacity |              |                       | 8 HP  | 10 HP | 12 HP | 14 HP | 16 HP | 18 HP | 20 HP |
|-----------------------|--------------|-----------------------|-------|-------|-------|-------|-------|-------|-------|
|                       | Compressor 1 | DC Inverter Rotary    | 10 HP | 10 HP | 6 HP  | 10 HP | 10 HP | 10 HP | 10 HP |
| Installed             | Compressor 2 | Constant speed Scroll |       |       | 6 HP  | 5 HP  | 6 HP  | 5 HP  | 6 HP  |
| compressor            | Compressor 3 | Constant speed Scroll |       |       |       |       |       | 5 HP  | 6 HP  |

1

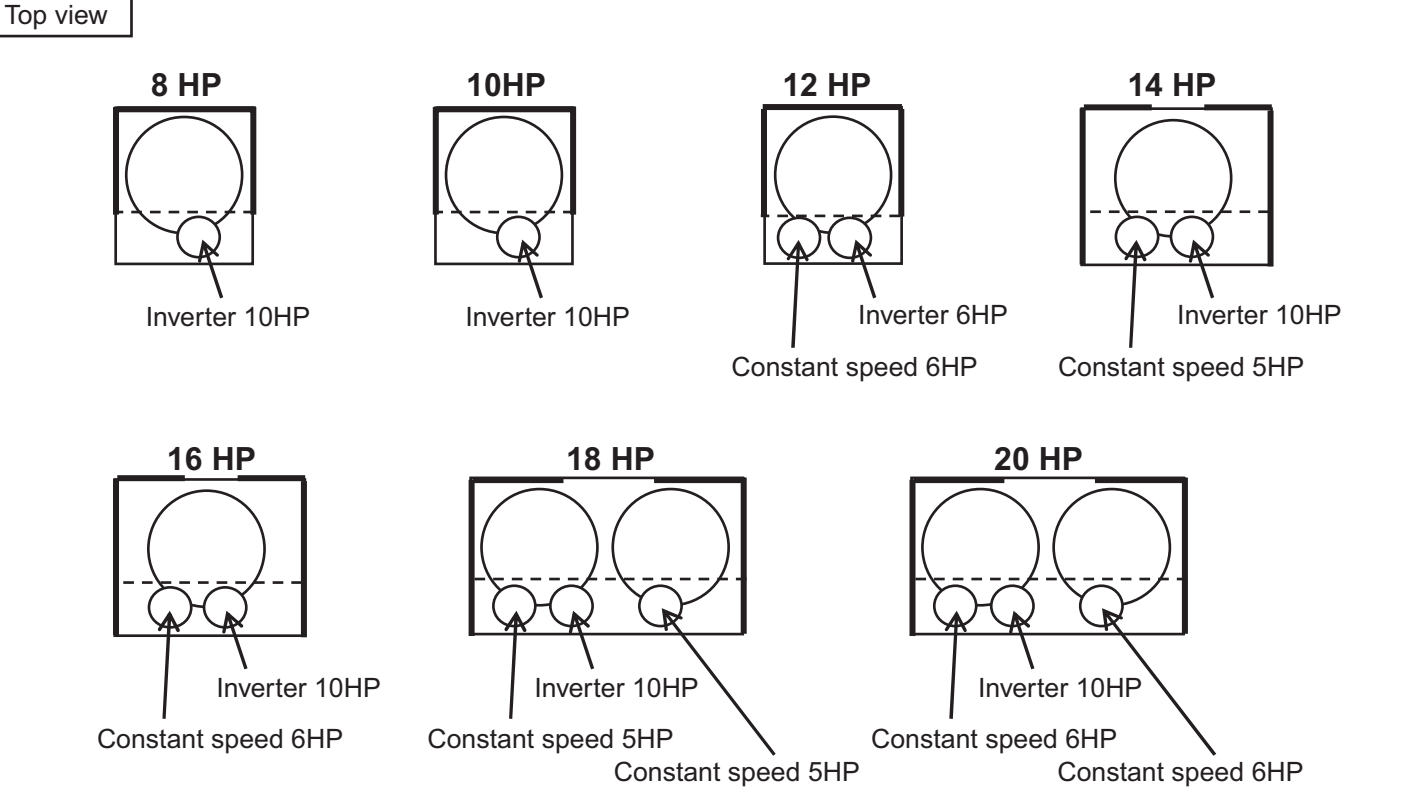

# 3-2. Compressor Selection Rules

- 3-2-1. Priority order of inverter compressor and constant speed compressor
  - Priority order of inverter compressor is higher than that of constant speed compressor.
  - \* However, when the inverter compressor stops because of protection control or forced stop etc., a constant speed compressor operates while the inverter compressor has stopped.
- 3-2-2. Priority order of inverter compressors
  - The priority order of the inverter compressor with the least operating time is high.
  - \* The comparison is made among inverter compressors other than ones stopped because of protection control or forced stop.
- 3-2-3. Priority order of constant speed compressors
  - The priority order of Compressor 2 is higher than that of Compressor 3.
- 3-2-4. Priority order between Compressors 2, priority order between Compressors 3
  - Priority order of Compressor 2 and Compressor 3 with the least operating time is high.
  - \* The comparison is made among constant speed compressors other than ones stopped because of protection control or forced stop.

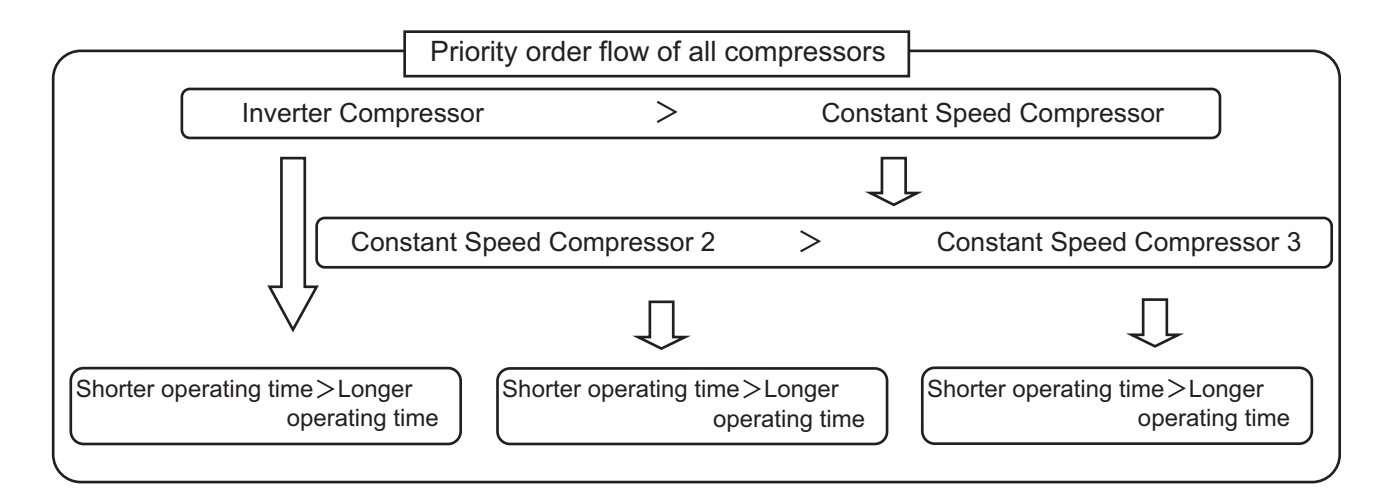

#### 3-2-5. Operating compressors

-Cooling operation

All the inverter compressors operate when the system starts.

The constant speed compressors operate according to those priority orders when the load of air conditioner becomes large.

\* Some inverter compressors might stop after the system starts when the load of the air conditioner becomes very small and ambient temperature is 10°C or more.

-Heating operation

At least, one inverter compressor operates when the system starts.

The other compressors operate according to those priority orders when the load of air conditioner becomes large.

#### 3-2-6. stopping compressors

-Situation in which multiple compressors stop

All compressors stop at the same time when all indoor units stop or defrosting operation is done.

- \*The stop of the compressor might shift for about ten seconds by the time lag of the communication between outdoor units.
- -Situation in which compressors stop in order of priority
  - The compressor with lower priority order stops when the load of air-conditioning decreases.

\*The last compressor to stop operating is the inverter with the shortest amount of operating time.

#### 3-3. Delay start of each compressor

To decrease the load of power-supply facility, it is possible to delay start of each compressor.

3-3-1. Delay start of compressor in the same system

When the inverter compressor and the constant speed compressor start at the same time, the inverter starts first, and the constant speed starts at least five seconds later.

\*Depending on the operating states, the constant speed compressor might not start for 60 seconds after the inverter compressor starts.

Multiple constant speed compressors start every second.

3-3-2. Delay start of constant speed compressor

When the outdoor temperature is low and the following condition exists, constant speed compressor will be delay start.

-Delay start condition of constant speed compressor

| Maximum discharge temperature of inverter compressor in whole system | > | High pressure sensor temperature +10°C |
|----------------------------------------------------------------------|---|----------------------------------------|
| or                                                                   |   |                                        |
| Minimum discharge temperature of inverter compressor in whole system | > | High pressure sensor temperature +5°C  |

# 3-4. Operating frequency range of inverter compressor

- When one of the constant speed compressor mounted in the outdoor unit do not operate: The inverter compressor can operate between 15Hz and 95Hz.
- When all constant speed compressors mounted in the outdoor unit operate: The inverter compressor can operate within the range in the table below.

| · · · ·               |      |       |      |      | 0    |      |      |
|-----------------------|------|-------|------|------|------|------|------|
| Outdoor Unit Capacity | 8HP  | 10HP  | 12HP | 14HP | 16HP | 18HP | 20HP |
| Min.frequency         | 1    | 15 16 |      |      |      |      |      |
| Max.frequency         | 68.8 | 82.0  | 66.1 | 71.7 | 79.0 | 67.4 | 67.4 |
|                       |      |       |      |      |      |      | [H7] |

\*The inverter frequency during operation may be lower than the frequency listed above due to overload current protection control.

#### 3-5. Forced Compressor Stop

Once a compressor stops, it will not start for a period of 3 minutes (3-minute forced OFF). However, this does not apply when the compressor was forced to stop as the result of a control operation during the special controls (start control, defrost control, refrigerant oil recovery control, etc.)

## 3-6. Capacity Control (Roadmap control)

The capacity control by the compressors is performed according to the pressure sensor attached to the outdoor unit and temperature thermistor attached to the indoor / outdoor unit heat exchanger.

\* With roadmap control, the pressure detected by the pressure sensor is converted to saturation temperature before it is used by microcomputer. This converted temperature is called "pressure sensor temperature". This control is performed every 30 seconds.

- Required level of each indoor unit

Required level of indoor unit is calculated by difference between preset temperature in remote controller and intake temperature of indoor unit (that is called "DTi"), difference between preset discharge air temperature in EEPROM on indoor unit PCB and discharge air temperature of indoor unit (that is called "DTo"). Required level has "0" to "30" phases. This level becomes "31" at the test run.

The target temperature of indoor unit heat exchanger is decided according to the maximum required level. \*Target temperature of all indoor units heat exchanger is same value because all indoor units are connected with same pressure piping.

- Definition of evaporation temperature and condensation temperature

Evaporation temperature (Te): The lowest temperature of heat exchangers (E1, E3) in all indoor units including stopped indoor units.

Condensation temperature (TC): This depends on the operating mode.

- Cooling mode: The highest temperature of high pressure sensor temperature in outdoor units.
- Heating mode: The highest temperature of high pressure sensor temperature in outdoor units and the indoor unit heat exchanger liquid temperatures (E1) excluding stopped indoor units.
- \* The E3 in indoor heat exchanger may indicate superheated gas temperature. Therefore it is not included for detection of Tc.
- 3-6-1. Evaporation temperature adjustment by roadmap control

The cooling capacity is adjusted with this control. It prevents freezing of the indoor unit's heat exchanger and the dew to the outside panel of the indoor unit. The capacity is adjusted according to the following figure.

# 3. Compressor Control

Evaporation temperature area

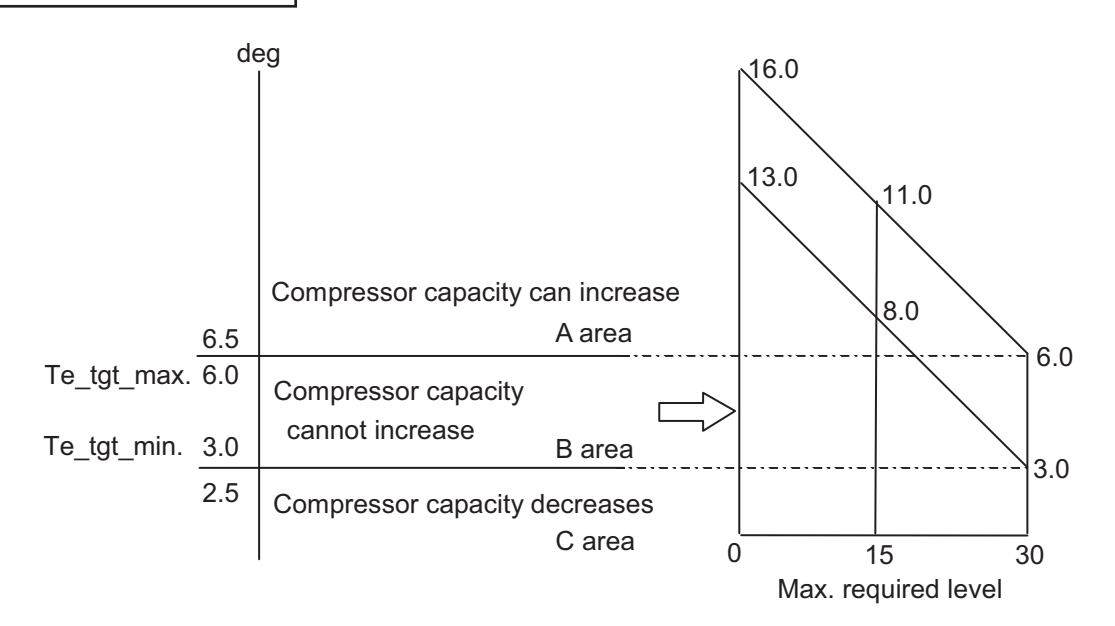

\*The evaporation temperature area changes depending on the maximum required level of each indoor unit as shown in the right figure.

\*C area is regarded as B area for 6 minutes after compressor starts.

\*When the system operates in a minimum capacity, the system will continue operating for at least 6 minutes if the evaporation temperature area is C area.

\*The evaporation temperature is not adjusted while specially controlling defrosting and the oil recovery, etc.

\*The evaporation temperature is not adjusted when there are one or more indoor units that select the test run.

If one or more indoor units are selected into test run, the system doesn't stop in all states except alarm appearing. \*The test run will finish automatically in about one hour.

#### Area shift function

B area is able to shift by EEPROM setting of outdoor unit. EEPROM setting in main outdoor unit

| Lower temperature of B | area | a |
|------------------------|------|---|
| = 3.0 + 7              | [e_l | _ |

CODE: 3F

| Setting No              | Te_L (deg)      |
|-------------------------|-----------------|
| -9                      | -9              |
| -8                      | -8              |
|                         | Interval of "1" |
| -1                      | -1              |
| 0 (factory preset mode) | 0               |
| 1                       | 1               |
|                         |                 |
|                         |                 |
| 20                      | 20              |

C area shifts according to changed Te\_L

Lower temperature of B area = 6.0 + Te\_U

CODE: 40

| Te_U (deg)      |
|-----------------|
| -9              |
| -8              |
| Interval of "1" |
| -1              |
| 0               |
| 1               |
|                 |
|                 |
| 20              |
|                 |

A area shifts according to changed Te\_H

#### 3-6-2. Condensation temperature adjustment by roadmap control

Target temperature of the B area is different between cooling and heating operation.

|         | Target lower temperature | Target upper temperature |  |  |
|---------|--------------------------|--------------------------|--|--|
|         | (Tc_tgt_min)             | (Tc_tgt_max)             |  |  |
| Cooling | 53.0°C                   | 55.0°C                   |  |  |
| Heating | 48.0°C                   | 51.0°C                   |  |  |

#### -Cooling operation

The purpose of this control at cooling is to prevent abnormal high-pressure.

Condensation temperature area at cooling operation

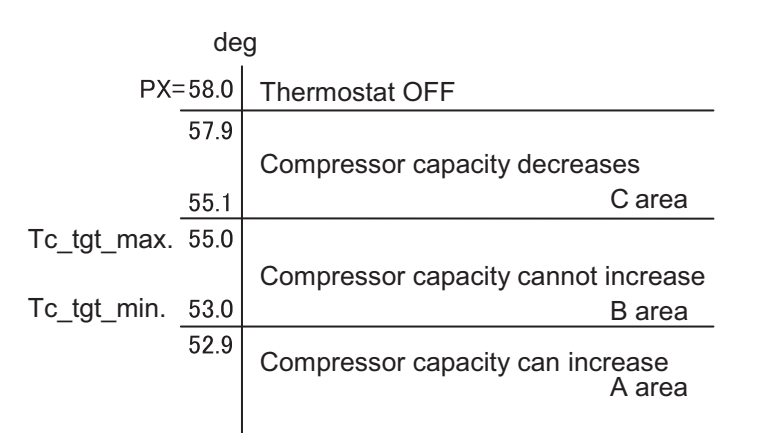

#### - Heating operation

The heating capacity is adjusted with this control. It also prevents abnormal high-pressure.

Condensation temperature area at heating operation

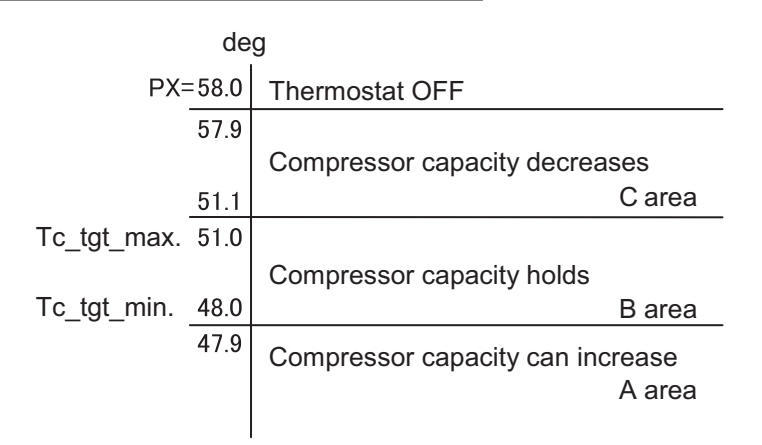

\*PX is usually fixed to 58deg. If the high pressure goes up rapidly after the compressor starts, the system experiences urgent stop. The next time the system will start with lower PX.

\*In the B area, the compressor capacity changes depending on the refrigerant condition.

\*When the system operates in a minimum capacity, the system will continue operating for at least 6 minutes if the condensation temperature area is C area.

\*The condensation temperature is not adjusted when there are one or more indoor units that select the test run.

#### Area shift function

B area is able to shift by EEPROM setting of outdoor unit.

EEPROM setting in main outdoor unit

#### Lower temperature of B area

| = | Τс | tqt | min | + | Те | L |
|---|----|-----|-----|---|----|---|
|   | _  |     |     |   | _  | _ |

| СО | DE: | 35  |
|----|-----|-----|
|    |     | ~ ~ |

| Setting No              | Tc_L (deg)      |
|-------------------------|-----------------|
| -7                      | -7              |
| -6                      | -6              |
|                         | Interval of "1" |
| -1                      | -1              |
| 0 (factory preset mode) | 0               |
| 1                       | 1               |
|                         |                 |
| 7                       | 7               |
|                         |                 |

| Lower temperature of | В | area |
|----------------------|---|------|
|----------------------|---|------|

= Tc\_tgt\_max + Te\_U

| CODE: 36                |                 |
|-------------------------|-----------------|
| Setting No              | Tc_U (deg)      |
| -7                      | -7              |
| -6                      | -6              |
|                         | Interval of "1" |
| -1                      | -1              |
| 0 (factory preset mode) | 0               |
| 1                       | 1               |
|                         |                 |
|                         |                 |
| 7                       | 7               |

A area shifts according to changed Tc\_L

C area shifts according to changed Tc\_U

Limit pressure adjustment function

Operation pressure is able to be adjusted for existing old piping.

If area shift function is set, values below shift.

#### CODE: 4B

| Setting No              | Limited pressure | PX(°C) | Cooling mode |            | Heating mode |            |
|-------------------------|------------------|--------|--------------|------------|--------------|------------|
|                         | (Reference)      |        | Tc_tgt_min   | Tc_tgt_max | Tc_tgt_min   | Tc_tgt_max |
| 0                       | 3.3 MPa          | 52.5   | 47.0         | 49.0       | 47.0         | 48.0       |
| 1                       | 3.6 MPa          | 56.0   | 51.0         | 53.0       | 48.0         | 51.0       |
| 2 (factory preset mode) | 3.8 MPa          | 58.0   | 53.0         | 55.0       | 48.0         | 51.0       |
| 3                       | No use           |        |              |            |              |            |

# 3-7. Protection control

3-7-1. Compressor discharge temperature protection

The compressor capacity is controlled according to the table below.

\*Discharge temperature that is used for this control is the highest temperature among all compressors.

Discharge temp.

| 106 dog       | Stop If this temperature is | detected at regular intervals, alarm appears. |
|---------------|-----------------------------|-----------------------------------------------|
| 100 uey -     | Compressor Capacity         | goes down 2.0 HP                              |
| 105 deg       | capacity Capacity           | ages down 1 0 HP                              |
| 104 deg       | decreases                   |                                               |
| 103 deg -     | Capacity                    | goes down 0.5 HP                              |
| 0<br>101 deg_ | Compressor capacity canno   | tincrease                                     |
| ioi deg—      | Compressor capacity can in  | crease                                        |

#### 3-7-2. Abnormal low pressure protection

The compressor capacity is controlled according to the table below.

#### Low pressure

| 0 25 MPa - | No restriction           |
|------------|--------------------------|
|            | Capacity goes up slowly  |
| 0.20 MPa   | Capacity cannot increase |
| 0.17 WFa   | Capacity goes down       |

## 3-7-3. Overcurrent protection of compressor

Current limitation of compressor is shown in the table below. This limitation is to protect the compressor, so that the current of the power cable connected with the compressor is limited.

\* For the inverter compressor, this is the secondary current from HIC board.

|                  | -        |           | -            |                        |                | unit : Amp.        |
|------------------|----------|-----------|--------------|------------------------|----------------|--------------------|
|                  |          | Inver     | ter compress | Constant spe           | eed compressor |                    |
|                  | 8HP unit | 10HP unit | 12HP unit    | 14, 16, 18, 20HP units | 14, 18HP units | 12, 16, 20HP units |
| Limit current 2  | 18.6     | 21.8      | 17.6         | 21.0                   | 13.6           | 16.4               |
| Max. current 2 H | 16.1     | 19.3      | 15.1         | 18.5                   | -              | -                  |
| Max. current 2 L | 15.1     | 18.3      | 14.1         | 17.5                   | -              | -                  |

| Limit current 2    | Stop If this current is detected at regular intervals, alarm appears. |  |  |  |  |  |
|--------------------|-----------------------------------------------------------------------|--|--|--|--|--|
|                    | Frequency of inverter compressor goes down.                           |  |  |  |  |  |
| Max_current 2 H    |                                                                       |  |  |  |  |  |
|                    | Frequency of inverter compressor cannot increase.                     |  |  |  |  |  |
| Max. current 2 L – |                                                                       |  |  |  |  |  |
|                    | Frequency of inverter compressor can increase.                        |  |  |  |  |  |

#### 3-7-4. Primary current protection of HIC board

The fan motor current is included in primary current. PCB is protected from the power consumption increase of fan motor when the heat exchanger is blocked by frost, etc.

|                  |          | C C       | •         | unit : Amp.            |
|------------------|----------|-----------|-----------|------------------------|
|                  |          |           | Inverter  |                        |
|                  | 8HP unit | 10HP unit | 12HP unit | 14, 16, 18, 20HP units |
| Limit current 1  | 15.1     | 19.8      | 18.0      | 21.0                   |
| Max. current 1 H | 12.1     | 16.8      | 15.0      | 18.0                   |
| Max. current 1 L | 11.1     | 15.8      | 14.0      | 17.0                   |

| Limit current 1 — | Stop If this current is detected at regular intervals, alarm appears. |  |  |  |  |  |
|-------------------|-----------------------------------------------------------------------|--|--|--|--|--|
|                   | Frequency of inverter compressor goes down.                           |  |  |  |  |  |
| Max current 1 H   |                                                                       |  |  |  |  |  |
|                   | Frequency of inverter compressor cannot increase.                     |  |  |  |  |  |
| Max. current 1 L  |                                                                       |  |  |  |  |  |
|                   | Frequency of inverter compressor can increase.                        |  |  |  |  |  |
|                   |                                                                       |  |  |  |  |  |

\*When restarting after stopping by protection control, the compressor capacity will increase slowly.

#### Reference Inverter layout

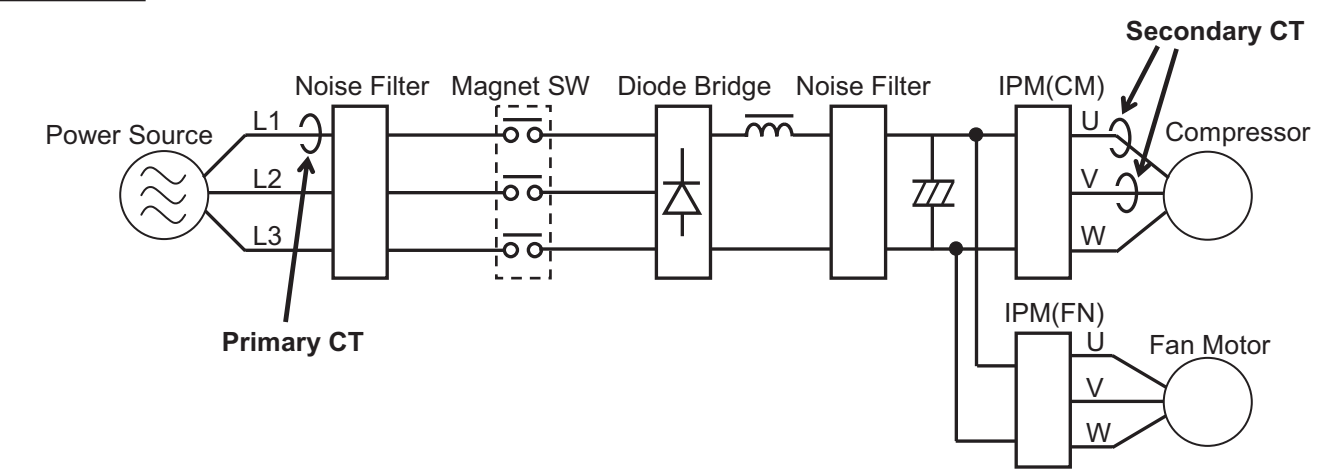

1

| Item                  | Remarks                               | Indication on PCB |
|-----------------------|---------------------------------------|-------------------|
| Electromagnetic valve | 4 way valve                           | 20S               |
|                       | Save valve                            | SAVE              |
|                       | Refrigerant control valve             | RCV               |
|                       | Refrigerant balance valve             | RBV               |
|                       | Oil recoverly valve                   | ORVR              |
|                       | By-pass valve for oil flushing        | BPV               |
|                       | Refrigerant interception valve        | O2                |
| Motor Operated Valve  | MOV for heat exchanger 1              | MOV1              |
|                       | MOV for heat exchanger 2              | MOV2              |
|                       | MOV for Sub cooler                    | MOV4              |
| Crankcase heater      | Crankcase heater for invertor         | CH1               |
|                       | Crankcase heater for constant speed 1 | CH2               |
|                       | Crankcase heater for constant speed 2 | CH3               |

#### 4-1. 4 way valve [20S]

- This valve turns OFF at cooling, and turns ON at heating operation.
- This valve turns OFF at defrosting.
- \* When the outdoor unit stops, the 4-way valve maintains the same state just before. However, when the system stopped condition continues for 30 minutes, it is turned OFF.

# 4-2. SAVE valve [SAVE]

- This valve turns ON 5 seconds before the inverter compressor starts. After the inverter compressor starts, the valve is ON for ten seconds. After that, it turns OFF.

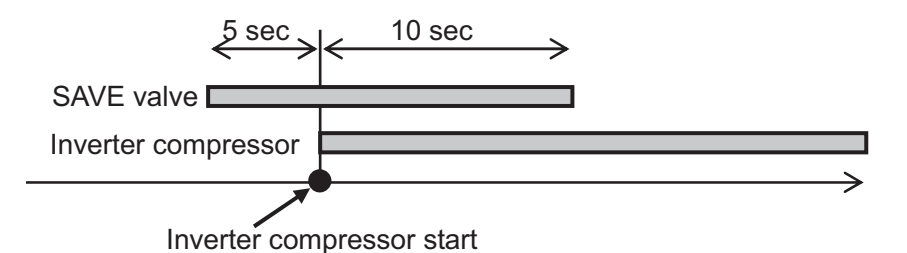

- This valve turns ON for 30 seconds after the outdoor unit stops. After that, it turns OFF.
- This valve turns ON when high pressure sensor detects 3.4MPa to prevent abnormal pressure. This valve turns
- OFF when the high pressure goes down below 3.3MPa.

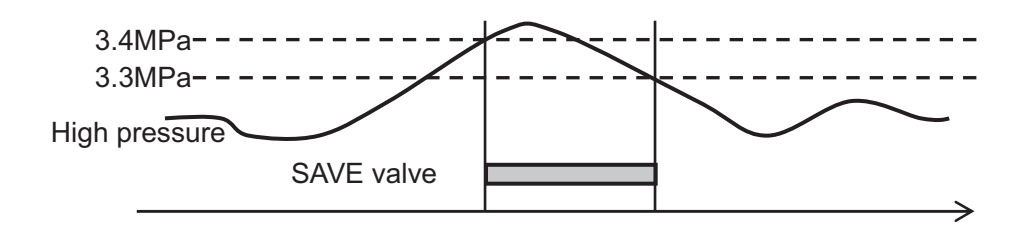

- This valve might turn ON when the system capacity is excessive although the inverter compressor operates at Min. frequency.
- This valve turns ON in the following status :

(Compressor discharge temperature - High pressure saturation temperature) < 5°C

# 4-3. Refrigerant control valve [RCV]

The main purpose of this valve is to adjust the flow of refrigerant (refrigerant volume) on the evaporator. When the valve determines that there are signs of a low refrigerant volume, refrigerant is supplied from the receiver tank to the system.

- This valve turns ON when the evaporator is refrigerant shortage.

- The heat exchanger of indoor unit is evaporator in cooling operation. The heat exchanger of outdoor unit is evaporator in heating operation.
- This valve turns OFF when the excessive refrigerant is in the condenser. The heat exchanger of indoor unit is condenser in heating operation. The heat exchanger of outdoor unit is condenser in cooling operation.
- This valve turns OFF when the outdoor unit is stopped.
- This valve might turn ON when special control is in progress.

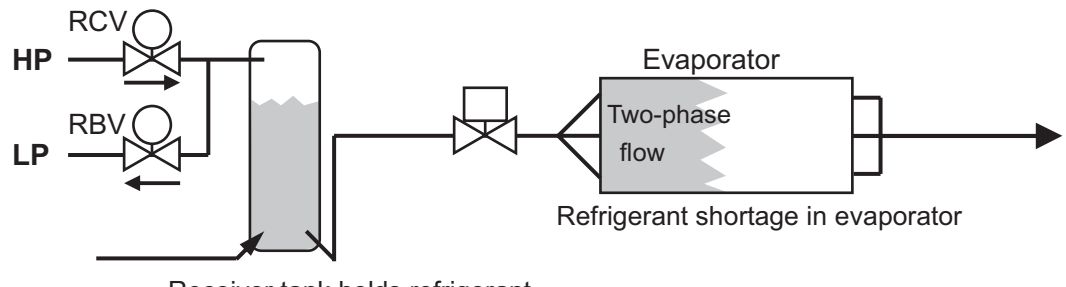

Receiver tank holds refrigerant

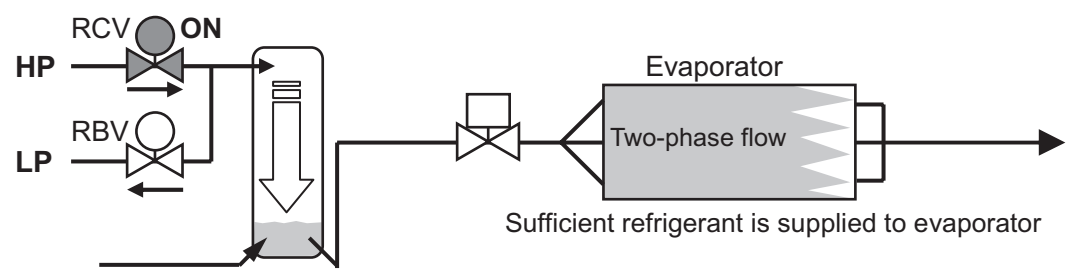

High pressure from RCV pushes the liquid refrigerant out of the receiver tank

# 4. Output of PCB

# 4-4. Refrigerant balance valve [RBV]

The main purpose of this valve is to adjust the flow of refrigerant (refrigerant volume) in the indoor unit heat exchanger at heating operation. When the valve determines that there are signs of excess refrigerant, refrigerant is recovered at the receiver tank.

This valve also turns ON in order to recover refrigerant at the outdoor unit after heating operation is stopped.

\* This valve is never turned ON at the same time with the RCV.

- This valve turns ON for 20 seconds after the system stops at heating mode, and then turns OFF.
- This valve turns ON once after the system starts at heating mode.
- This valve turns OFF when an abnormal drop in compressor discharge gas temperature is detected.
- This valve turns OFF when liquid back to the compressor is occurring. Judgment of liquid back : Detected suction temperature is lower than low-pressure sensor temperature.

Difference between high-pressure sensor temperature and discharge temperature of compressor is small. (less than 3 deg)

\* After the valve turns from ON to OFF, it will not turn ON again for 15 minutes.

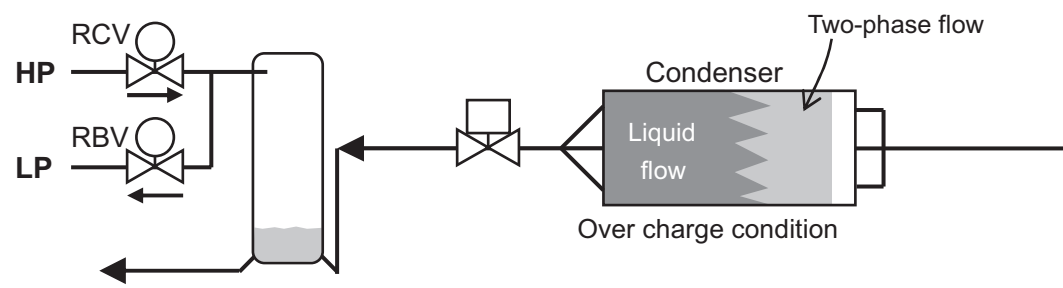

Receiver tank holds small amount of refrigerant

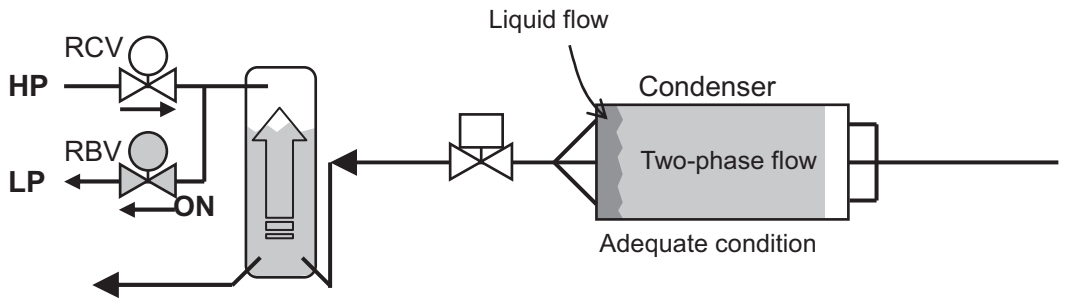

Refrigerant gas in the top of receiver tank is pulled into low pressure side.

#### 4-5. Oil recovery valve [ORVR]

This value is for recovering oil from the oil separator of its own outdoor unit or balance tube to the compressor of its own outdoor unit.

- This valve turns ON when the oil level of the compressor is "0" or "1"

In this situation, system performs Self oil recovery control, Inter-outdoor unit oil recovery control, or system oil recovery control.

- This valve turns ON for 2 minutes after the compressor starts.
- This valve is always OFF when outdoor unit is stopped
- \* For oil level of compressor, refer to "Oil Control" section.

#### 4-6. By-pass valve [BPV]

This valve is for pushing the oil in the balance piping into other outdoor unit.

- This valve turns ON when the oil level of compressor is "2" or "1" in its own outdoor unit and the oil level of compressor is "0" in other outdoor unit.
- \* This valve turns ON for 10 seconds and turns OFF for 20 seconds. This operation is repeated while oil is supplied to others.
- \* For more information on oil level of compressor, refer to "Oil Control" section.

# 4-7. Refrigerant interception valve [O2]

This valve works when the outdoor unit receives signal of the refrigerant leakage from the indoor unit. The indoor unit that transmits the signal of the refrigerant leakage gives "P14" alarm.

To activate this function, it is necessary to set it to EEPROM on the main outdoor PCB and indoor PCB. EEPROM setting in main outdoor unit

| CODE: | C1 |
|-------|----|
|-------|----|

| Setting No |                                                                                     |
|------------|-------------------------------------------------------------------------------------|
| 0          | This function invalid (factory preset mode)                                         |
| 1          | This valve is turned OFF when the system is normal.                                 |
|            | This valve is turnsd ON when the outdoor unit receives signal from the indoor unit  |
| 2          | This valve is turned ON when the system is normal.                                  |
|            | This valve is turnsd OFF when the outdoor unit receives signal from the indoor unit |

EEPROM setting in indoor unit

CODE: 0B

| Setting No | Function of EXCT plug short-circuit                                         |
|------------|-----------------------------------------------------------------------------|
| 0          | Indoor unit does thermostat OFF (factory preset mode)                       |
| 1          | Indoor unit gives "P14" alarm and transmits the refrigerant leakage signal. |

## 4-8. MOV for heat exchanger [MOV1, MOV2]

#### 4-8-1. Type of Motor Operated Valves

| Outdoor unit Capacity | 8HP                             | 10HP | 12HP                         | 14HP      | 16HP     | 18HP   | 20HP |
|-----------------------|---------------------------------|------|------------------------------|-----------|----------|--------|------|
| MOV1                  | For heat exchanger in upper row |      | For left side heat exchanger |           |          |        |      |
| MOV2                  | For heat exchanger in lower row |      | For rig                      | ht side h | neat exc | hanger |      |

#### 4-8-2. Power Initialization

If no indoor units have started (even once) after the power supply to the outdoor unit, the MOV for heat exchanger holds the pulse at 480 pulses.

#### 4-8-3. Operation of MOV for heat exchanger

MOV operation according to the mode.

| Mode of system | Stop |                | Cooling |             | eating   |
|----------------|------|----------------|---------|-------------|----------|
| Compressor     | Stop | Stop Operation |         | Stop Operat |          |
| MOV 1 (pulse)  | 0    | 0              | 480     | 0           | 15 - 480 |
| MOV 2 (pulse)  | 0    | 0              | 480     | 0           | 15 - 480 |

\*If any one compressor in the outdoor unit is operating at heating mode, both MOVs perform SH control of heat exchanger.

SH control adjusts the difference between the liquid temperature and gas temperature to -1 - 5 degree.

#### 4-8-4. Minimum MOV pulse adjustment function in heating operation

Minimum pulse which is set to 7 at the factory is able to adjust (shift).

Minimum pulse under SH control = 7 + XX

EEPROM setting in each outdoor unit

CODE: BA (for MOV1),

BB (for MOV2)

| Setting No | XX                      |
|------------|-------------------------|
| -7         | -7                      |
| -6         | -6                      |
|            | Interval of "1"         |
| 8          | 8 (factory preset mode) |
|            |                         |
| 50         | 50                      |

# 4-9. SC Circuit Electronic Control Valve [MOV4]

#### 4-9-1. SC Control (Cooling Mode only)

During cooling operation, the liquid refrigerant which condenses at the outdoor unit heat exchanger flows into the receiver tank, and SC (sub-cool = supercooling) approaches 0°C. When SC is small and the length of the tubing connecting the indoor and outdoor units is long, the refrigerant flow in the indoor unit will be reduced significantly. To prevent this trouble from occurring, MOV4 operates so as to increase supercooling in the double tube coil near the outlet of the outdoor unit.

In addition, MOV4 controls refrigerant flow volume so that it will not flow back to the compressor in the liquid state. SH in suction that is difference between the SCG temperature and low pressure sensor temperature is adjusted to 3-5°C.

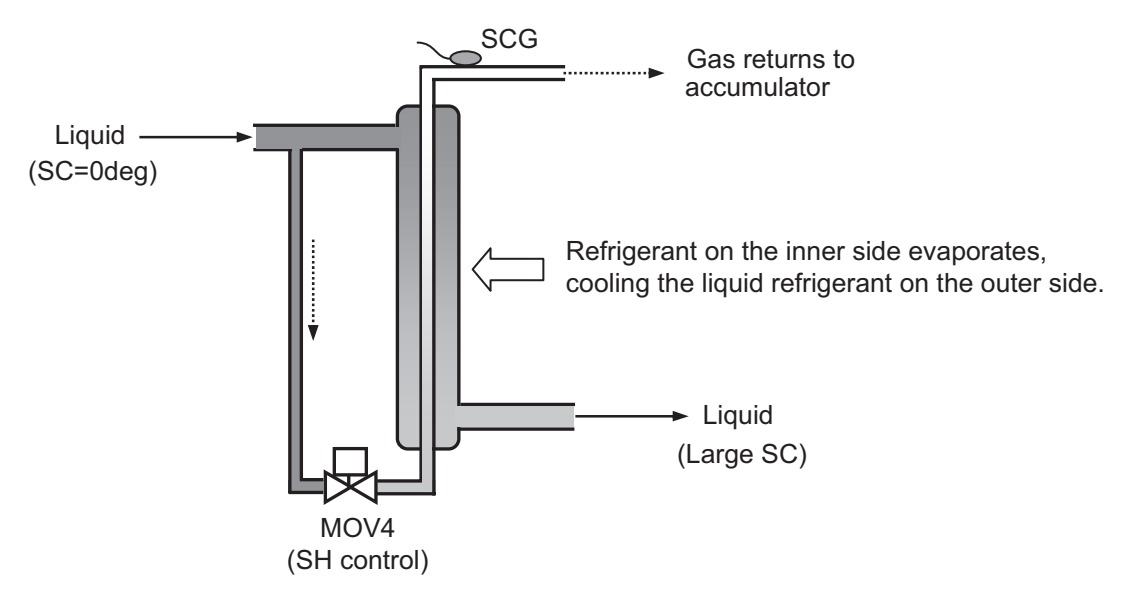

#### 4-9-2. Discharge temperature control of compressor

When the discharge temperature increases to 95°C or more, MOV 4 opens to 100 pulses to cool down the compressor. MOV 4 operates according to the state of the discharge temperature between 20 - 480 pulses. This operation takes priority over SC control.

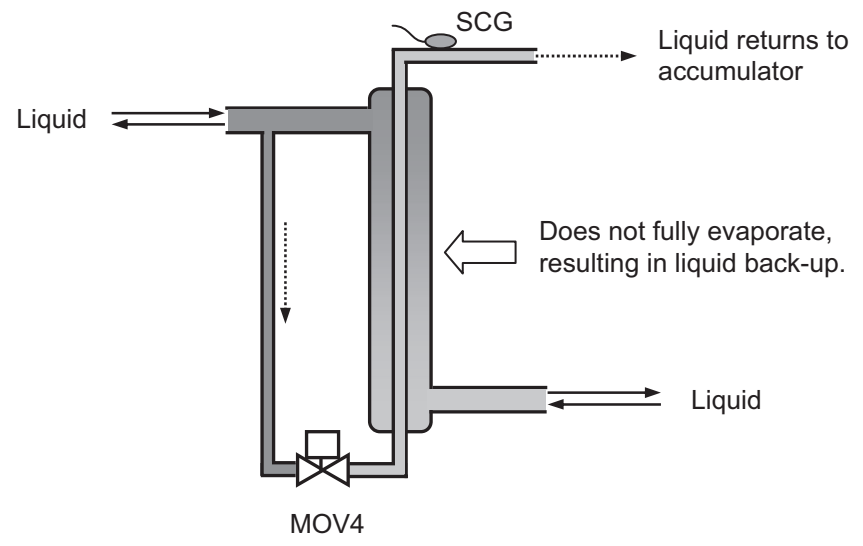

(Discharge temperature control of compressoer.)

This operation is continued until discharge temperature decreases to 80°C or less.

#### 4-10. Crankcase heater control [CH1, CH2, CH3]

When the compressor stops, the crankcase heater of its own compressor is turned ON.

1

# 5-1. No. of fan motor

| Outdoor unit Capacity | 8HP | 10HP | 12HP | 14HP | 16HP | 18HP | 20HP |
|-----------------------|-----|------|------|------|------|------|------|
| No. of Fan Motor      | 1   | 1    | 1    | 1    | 1    | 2    | 2    |

#### 5-2. Fan mode

These outdoor units utilize a DC fan motor that can be controlled in a maximum of 15 steps (15 modes). Fan modes 15 can only be used if high static-pressure mode has been set.

### 5-3. Outdoor Fan Min. Fan Mode and Max. Fan Mode

|                                                                                                    | Min. fan mode | Max. fan mode |
|----------------------------------------------------------------------------------------------------|---------------|---------------|
| Cooling operation Outdoor air temp. > $15^{\circ}$ C: 1<br>Outdoor air temp. $\leq 15^{\circ}$ C: 0 |               | 13            |
| Heating operation                                                                                   | 1             | 13            |

\* Even if the fan mode is "0" during cooling operation, the fan mode may change to "1" every XX minutes for cooling the inverter HIC.

EEPROM setting in each outdoor unit

CODE: A5

| Setting No |                         |
|------------|-------------------------|
| 2          | 2                       |
| 3          | 3                       |
| 4          | 4                       |
| 5          | 5 (factory preset mode) |
| 6          | 6                       |
| 7          | 7                       |
| 8          | 8                       |
| 9          | 9                       |

#### 5-4. Fixed Initial Fan Mode

For the first 30 seconds after operation starts, the mode is fixed at the initial mode which was calculated from the relationship between the outdoor air temperature and the outdoor unit horsepower.

If the outdoor unit horsepower (compressor capacity) changes dramatically, the initial mode may be recalculated and may be again fixed for 30 seconds.

#### 5-5. Operation after Fixed Initial Fan Mode

After the fixed initial fan mode, the fan mode is increased or decreased according to the operating conditions. 5-5-1. Cooling operation

(A)Fan mode is increased when the detected high pressure sensor temperature is high, and is decreased when the pressure sensor temperature is low.

\* The fan mode is always increased when the detected high pressure sensor temperature is 46°C or higher.

- (B)The fan mode may be decreased when the system detects refrigerant shortage at an indoor unit.
- (C)If the fan mode becomes 0 during cooling operation and this condition lasts for 5 minutes, the fan mode is changed to 1.
- 5-5-2. When all indoor units are operating in heating mode

(A)If the condensation temperature is low, the fan mode is increased at regular intervals.

- (B)If the condensation temperature is high, the fan mode is decreased in order to prevent excessive loads.
- (C)The fan mode may be increased when the outdoor liquid temperature drops to 7°C or below.

#### 5-6. Silent Mode

This unit includes 2 types of silent modes.

Max. fan mode in silent mode

| Outdoor unit cacacity | -3dB mode | -4dB mode |
|-----------------------|-----------|-----------|
| 8 HP                  | 11        | 8         |
| 10 HP                 | 11        | 10        |
| 12 HP                 | 10        | 9         |
| 14 HP                 | 9         | 8         |
| 16 HP                 | 9         | 8         |
| 18 HP                 | 11        | 10        |
| 20 HP                 | 11        | 10        |

Selecting the silent mode results in operation that gives priority to reducing noise, because these modes involve restrictions on outdoor unit fan modes, the capacity will be somewhat reduced.

\* The compressor capacity (frequency) is not limited. However, the capacity of the compressor decreases by road map control because of the pressure caused by the decreased fan rotational speed.

\* To activate this function, it is necessary to set it to each outdoor unit.

CODE: 05

| Setting No | Silent mode                | External input to PCB | Max. effect | Capacity reduction |
|------------|----------------------------|-----------------------|-------------|--------------------|
| 0          | Invalidity                 | -                     | -           | -                  |
|            | (Factory preset mode)      |                       |             |                    |
| 1          | Silent is given priority   | Necessary             | -3dB        | Approx -1 HP       |
| 2          |                            |                       | -4dB        | Approx -2 HP       |
| 3          |                            | Unnecessary           | -3dB        | Approx -1 HP       |
| 4          |                            |                       | -4dB        | Approx -2 HP       |
| 5          | Capacity is given priority | Necessary             | -3dB        | Max1 HP            |
| 6          |                            |                       | -4dB        | Max2 HP            |
| 7          |                            | Unnecessary           | -3dB        | Max1 HP            |
| 8          |                            |                       | -4dB        | Max2 HP            |
| 9          | Controlled in moderation   | Necessary             | -3dB        | Max1 HP            |
| 10         |                            |                       | -4dB        | Max2 HP            |
| 11         |                            | Unnecessary           | -3dB        | Max1 HP            |
| 12         |                            |                       | -4dB        | Max2 HP            |

\* When the setting is "external input to PCB necessary", this function works by short circuiting "SILENT" pins. \* When the setting is "external input to PCB unnecessary", this function always works.

\* When the setting is "Capacity is given priority", this function works excluding the following conditions.

Condition that silent mode interrupts

Cooling operation: Ambient temperature  $\geq$  38°C

Heating operation: Ambient temperature  $\leq 2^{\circ}C$ 

This function will be useful for nighttime in summer.

\* When the setting is "Controlled in moderation", max. fan mode is decided in the following formula.

Max. fan mode = 13 - (35 - Ambient temperature) / 2

However, minimum fan mode is "6", maximum is "13". (When high static pressure mode, max is "15")

#### 5-7. High Static Pressure Mode

The outdoor unit allows a high static pressure changing the settings. The maximum permissible static pressure is 8 mmAq.

EEPROM setting in each outdoor unit

CODE: 8F

| Setting No |                               |
|------------|-------------------------------|
| 0          | Invalid (Factory preset mode) |
| 1          | High static pressure mode     |
| 2 - 6      | No use (Never use)            |

# 5-8. Snow Removal Control

5-8-1. Independent control of outdoor unit

This control is intended to prevent snow from accumulating on stopped fans.

- Fan motor works at 500rpm in the below conditions even if the outdoor unit stops.
- Fan motor operates for 45 seconds and stops for 2 hours when ambient temperature is 5.1°C or more.
- Fan motor operates for 45 seconds and stops for 1.5 hours when ambient temperature is 1.1 5.0°C.
- Fan motor operates for 45 seconds and stops for 1 hour when ambient temperature is 1.0°C or less.

#### 5-8-2. Control with snow detection sensor (Field supply)

If a snow detection sensor (field supply) is available, the snowfall-protection hood might be unnecessary excluding heavy snow region.

If this function is active, the fan motor of the outdoor unit works at 600 rpm when the snow detection sensor detects snow.

One snow detection sensor can control all outdoor units on the communications wiring.

The snow detection sensor must be connected to one of the main units (unit No.1) and it can control all outdoor units in communication wiring.

\* To activate this function, it is necessary to set it to all EEPROMs on outdoor PCBs.

CODE: 04

| Setting<br>No | Operation                                                                                                    |
|---------------|----------------------------------------------------------------------------------------------------|
| 0             | Snow detection sensor is NOT connected with this unit.<br>But this function is performed according to the signal of the sensor connected with other outdoor<br>unit.<br>(Factory preset mode) |
| 1             | Snow detection sensor is connected with this unit.<br>And this function is performed according to the sensor signal.                                                                          |
| 2             | Snow detection sensor is NOT connected with this unit.<br>And this function is NOT performed.                                                                                                 |
| 3             | Snow detection sensor is connected with this unit.<br>But this function is NOT performed.                                                                                                    |

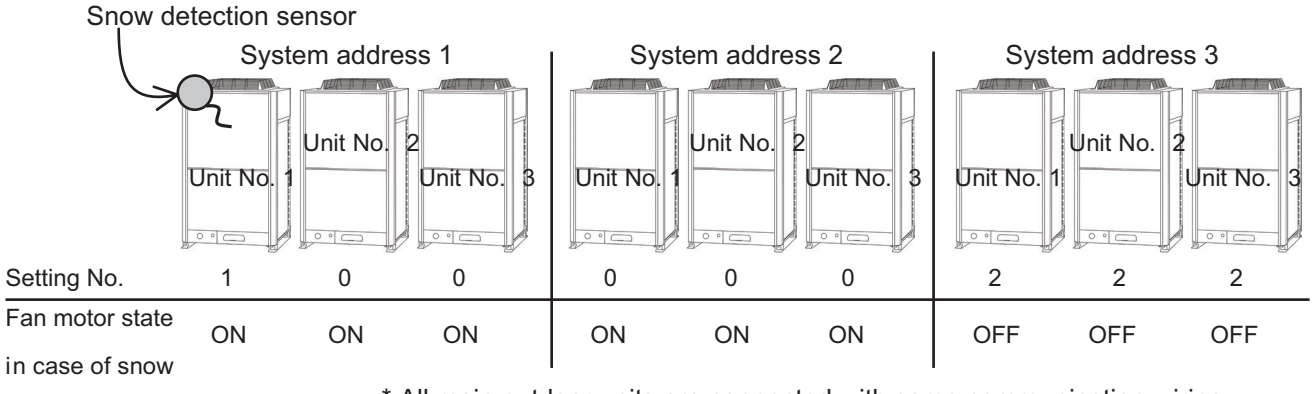

\* All main outdoor units are connected with same communication wiring

Some components of indoor unit are under CCU's control.

## 6-1. MOV of indoor unit

6-1-1. Indoor unit without RAP valve kit

| Mode of<br>indoor unit | Mode of outdoor unit | Compressor | Thermostat MOV pulse of indoor unit<br>ON/OFF |                                                                                                    |
|------------------------|----------------------|------------|-----------------------------------------------|----------------------------------------------------------------------------------------------------|
| Stop                   | Cooling              | Stop       | -                                             | 20                                                                                                    |
|                        |                      | Operation  | -                                             | 20                                                                                                    |
|                        | Heating              | Stop       | -                                             | 85                                                                                                    |
|                        |                      | Operation  | -                                             | 65-80 pulses (Accumulation prevention of refrigerant)                                                               |
| Fan (only)             | Cooling              | Stop       | -                                             | 20                                                                                                    |
|                        |                      | Operation  | -                                             | 20                                                                                                    |
| Heating                |                      | Stop       | -                                             | 85                                                                                                    |
|                        |                      | Operation  | -                                             | 65-80 pulses (Accumulation prevention of refrigerant)                                                               |
| Cooling                | Cooling              | Stop       | -                                             | 20                                                                                                    |
|                        |                      | Operation  | OFF                                           | 20                                                                                                    |
|                        |                      |            | ON                                            | 60 - 480 pulses (SH control <sup>-1</sup> )                                                                         |
| Heating                | Heating              | Stop       | -                                             | 85                                                                                                    |
|                        |                      | Operation  | OFF                                           | 55- 80 pulses (Accumulation prevention of refrigerant, Occasional room temperature detection control <sup>2</sup> ) |
|                        |                      |            | ON                                            | 65 - 480 pulses (SC control <sup>3</sup> )                                                                          |

\*1 SH control adjusts the difference between the liquid temperature and gas temperature in indoor unit. SH = gas temperature (E3) - liquid temperature (E1)

Target SH is 1 - 3 deg when required level of indoor unit is "30" or "31(test run)".

Target SH will be increased up to 20 deg when required level of indoor unit is small.

\*When the refrigerant amount in the system is adjusted, it is necessary to select test run that the required level becomes "31".

- \*2 MOV pulse changes to 55 for 1 minute when valve pulse continues to be 55 or more for 10 minutes. The purpose is to decrease the flow volume of the refrigerant so that room temperature can be detected with less influence of heat from the refrigerant.
- \*3 SC control adjusts the difference between the liquid temperature in indoor unit and high-pressure sensor temperature in outdoor unit.

SC = high-pressure sensor temperature (HPS) - liquid temperature (E1) Target SC is 5 - 15 deg according to operating condition.

| Mode of<br>indoor unit | Mode of<br>outdoor unit | Compressor    | Thermostat<br>ON/OFF | MOV pulse of indoor unit     |
|------------------------|-------------------------|---------------|----------------------|------------------------------|
| Stop                   | Cooling                 | ooling Stop · |                      | 20                           |
|                        |                         | Operation     | -                    | 20                           |
|                        | Heating                 | Stop          | -                    | 20                           |
|                        |                         | Operation     | -                    | 20                           |
| Fan (only)             | Cooling                 | Stop          | -                    | 20                           |
|                        |                         | Operation     | -                    | 20                           |
|                        | Heating                 | Stop          | -                    | 20                           |
|                        |                         | Operation     | -                    | 20                           |
| Cooling                | Cooling                 | Stop          | -                    | 20                           |
|                        | _                       | Operation     | OFF                  | 20                           |
|                        |                         |               | ON                   | 60 - 480 pulses (SH control) |
| Heating                | Heating                 | Stop          | -                    | 20                           |
| _                      |                         | Operation     | OFF                  | 20                           |
|                        |                         |               | ON                   | 65 - 480 pulses (SC control) |

6-1-2. Indoor unit with RAP valve kit (Mainly Type E1)

In case of special controls, MOV performs special operation. For detail, refer to Special Controls section.

6-1-3. MOV minimum pulse adjustment function in cooling operation

Minimum pulse which is set to 60 at the factory is able to adjust (shift).

Minimum pulse under SH control = 60 + XX

EEPROM setting in main outdoor unit

CODE: A9 (for indoor unit capacity 5.6kW or less),

AA (for indoor unit capacity 7.3kW),

AB (for indoor unit capacity over 10.6kW)

| Setting No | XX                      |
|------------|-------------------------|
|            |                         |
| -30        | -30                     |
| -29        | -29                     |
|            | Interval of "1"         |
| 0          | 0 (factory preset mode) |
|            |                         |
| 50         | 50                      |

### 6-2. RAP valve kit

The RAP valve kit connection might be required on the Type E1 indoor unit.

| Mode of<br>indoor unit | Mode of outdoor unit | Compressor | Thermostat<br>ON/OFF | RAP valve kit |
|------------------------|----------------------|------------|----------------------|---------------|
| Stop                   | Cooling              | Stop       | -                    | OFF           |
|                        |                      | Operation  | -                    | OFF           |
|                        | Heating              | Stop       | -                    | OFF           |
|                        |                      | Operation  | -                    | OFF           |
| Fan (only)             | Cooling              | Stop       | -                    | OFF           |
|                        |                      | Operation  | -                    | OFF           |
|                        | Heating              | Stop       | -                    | OFF           |
|                        |                      | Operation  | -                    | OFF           |
| Cooling                | Cooling              | Stop       | -                    | OFF           |
|                        |                      | Operation  | OFF                  | OFF           |
|                        |                      |            | ON                   | OFF           |
| Heating                | Heating              | Stop       | -                    | OFF           |
|                        |                      | Operation  | OFF                  | OFF           |
|                        |                      |            | ON                   | ON            |

\*RAP valve kit state (ON/OFF) is displayed on "D" in DSBE column when the Checker software is used.

0 : OFF

1 : ON

In case of special controls, RAP valve kit performs special operation. For detail, refer to Special Controls section.

#### 6-3. Indoor Fan Speed Control

CCU intervenes in fan control of the indoor unit according to the state at the operating mode below.

The priority order of fan control by CCU is higher than that of indoor unit's.

#### 6-3-1. Dry mode

Indoor unit fan operated in the dry mode is controlled from CCU as shown in the below figure.

DTi Fan speed set by remote controller +1 Fan speed is "L" when thermostat ON Fan speed is "LL" when thermostat OFF

DTi = (Intake temperature of indoor unit) - (Preset temperature in remote controller)

#### 6-3-2. Heating mode

Indoor unit fan operated in the heating mode is stopped from CCU at the following condition.

- Discharge air temperature of indoor unit  $\leq$  20°C+XX
- High pressure sensor temperature (HPS) in outdoor unit  $\leq$  25°C+XX
- Liquid temperature (E1) in indoor unit  $\leq 20^{\circ}$ C+XX
- \* "XX" is able to be set in EEPROM on the outdoor unit's PCB.

EEPROM setting in main outdoor unit

#### CODE: 2C

| Setting No | XX                      |
|------------|-------------------------|
| -10        | -10                     |
| -9         | -9                      |
| -8         | -8                      |
|            | Interval of "1"         |
| 0          | 0 (factory preset mode) |
|            |                         |
| 20         | 20                      |

In case of special controls, indoor fan performs special operation. For detail, refer to Special Controls section.

#### 6-4. Drain Pump control

CCU intervenes in drain pump control of the indoor unit according to the setting in EEPROM in the outdoor unit. The drain pump operates from CCU control at the following condition.

- DP counter  $\geq$  5
- \* The DP counter counts each oil recovery control, and 4-way Valve Adjustment Control in cooling operation.
- Liquid temperature (E1) in the indoor unit which selected cooling mode < 0°C
- \* Regardless of operating / stopped.
- Low Silhouette Ducted type indoor unit

In Low Silhouette Ducted types, dirt might be accumulated when water collects in the drain pan for a long term. Therefore, the drain pump works longer to drain water surely.

\* To activate this function, it is necessary to set it to EEPROM on the main outdoor PCB.

#### EEPROM setting of drain pump in main outdoor unit

| CO | DE: | 0C |
|----|-----|----|
|    |     |    |

| Setting No                       |                                                                                                    | Indoor unit under this control |
|----------------------------------|----------------------------------------------------------------------------------------------------|--------------------------------|
| 0                                | Invalid                                                                                                    | All units                      |
| 1                                | DP operates for 20 minutes and stops for 2 hours                                                                                       | (Mode, Operation / Stop        |
| 2                                | DP operates for 20 minutes and stops for 20 minutes                                                                                    | Thermostat ON / OFF            |
| 3                                | DP always operates                                                                                                    | doesn't concern)               |
| 4                                | DP operates for XX minutes when indoor unit's operation changes; from thermostat ON $\rightarrow$ thermostat OFF or operation stopped. | Cooling mode                   |
| 5                                | DP operates for XX minutes when indoor unit's operation changes; from thermostat ON or thermostat OFF $\rightarrow$ operation stopped. | Dry mode<br>Heating mode       |
| 6                                | Both Setting No. 4 and 5 functions.                                                                                                    |                                |
| 7<br>(Factory<br>preset<br>mode) | DP operates for XX minutes when indoor unit's operation changes from thermostat ON or thermostat OFF $\rightarrow$ operation stopped.  | Cooling mode<br>Dry mode       |

\*When setting No. 4 – 7 is selected, this function works only for below indoor unit types. Types : F1, M1, E1

\*Operating time mentioned "XX" above is able to set in EEPROM of the main outdoor unit

EEPROM setting in main outdoor unit

CODE: 2B

| Setting No | XX                               |
|------------|----------------------------------|
| 20         | 20 minutes                       |
| 30         | 30 minutes (factory preset mode) |
| 40         | 40 minutes                       |
| 50         | 50 minutes                       |
| 60         | 60 minutes                       |

\* The drain pump always operates when the indoor unit is thermostat ON in cooling operation.

\* Once the drain pump operates, it keeps operating for 20 minutes.

In the above 2 cases, the drain pump operates by the signal of indoor PCB, not by CCU.

# 6-5. Discharge air temperature control

For Type F1, M1, E1 indoor units, discharge air temperature is controlled from the CCU to prevent condensation on duct surface in cooling operation. The CCU monitors and adjusts  $\Delta$  To of indoor unit. The adjustment is made by compressor capacity and MOV operation in the indoor unit.

\* ⊿ To: Cooling (Discharge air temperature) - (Preset discharge air temperature) Heating (Preset discharge air temperature) - (Discharge air temperature)

Situation in which indoor unit stops by discharge air temperature control

- -// To  $\leq$  -3.5deg, and this condition continues 7 minutes
- - $\angle$  To  $\leq$  -2.0deg, and this condition continues (20 + XX) minutes

\*The above mentioned "XX" is able to set in EEPROM of the main outdoor unit

EEPROM setting in main outdoor unit

#### CODE: E1

| Setting No | XX                      |
|------------|-------------------------|
| -20        | -20                     |
| -19        | -19                     |
| -18        | -18                     |
|            | Interval of "1"         |
| 0          | 0 (factory preset mode) |
|            |                         |
| 10         | 10                      |

\*In heating operation, this function virtually does not work because preset discharge air temperature is 50°C and this is sufficiently higher than actual discharge temperature.

For preset discharge air temperature that is set in the indoor unit is able to change, refer to manual for indoor unit.

#### 7-1. Oil Level

| Oil level | Meaning       | Conditions of oil                                                        | Judgement                                                                                                    |
|-----------|---------------|--------------------------------------------------------------------------|----------------------------------------------------------------------------------------------------|
| 2         | Sufficient    | The compressor contains sufficient oil.                                  | There is no problem.                                                                                                 |
| 1         | Slightly low  | There will be a risk of oil shortage soon.                               | Confirm that oil is returned after<br>performing the oil recovery control<br>operation.                              |
| 0         | Extremely low | The compressor oil is short against required level for normal operation. | Confirm that oil level is recovered to the required level after performing the oil recovery control between systems. |

At the time immediately after the oil level changes from 2 to 1, there is a specified amount of oil in the compressor. Namely, soon after the oil level is changed to 1, the oil in the compressor is sufficient. If the oil level "0" indication continues for more than 5 to 10 minutes, it seems short of oil in the system. Check valves related to oil recovery operation, the refrigerant tubing and for any oil leakage.

# 7-2. Oil level detection

The compressor oil in the crankcase is sent by bypass via a capillary tube to the low-pressure circuit. The temperature detected by an oil sensor is used to determine whether it is oil (warm) or refrigerant (cold).

# 7-3. Self-separator oil recovery control

\* When a low oil level (1 or 0) is detected, oil is recovered from the oil separator to the compressor though ORVR.

# 7-4. Inter outdoor units oil recovery control – utilizing balance tubes

- \* If the low oil level (1 or 0) continues, that outdoor unit (oil-receiving outdoor unit) receives oil from operating outdoor units where the oil level is not low (oil-supply outdoor units whose all compressor oil levels are 2 or 1).
- Control at the oil-supply outdoor unit begins 3 minutes after an outdoor unit falls into low oil level state. Oil supply is performed for a maximum of 5 minutes from each unit.
- When oil supply is ended, oil supply from that outdoor unit will not occur again for a period of [(No. of outdoor units minus1) x 5 minutes]. In addition, oil supply is ended if the oil-receiving outdoor unit oil level changes to 2, or if the oil-supply outdoor unit oil level becomes "0".
- The supply of oil is received from 1 unit at a time, in sequence, according to the order of priority of their inverter compressors.
- Operation during unit refrigerant oil recovery
  - [1] Oil-receiving outdoor unit

ORVR turns ON and remains ON.

[2] Oil-supply outdoor unit

BPV turns ON and remains ON.

BPV bypass valve repeatedly turns ON and OFF according to a constant cycle.

\*This oil recovery might be performed regardless of oil level according to operating condition.

# 7-5. System oil recovery control

Outdoor unit mode (cooling / heating) is not changed during system oil recovery control.

7-5-1. Start of system oil recovery control

-When one of the oil level of compressors is "0" and the oil level of other compressors which are in same outdoor unit is "1" or "0", system oil recovery control will start.

\* If one compressor oil level is "0" but the oil level "2" exists, this oil recovery is not performed.

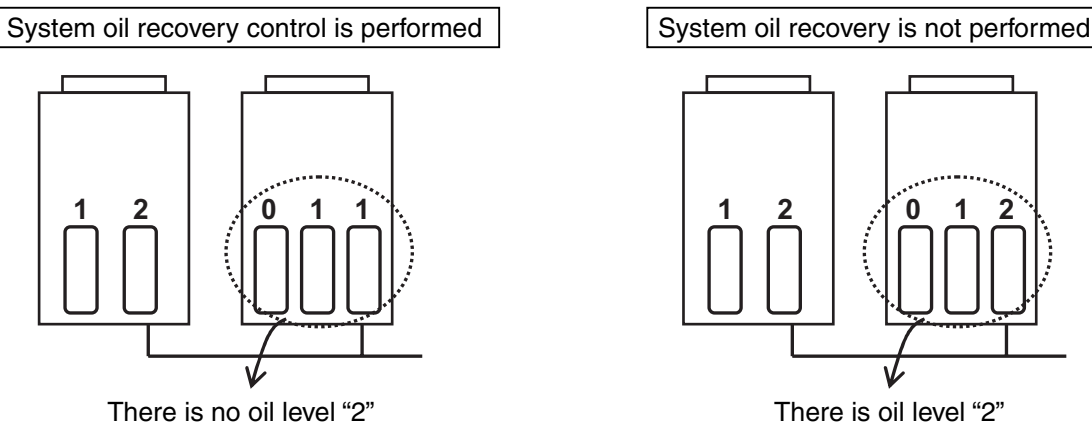

There is oil level "2"

-When the system continues operation for a long time at half of the maximum system capacity, system oil recovery control might be performed at regular intervals\* regardless of oil level.

\* The interval is able to set in EEPROM of the main outdoor unit.

EEPROM setting in main outdoor unit CODE: 41

| Setting No | Interval                  |
|------------|---------------------------|
| 30         | 30                        |
| 40         | 40                        |
|            | Interval of "10"          |
| 150        | 150 (factory preset mode) |
|            |                           |
| 300        | 300                       |

This regular interval system oil recovery can be canceled by EEPROM setting in main outdoor unit. CODE: 30

| Setting No |        |
|------------|--------|
| 0          | valid  |
| 1          | Cancel |

-After this control is performed, it is not performed again for XX minutes.

\* XX is fixed as 150 minutes in the system which consists of one outdoor unit.

\* XX is able to set in EEPROM of the main outdoor unit in the system which consists of two or more outdoor units.

EEPROM setting in main outdoor unit

CODE: 4D

| Setting No | XX                       |
|------------|--------------------------|
| 0          | 0                        |
| 1          | 15                       |
| 2          | 30 (factory preset mode) |
| 3          | 45                       |
| 4          | 60                       |

#### 7-5-2. Simplified flow of system oil recovery control

System oil recovery control shall be performed as the flow mentioned below.

Normal operation

- $\rightarrow$  Time before oil recovery 1 minute stop
- → Refrigerant oil recovery control between systems (Oil recovery control processing time)
- $\rightarrow$  Time after oil recovery 1 minute stop
- $\rightarrow$  Normal operation

#### -Cooling cycle

| Co                                               | Control time Maximum 2 minutes* (Stops once before and once after control.) |                                                                                                 |
|--------------------------------------------------|-----------------------------------------------------------------------------|-------------------------------------------------------------------------------------------------|
| Outdoor units All outdoor units operate at maxir |                                                                             | All outdoor units operate at maximum horsepower.                                                |
|                                                  | MOV                                                                         | MOV at all indoor units operate at a fixed pulse according to the indoor unit capacity.         |
|                                                  | RAP valve kit                                                               | RAP valve kits at all indoor units operate in Cooling mode (OFF status.)                        |
|                                                  | Fan                                                                         | Fan operates at the set fan speed, or stops depending on the operation mode of the indoor unit. |

#### -Heating cycle

| Control time Maximum 2 minutes* (Stops once before and once after control.) |               | Maximum 2 minutes* (Stops once before and once after control.)                                                         |
|-----------------------------------------------------------------------------|---------------|----------------------------------------------------------------------------------------------------|
| Out                                                                         | door units    | All outdoor units operate at maximum horsepower.                                                                       |
|                                                                             | MOV           | MOV at all indoor units operate at 250 pulse.                                                                          |
| Indoor                                                                      | RAP valve kit | RAP valve kits at all indoor units operate in Heating mode (ON status.)                                                |
| units                                                                       | Fan           | Fan operates at the set fan speed, stops or operates at a very low speed, depending on the indoor unit operation mode. |

EEPROM setting in main outdoor unit

\* It is possible to change the oil recovery control processing time EEPROM setting in main outdoor unit

| CODE: 4 | 43 |
|---------|----|
|---------|----|

| Setting No | Oil recovery control processing time |
|------------|--------------------------------------|
| 0          | 0 seconds                            |
| 30         | 30 seconds                           |
| 60         | 60 seconds                           |
| 90         | 90 seconds                           |
| 120        | 120 seconds (factory preset mode)    |
|            | Interval of "30"                     |
| 570        | 570 seconds                          |
| 600        | 600 seconds                          |

\* There is no stop time before and after defrosting operation in factory setting. However, it is possible to stop by setting.

EEPROM setting in main outdoor unit

CODE: F4 (Time before oil recovery 1)

F5 (Time before oil recovery 2)

F6 (Time after oil recovery 1)

F7 (Time after oil recovery 2)

| Setting No | Time above mention             |
|------------|--------------------------------|
| -1         | Non stop (factory preset mode) |
| 0          | 0 seconds                      |
| 30         | 30 seconds                     |
| 60         | 60 seconds                     |
|            | Interval of "30"               |
| 570        | 570 seconds                    |
| 600        | 600 seconds                    |

#### 7-6. Indoor unit self oil recovery control

This control is carried out regularly when the system is in cooling mode.

-During stopped, fan or thermostat OFF condition, indoor unit expansion valve is opened regularly for 1 to 2 minutes regularly (at an interval of once every 2 hours.)

-During the thermostat ON, the indoor unit electronic thermostatic expansion valve is opened about 10 pulses from the current status.

The state of the indoor unit is shown in the table below.

Types K1 and D1 operates differently according to the setting.

|                         |                        |                      |                    | CODE: 24  |       |           |       |
|-------------------------|------------------------|----------------------|--------------------|-----------|-------|-----------|-------|
|                         |                        |                      |                    | Setting N | No. 0 | Setting N | No. 1 |
| Type of<br>indoor unit  | Mode of<br>indoor unit | Thermostat<br>ON/OFF | Pulse of MOV       | Fan speed | Flap  | Fan speed | Flap  |
|                         | Stop                   | -                    | 100 - 180          | Stop      | -     | LL        | Open  |
| K1 D1                   | Fan (only)             | -                    | 100 - 180          | LL        | -     | LL        | Open  |
| K1, D1                  | Cooling                | OFF                  | 115 - 185          | Set speed | -     | Set speed | -     |
|                         |                        | ON                   | Present pulse + 20 | L         | -     | L         | -     |
|                         | Stop                   | -                    | 100 - 180          | Stop      | -     | Stop      | -     |
| Excluding<br>K1, D1, E1 | Fan (only)             | -                    | 100 - 180          | Stop      | -     | Stop      | -     |
|                         | Cooling                | OFF                  | 115 - 185          | Set speed | -     | Set speed | -     |
|                         |                        | ON                   | Present pulse + 20 | L         | -     | L         | -     |
| ⊑1                      | Stop                   | -                    | 100 - 180          | Stop      | -     | Stop      | -     |
|                         | Fan (only)             | -                    | 100 - 180          | LL        | -     | LL        | -     |
|                         | Cooling                | OFF                  | 115 - 185          | Set speed | -     | Set speed | -     |
|                         |                        | ON                   | Present pulse + 20 | L         | -     | L         | -     |

This control can be disabled by setting to EEPROM.

EEPROM setting in main outdoor unit

| Setting No              |                                                 |
|-------------------------|-------------------------------------------------|
| 0 (factory preset mode) | This control is performed (all indoor unit)     |
| 1                       | This control is not performed (all indoor unit) |
| 2                       | Only type K1 is not performed                   |

The purpose of this control is to change over the 4-way valve appropriately with big differential pressure. This control is performed at the following conditions.

- The first operation after turning on power supply to outdoor unit.
- The first operation after all outdoor units stopped for XX minutes.
- The mode of the system changes.
- \* XX is able to set in EEPROM of main outdoor unit.

# EEPROM setting in main outdoor unit

CODE: 28 (for cooling mode), 29 (for heating mode)

| Setting No | XX                       |
|------------|--------------------------|
| 0          | 60 (factory preset mode) |
| 1          | 10                       |
| 2          | 20                       |
|            | Interval of "10"         |
| 29         | 290                      |
| 30         | 300                      |

#### - Cooling operation

| Control time  |               | 60 seconds                                                                               |
|---------------|---------------|------------------------------------------------------------------------------------------|
| Outdoor units |               | All outdoor units operate at the maximum horsepower.                                     |
|               | MOV           | MOV at all indoor units operate at a fixed pulse according to the indoor unit capacity.  |
| Indoor        | RAP valve kit | RAP valve kits at all indoor units operate in Cooling mode (OFF status).                 |
| units         | Fan           | Fan operates at the set fan speed or stops, depending on the indoor unit operation mode. |

\* When the above operation is finished, normal operation starts at the horsepower determined by the indoor units where thermostats are ON.

- Heating operation

| Control time |               | Minimum 1 min - Maximum 20 min [until max (pressure sensor temp., E1) $\ge$ 35°C]                                      |
|--------------|---------------|----------------------------------------------------------------------------------------------------|
| Out          | door units    | All outdoor units operate at the maximum horsepower.                                                                   |
|              | MOV           | MOV at all indoor units operate at 250 pulses as a default.                                                            |
| Indoor       | RAP valve kit | RAP valve kits at all indoor units operate in heating mode (ON status).                                                |
| units        | Fan           | Fan operates at the set fan speed, stops or operates at a very low speed, depending on the indoor unit operation mode. |

\* When the above operation is finished, normal operation starts at the horsepower determined by the indoor units where thermostats are ON.

# 9-1. Defrost Methods

This system uses the following 2 defrosting systems.

| System employs                                       | Defrost control method     |
|------------------------------------------------------|----------------------------|
| 1 outdoor unit in the refrigerant system             | Reverse cycle defrost      |
| 2 or more outdoor units<br>in the refrigerant system | Outdoor unit cycle defrost |

#### 9-2. Constraint conditions

- Frost detection does not occur for 5 minutes after operation starts.
- Defrost does not begin again for 35 minutes of operation after defrost was once completed.
- If all indoor units are stopped while defrosting, or if the outdoor unit is stopped due to protection control or another reason, then defrost control will not start for a minimum of 10 minutes after restart occurs.

#### 9-3. Frost detection

(A) Frost detection does not occur for 5 minutes after operation starts.

(B) Frost is detected when either condition 1 or 2 below is met.

Condition 1: L2 line or below is detected twice, each time continuously for 4 minutes, when the compressor is operating.

Condition 2: L1 line or below is detected for a total of 60 minutes when the compressor is operating.

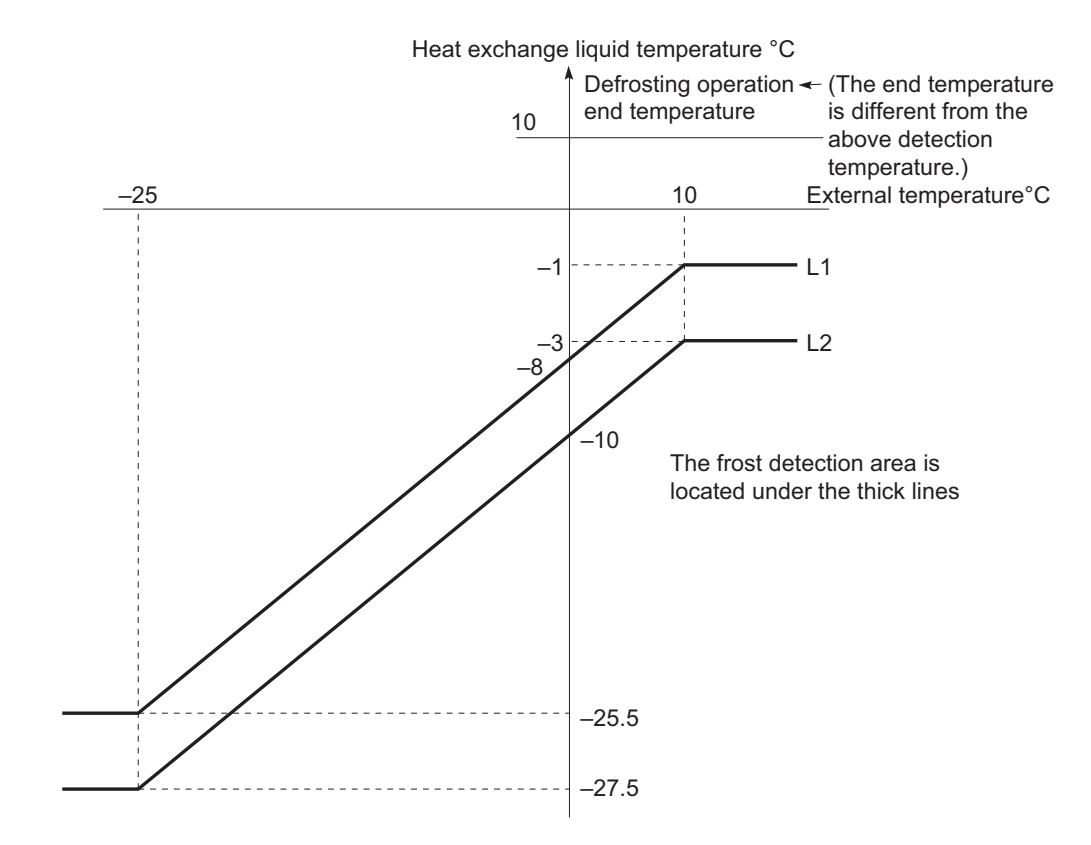

Í

# 9-4. Outdoor units where defrost occurs

Even if the total time has not reached 35 minutes, if there is 1 or more outdoor units that fulfills the defrost detection conditions, all operating outdoor units perform defrost control at the same time.

EEPROM setting in main outdoor unit

| CODE: A3 |
|----------|
|----------|

| Setting No | XX                               |
|------------|----------------------------------|
| 25         | 25 minutes                       |
| 30         | 30 minutes                       |
| 35         | 35 minutes                       |
| 40         | 40 minutes (factory preset mode) |
|            | Interval of "5"                  |
| 85         | 85 minutes                       |
| 90         | 90 minutes                       |

\* Defrost control is also performed at outdoor units where the outdoor unit heat exchanger is not functioning as an evaporator (such as stopped outdoor units).

## 9-5. Defrost end judgment conditions

Defrost ends when either of the below defrost end judgment conditions is met.

Condition 1:The temperatures are 10°C or higher at all liquid temperatures sensors installed on the outdoor unit heat exchanger. If there is any other outdoor unit where the defrost end condition has not been met, defrostcontrol continues for all outdoor units, and system defrost control is not ended.

Condition 2:The maximum defrost time listed in the table below has elapsed.

EEPROM setting in main outdoor unit CODE: AD

| Setting No | XX                               |
|------------|----------------------------------|
| 5          | 5 minutes                        |
| 6          | 6 minutes                        |
|            | Interval of "1"                  |
| 15         | 15 minutes (factory preset mode) |
|            |                                  |
| 30         | 30 minutes                       |

### 9-6. Reverse Cycle Defrost

- If there is 1 outdoor unit, a reverse cycle defrost will be carried out.
- Defrost flow E: Evaporator operation
  - C: Condenser operation
  - $\mathsf{E} \to \mathsf{C}$ : Switching from evaporator operation to condenser operation
  - $C \rightarrow E$ : Switching from condenser operation to evaporator operation

|                     |              |                | Defrost preparation      | Defrost in progress  |          | Defrost end                |  |
|---------------------|--------------|----------------|--------------------------|----------------------|----------|----------------------------|--|
| Outdoor unit status |              |                | E→C                      | C                    |          | C→E                        |  |
| Compressor          |              |                | Stopped                  | Operating            |          | Stopped                    |  |
| Indoor<br>unit      | Stopped      |                | C→E                      | E                    |          | E→C                        |  |
|                     | Fan (only)   |                | C→E                      | E                    | Defrost  | E→C                        |  |
|                     | Cooling mode | Thermostat ON  | C→E                      | E                    | end      | E→C                        |  |
|                     |              | Thermostat OFF | C→E                      | E                    | judgment | E→C                        |  |
|                     | Heating mode | Thermostat ON  | C→E                      | E                    | ]        | E→C                        |  |
|                     |              | Thermostat OFF | C→E                      | E                    |          | E→C                        |  |
| Time                |              |                | Time before defrosting 1 | Maximum defrost time |          | Time after<br>defrosting 1 |  |

There is no stop time before and after defrosting operation in factory setting.

However, it is possible to stop by setting.

For the maximum defrost time, refer to the table in Sec. 9-5

EEPROM setting in main outdoor unit

CODE: F0 (Time before defrosting 1)

- F1 (Time before defrosting 2)
  - F2 (Time after defrosting 1)
  - F3 (Time after defrosting 2)

| Setting No | Time above mention             |  |  |  |  |
|------------|--------------------------------|--|--|--|--|
| -1         | Non stop (factory preset mode) |  |  |  |  |
| 0          | 0 seconds                      |  |  |  |  |
| 30         | 30 seconds                     |  |  |  |  |
| 60         | 60 seconds                     |  |  |  |  |
|            | Interval of "30"               |  |  |  |  |
| 570        | 570 seconds                    |  |  |  |  |
| 600        | 600 seconds                    |  |  |  |  |

1

# 9-7. Outdoor unit cycle defrost

Outdoor unit cycle defrost is performed in systems where 2 or more outdoor units are connected to the refrigerant system.

9-7-1. Description of outdoor unit cycle defrost

In this defrosting, the outdoor units are devided into two groups. When outdoor units in the first defrosting group operate in defrost mode (heat exchanger operating as a condenser), outdoor units in the second defronting group operates as an evaporator in the same way as in ordinary heating mode. In this way, outdoor units in the second defronting group supply heat to the unit where defrost is occurring. When outdoor units in the first defrosting group completes defrost, the other outdoor unit performs defrost in the same way.

9-7-2. Defrost sequence

Outdoor unit cycle defrost is always completed in 2 defrost operations.

- When there are 2 outdoor units

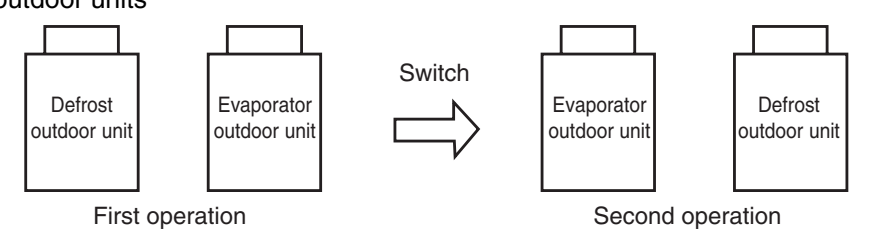

- When there are 3 outdoor units

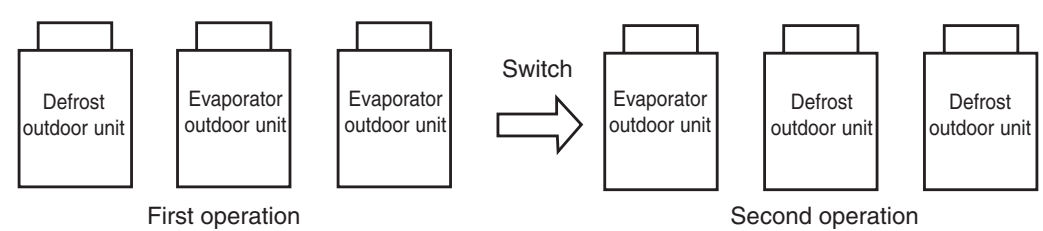

- Defrost flow E: Evaporator operation
  - C: Condenser operation
    - S: Stop
    - $\mathsf{E}\to\mathsf{C}\text{:}$  Switching from evaporator operation to condenser operation
    - $\mathsf{C}\to\mathsf{E}$  : Switching from condenser operation to evaporator operation

|                           |                | Defrost (     | Defrost in<br>progress |       | Switch        | Defrost in (<br>progress |          | Defrost<br>end |
|---------------------------|----------------|---------------|------------------------|-------|---------------|--------------------------|----------|----------------|
| Outdoor unit(s) where     | E→C            | С             | -                      | C→E   | Е             |                          | EorS     |                |
| Outdoor compressor(s) whe | OFF            | ON            |                        | OFF   | ON            |                          | OFF      |                |
| Outdoor unit(s) where     | E (            | E             |                        | E→C   | С             |                          | C→E or S |                |
| Outdoor compressor(s) whe | ON             | ON            | Defrost                | OFF   | ON            | Defrost                  | OFF      |                |
| Stopped ind               | S              | S             | end                    | S     | S             | end                      | S        |                |
| Indoor units where        | S (            | S             | judgment               | S     | S             | judgment                 | S        |                |
| Heating mode indoor       | Thermostat ON  | S (           | S                      |       | S             | S                        | (        | S              |
| units                     | Thermostat OFF | S             | S                      |       | S             | S                        | Σ        | S              |
| Time                      | 1 min          | 1 min ~ 5 min |                        | 1 min | 1 min ~ 5 min |                          | 1 min    |                |
Serial-parallel I/O must be connected in order to perform upper current limitation mode. The below input is received by serial-parallel I/O, and upper current limitation mode is performed. The upper current limitation values can be set as needed with serial-prallel I/O.

| Upper current<br>limitation setting |           | Control                                                   | Upper current limitation meaning |  |
|-------------------------------------|-----------|-----------------------------------------------------------|----------------------------------|--|
| Contact 1                           | Contact 2 |                                                           |                                  |  |
| ×                                   | ×         | No control                                                | Operates to maximum capacity.    |  |
| 0                                   | ×         | Operates to XX% of the upper limit for the rated current. | -                                |  |
| ×                                   | 0         | Operates to XX% of the upper limit for the rated current. | -                                |  |
| 0                                   | 0         | Always in stop condition                                  | -                                |  |

 $\bigcirc$  : Input present  $\times$  : Input not present

\* The rated current indicates the current value that is listed in the catalog or similar material.

\* XX is able to set in EEPROM of main outdoor unit.

## EEPROM setting in main outdoor unit

CODE: 1A, 1B

| Demand setting |           | Control                                        | Domand magning                        |  |
|----------------|-----------|------------------------------------------------|---------------------------------------|--|
| Contact 1      | Contact 2 | Control                                        | Demand meaning                        |  |
| ×              | ×         | No limit                                       | Operates to the maximum capacity.     |  |
| 0              | ×         | Demand can be set from 40 – 130 % at EEPROM1A. | Current is limited to the set values. |  |
| ×              | 0         | Demand can be set from 40 – 130 % at EEPROM1B. | Current is limited to the set values. |  |
| 0              | 0         | Remains stopped.                               | -                                     |  |

\* A1 has to be bigger than A2.

It is able to display the present condition on the remote controller.

#### EEPROM setting in main outdoor unit

CODE: 1E

| Setting No. |                                                                                  |
|-------------|----------------------------------------------------------------------------------|
| 0           | No display                                                                       |
| 1           | Information is displayed when input of demand control is set.                    |
| 2           | Information is displayed only when the capacity is restricted by demand control. |

# 11-1. Discharge temperature

## 11-1-1. Discharge temperature protection

The upper limit discharge temperature is 106°C for all compressors. When the discharge temperature reaches 106°C, that compressor is stopped and restarted. If the same high discharge condition occurs XX times, then an alarm occurs.

\* "XX" above is able to set in EEPROM of each outdoor unit

EEPROM setting in main outdoor unit

CODE : B3 : compressor 1

B4 : compressor 2

B5 : compressor 3

### Setting No XX

| 5  | 5 (factory preset mode) |
|----|-------------------------|
| 10 | 10                      |
| 20 | 20                      |
| 50 | 50                      |
|    |                         |

After a compressor has stopped, that compressor will not operate until the temperature has dropped to or below the start-prohibit temperature.

## Discharge temperature protection list

| Compressor No.       | Compressor 1 | Compressor 2   | Compressor 3   |
|----------------------|--------------|----------------|----------------|
| Туре                 | Inverter     | Constant-speed | Constant-speed |
| Stop temp.           | 106°C        | 106°C          | 106°C          |
| Start-prohibit temp. | 80°C         | 80°C           | 80°C           |
| Alarm display        | P03          | P17            | P18            |

11-1-2. Discharge sensor trouble detection control

-An alarm occurs if the discharge temperature remains abnormally high (above 80°C), when the system has been stopped for 60 minutes.

\*In this case, possible causes include sensor failure and compressor overheating caused by insufficient refrigerant.

-The alarm also occurs if the sensor temperature is at or above the abnormal temperature (100°C) when 30 minutes have passed after the compressor stopped.

\* In this case, it is possible that the discharge temperature from a different compressor unit is being detected, due to an error in the installation of the discharge thermistor.

## Discharge sensor failure list

| Compressor No. | Compressor 1 | Compressor 2   | Compressor 3   |
|----------------|--------------|----------------|----------------|
| Туре           | Inverter     | Constant-speed | Constant-speed |
| Alarm display  | F04          | F05            | F22            |

## 11-1-3. Discharge temperature disconnection

An alarm occurs if the discharge temperature doesn't change by  $2^{\circ}C$  or more when  $10 - 30^{*}$  minutes have passed since the compressor started.

\* When the ambient temperature is lower than approx -10°C, it is 30 minutes.

\* When the ambient temperature is higher than approx  $-10^{\circ}$ C, it is 10 minutes.

| Compressor No. | Compressor 1 | Compressor 2   | Compressor 3   |
|----------------|--------------|----------------|----------------|
| Туре           | Inverter     | Constant-speed | Constant-speed |
| Alarm display  | H05          | H15            | H25            |

# 11-2. Current Protection

11-2-1. Inverter compressor and inverter fan moter

| Alarm | Description                                                                                                    |
|-------|----------------------------------------------------------------------------------------------------|
| P16   | Occurs during operation when overcurrent is detected. Secondary current of inverter compressor and primary current are limited. The fan motor current is included in primary current. |
| P29   | Occurs when missing phase or overcurrent is detected at inverter compressor start.                                                                                                    |
| H31   | Occurs when HIC detects overcurrent.                                                                                                    |

## List of overcurrent

| Outdoor unit capacity | 8 HP | 10 HP | 12 HP | 14 ~ 20 HP |
|-----------------------|------|-------|-------|------------|
| Primary               | 15.1 | 19.8  | 18.0  | 21.0       |
| Secondary             | 18.6 | 21.8  | 17.6  | 21.0       |

#### 11-2-2. Constant-speed compressor

An alarm occurs when overcurrent or lock current is detected.

#### List of overcurrent and lock currents

|                        | Constant-speed 5HP | Constant-speed 6HP |
|------------------------|--------------------|--------------------|
| Overload current [ A ] | 13.6               | 16.3               |
| Lock current [ A ]     | 16.1               | 19.3               |

#### **List of Alarms**

| Compressor No. Compresso |              | or 2         | Compress     | or 3         |
|--------------------------|--------------|--------------|--------------|--------------|
| Detected current         | Over current | Lock current | Over current | Lock current |
| Alarm display            | H11          | H12          | H21          | H22          |

### 11-2-3. CT circuit detection trouble

|                                       | Alarm | Description                                                                                                    |
|---------------------------------------|-------|----------------------------------------------------------------------------------------------------|
| Compressor 1<br>(inverter compressor) | H03   | Occurs when an open CT circuit is detected in the inverter compressor.                                                                                                    |
| Compressor 2                          | H13   | Occurs when an open CT circuit is detected in the constant speed compressor.<br>Occurs when a current value of 1.5A or less is detected when the constant-speed compressor is operating. |
| Compressor 3                          | H23   | Occurs when an open CT circuit is detected in the constant speed compressor.<br>Occurs when a current value of 1.5A or less is detected when the constant-speed compressor is operating. |

If the inverter compressor operating frequency is low, the current value is also low. Therefore this alarm is detected only when the compressor is stopped.

The operating current of the constant-speed compressors is always higher than 1.5 A. Therefore, this alarm occurs as the result of an open circuit or failure.

### 11-3. Pressure Sensor Failure

This system contains 2 types of pressure sensors: a high-pressure sensor and a low-pressure sensor.

#### 11-3-1. High-pressure sensor failure

An alarm occurs when the high-pressure sensor becomes an electrical open-circuit or a short-circuit conditions, and a broken wiring, short-circuit or poor connection to the PCB in the high-pressure sensor circuit for 30 seconds or leaves the valve close.

|               | High-pressure sensor failure |
|---------------|------------------------------|
| Alarm display | F16                          |

#### 11-3-2. Low-pressure sensor failure

An alarm occurs when the low-pressure sensor becomes an electrical open-circuit or a short-circuit conditions, and a broken wiring, short-circuit or poor connection to the PCB in the low-pressure sensor circuit for 30 seconds.

|               | Low-pressure sensor failure |
|---------------|-----------------------------|
| Alarm display | F17                         |

## 11-4. High pressure protection and Low pressure protection

11-4-1. Abnormal high pressure

The high pressure switch works when it detects 3.65MPa or more.

If one of the high pressure switches works, whole outdoor units stop and then restart. If the high pressure switch works after the system start for 4 times, an alarm occurs.

|               | High pressure cut |
|---------------|-------------------|
| Alarm display | P04               |

## 11-4-2. Abnormal low pressure

In the following conditions, an alarm occurs.

- When all outdoor units stop in cooling mode and low pressure sensor detects 0.16MPa or lower, and this condition continues 60 minutes, alarm occurs.
- When an outdoor unit stops in heating mode regardless of system operation and low pressure sensor detects 0.16MPa or lower, and this condition continues 60 minutes, an alarm occurs.

If the following condition occurs after the system starts for XX\* times, alarm occurs.

- The low pressure sensor detects 0.05MPa or lower, and this condition continues 2 minutes.
- The low pressure sensor detects 0.02MPa or lower.

|               | Low pressure cut |
|---------------|------------------|
| Alarm display | H06              |

\* "XX" above is able to set in EEPROM of each outdoor unit

EEPROM setting in main outdoor unit

CODE: B1

| Setting No | XX                      |
|------------|-------------------------|
| 0          | 5 (factory preset mode) |
| 1          | 10                      |
| 2          | 20                      |
| 3          | 50                      |
| 4          | 3                       |
| 5          | 4                       |

The compressor doesn't start when low pressure detects 0.16MPa or less.

## 11-5. 4-way valve failure

If the maximum heat exchanger temperature of the outdoor unit that operates heating mode is 20°C or higher than the ambient temperature and this condition continues for 15 minutes, it is possible that the 4way-valve has not changed during the heating operation.

The incidence of this situation is counted. When this counter reached 5 times, alarm occurs

|               | 4-Way valve failure |
|---------------|---------------------|
| Alarm display | L18                 |

## 11-6. Temperature Sensor Failure

When the temperature sensor fails or do not connect with PCB, "F" alarm occurs (excluding discharge temperature sensor for compressor).

| Alarm display |          |                                                        |
|---------------|----------|--------------------------------------------------------|
| F06           | EXG1     | Gas temperature sensor in heat exchanger 1             |
| F07           | EXL1     | Liquid temperature sensor in heat exchanger 1          |
| F08           | AIR TEMP | Ambient air temperature                                |
| F12           | SCT      | Suction temperature                                    |
| F14           | SCG      | Gas temperature in SC circuit                          |
| F23           | EXG2     | Gas temperature sensor in heat exchanger 2             |
| F24           | EXL2     | Liquid temperature sensor in heat exchanger 2          |
| H08           | OIL1     | Oil temperature sensor 1 (Inverter compressor)         |
| H27           | OIL2     | Oil temperature sensor 2 (Constant speed compressor 1) |
| H28           | OIL3     | Oil temperature sensor 3 (Constant speed compressor 2) |

### **11-7. Magnet switch failure**

The constant speed compressor cannot stop when the contacts of the magnet switch for compressor melt and cannot cut out.

In this case, system compulsorily operates in cooling mode for safety.

All indoor units operate cooling mode and their fan mode is L (Low Speed).

The fan motor in the outdoor unit which magnet switch cannot cut off operates at maximum rotation speed.

\* Inverter compressor and the other constant speed compressor which magnet switch is normal do not operate.

\* The constant speed compressor contains an over load relay that detects abnormal temperature. Therefore, there is no risk of danger.

## 12-1. Automatic Backup Operation

This system includes a function for automatic backup operation. An alarm is displayed on the remote controller to inform the user that a failure has occurred.

12-1-1. Alarms that result in automatic backup operation

When the following alarm occurs, automatic backup operation is engaged. Automatic backup opration is not engaged in cases of serious alarm such as communications alarms etc.

- Alarm list 1 (Backup operation continues as long as power supply of all outdoor units doesn't cut)

| Alarm display |                                               |   |
|---------------|-----------------------------------------------|---|
| H11           | Overcurrent of compressor 2 (Constant speed)  | А |
| H12           | Lock current of compressor 2 (Constant speed) | А |
| H13           | Open CT of compressor 2 (Constant speed)      | А |
| H21           | Overcurrent of compressor 3 (Constant speed)  | А |
| H22           | Lock current of compressor 3 (Constant speed) | А |
| H23           | Open CT of compressor 3 (Constant speed)      | А |
| H31           | Overcurrent of HIC for inverter compressor    | А |
| P16           | Overcurrent of inverter device                | А |
| P29           | Malfunction of inverter compressor start      | А |
| P22           | Outdoor unit fan motor is unusual.            | В |

\* When there is one outdoor unit in the system, only failed compressor stops.

\* When there are multiple outdoor units in the system, the outdoor unit which mounts the failed compressor stops.

### <Caution>

After automatic backup operation caused by alarm listed in alarm list 1, it will not be canceled automatically when the repair of the failed outdoor unit is completed. Automatic backup mode will be canceled only when the power on outdoor unit No.1 is reset. Therefore, after repair work is completed, be sure to check whether or not automatic backup mode has been canceled.

- Alarm list 2 (Backup operation continues as long as the problem doesn't solve)

|               |                                                     | Compressor/outdoor |
|---------------|-----------------------------------------------------|--------------------|
| Alarm display |                                                     | unit operation     |
| F04           | Discharge sensor failure for compressor 1           | A                  |
| F05           | Discharge sensor failure for compressor 2           | A                  |
| F06           | Gas temperature sensor in heat exchanger 1          | В                  |
| F07           | Liquid temperature sensor in heat exchanger 1       | В                  |
| F08           | Ambient air temperature                             | В                  |
| F12           | Suction temperature                                 | В                  |
| F16           | High pressure sensor failure                        | В                  |
| F17           | Low pressure sensor failure                         | В                  |
| F23           | Gas temperature sensor in heat exchanger 2          | В                  |
| F24           | Liquid temperature sensor in heat exchanger 2       | В                  |
| F22           | Discharge sensor failure for compressor 3           | A                  |
| H08           | Oil temperature sensor 1 (Inverter compressor)      | В                  |
| H15           | Discharge temperature of compressor 1 disconnection | A                  |
| H25           | Discharge temperature of compressor 2 disconnection | A                  |
| H27           | Oil temperature sensor 2                            | В                  |
| H28           | Oil temperature sensor 3                            | В                  |
| P03           | Discharge temperature protection of compressor 1    | A                  |
| P17           | Discharge temperature protection of compressor 2    | A                  |
| P18           | Discharge temperature protection of compressor 3    | A                  |
| F14           | SCG sensor at refrigerant gas outlet of dual-tube   | В                  |

A \* When there is one outdoor unit in the system, only compressor that has sensor failure stops.

\* When there are multiple outdoor units in the system, the outdoor unit which contains the problem stops.

B \* When there is one outdoor unit in the system, the backup operation does not work.

\* When there are multiple outdoor units in the system, the outdoor unit which contains the problem stops.

\* Backup operation caused by an alarm listed in "alarm list 2" will finish automatically after 24 hours if the same alarm does not occur again for 24 hours.

# 12. Backup Operation

12-1-2. Start of automatic backup operation

If the above alarms occur, the alarm is displayed on the remote controller etc. Pressing the remote contoller button again starts automatic backup mode.

12-1-3. Backup operation infomation display

If a wired remote controller is present, / display blinks during operation.

## 12-2. Manual Backup Operation

The manual backup can be used when it is necessary to close the service valve for maintenance etc.

#### - Backup operation procedure

[1] Disconnecting the failed outdoor unit

- (1) Reduce the number of outdoor units set at outdoor unit No.1 by the number of failed outdoor units.
- (2) At the SW7 switch on the PCB of the failed outdoor unit, turn ON the switches for all compressor to disable, and turn ON the "backup" switch.

| Outdoor unit hp     | 8 hp, 10 hp | 12 hp, 14 hp, 16 hp | 18 hp, 20 hp   |
|---------------------|-------------|---------------------|----------------|
| Switches to turn ON | INV+BU      | INV+AC1+BU          | INV+AC1+AC2+BU |

(3) Close all service valves at the failed outdoor units.

- (4) Reset the power at outdoor unit No.1.
- \* The outdoor unit that backed up all compressors is not controlled by CCU (main outdoor unit). Even if all compressors of the main outdoor unit are backed up, they are not controlled by CCU. However, the CCU function stays active.
- [2] Disabling operation of 1 compressor

At the SW7 switch on the PCB of the failed outdoor unit, turn ON the switch for the compressor to disable, and turn ON the "backup" switch.

#### <SW7 switch>

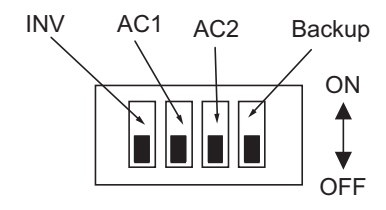

#### (A) Compressor 2 backup

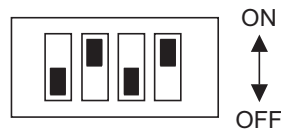

#### (B) Compressor 3 backup

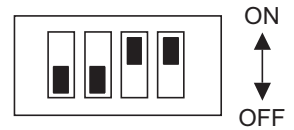

• In order to perform simultaneous backup operation for 2 or more compressors, use a combination of the switch settings shown above.

**2WAY SYSTEM** 

All compressors of sub outdoor unit are backed up

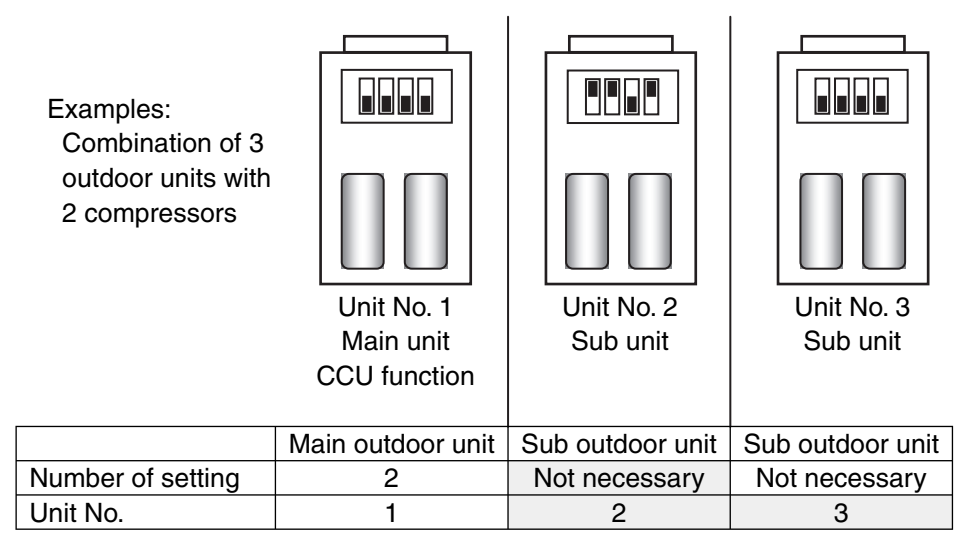

All compressors in unit No. 2 are bucked up. Therefore the setting No. of outdoor units installed on the main outdoor PCB is changed to "2" from "3".

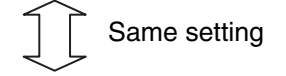

All compressors of main outdoor unit are backed up

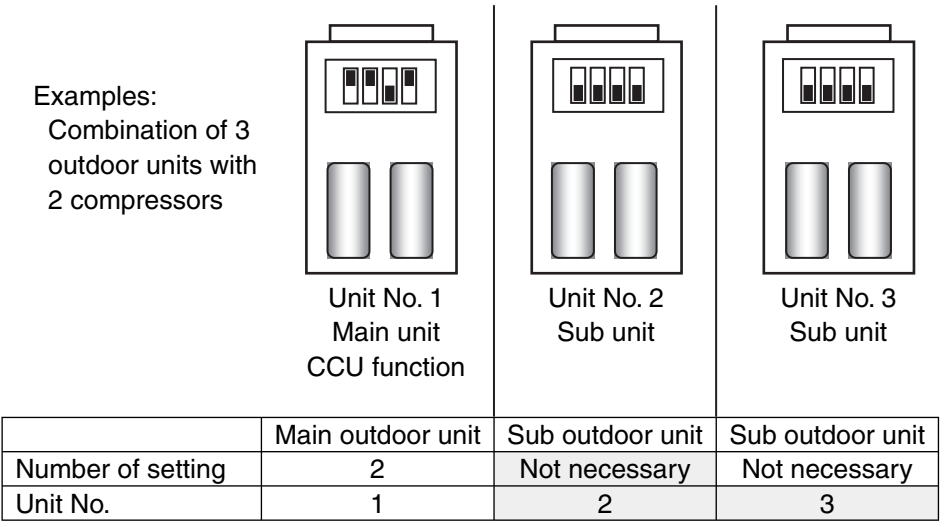

All compressors in unit No. 1 are bucked up. Therefore the setting No. of outdoor units installed on the main outdoor PCB is changed to "2" from "3".

## 13-1. Maintenance function for power supply stop of indoor unit. (E06 ignore)

The system can continue operation even if outdoor unit cannot communicate with some indoor units. It is necessary to set to EEPROM the allowed number of operating indoor units not to be able to communicate. When the set value is 0 or more, the system continues operating even if it is not possible to communicate with the stopped indoor units

EEPROM setting in main outdoor unit CODE: 23

| Setting No | Allowed number of missing indoor unit |
|------------|---------------------------------------|
| 1          | This function is invalid              |
| -1         | (factory preset mode)                 |
| 0          | 0                                     |
| 1          | 1                                     |
| 2          | 2                                     |
|            | Interval of "1"                       |
|            |                                       |
| 62         | 62                                    |
| 63         | 63                                    |

#### Examples :

In case of 10 outdoor units, setting No. becomes "3".

#### **Normal operation**

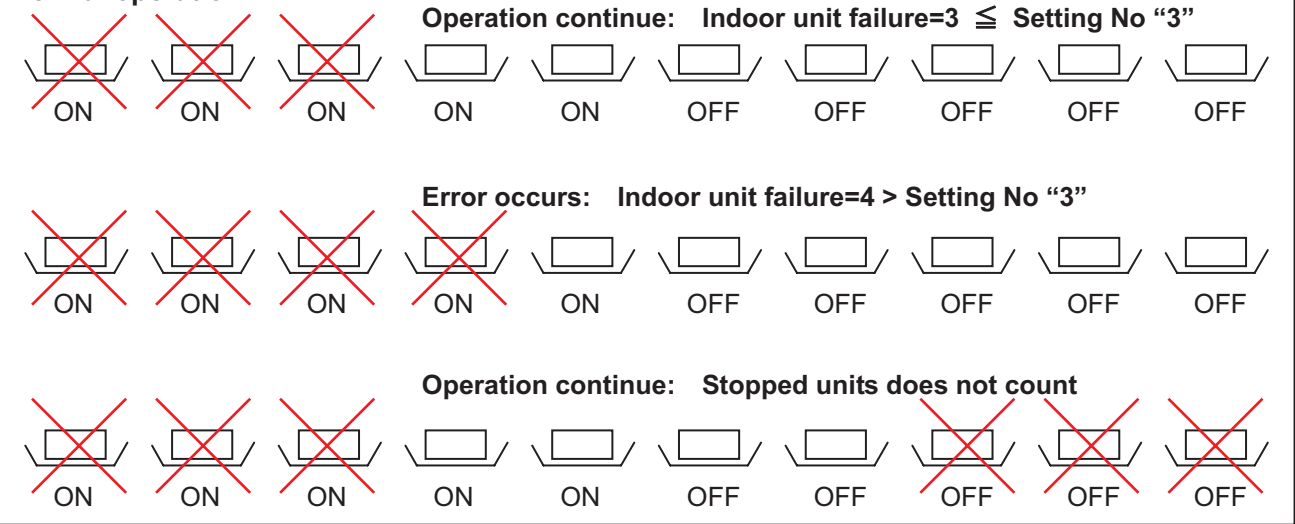

# 13-2. Auto Change Over Function

It is able to select AUTO mode in each remort controller even in 2way system.

The system switches the mode cooling/heating according to number of thermo ON mode. The system selects the mode that has more number of units with thermostat ON.

The system judges whether to switch the mode in XX minutes intervals.

If No. of thermostat ON indoor unit in cooling mode > No. of thermostat ON indoor unit in heating mode, system selects cooling mode. The heating indoor units will be forced thermostat OFF.

If No. of thermostat ON indoor unit in cooling mode < No. of thermostat ON indoor unit in heating mode, system selects heating mode. The cooling indoor units will be forced thermostat OFF.

\* "XX" above is able to set in EEPROM of main outdoor unit

EEPROM setting in main outdoor unit

CODE: 27

| XX                            |
|-------------------------------|
| Invalid (factory preset mode) |
| 30                            |
| 40                            |
| 50                            |
| 60                            |
| 90                            |
| 120                           |
| 180                           |
| 240                           |
|                               |

# 13-3. Function for Automatic Judgment of Insufficient Refrigerant Gas and Overcharge

This system includes a simple function for judging the amount of refrigerant.

13-3-1. Starting refrigerant level judgment mode

Short-circuit the CHK pin on the No. 1 outdoor for 4 seconds or longer to engage this mode. (The LED on the outdoor unit PCB begins blinking.)

13-3-2. Conditions for amount of refrigerant judgment

After judgment mode starts, judgment occurs when all outdoor units in the system have been operating continuously for 30 minutes or longer.

\* Amount of refrigerant judgment requires that all outdoor units operate continuously for 30 minutes or longer. This is in order to prevent incorrect adjustment of amount of refrigerant based on false detection caused by refrigerant accumulation or recovery at stopped outdoor units, which is due to failures of functional elements. After the judgment is displayed, repeated judgment will occur under new operating conditions if all outdoor units continue operating. Therefore, the judgment display may change when later judgments occur.

\* Judgment mode is automatically canceled after 4 hours.

#### 13-3-3. Outdoor unit PCB LED indications in judgment mode

| Judgment item         | LED1                 | LED2     | Recommended response                        |  |
|-----------------------|----------------------|----------|---------------------------------------------|--|
| Judgment mode         | Blinking             | Blinking | -                                           |  |
| Normal                | ON ON                |          | -                                           |  |
| Insufficient gas      | Blinking OFF         |          | Charge with refrigerant a little at a time. |  |
| Overcharge            | OFF                  | Blinking | Recover refrigerant a little at a time.     |  |
| Judgment not possible | Blinking alternately |          | -                                           |  |

When judgment mode is not engaged, the LED indicates the normal display (OFF), or else indicates alarms or other information.

If the insufficient gas or overcharge judgment is not stable, then recover refrigerant a little at a time when the overcharge display appears. End refrigerant adjustment when the normal or insufficient gas display appears.

#### 13-3-4. Canceling judgment mode

When judgment mode is cancelled, the LED returns to the standard status display (OFF unless an alarm or other event has occurred).

[1] Automatic cancel

Judgment mode is canceled automatically when 4 hours have passed after it was started.

[2] Forced cancel

Short-circuit the CHK pin while the judgment mode display is active in order to cancel judgment mode **<Reference>**General Guidelines for Insufficient Gas and Overcharge

Judgment in automatic judgment mode can be problematic in some cases. Therefore, the following guidelines are provided for general judgment of the refrigerant amount.

### • Symptoms of insufficient gas

| Cooling operation | There is an indoor unit where the position of the electronic control valve is much higher (open by 300 pulses or more) than it was at start, and the difference $[E3 - E1]$ at that indoor unit is large (15 °C or more).                            |
|-------------------|----------------------------------------------------------------------------------------------------|
| Heating operation | There is an outdoor unit where the position of the electronic control valve is much higher (open by 300 pulses or more) than it was at start, and the difference [Liquid temp. – Gas temp.] at that outdoor unit is large (15 $^{\circ}$ C or more). |

#### Symptoms of overcharge

| Cooling operation | The high-pressure sensor temperature is 57 $^{\circ}$ C or higher, and the difference [Pressure sensor temp. – Liquid temp.] at that outdoor unit is large (15 $^{\circ}$ C or more).                                                                |
|-------------------|----------------------------------------------------------------------------------------------------|
| Heating operation | There is an indoor unit where the position of the electronic control valve is much higher (open by 300 pulses or more) than it was at start, and the difference [Pressure sensor temp. – E3] at that indoor unit is large (25 $^{\circ}$ C or more). |

These are only guidelines, therefore the judgment may vary depending on the installation conditions, load characteristics, and other elements.

# Detail setting in EEPROM of outdoor unit

# 01 –4F: CCU parameters

(P) : Factory preset mode

| DN | Item                                                              | Setting No                                                                             |  |
|----|-------------------------------------------------------------------|----------------------------------------------------------------------------------------|--|
| 01 |                                                                   |                                                                                        |  |
|    | Invalid                                                           | -                                                                                      |  |
| 03 | On any management of a trad                                       | O(D) = 0.0 (For data: instants (0.0)                                                   |  |
| 04 | Snow removal control                                              | U(P), 1, 2, 3 (For detail refer to 5-8-2)                                              |  |
| 05 | Silent mode in defresting                                         | O(P), 1, 2, 3, , , , , 11, 12 (FOI detail refer to 5-6)                                |  |
| 07 | Invalid                                                           |                                                                                        |  |
| 08 | Invalid                                                           | -                                                                                      |  |
| 09 | Indoor MOV pulse in heating Thermostat ON (Fixed)                 | 0(P)=Invalid, 5, 10, 15,,, ,,, 470, 480 pulse                                          |  |
| 0A | Indoor MOV pulse in heating Thermostat OFF (Fixed)                | 0(P)=Invalid, 5, 10, 15,,, ,,, 470, 480 pulse                                          |  |
| 0B | Stopped Indoor MOV pulse in heating mode (Fixed)                  | 0(P)=Invalid, 5, 10, 15,,, ,,, 470, 480 pulse                                          |  |
| 0C | Drain pump control                                                | 0, 1, 2,,, ,,, 6, 7(P) (For detail refer to 6-4)                                       |  |
| 0D | Factory use                                                       |                                                                                        |  |
|    | Cooling use only                                                  | 0(P)=Invalid, 1=Cooling use only                                                       |  |
|    | Invalid                                                           | -                                                                                      |  |
| 11 | Factory use                                                       | -                                                                                      |  |
| 18 | Factory use                                                       | -                                                                                      |  |
| 19 | Factory use                                                       | -                                                                                      |  |
| 1A | Upper current limitation setting for contact 1                    | -1=130, 0=Always stop, 40, 45, 50,,, 100(P),,, 125, 130<br>(For detail refer to 10)    |  |
| 1B | Upper current limitation setting for contact 2                    | -1=130, 0=Always stop, 40, 45, 50,,, ,,,70(P),,, ,,, 125, 130 (For detail refer to 10) |  |
| 1C | Factory use                                                       | -                                                                                      |  |
| 1D | Maximum current setting                                           | 40, 45,,, 130(P),,,145, 150                                                            |  |
| 1E | Display of demand control                                         | 0, 1(P), 2                                                                             |  |
| 20 | Factory use                                                       | -                                                                                      |  |
| 21 | Factory use                                                       | -                                                                                      |  |
| 22 | Factory use                                                       | -                                                                                      |  |
| 23 | E06 ignore function                                               | -1(P) =Invalid, 0, 1,,, ,,,63                                                          |  |
| 24 | Dew condensation prevention                                       | 0(P)=Invalid, 1=valid (For detail refer to 7-6)                                        |  |
| 25 | SH target shift value of K type indoor unit                       | 0(P), 1, 2, 3, 4, 5                                                                    |  |
| 27 | Auto change over function for 2way system                         | 0(P)= =Invalid, 30, 40, 50, 60, 90, 120, 180, 240<br>(For detail refer to 13-2)        |  |
| 28 | Stop time to perform 4way valve adjustment control (Heating mode) | 0(P)=60, 1=10, 2=20,,, ,,, 30=300 (For detail refer to 8)                              |  |
| 29 | Stop time to perform 4way valve adjustment control (Cooling mode) | 0(P)=60, 1=10, 2=20,,, ,,, 30=300 (For detail refer to 8)                              |  |
| 2A | Factory use                                                       | -                                                                                      |  |
| 2B | Drain pump's operation time.                                      | 20, 30(P), 40, 50, 60 (For detail refer to 6-4)                                        |  |
| 2C | Indoor fan control from CCU                                       | -10, -9,,, 0(P),,, 20(For detail refer to 6-3-2)                                       |  |
| 2D | SC target value of indoor unit                                    | 0, 1, 2,., 15(P),,, 24, 25                                                             |  |

| DN   | Item                                                               | Setting No                                                |  |
|------|--------------------------------------------------------------------|-----------------------------------------------------------|--|
| 30   | System oil recovery in regular intervals                           | 0(P)=Valid, 1=Cancel (For detail refer to 7-5-1),         |  |
| - 30 |                                                                    | 2=No use                                                  |  |
| 31   | Factory use                                                        | -                                                         |  |
| 32   | Invalid                                                            | -                                                         |  |
| 34   | Invalid                                                            | -                                                         |  |
| 35   | Condensation temperature adjustment                                | -7, -6,,, ,,, 0(P),,, ,,, 6, 7                            |  |
|      | Lower temperature of B area (Tc_L)                                 | (For detail refer to 3-6-2)                               |  |
| 36   | Condensation temperature adjustment                                | -7, -6,,, ,,, 0(P),,, ,,, 6, 7                            |  |
| 50   | Upper temperature of B area (Tc_U)                                 | (For detail refer to 3-6-2)                               |  |
| 38   | Factory use                                                        | -                                                         |  |
| 20   | Aid capacity of compressor adjustment                              | 2 2 1 0/D) 10 20                                          |  |
| 39   | (Additional compressor capacity at part load)                      | -3, -2,-1, U(H),,, ,,, 19, 20                             |  |
| 3A   | Factory use                                                        | -                                                         |  |
| 3B   | Factory use                                                        | -                                                         |  |
| 3C   | Minimum horse power of compressor in cooling                       | 0(P)=0.1, 1=0.1, 2=0.2,,, ,,,99=9.9                       |  |
| 3D   | Minimum horse power of compressor in heating                       | 0(P)=0.1, 1=0.1, 2=0.2,,, ,,,99=9.9                       |  |
| 3E   | Delay start of outdoor unit                                        | 0(P), 1, 2, 3 (For detail refer to 2-2-2)                 |  |
| 25   | Evaporation temperature adjustment                                 | -9, -8,,, ,,, 0(P),,, ,,, 19, 20                          |  |
| 35   | Lower temperature of B area (Te_L)                                 | (For detail refer to 3-6-1)                               |  |
| 40   | Evaporation temperature adjustment                                 | -9, -8,,, ,, 0(P),,, ,, 19, 20                            |  |
| 40   | Upper temperature of B area (Te U)                                 | (For detail refer to 3-6-1)                               |  |
|      | Regular intervals of system oil recovery control                   | 30, 40 150(P)290, 300                                     |  |
| 41   | (Long operation time in the part load)                             | (For detail refer to 7-5)                                 |  |
| 43   | Oil recovery control processing time                               | 0, 30,60,90,120(P),, 570, 600 (For detail refer to 7-5-2) |  |
| 46   | Factory use                                                        | -                                                         |  |
| 47   | Factory use                                                        | -                                                         |  |
| 48   | Automatic backup operation                                         | 0(P)=Valid, 1=invalid                                     |  |
| 49   | Factory use                                                        | -                                                         |  |
| 4A   | Forced defrosting (SILENT pin action)                              | 0(P)=Silent mode, 1=Forced defrosting                     |  |
| 4B   | Limit pressure adjustment                                          | 0, 1, 2(P), 3 (For detail refer to 3-6-2)                 |  |
| 4C   | Factory use                                                        | -                                                         |  |
|      |                                                                    | 0=0, 1=15, 2=30(P), 3=45, 4=60 (For detail refer to       |  |
| 4D   | Interval of system oil recovery control                            | 7-5)                                                      |  |
|      | Upper current limitation mode                                      | 0(D) 4                                                    |  |
| 40   | invalid at defrosting                                              | 0(P), 1                                                   |  |
| 4F   | Factory use                                                        | -                                                         |  |
| 52   | Factory use                                                        | -                                                         |  |
| 53   | Low ambient temperature restriction                                | 0(P), 1                                                   |  |
| 54   | Factory use                                                        | -                                                         |  |
| 55   | Factory use                                                        | -                                                         |  |
| 56   | Factory use                                                        | -                                                         |  |
| 7F   | Freeze judgment temperature shifts at cooling of the chiller unit. | -22, -21,,, ,,, 0(P),,, ,,,18                             |  |

# 60 –75: Memory area for production

| DN | Item           | Setting No |
|----|----------------|------------|
| 60 |                |            |
|    | For production |            |
| 78 |                |            |

# 80 -FF: Outdoor unit parameters

| DN            | Item                                           | Setting No                                                                                                    |  |
|---------------|------------------------------------------------|----------------------------------------------------------------------------------------------------|--|
| 80            | Invalid                                        | -                                                                                                    |  |
| 81            | Outdoor unit capacity                          | 0, 22, 25, 28, 32, 36, 40, 45, 50, 56, 63, 71, 80, 90,<br>100, 112, 125, 140, 160, 180, 200, 224(8HP), 250,<br>280(10HP), 335(12HP), 355, 400(14HP), 450(16HP),<br>500(18HP), 560(20HP), 600, 630, 670, 710, 800, 840 |  |
| 82<br> <br>86 | Invalid                                        | -                                                                                                    |  |
| 87            | Max. inverter Hz of compressor                 | 0, 5, 10, 15,,, ,,, 115, 120(P)                                                                                                    |  |
| 88            | Min. inverter Hz of compressor                 | 0, 5, 10, 15(P),,, ,,, 115, 120                                                                                                    |  |
| 89            | Invalid                                        | -                                                                                                    |  |
| 8E            | Invalid                                        | -                                                                                                    |  |
| 8F            | High Static Pressure Mode                      | 0(P)=Valid, 1=invalid, 2-6=No use<br>(For detail refer to 5-7)                                                                                                    |  |
| 90<br> <br>96 | Invalid                                        | -                                                                                                    |  |
| 9A            | Invalid                                        | -                                                                                                    |  |
| 9B            | Invalid                                        | -                                                                                                    |  |
| A0            | Invalid                                        | -                                                                                                    |  |
| A1            | Invalid                                        | -                                                                                                    |  |
| A2            | A2 Invalid -                                   |                                                                                                    |  |
| A3            | The minimum operating time until defrosting    | 25, 30, 35, 40(P),,,, 80, 85, 90<br>(For detail refer to 9-4)                                                                                                    |  |
| A4            | Factory use                                    | -                                                                                                    |  |
| A5            | Continuance time of fan step "0"               | 2, 3, 4, 5(P),,, ,,,8, 9 (For detail refer to 5-3)                                                                                                    |  |
| A6            | Factory use                                    | -                                                                                                    |  |
| A7            | Capacity fi ne-tuning with MOV of indoor unit  | 0(P)=Valid, 1=invalid                                                                                                    |  |
| A8            | Invalid                                        | -                                                                                                    |  |
| A9            | Indoor min. MOV pulse shift under SH control   | -30, -29, -28,,, ,,, 49, 50                                                                                                    |  |
|               | (for indoor unit capacity 5.6kW or less)       | (For detail refer to 6-1-3)                                                                                                    |  |
| AA            | Indoor min. MOV pulse shift under SH control   | -30, -29, -28,,, ,,, 49, 50                                                                                                    |  |
| <u> </u>      | Indoor min MOV pulse shift under SH control    | -30 -29 -28 49 50                                                                                                    |  |
| AB            |                                                | -50, -20, -20, , ,,, +5, 50                                                                                                    |  |
|               | (for indoor unit capacity over 10.6kW)         | (For detail refer to 6-1-3)                                                                                                    |  |
| AD            | Max time of defrosting control                 | 5, 6, 7,,, 12(P),,, 30 (For detail refer to 9-5)                                                                                                    |  |
| B1            | Pre-trip counts until "H06" alarm              | 3(P), 4, 5, 10, 20, 50<br>(For detail refer to 11-4-2)                                                                                                    |  |
| B2            | Invalid                                        |                                                                                                    |  |
| B3            | Pre-trip counts until "P03" alarm              | 5(P), 10, 20, 50 (For detail refer to 11-1-1)                                                                                                    |  |
| B4            | Pre-trip counts until "P17" alarm              | 5(P), 10, 20, 50 (For detail refer to 11-1-1)                                                                                                    |  |
| B5            | Pre-trip counts until "P18" alarm              | 5(P) 10 20 50 (For detail refer to 11-1-1)                                                                                                    |  |
| B8            | Factory use                                    | -                                                                                                    |  |
| R9            | Factory use                                    | -                                                                                                    |  |
| RA<br>RA      | Outdoor min MOV/1 pulse shift under SH control | -7 -6 -5 7 8(P) 49 50 (For detail refer to 4-8-4)                                                                                                    |  |
| BR            | Outdoor min. MOV2 pulse shift under SH control | -7 -6 -5 7 8(P) 49 50 (For detail refer to 4-8-4)                                                                                                    |  |
| BC            | Invalid                                        | -                                                                                                    |  |
| BD            | Invalid                                        | -                                                                                                    |  |
| BE            | Invalid                                        | -                                                                                                    |  |

| DN | Item                                                               | Setting No                                                   |
|----|--------------------------------------------------------------------|--------------------------------------------------------------|
| C0 | Factory use                                                        | -                                                            |
| C1 | Refrigerant interception valve (O2)                                | 0(P), 1, 2 (For detail refer to 4-7)                         |
| C2 | Invalid                                                            | -                                                            |
| C3 | Invalid                                                            | -                                                            |
| C4 | Invalid                                                            | -                                                            |
| C5 | Factory use                                                        | -                                                            |
| C6 | Factory use                                                        | -                                                            |
| C7 | Invalid                                                            | -                                                            |
| C8 | Invalid                                                            | -                                                            |
| E0 | Indoor unit self oil recovery control                              | 0(P), 1, 2 (For detail refer to 7-6)                         |
| E1 | Time until thermostat OFF indoor unit by discharge air temperature | -20, -19, -18,,, 0,,, 9, 10 (For detail refer to 6-5)        |
| E2 | Invalid                                                            | -                                                            |
| E3 | Invalid                                                            | -                                                            |
| E4 | Invalid                                                            | -                                                            |
| E5 | Invalid                                                            | -                                                            |
| E6 | Invalid                                                            | -                                                            |
| E7 | Invalid                                                            | -                                                            |
| E8 | Invalid                                                            | -                                                            |
| E9 | Invalid                                                            | -                                                            |
| F0 | Time before defrosting 1                                           | -1(P), 0, 30, 60,,, ,,, 570, 600 (For detail refer to 9-6)   |
| F1 | Time before defrosting 2                                           | -1(P), 0, 30, 60,,, ,,, 570, 600 (For detail refer to 9-6)   |
| F2 | Time after defrosting 1                                            | -1(P), 0, 30, 60,,, ,,, 570, 600 (For detail refer to 9-6)   |
| F3 | Time after defrosting 2                                            | -1(P), 0, 30, 60,,, ,,, 570, 600 (For detail refer to 9-6)   |
| F4 | Time before oil recovery 1                                         | -1(P), 0, 30, 60,,, ,,, 570, 600 (For detail refer to 7-5-2) |
| F5 | Time before oil recovery 2                                         | -1(P), 0, 30, 60,,, ,,, 570, 600 (For detail refer to 7-5-2) |
| F6 | Time after oil recovery 1                                          | -1(P), 0, 30, 60,,, ,,, 570, 600 (For detail refer to 7-5-2) |
| F7 | Time after oil recovery 2                                          | -1(P), 0, 30, 60,,, ,,, 570, 600 (For detail refer to 7-5-2) |
| FE | Factory use                                                        | -                                                            |
| FF | Factory use                                                        | -                                                            |

# – MEMO –

| 2. Heating Standby 2-4   3. Automatic Fan Speed Control 2-5 |
|-------------------------------------------------------------|
| 3 Automatic Fan Speed Control 2-5                           |
|                                                             |
| 4. Indoor Unit MOV Control                                  |
| 5. Drain Pump Control                                       |
| 6. Automatic Heating/Cooling Control2-7                     |
| 7. Discharge Air Temperature Control                        |
| 8. RAP Valve Kit Control                                    |
| 9. Automatic Flap Control                                   |
| 10. Filter Sign                                             |
| 11. Electric Heater Control                                 |
| 12. Fan Control during Dry Mode2-10                         |
| 13. Ventilation Fan Output                                  |
| 14. T10 Terminal                                            |
| 15. Parameter                                               |

# 2. CONTROL FUNCTIONS-Indoor Unit

# 1. Room Temperature Control

• The body sensor or remote controller sensor detects temperature in the room. The detected temperature is called the room temperature. The body sensor is the one contained in the indoor unit.

| Body sensor is enabled   |                                                      | Remote controller sensor is enabled        |  |
|--------------------------|------------------------------------------------------|--------------------------------------------|--|
| Set temp.                | Set temp. in remote controller                       | Set temp. in remote controller             |  |
| Detected temp. by sensor | Detected temp. by body sensor                        | Detected temp. by remote controller sensor |  |
| Room temp.               | Detected temp. by body sensor -<br>*correction temp. | Detected temp. by remote controller sensor |  |

## • The thermostat is turned ON or OFF according to the following $\Delta T$ .

| ∆T (Cooling) | $\Delta T$ = room temp. – set temp. (set temp. in remote controller) |
|--------------|----------------------------------------------------------------------|
| ∆T (Heating) | $\Delta T$ = set temp. – room temp.                                  |
|              |                                                                      |

% Correction temperature (only during heating)

If the indoor unit is installed on the ceiling, temperature near the ceiling is higher than near the floor. When the body sensor is enabled, lower temperature near the floor must be considered. To correct this difference in temperature, the correction temperature is used.

The factory setting for the correction temperature is different depending on the model. Refer to "15. Parameter".

Example: Cooling temperature correction 4-Way cassette (correction temperature: 0 degrees) Body sensor is enabled

| Set temp. in remote controller                   | 28°C             | 28°C             | 28°C              |
|--------------------------------------------------|------------------|------------------|-------------------|
| Detected temp. by sensor                         | 30.0°C           | 27.5°C           | 27.0°C            |
| Detected temp. by body sensor                    | 30.0°C           | 27.5°C           | 27.0°C            |
| Detected temp. by<br>remote controller<br>sensor | 30.0°C           | 27.5°C           | 27.0°C            |
| Room temp. = temp.<br>detected by body<br>sensor | 30.0°C<br>=30.0  | 27.5°C<br>=27.5  | 27.0°C<br>=27.0   |
| ΔΤ                                               | +2.0deg          | -0.5deg          | -1.0deg           |
|                                                  | Thermostat<br>ON | Thermostat<br>ON | Thermostat<br>OFF |

Example: Heating temperature correction 4-Way cassette (correction temperature: 4 degrees) Body sensor is enabled

| Set temp. in remote controller                           | 20°C                     | 20°C                     | 20°C                     |
|----------------------------------------------------------|--------------------------|--------------------------|--------------------------|
| Detected temp. by sensor                                 | 17.0°C                   | 22.0°C                   | 25.0°C                   |
| Detected temp. by body sensor                            | 17.0°C                   | 22.0°C                   | 25.0°C                   |
| Detected temp. by<br>remote controller<br>sensor         | 13.0°C                   | 18.0°C                   | 21.0°C                   |
| Room temp. = temp.<br>detected by body<br>sensor – 4 deg | 13.0°C<br>=17.0-4<br>deg | 18.0°C<br>=22.0-4<br>deg | 21.0°C<br>=25.0-4<br>deg |
| ΔΤ                                                       | +7.0deg                  | +2.0deg                  | -1.0deg                  |
|                                                          | Thermostat<br>ON         | Thermostat<br>ON         | Thermostat<br>OFF        |

# 1. Room Temperature Control

28°C

28°C

Remote controller sensor is enabled

Set temp. in remote

1

| Cont                    | rol Funct   | 2WAY<br>tions - Inc | SYSTEM<br>loor Unit |
|-------------------------|-------------|---------------------|---------------------|
| Remote controller sense | sor is enat | bled                |                     |
| Set temp. in remote     |             |                     |                     |

20°C

17.0°C

21.0°C

17.0°C

17.0°C

=17.0

+3.0deg

Thermostat

ON

20°C

20.5°C

24.5°C

20.5°C

20.5°C

=20.5

-0.5deg

Thermostat

OFF

20°C

21.0°C

25.0°C

21.0°C

-1.0deg

Thermostat

OFF

| controller                                                    | 200              | 200               | 200               | controller                                                   |
|---------------------------------------------------------------|------------------|-------------------|-------------------|--------------------------------------------------------------|
| Detected temp. by sensor                                      | 30.0°C           | 27.5°C            | 27.0°C            | Detected temp. by sensor                                     |
| Detected temp. by body sensor                                 | 30.0°C           | 27.5°C            | 27.0°C            | Detected temp. by body sensor                                |
| Detected temp. by<br>remote controller<br>sensor              | 30.0°C           | 27.5°C            | 27.0°C            | Detected temp. by<br>remote controller<br>sensor             |
| Room temp. = temp.<br>detected by remote<br>controller sensor | 30.0°C<br>=30.0  | 27.5°C<br>=27.5   | 27.0°C<br>=27.0   | Room temp. = temp<br>detected by remote<br>controller sensor |
| ΔT                                                            | +2.0deg          | -0.5deg           | -1.0deg           | ΔΤ                                                           |
|                                                               | Thermostat<br>ON | Thermostat<br>OFF | Thermostat<br>OFF |                                                              |

28°C

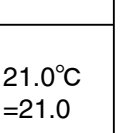

Body sensor is enabled Cooling ∆T (deg)

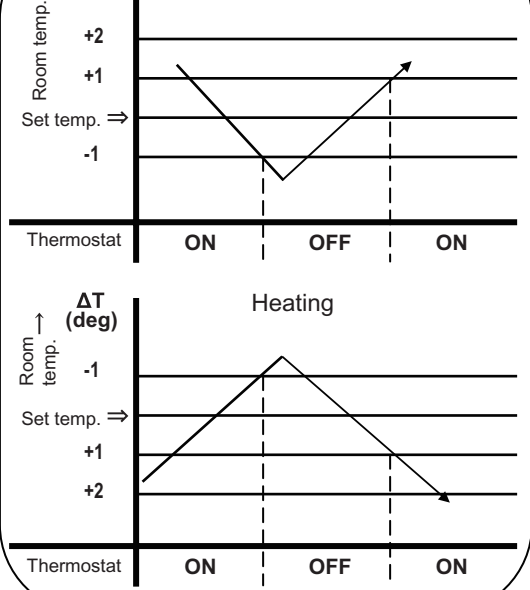

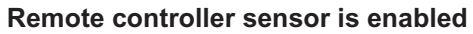

temp.

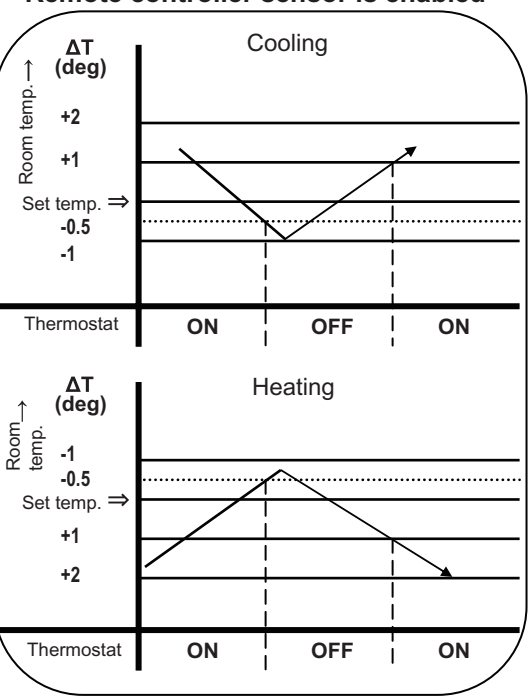

- ① The thermostat does not turn OFF for 3 minutes after it turns ON.
- 2 The thermostat does not turn ON 1 to 3 minutes after it turns OFF.
- ③ The thermostat does not turn OFF for 60 minutes during the test run mode. (Forced thermostat ON) \*However, the thermostat turns OFF if an alarm occurs.

# 2. Heating Standby

# 2. Heating Standby

- In heating mode, the indoor fan speed decreases to prevent cold air discharge from the indoor unit. During this time, (\*) (heating standby) is displayed on the remote controller.
  - 1 This condition occurs in the following cases.
  - Thermostat OFF
  - Defrosting operation
  - Indoor heat exchanger liquid temperature (E1) < 28°C and discharge air temperature < 25°C just after heating operation started

The fan speed may sametimes increase when this condition continues for 6 minutes.

- 2 The fan mode increases when the heat exchanger liquid temperature (E1) or discharge air temperature increases.
  - ※ The fan mode is selected based on the discharge air temperature and E1 temperature as shown in the below figure. If the E1 temperature and discharge air temperature are different, the higher temperature is used.

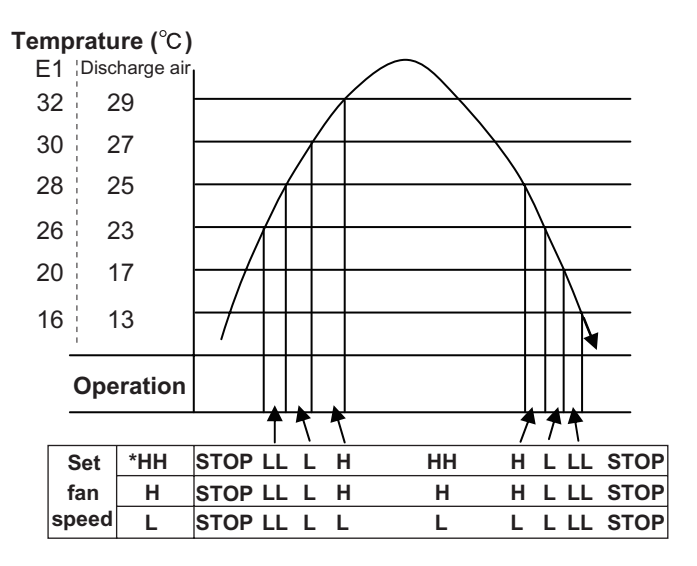

% The function of "HH" is identical to the automatic fan speed mode.

## 3. Automatic Fan Speed Control

- ① The indoor fan mode is controlled as shown below during the automatic fan mode.
- (2) The fan mode does not change for 3 minutes during cooling operation and 1 minute during heating operation once it is changed.
- ③ The values in the parenthesis are when the remote controller sensor is enabled.

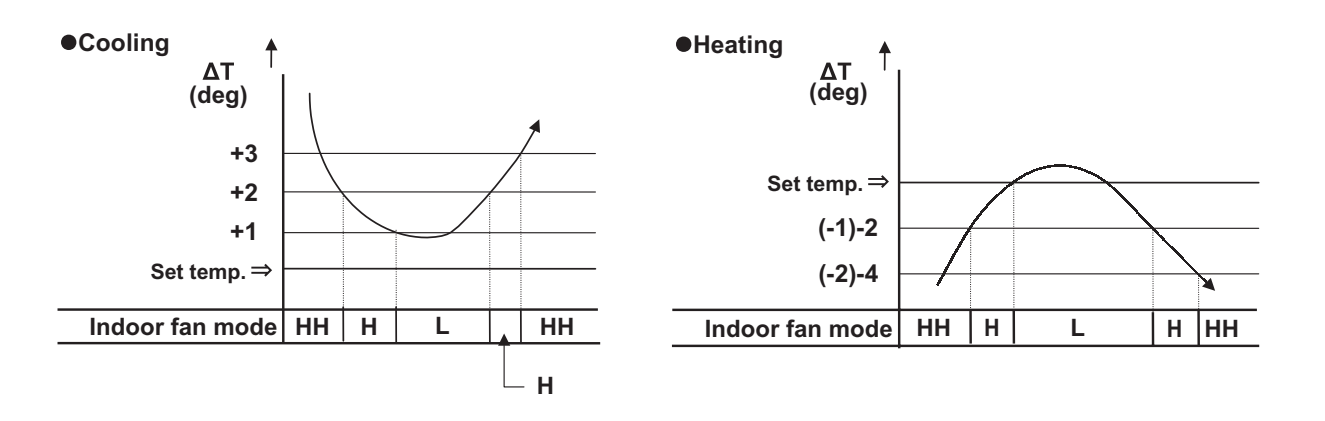

# 4. Indoor Unit MOV Control

• For details, refer to the section 1 "6. Indoor Unit Control from the CCU".

% The MOV is at 480 pulses in the following cases.

- ① At the time of factory shipment
- ② Just after the indoor unit power cord is connected.

## 5. Drain Pump Control

The drain pump operates in the following conditions.

- ① Cooling thermostat ON
- ② The float switch worked.
- ③ The drain pump may often operate for a while when the cooling thermostat turns OFF or the indoor unit is stopped.
- (4) The drain pump can be turned on when the cooling thermostat is OFF if the setting is made to prevent water collected in the drain pan for a long time. For details, refer to "5-2. Detailed Settings Function."
- (5) The indoor unit heat exchanger liquid temperature (E1) is less than 0°C when the cooling thermostat is OFF or the indoor unit is stopped.

% The drain pump operates for 20 minutes once it starts operating.

# 6. Automatic Heating/Cooling Control

The operating mode is selected according to the set temperature and room temperature when the operation is started.

Room temperature  $\geq$  set temperature in remote controller – 1°C  $\rightarrow$  Cooling mode Room temperature < set temperature in remote controller – 1°C  $\rightarrow$  Heating mode

The set temperature is corrected according to the operating mode. The correction temperature is +2 degrees in cooling mode and -2 degrees in heating mode at the time of factory shipment.
 The correction value is different depending on the model. Refer to "15. Parameter" for details.
 Corrected cooling temperature – control temperature for cooling
 Corrected heating temperature – control temperature for heating

When setting temperature in remote controller is 20°C in the cooling mode (at shipment) :

| Control temp. for cooling      | 22°C |
|--------------------------------|------|
| Set temp. in remote controller | 20°C |
| Control temp. for heating      | 18°C |

③ Condition for mode change

Heating  $\rightarrow$  Cooling: Room temperature  $\geq$  Control temperature for cooling + 0.5 degree Cooling  $\rightarrow$  Heating: Room temperature  $\leq$  Control temperature for heating -1.0 degree

When setting temperature in remote controller is 20°C in the cooling mode :

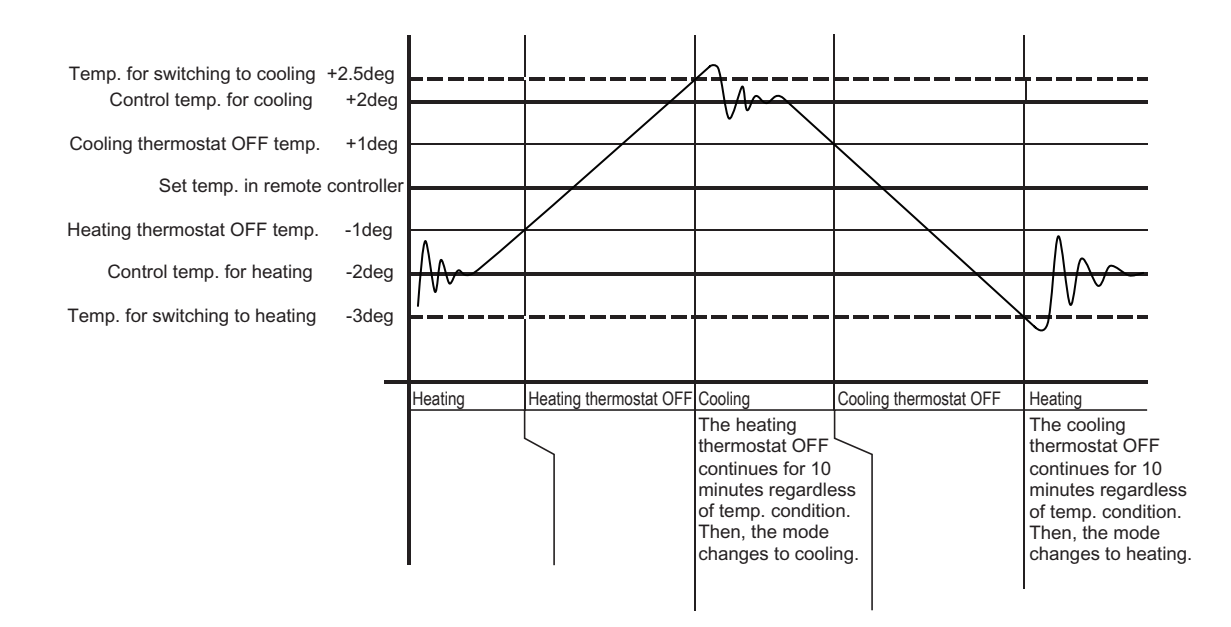

For settings at the time of factory shipment, refer to "15. Parameter".

# 7. Discharge Air Temperature Control

Discharge air temperature is controlled using the indoor unit discharge air temperature sensor. The discharge air temperature is set in the EEPROM on the PCB. The setting is different depending on the model. Refer to "15. Parameter" for details.

Discharge air temperature setting (at the time of factory shipment)

| Madal                                 | Discharge air temperature setting |         |  |
|---------------------------------------|-----------------------------------|---------|--|
| Model                                 | Cooling                           | Heating |  |
| Low Silhouette Ducted (F1 type)       | 12°C                              | -       |  |
| High Static Pressure Ducted (E1 type) | 12°C                              | -       |  |

● Condition for Thermostat ON → OFF under discharge air temperature control

- Temperature less than "Discharge air temperature setting 2°C" is continuously detected for 20 minutes in cooling mode
- ② Temperature more than "Discharge air temperature setting + 2°C" is continuously detected for 20 minutes in heating mode
- ③ Temperature less than "Discharge air temperature setting 3.5°C" is continuously detected for 7 minutes in cooling mode
- ④ Temperature more than "Discharge air temperature setting + 3.5°C" is continuously detected for 7 minutes in heating mode

% There is no priority order between the room temperature control and discharge air temperature control.

 Relation between thermostat ON/OFF and room temperature control/discharge air temperature control Thermostat turns OFF: Either room temperature control or discharge air temperature control satisfies thermostat OFF condition.

Thermostat turns ON: Both of room temperature control and discharge air temperature control satisfy thermostat ON condition.

# 8. RAP Valve Kit Control

- % The RAP valve kit is sometimes used in the 2-Way system.
  - The RAP valve kit prevents refrigerant from collecting in the indoor heat exchanger when the indoor unit is stopped. The following table shows the RAP valve kit operation.

| Operating mode        |                | RAP valve kit |
|-----------------------|----------------|---------------|
| Stopped               |                | OFF           |
| Fan                   |                | OFF           |
| Casting               | Thermostat ON  | OFF           |
| Cooling               | Thermostat OFF | OFF           |
| Heating Thermostat ON |                | ON            |
| nealing               | Thermostat OFF | OFF           |

# 9. Automatic Flap Control

• The flap position can be selected from 5 positions.

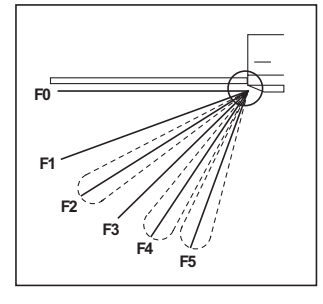

| Operating mode | Flap position          |
|----------------|------------------------|
| Cooling/Dry    | F1 • F2 • F3           |
| Fan            | F1 • F2 • F3 • F4 • F5 |
| Heating        | F1 • F2 • F3 • F4 • F5 |

- The flap moves to the following position automatically when the indoor unit is stopped.
  F0 (close): Types K1, T1, D1, U1, Y1
  F5: Models other than the above
- 2 The flap closes once and moves to the set position when the operating mode is changed.
  - X If the flap position cannot be adjusted because of a problem, only the swing operation can be used. Check the flap and flap motor.
  - \* The swing operation can be set for the flap.

## 10. Filter Sign

- When accumulated operating time of the indoor unit reaches the set time, the filter sign appears on the remote controller. Clean the filter. See page 5-10.
- 2 After cleaning the filter, press the filter button on the remote controller once. The filter sign turns off.

2

# **11. Electric Heater Control**

The electric heater control is performed when an electric heater is installed with the indoor unit.

- The heater turns ON when all of the following conditions (1 to 3) are satisfied in heating mode (thermostat ON).
  - (1) Body sensor enabled: ON when  $\Delta T \ge 4.0$  °C (Remote controller sensor enabled: ON when  $\Delta T \ge 2.0$  °C) OFF when  $\Delta T \le 1.0$  degree
  - ② ON: body sensor temperature < 26°C, OFF: body sensor temperature  $\ge$  29°C
  - (3) ON: discharge air temperature < 40°C, OFF: discharge air temperature  $\leq$  45°C

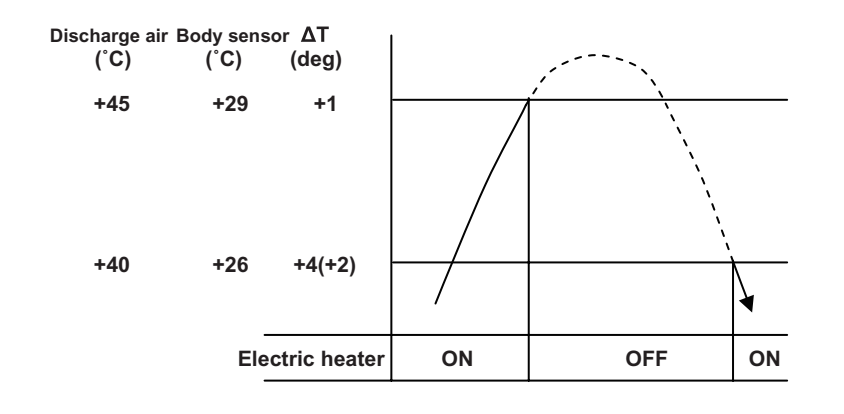

% For details on  $\Delta$ T, refer to "1. Room Temperature Control".

# 12. Fan Control during Dry Mode

The fan control during dry mode is as follows.

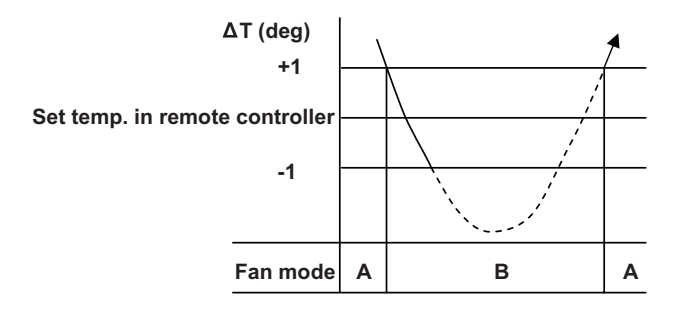

A: Fan mode set in the remote controller

B: Fan mode is L during thermostat ON, LL during thermostat OFF

% For details on  $\Delta T$ , refer to "1. Room Temperature Control".

## 13. Ventilation Fan Output

- The out put of ventilation turns ON when the indoor unit turns ON. Also, when the indoor unit turns OFF, the output of the ventilation turns OFF.
- The ventilation fan can also be turned ON and OFF using the ventilation button on the remote controller.

Refer to the operating instractions supplied with the remote controller.

To enable this function, set the indoor EEPROM DN31 to "0001" in advance.

## 14. T10 Terminal

Using the T10 terminal, each indoor unit can be operated or stopped separately. Also, operating condition can be checked.

## 15. Parameter

| Туре   | Model                       | Correction temp. (heating)          | Heat/cool switching<br>correction temp.<br>(automatic heat/cool) |
|--------|-----------------------------|-------------------------------------|------------------------------------------------------------------|
|        |                             | Setting at time of factory shipment | Setting at time of factory shipment                              |
| U1     | 4-Way Cassette              | 4 deg                               | 2 deg                                                            |
| Y1     | 4-Way Cassette 60×60        | 4 deg                               | 2 deg                                                            |
| L1     | 2-Way Cassette              | 4 deg                               | 2 deg                                                            |
| D1     | 1-Way Cassette              | 4 deg                               | 2 deg                                                            |
| F1, F2 | Low Silhouette Ducted       | 4 deg                               | 2 deg                                                            |
| M1     | Slim Low Static Ducted      | 4 deg                               | 2 deg                                                            |
| E1     | High Static Pressure Ducted | 4 deg                               | 2 deg                                                            |
| T1     | Ceiling                     | 4 deg                               | 2 deg                                                            |
| K1     | Wall Mounted                | 2 deg                               | 2 deg                                                            |
| P1     | Floor Standing              | 0 deg                               | 2 deg                                                            |
| R1     | Concealed Floor Standing    | 0 deg                               | 2 deg                                                            |

# 3. OUTDOOR UNIT REPAIR PROCEDURES

| 1. | Removing Panels                           | . 3-2 |
|----|-------------------------------------------|-------|
| 2. | Discharging Compressor Oil                | . 3-3 |
| 3. | Backup Operation                          | . 3-6 |
| 4. | Recovering Refrigerant                    | . 3-8 |
| 5. | Checking for Leakage After Repair         | 3-15  |
| 6. | Evacuating System                         | 3-17  |
| 7. | Charging Compressor Oil                   | 3-19  |
| 8. | Pumping Out Refrigerant from Outdoor Unit | 3-24  |
| 9. | Compressor                                | 3-27  |

# **1. Removing Panels**

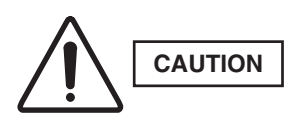

3

Be sure to turn off the power before maintenance. When the power is turned off, wait for 5 minutes without any work. Then start working.

- (1) Front panel removal (Fig. 1)
  - Remove the front panel.

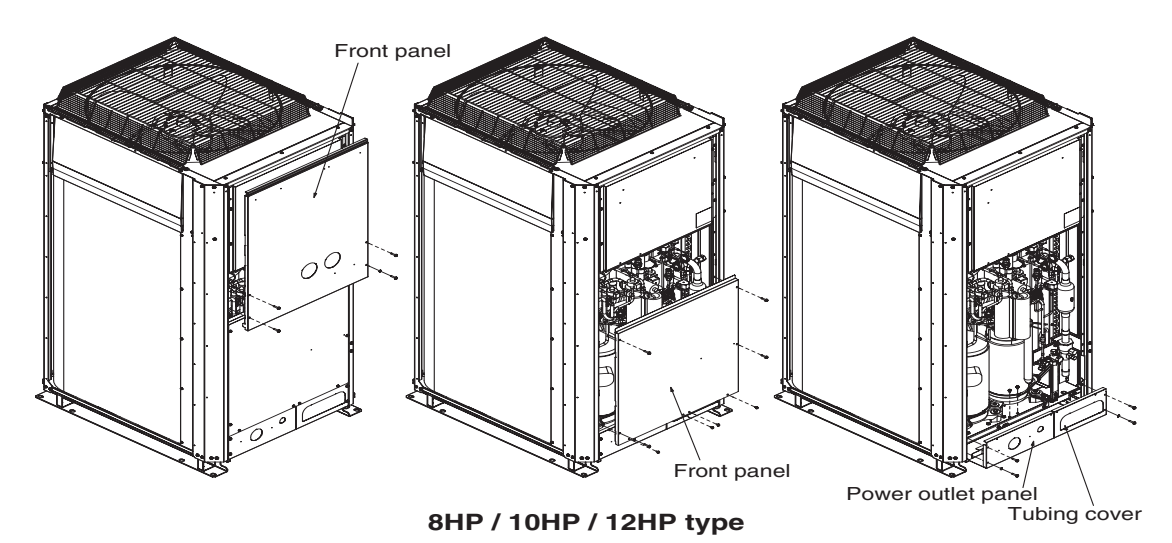

Fig. 1-a

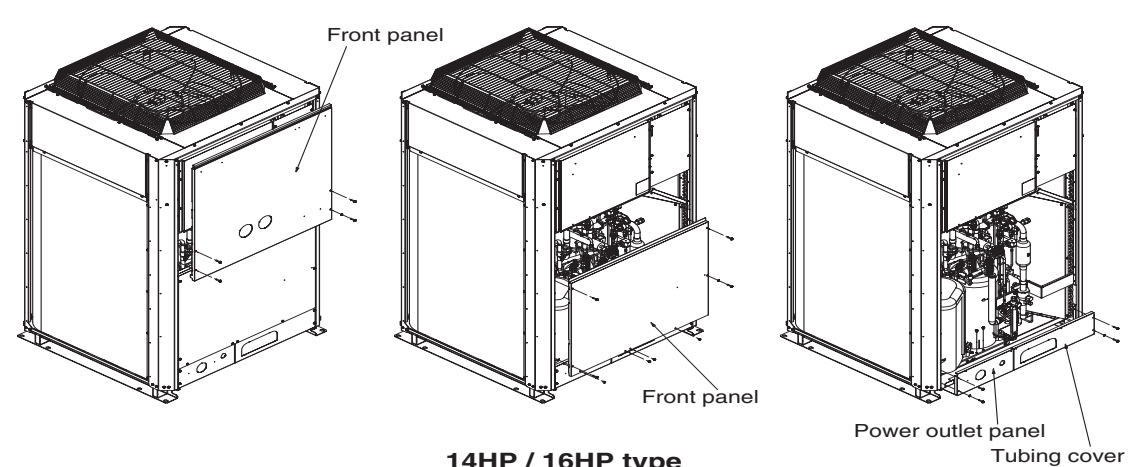

14HP / 16HP type

Fig. 1-b

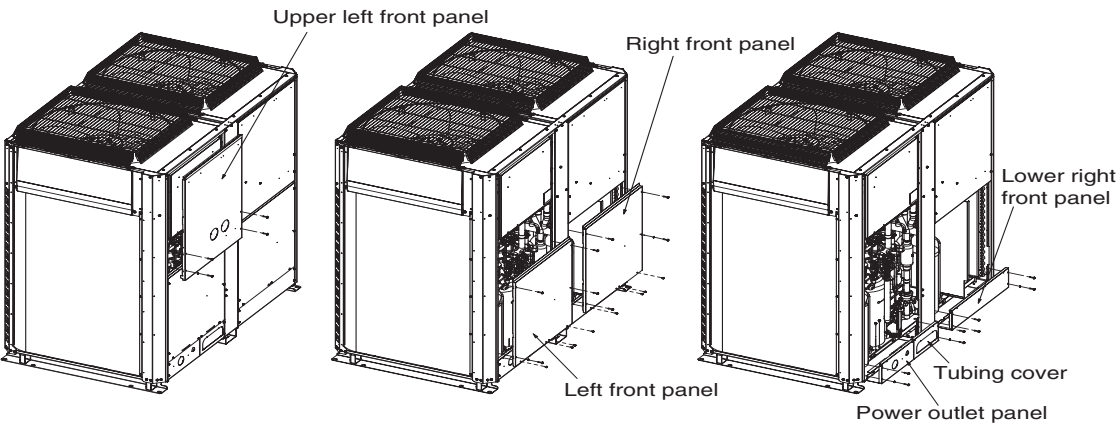

18HP / 20HP type

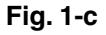

Discharged oil can be used for checking the condition of the system. Based on the appearance and color of the discharged oil, a judgment can be made on whether the system is operating normally or not.

### 2-1. Discharging Oil from Oil Separator

Recover the refrigerant from the outdoor unit following the procedure given in "4. Recovering Refrigerant." -System with 1 outdoor unit

Open the balance tube valve using the flat head screw driver.

-System with 2 or more outdoor units

CAUTION

Close the balance tube valve of other outdoor unit.

Install hoses as indicated on the equipment and feed nitrogen gas gradually to provide pressure to the system from the low-pressure outlet and collect oil in a pan or container. (Fig. 2)

#### • The low-pressure outlet port is at the Hi: side of the left side.

• A faulty outdoor unit may remain pressurized. The oil outlet port employs a Schradertype push-to-release valve. Be careful to avoid accidental oil release when using the port.

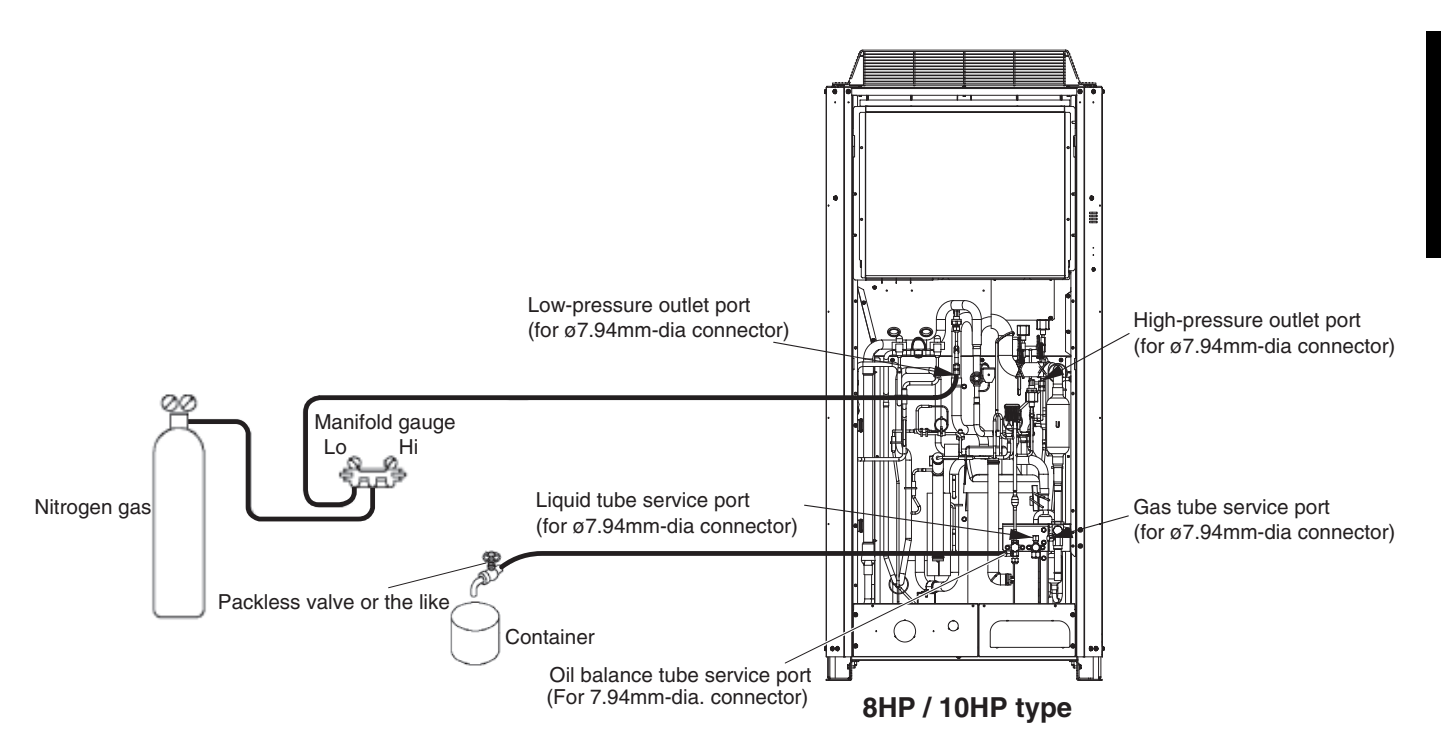

Fig. 2-a

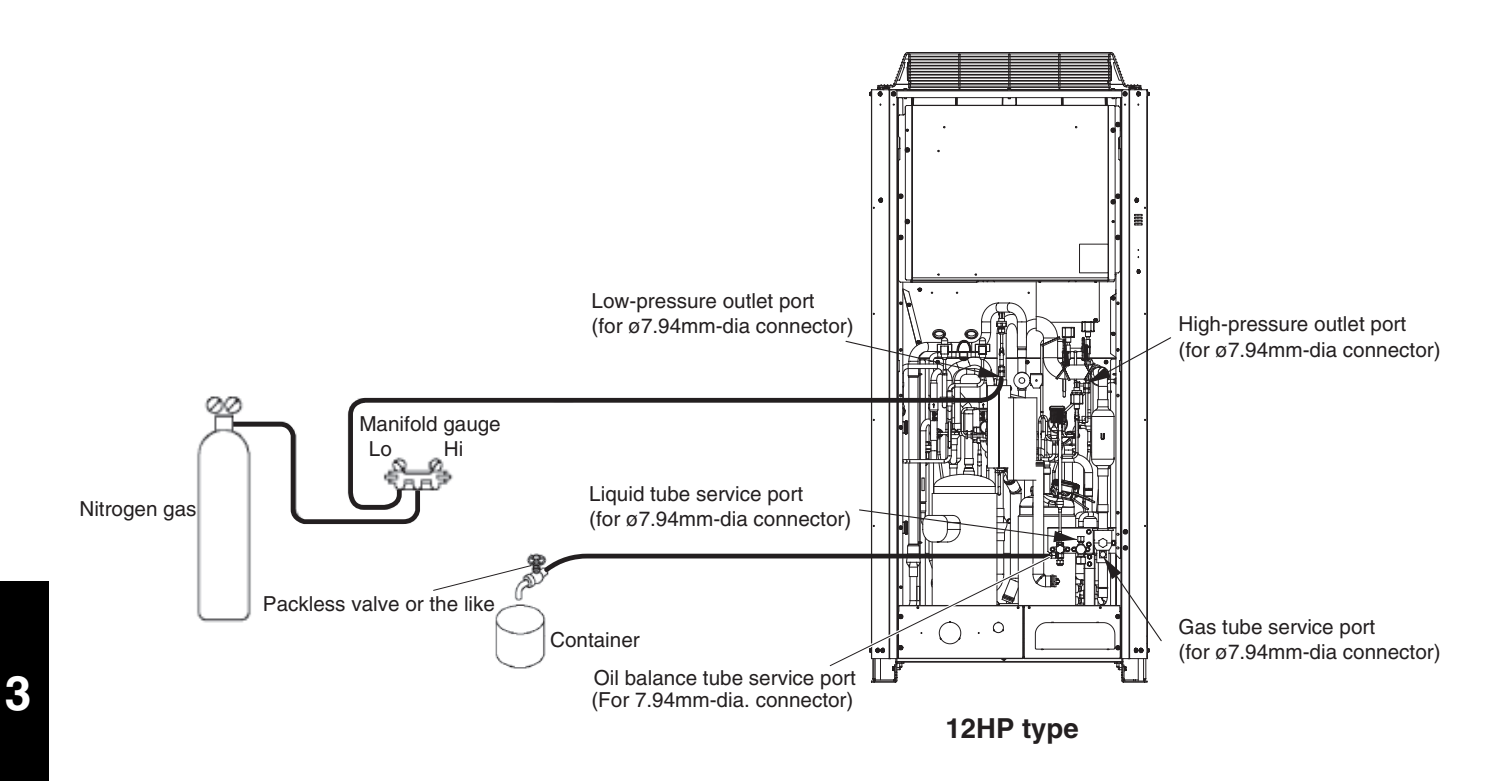

Fig. 2-b

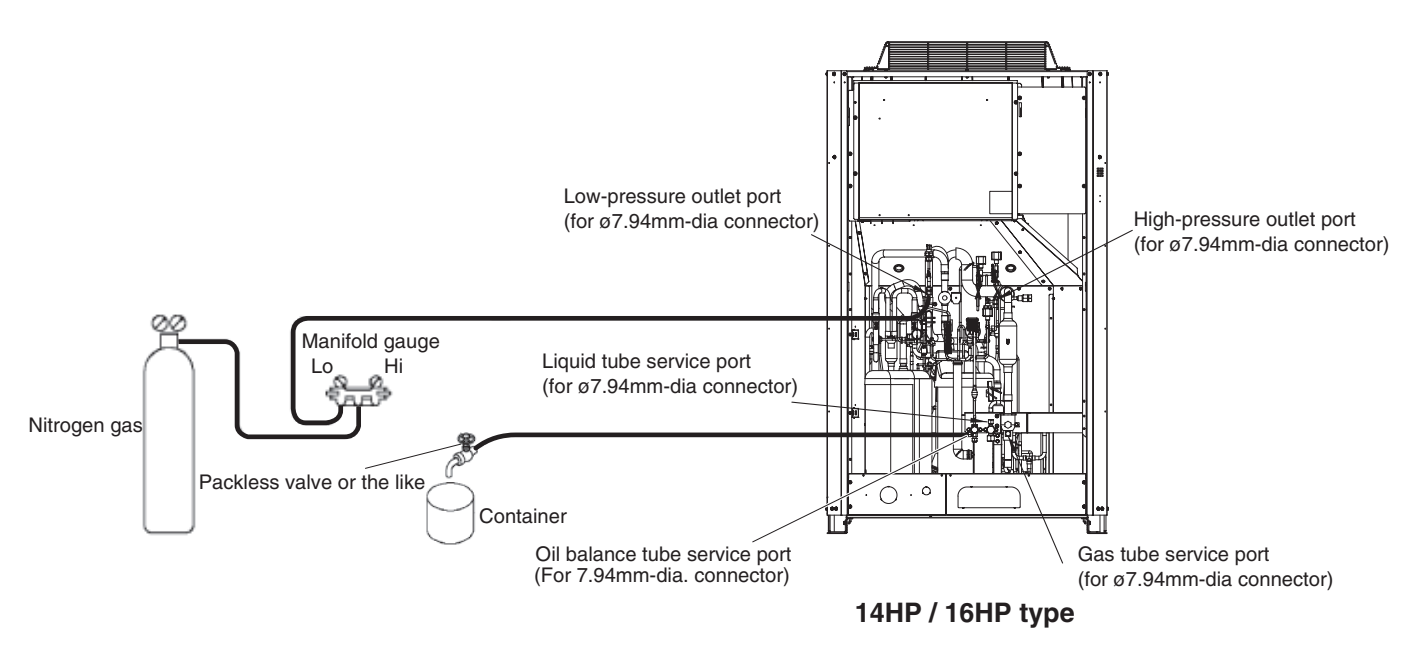

Fig. 2-c

**3** - 4

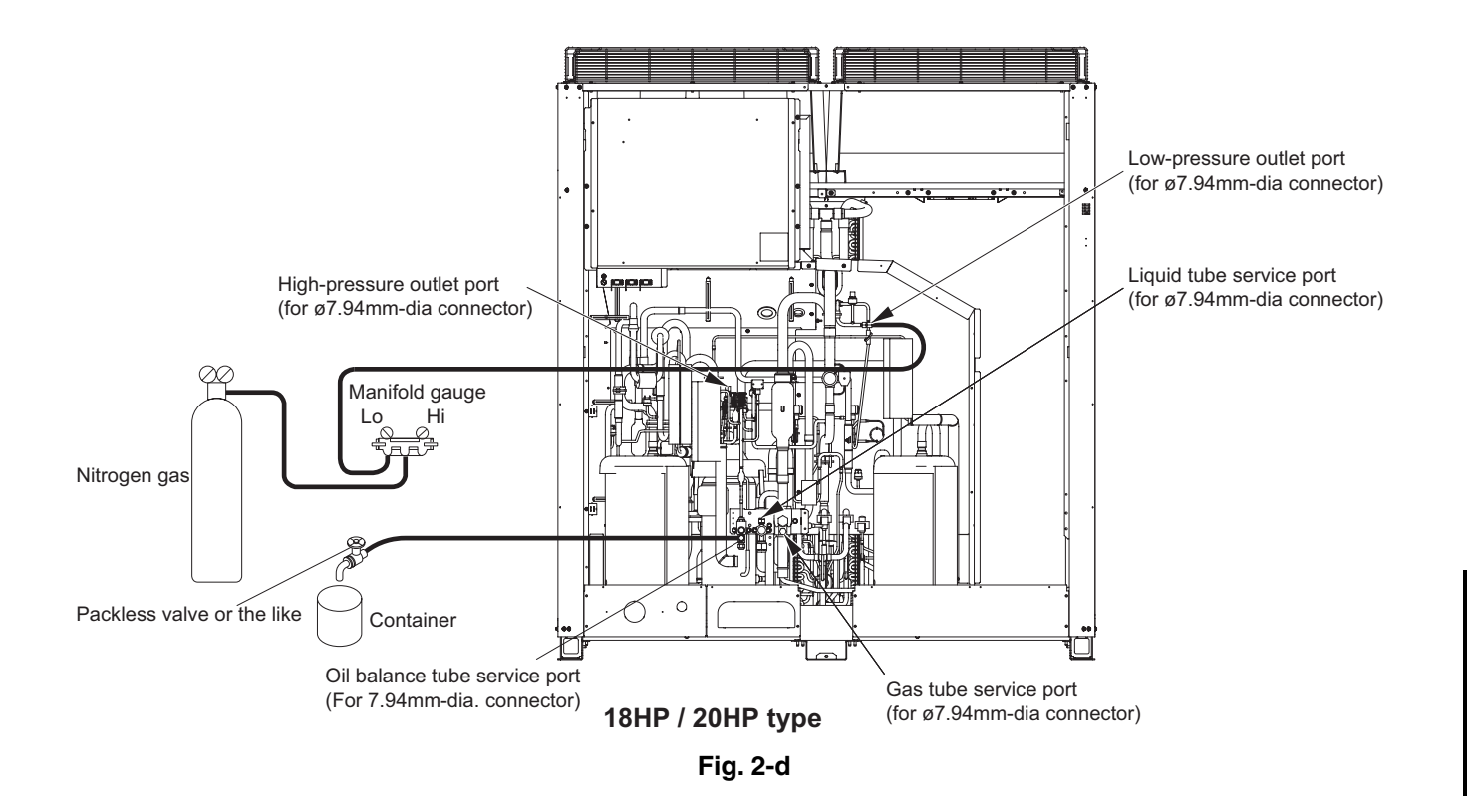

# 2-2. Discharging Oil in Compressor

Recover the refrigerant in the outdoor unit following the procedures in "4. Recovering Refrigerant." Remove the compressor and discharge the oil in it. Refer to "9. Compressor" for detailed procedures.

## 2-3. Checking the Oil

Acceptance/rejection criteria for the oil

| Condition of        | Condition of oil |                          | Judgment criteria for changing oil* |                    |
|---------------------|------------------|--------------------------|-------------------------------------|--------------------|
| refrigeration cycle | Color            | Odor                     | Total acid value                    | Hue                |
| Normal              | Yellowish        | None                     | 0.02 or less                        | 3.5 or less        |
| Abnormal overheat   |                  | Smells somewhat          | over 0.06                           | over 4.0           |
| Abhormal overneal-  | Brownish         |                          | Changing the oil ar                 | nd system cleaning |
| operation           |                  | (not as strong as below) | with dry-cores                      | are necessary.     |
| Motor burnout       | Brownish /       | Pungant / burnt adar     | Changing the oil ar                 | nd system cleaning |
|                     | blackish         | Fungent / burnt buoi     | with dry-cores                      | are necessary.     |

\* It is difficult to measure the total acid value in the field, therefore oil hue and odor are the rule of thumb. Checking for carbon deposits and abrasive metal powder can additionally be used to assess the system condition. This system includes an emergency automatic backup function that allows the A/C to operate during the period after trouble occurs until repairs are made. However, during repair and at other times, use manual backup operation.

## 3-1. Automatic Backup Operation for Compressor

For details, refer to the control functions section.

After the alarm details are sent to the control device, control for automatic backup operation begins when the ON/OFF button of the wired remote controller is pressed again (operation is started after the alarm is cleared). During this operating mode, "CHECK" flashes on the wired remote controller only to inform the user that operation is in backup mode. However this is not displayed on any other control devices.

 In order to cancel automatic backup mode, it is necessary to reset the power on the control PCB of the outdoor unit where the outdoor unit No. setting (SW5) on the control PCB is set to No. 1 (main unit).
 (It is also available by resetting power of all the outdoor units.)

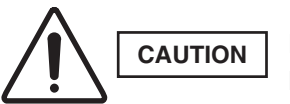

If the power is not reset on the control PCB of the No. 1 outdoor unit (main unit), backup operation will continue after the repairs are completed.

Backup operation is intended as emergency operation until repairs are made. Have repairs made as soon as possible.

## 3-2. Manual Backup

This backup operation is the conventional method of backup operation. It involves disconnecting the failed outdoor unit from the system, and operating only the normal outdoor units.

For details, refer to the control functions section.

### 3-2-1. Backup operation by disconnecting the outdoor unit

(1) Changing the outdoor unit control PCB settings

#### <If the failed outdoor unit is not the No. 1 unit>

• Settings at No. 1 unit (main unit)

| Switch on outdoor unit control PCB | Action                                                        |
|------------------------------------|---------------------------------------------------------------|
| System address (SW2, SW1)          | No change                                                     |
| No. of indoor units (SW4, SW3)     | No change                                                     |
| No. of outdoor units (SW6)         | Subtract the number of failed units from the current setting. |
| Outdoor unit No. (SW5)             | No change                                                     |

• Settings at normal outdoor units other than the No. 1 unit No particular changes

#### • Settings at the failed outdoor unit

No particular changes

However, close all service valves (gas tubes, liquid tube, and balance tube) at the failed outdoor unit, and disconnect the wiring between the outdoor units.

# 3. Backup Operation

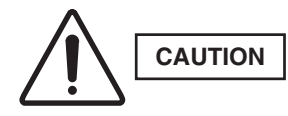

After recovery work is completed, wire the communication lines between indoor and outdoor units again. If it not finished yet, an alarm is emitted immediately.

(2) Adjusting the refrigerant for backup operation

During backup operation, all of the service valves on the failed unit are closed. However, if a check of the backup operating conditions shows that the amount of gas is low, recover the refrigerant from the failed outdoor unit. If the amount of gas is too high, collect refrigerant at the failed outdoor unit.

Recovering refrigerant

With the normal outdoor units operating in cooling, monitor the operating condition and open/close the gas tube service valve on the failed outdoor unit where all the service valves were closed. In this way, recover refrigerant from the failed outdoor unit in order to adjust the amount of refrigerant in the system. After adjusting the amount of refrigerant, close the gas tube valve at the failed outdoor unit.

- Collecting refrigerant in the failed outdoor unit
  - Short-circuit the vacuum application pin (CN24) on the control PCB of the failed outdoor unit where the service valves are closed, then turn the power ON. Also disconnect the wiring between the outdoor units.
  - With the normal outdoor units operating, monitor the operating condition and open/close the liquid tube service valve on the failed outdoor unit where all the service valves were closed. In this way, collect refrigerant in the failed outdoor unit in order to adjust the amount of refrigerant in the system.
  - After adjusting the amount of refrigerant, turn OFF the power at the failed outdoor unit, release the shortcircuit at the vacuum application pin, and close the liquid tube valve at the failed outdoor unit.
  - \* Refrigerant recovery is not affected by the power status of the failed outdoor unit. However, collecting refrigerant in the failed outdoor unit is affected by whether the power at that outdoor unit can be turned ON. If the power cannot be turned ON, use a refrigerant recovery device and recover the refrigerant into a recovery cylinder in order to adjust the amount of refrigerant in the system.

# The following equipment and tools are required:

Jumper wire with clips, adjustable wrench, set of manifold gauge valves specially designed for refrigerant R410A only, vacuum pump, refrigerant recovery unit, pre-purged refrigerant cylinder for recovery, flathead screwdriver, and outdoor unit maintenance remote controller.

# 4-1. Refrigerant Recovery Procedures (from outdoor unit)

- (1) Turn off the power of the outdoor unit beforehand (at power mains).
- (2) Fully close each service valve on the liquid tube, gas tubes, and the balance tube of the outdoor unit.
- (3) Connect the outdoor unit's high-pressure and low-pressure outlet ports with the Hi and Lo sides of the manifold gauge valves using hoses. (Fig. 3)

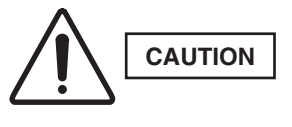

The remaining refrigerant in the faulty outdoor unit may create internal pressure. Before connecting hoses, be sure to confirm that each of the manifold gauge valves is tightly closed. Note that the connection ports employ Schradertypepush-to-release valves.

(4) Connect the manifold gauge valves, refrigerant recovery unit, and recovery cylinder using hoses. To avoid the entry of air into the refrigerant tubing, carry out this connection work carefully. (Fig. 3)

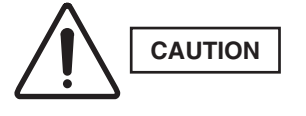

3

For detailed procedures such as connecting the refrigerant recovery unit with the recovery cylinder and methods used for recovery, follow the specific instructions that came with the refrigerant recovery unit.

(5) Locate the AP (Air Purge) pins on the control PCB in the faulty outdoor unit and short them using the clips of the jumper wire. Then restore electrical power to the outdoor unit.

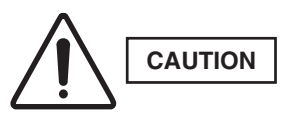

By short-circuiting the AP pins, each solenoid valve in the outdoor unit is forcibly opened as soon as power comes on, which releases all remaining refrigerant into the recovery cylinder. Since neglecting this procedure may leave some refrigerant in the system, it is important that you carry out this step.

(6) Carry out refrigerant recovery.

CAUTION To determine the completion of refrigerant recovery, follow the instructions that came with the refrigerant recovery unit.

High-pressure outlet port (for ø7.94mm-dia connector)

Gas tube service port

(for ø7.94mm-dia connector)

Refrigerant recovery cylinder

Refrigerant

recovery unit

8HP / 10HP / 12HP type Fig. 3-a

 $\bigcirc$ 

0

Low-pressure outlet port

Liquid tube service port (for ø7.94mm-dia connector)

(for ø7.94mm-dia connector)
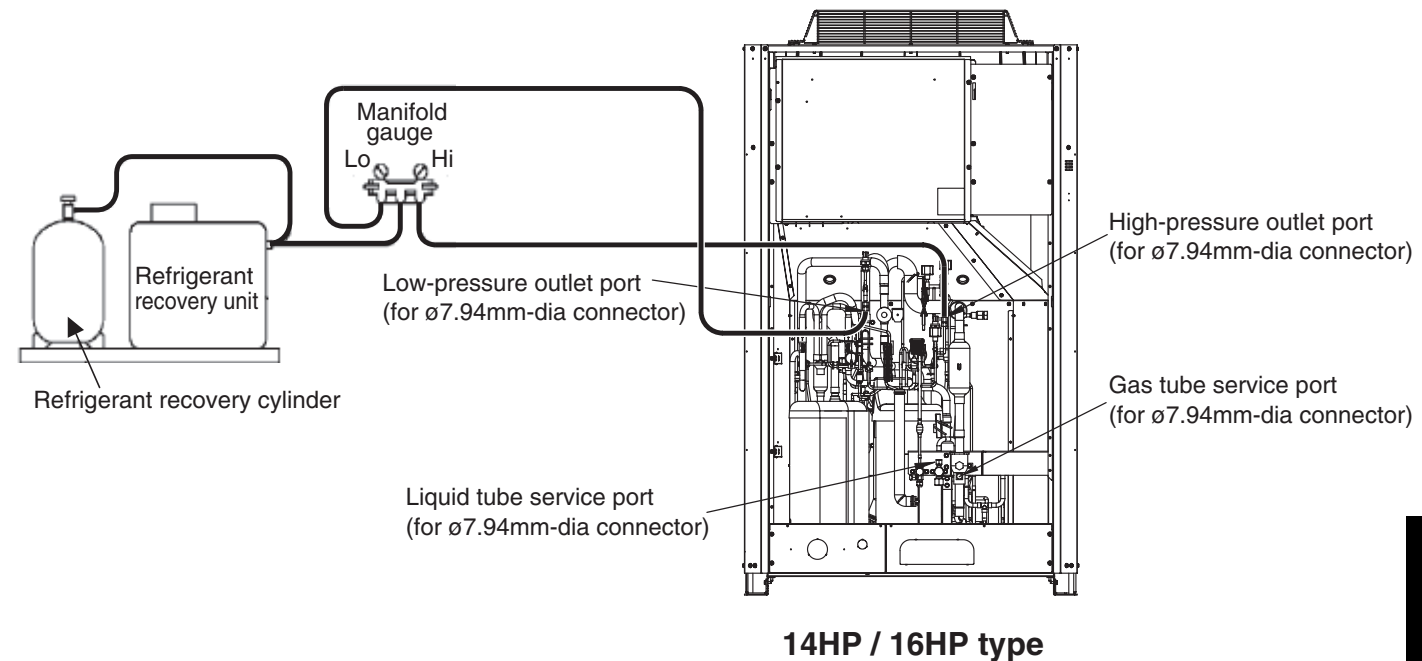

Fig. 3-b

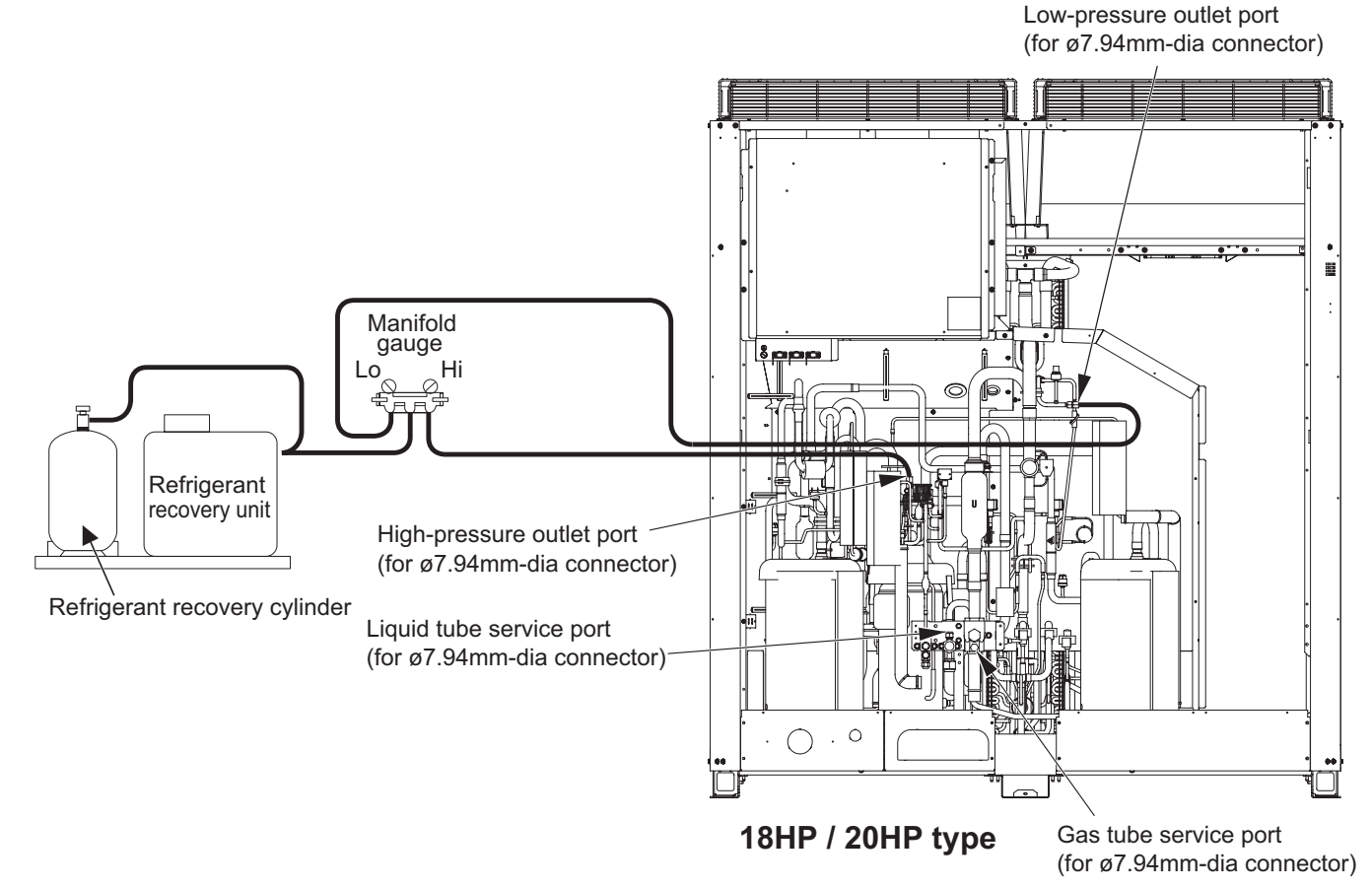

Fig. 3-c

### 4-2. Refrigerant Recovery Procedures (Indoor Unit)

The flowchart below shows the refrigerant recovery procedures you must follow when replacing or repairing the indoor unit due to trouble in the refrigerant circuit.

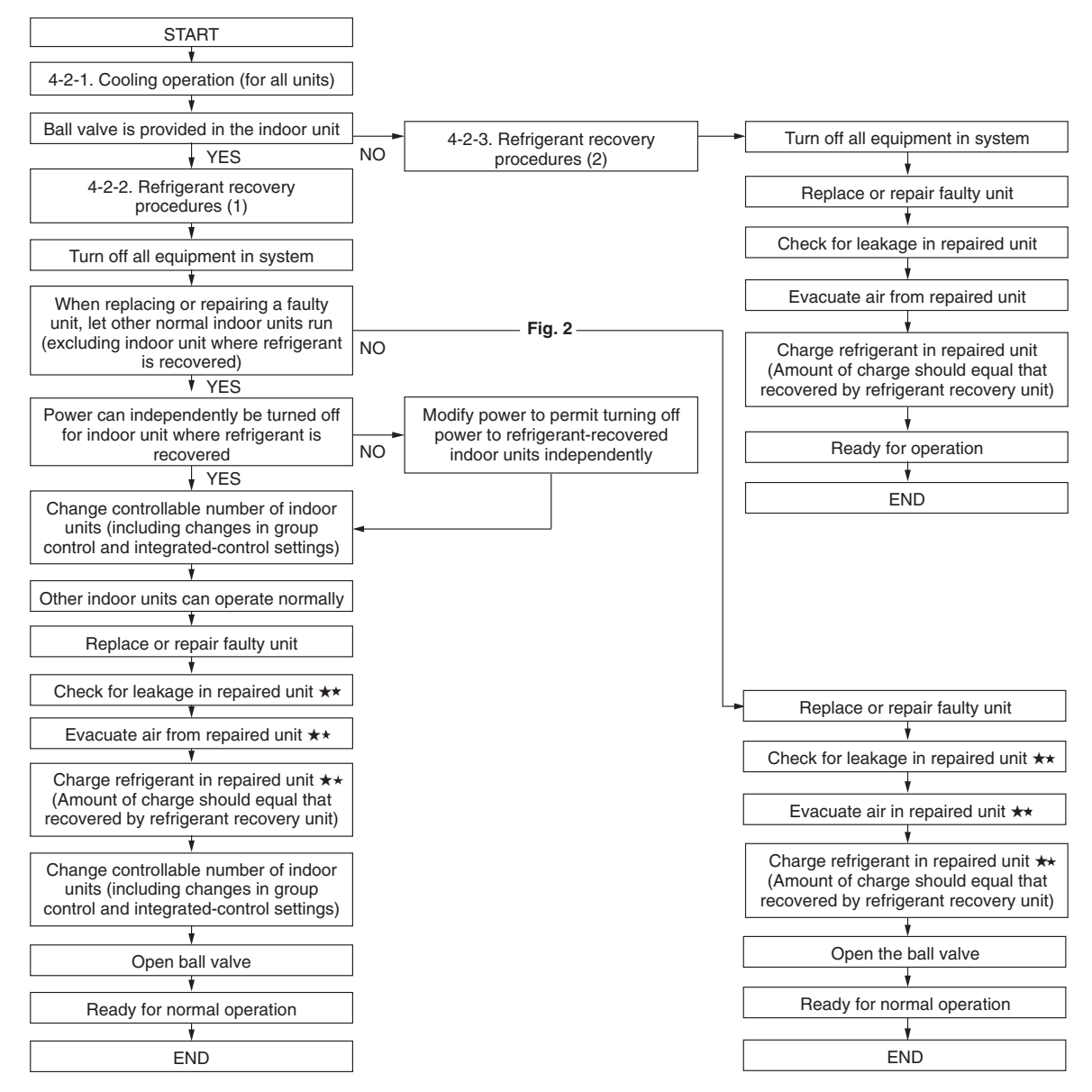

★ Service work performed on indoor units is done simultaneously using the service ports at the liquid (narrow tube) side and the gas (wide tube) side ball valves. Refer to each section in the "Installation Instructions" on refrigerant charging, leak checking, and evacuation procedures.

### 4-2-1. Cooling operation (for all units)

(1) If the remote controller (CZ-RTC2) is used for maintenance of the outdoor unit

- ② Press the (MODE) button and change to cooling operation and ensure that the cooling is per-formed. Refer to the test run service manual for the detail of the outdoor maintenance remote controller operation. It may be possible to determine whether operation is cooling or heating by touching the gas tub-ing. Cooling : low temperature (20°C or lower)

Heating: high temperature (60°C or higher)

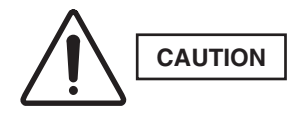

The gas tubing becomes hot (60 $^{\circ}$ C or higher) in heating mode. Be careful so as not to be burnt when touching the tubing.

- (2) If the remote controller (CZ-RTC2) is not available for maintenance of the outdoor unit
  - ① Determine the outdoor unit where the unit No. setting (SW5) (3P DIP switch) (Blue) on the outdoor unit control PCB is set to No. 1.
  - (2) Short-circuit the test-run pin (CN22) on the PCB to start test run operation.
  - ③ Leave the unit running for a while, and touch the gas tubing with fingers to determine whether the unit is running in cooling or heating mode.

If it is in heating, follow the step and later procedures.

Cooling : low temperature (20°C or lower)

Heating: high temperature (60°C or higher)

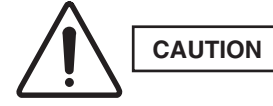

### The gas tubing becomes hot ( $60^{\circ}C$ or higher) in heating mode. Be careful so as not to be burnt when touching the tubing.

- (4) Release the short-circuit at the test-run pin (CN22) on the outdoor unit control PCB of the No. 1 unit. Then short-circuit the stop pin (CN28) to stop operation.
- (5) Short-circuit the COOL pin (CN40) on the outdoor unit control PCB of the No. 1 unit.
- (6) Short-circuit the test-run pin (CN22) on the PCB to start test run operation.

### 4-2-2. Refrigerant recovery procedures (1) (using indoor unit ball valve)

- (1) If a ball valve with a service port has been provided in the indoor unit as shown in Fig. 4, follow the instructions given in (2) through (6) below. If the service port is instead located in the outdoor side, follow the instructions in "4-2-3. Refrigerant recovery procedures (2)."
- (2) After running the unit in Cooling mode for about 5 minutes as described in "4-2-1. Cooling operation (for all units)," fully close the liquid tube ball valve.
- (3) Run the unit in Cooling mode for 10 to 20 minutes more.
- (4) Fully close the gas tube ball valve, and stop the operation of all units.
- (5) Use hoses to connect the manifold gauge valves, refrigerant recovery unit, and refrigerant recovery cylinder with each other. (Fig. 4) Do each connection quickly to prevent air from entering the tubing.

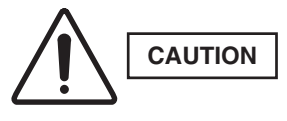

### Remaining refrigerant may create internal pressure, therefore care should be taken when connecting the hoses.

(6) Recover the remaining refrigerant from the indoor unit using the refrigerant recovery unit.

### NOTE

To determine completion of refrigerant recovery, follow the instructions that came with the refrigerant recovery unit.

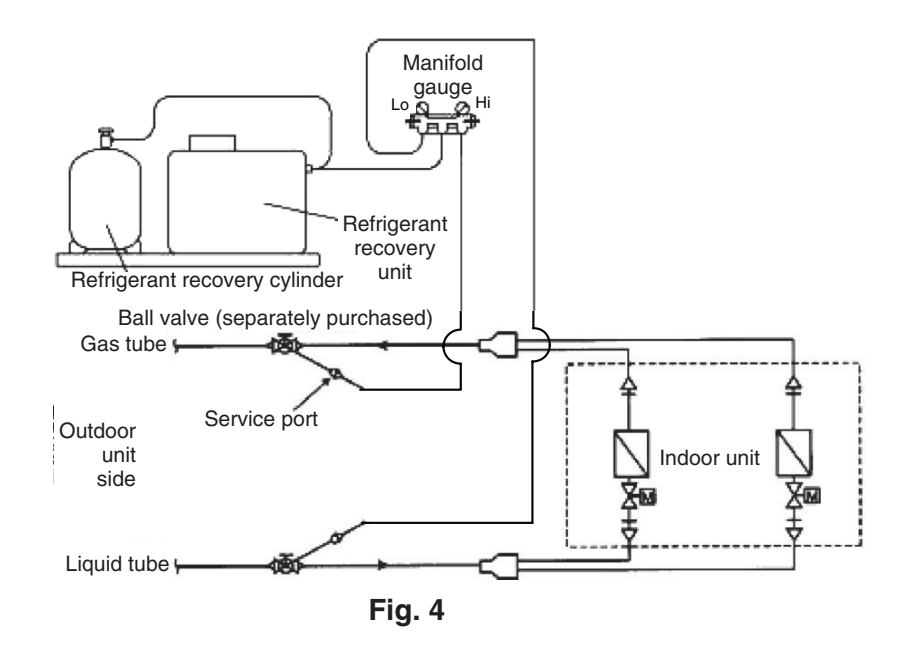

### 4-2-3. Refrigerant recovery procedures (2): Indoor unit with no ball valve equipped

Refrigerant in all indoor units and the refrigerant tubing circuit can be pumped into the outdoor unit. The maximum refrigerant storage capacity per a single outdoor unit is approx. 15 kg to 20 kg. Thus, in order to collect all refrigerant from the system, a separate refrigerant recovery unit is necessary. Follow these procedures to correctly perform pump down.

Perform work correctly, according to the work procedures given below.

- ① Connect the manifold gauge to the high- and low-pressure outlet ports on the outdoor unit where pump down will be performed. Be sure that no air enters the tubing at this time.
- ② Follow the instructions in "4-2-1. Cooling operation (for all units)" and operate all units in Cooling mode for approximately 5 minutes. Then fully close the liquid tube valve on the outdoor unit where pump down will be performed.
- ③ When the high-pressure gauge reaches 2.8 MPa or higher, or the low-pressure gauge reaches 0.5 MPa or below, at the outdoor unit where pump down is being performed, press the ON/OFF button on the outdoor unit maintenance remote controller to stop operation at all units. Then immediately fully close the suction tube valve on the outdoor unit where pump down is being performed.

\* If the outdoor unit maintenance remote controller is unavailable, short-circuit the stop pin (CN28).

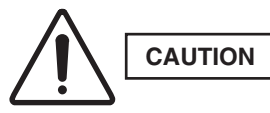

### It is not necessary to recover the refrigerant from the balance tube. Therefore do not operate the balance tube valve.

- (4) Turn off power to all equipment in the system. Then pull out the RC1 connector (4P) (BLU) (CN75) on the outdoor control PCB in the outdoor unit for which pump down has been completed.
- \* By pulling out the RC1 connector, communication between the main and the sub outdoor units will be isolated. (5) Change the setting of controllable outdoor unit numbers (reduce by 1 unit).
  - \* If the setting is incorrect, the E30 alarm (outdoor unit serial communication signal error) occurs and the unit will not operate.
- (6) Turn on power for all equipment in the system and let the remaining outdoor units run in Cooling mode.
- O Repeat steps (1) and (2) and complete pump down for all outdoor units.
- (8) Using hoses with Schrader-type push-to-release valves, connect the manifold gauge valves to the suction line service port, the discharge line service port and the liquid line service port in the next outdoor unit to undergo pump down. (Fig. 5)

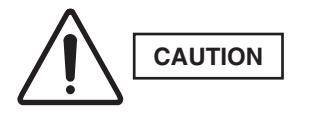

# Remaining refrigerant in the system may cause internal pressure. Check that each valve on the manifold gauge is tightly closed. A Schrader-type push-to-release valve is provided for each connection port.

- (9) Use hoses to connect the manifold gauge valves, refrigerant recovery unit, and refrigerant recovery cylinder. Quickly connect each part to prevent air from entering the tubing.
- 1 Recover remaining refrigerant from the inter-unit tubing and indoor units using the refrigerant recovery unit.

### NOTE

To determine the completion of refrigerant recovery, follow the instructions that came with the refrigerant recovery unit.

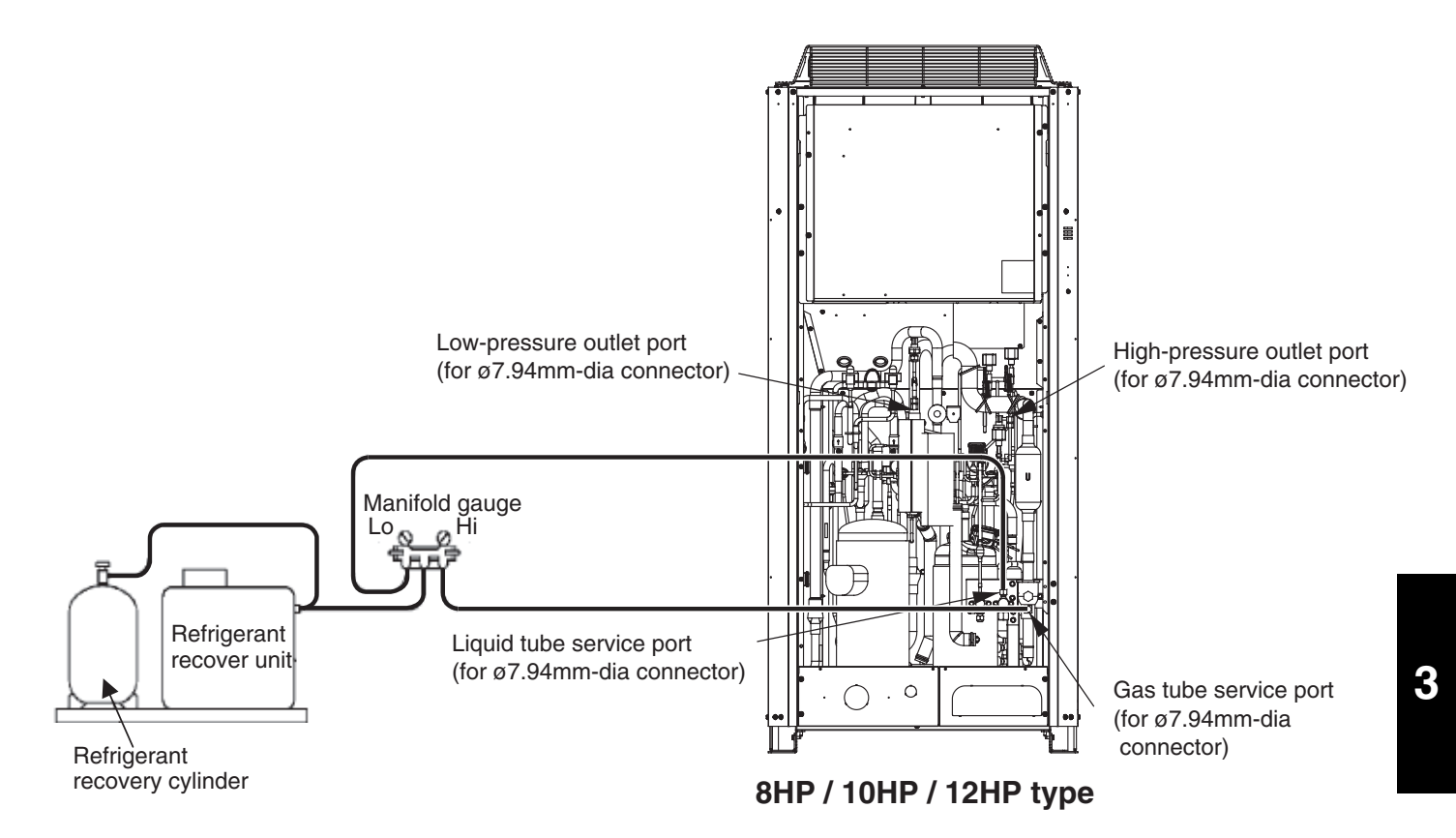

Fig. 5-a

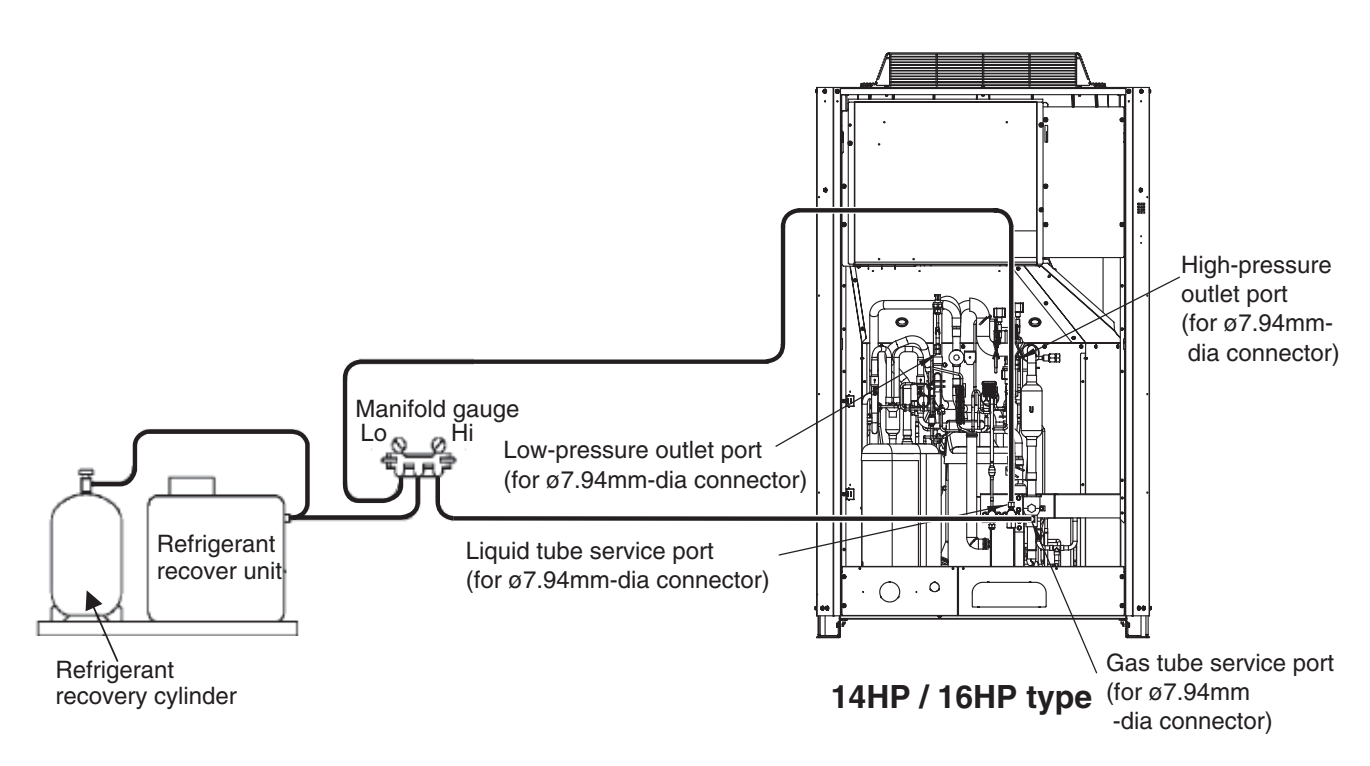

Fig. 5-b

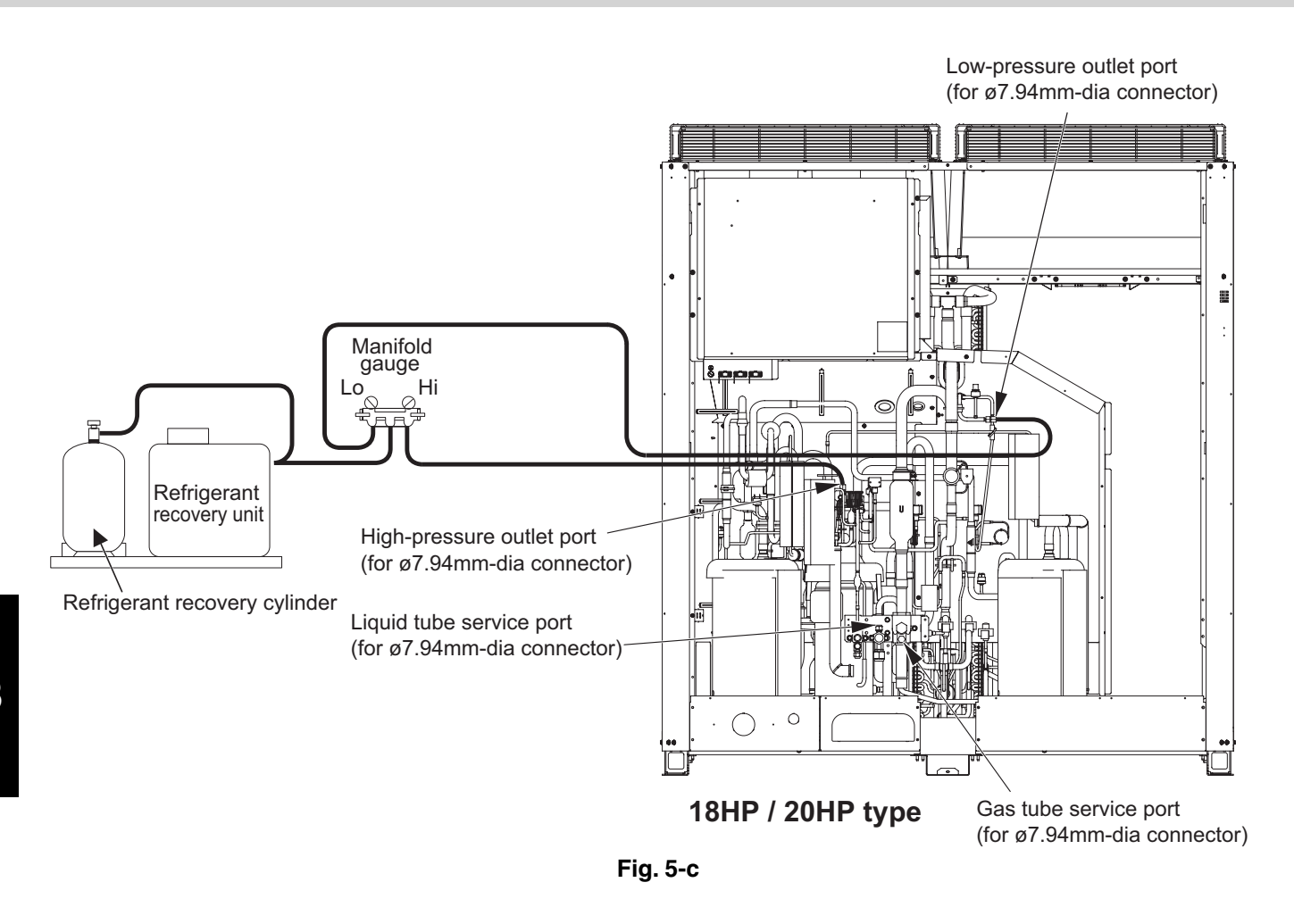

### 4-3. Recovery of Refrigerant from Entire System

- (1) Turn off power to the entire outdoor system.
- (2) Short-circuit the AP (Air Purge) pins (CN24) on the outdoor control PCB of all outdoor units, then supply power to the outdoor units.

\* By short-circuiting the AP pins and supplying power to the outdoor units, the solenoid valve in each unit is forcibly opened and all remaining refrigerant can be recovered.

- (3) If any unit has encountered a power failure, follow the instructions in "4-1. Refrigerant Recovery Procedures (from Outdoor Units)" and perform refrigerant recovery for the faulty outdoor unit.
- (4) Connect the manifold gauge to the high- and low-pressure outlet ports (Schrader-type valves) on any outdoor unit. (Fig. 5)

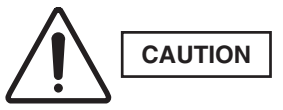

### Remaining refrigerant may create internal pressure, therefore care should be taken when connecting the hoses.

- (5) Connect the manifold gauge valves, refrigerant recovery unit, and refrigerant recovery cylinder. Quickly connect each part to prevent air from entering the tubing.
- (6) Check that each service valve of the gas tubes, liquid tube, and the balance tube for the outdoor unit has opened, then perform refrigerant recovery.
  - \* If only a single outdoor unit is installed, the balance tube is not used. Therefore, leave this valve closed.

### NOTE

To determine the completion of refrigerant recovery, follow the instructions that came with the refrigerant recovery unit.

### 5-1. Pressure Check for Leakage of Outdoor Unit

After completing repair of the outdoor unit, carry out the following leakage check.

- (1) Check that all service valves for gas tubes, liquid tube, and balance tube in the repaired outdoor unit (units necessary to carry out the pressurized leak check) are fully closed.
- (2) Connect the manifold gauge valves to the high- and low-pressure outlet ports of the outdoor unit.
- (3) Feed nitrogen gas into the circuit until 3.8 MPa pressure is reached. If it is apparent that the nitrogen gas is not entering the repaired section, interrupt the feeding. Short-circuit the AP pins (CN24) on the outdoor unit control PCB, turn on power to run the outdoor unit, then resume feeding nitrogen.
- (4) Apply soapy water to the repaired part (such as a newly brazed part), and briefly inspect for any leakage. If there are any leaks, bubbles will show on the tubing surface.
  - \* To continue the air-tight check after the brief leak inspection, turn on power while short-circuiting the AP pins. Again feed nitrogen gas to obtain a system pressure of 3.8 MPa. Then measure both the outdoor ambient temperature and the pressure in the system. Leave the system in this state for 1 full day and night, and again measure the outdoor ambient temperature and pressure (to determine any reduced values). During the inspection, it is recommended that an awning or cover be used to shield the unit in case of rain. If no problem is found, purge all nitrogen from the system.

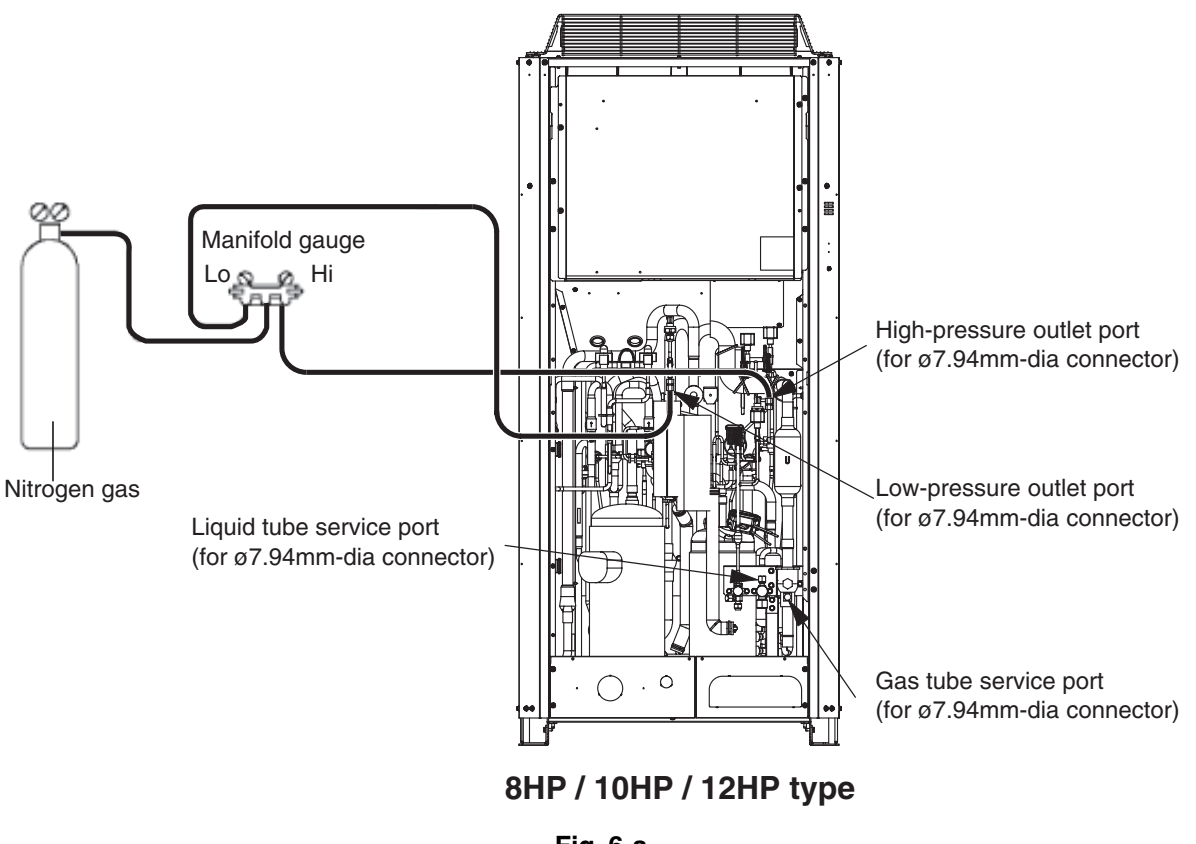

Fig. 6-a

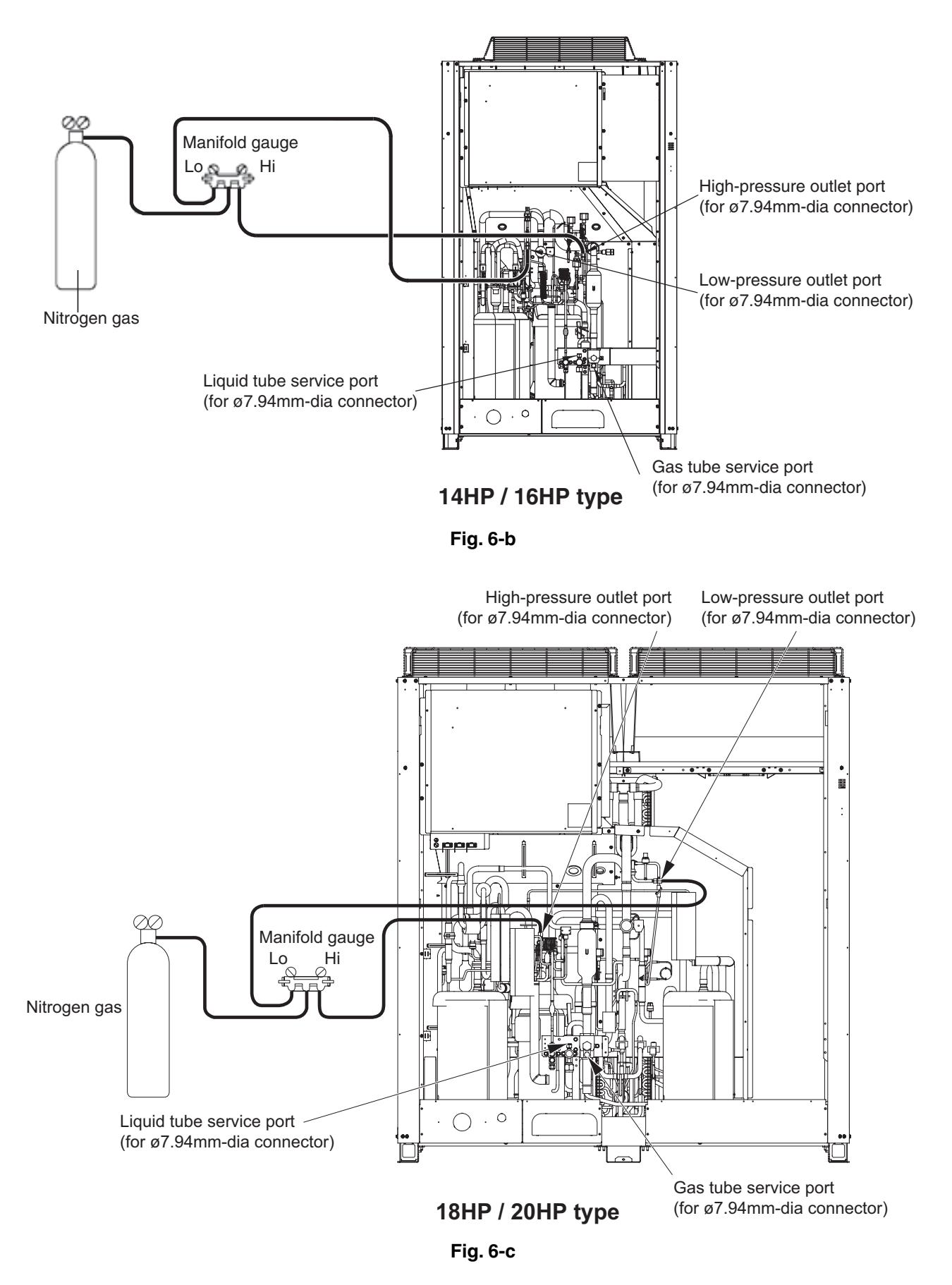

### 5-2. Checking for Leakage in Refrigerant Tubing Between Indoor and Outdoor Units

Refer to the "Installation Instructions" that came with the outdoor unit.

This procedure is carried out to ensure there is no remaining refrigerant or other gases (nitrogen, etc.) in the repaired outdoor unit and tubing.

### 6-1. Evacuating Repaired Outdoor Unit

- (1) Check that each service value of the gas tubes, liquid tube, and balance tube in the outdoor unit are fully closed.
- (2) Connect the manifold gauge values to the high-pressure and low-pressure sensor outlets of the outdoor unit.(Fig. 7)
- (3) Connect the manifold gauge valves to the vacuum pump.
- \* If the AP pins (CN24) on the outdoor control PCB have already been short-circuited, step (4) is not necessary. (4) Turn off power to the repaired outdoor unit and short-circuit the AP (Air Purge) pins on the outdoor control PCB.

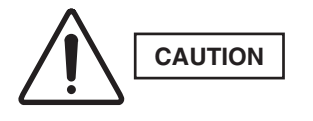

By short-circuiting the AP pins and turning on power to the outdoor unit, all electronic valves in the outdoor unit are forcibly opened and any remaining nitrogen gas can be recovered. Failure to perform this procedure may result in nitrogen gas remaining in the refrigerant circuit and causing operating problems. Therefore, never skip this step.

(5) Turn the power ON at the outdoor unit where vacuum will be applied. Then run the vacuum pump and continue evacuation until the vacuum condition falls to less than -101kPa (-755 mmHg, 5 Torr).

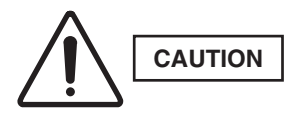

To ensure proper evacuation, refer to the operating instructions that came with the vacuum pump.

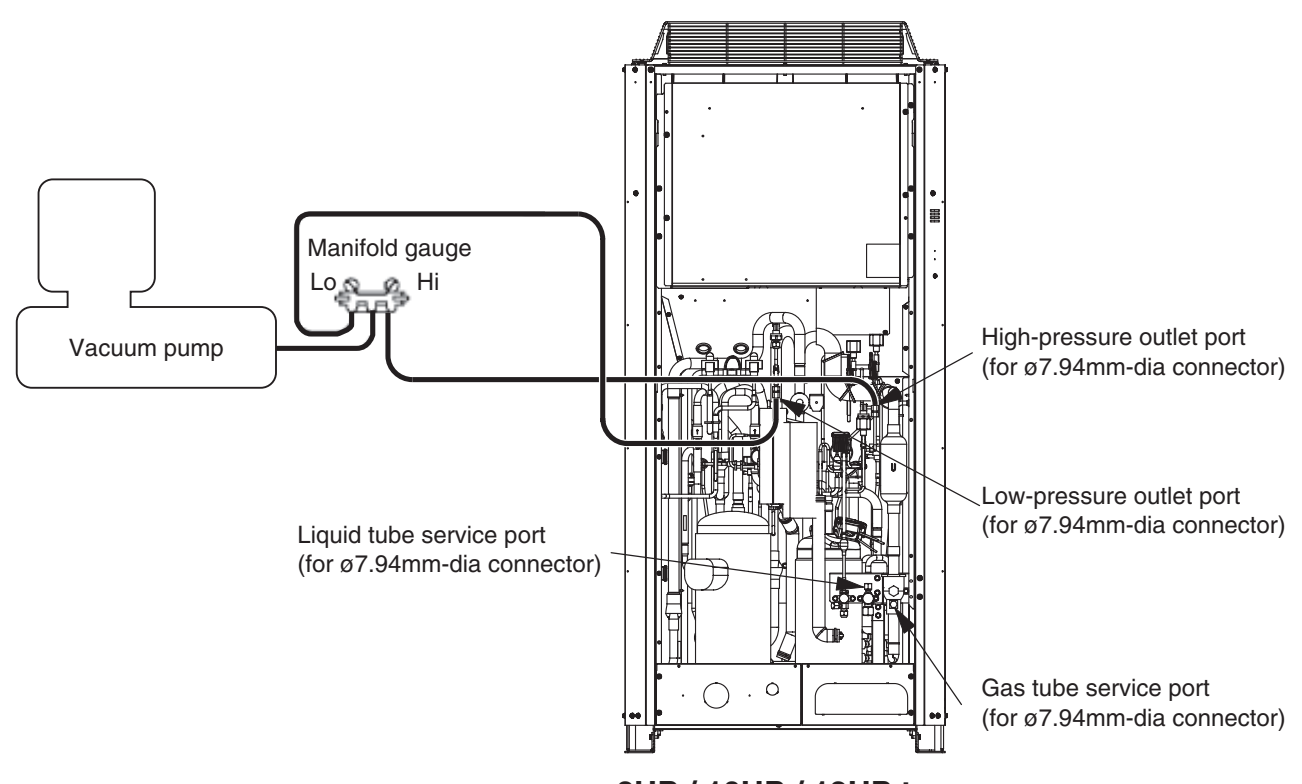

8HP / 10HP / 12HP type

Fig. 7-a

3

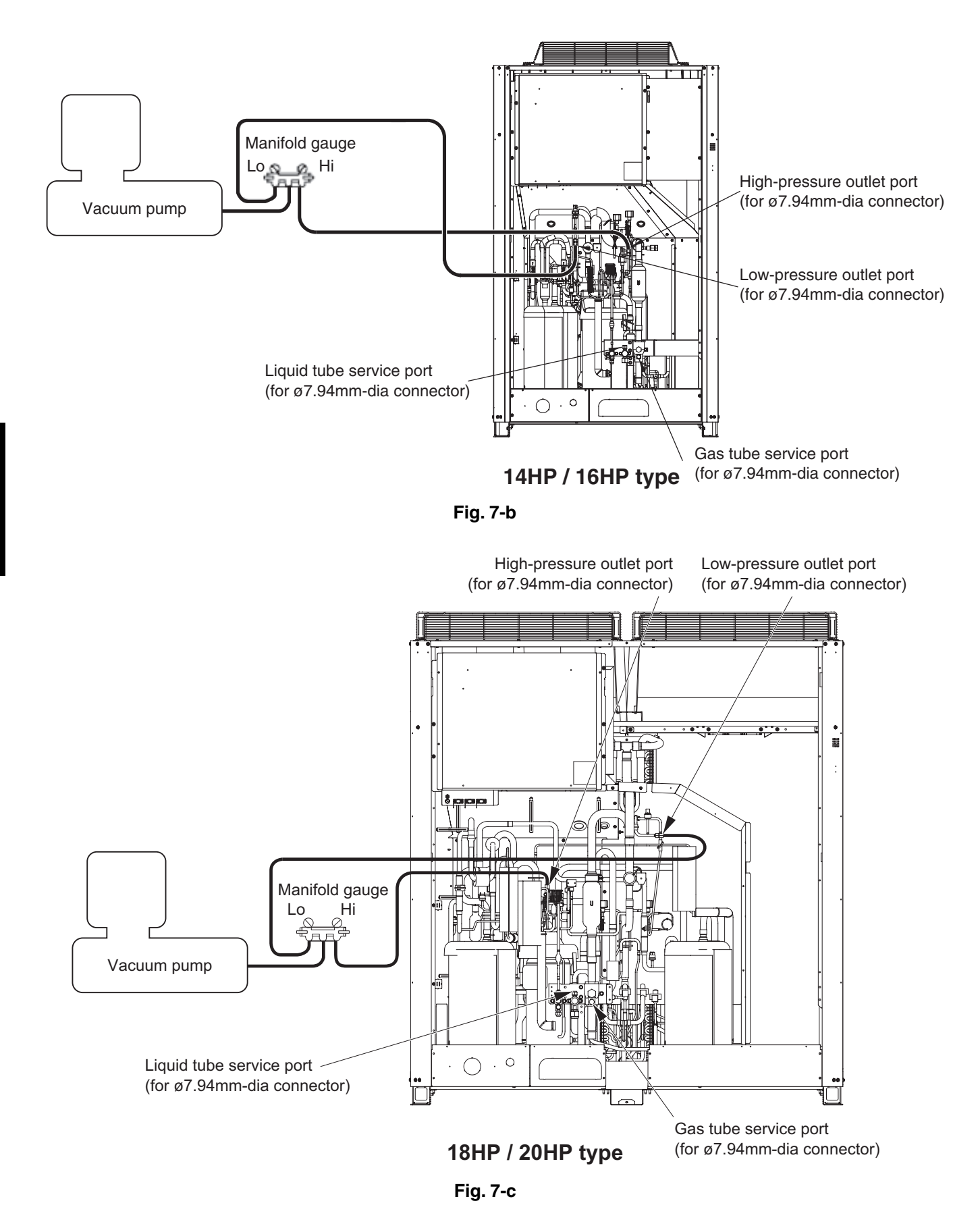

6-2. Evacuating Refrigerant Tubing Between Indoor and Outdoor Units

Refer to the "Installation Instructions" that came with the outdoor unit.

### 7-1. If Refrigerant Has Already Been Charged to Outdoor Unit

Be sure to use an exclusive oil-charging tank for charging compressor oil. Prior to charging, carry out vacuum drying inside the tank and take care that no air (in the form of bubbles) is permitted to enter the tank. The oil charging procedures are given below.

\*The receiver tank used for maintenance may be used as an exclusive oil-charging tank.

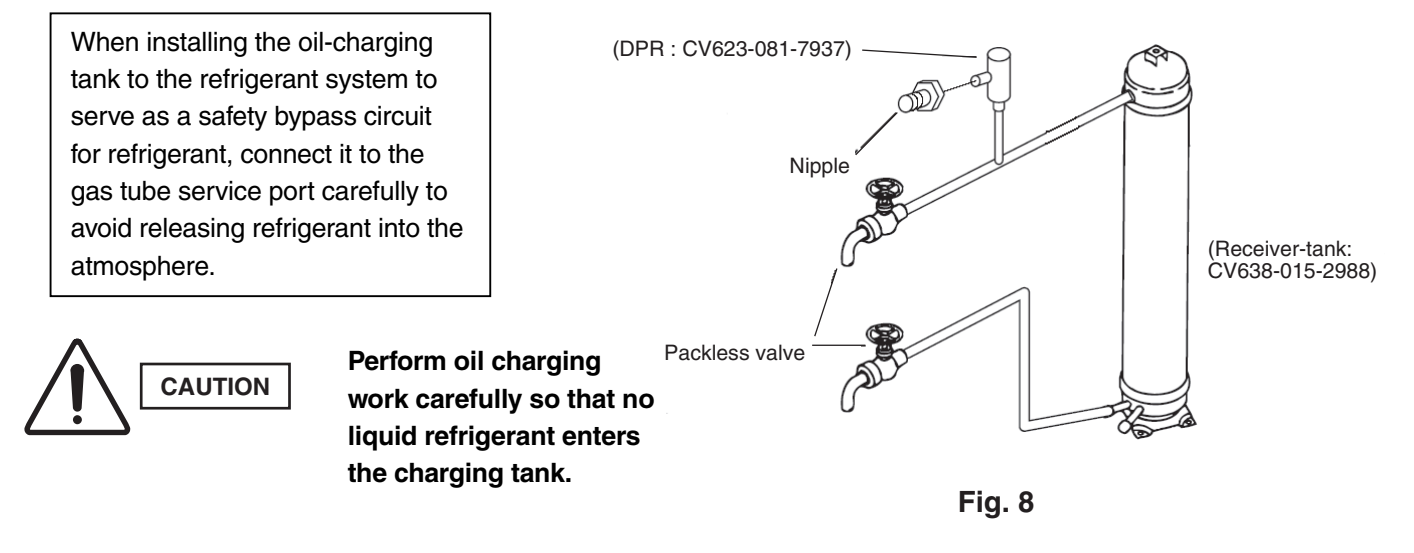

(1) Evacuation drying in oil-charging tank

CAUTION

With the lower side valve fully closed, open the upper side valve and connect it to the vacuum pump via the manifold gauge valves as shown below. Run the vacuum pump and evacuate the tank until the pressure falls to below –101kPa (–755mmHg, 5 Torr) for the evacuation drying. After the evacuation drying is finished, fully close the upper valve. Next, fully close the manifold gauge valves and stop the vacuum pump.

To ensure proper evacuation, refer to the operating instructions that came with the vacuum pump.

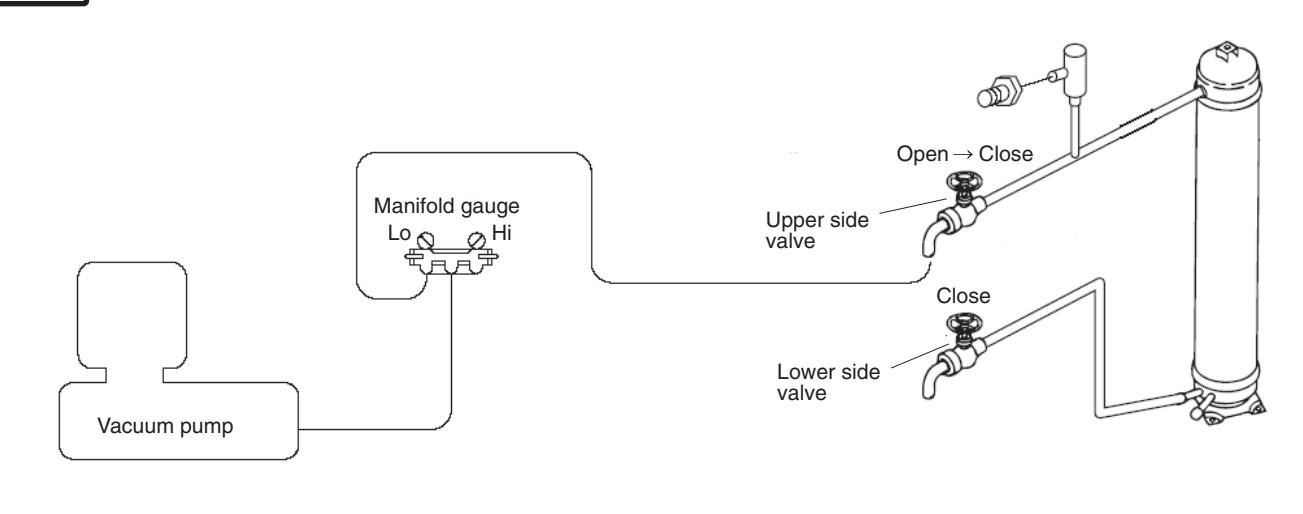

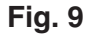

### (2) Charging compressor oil into oil-charging tank

Connect a piece of pipe to the lower valve and then insert the other end deeply into the bottom of the oil container. Make sure you avoid letting any air be sucked into the tube. Next, run the vacuum pump and open the manifold gauge valves, then open the upper and lower valves to begin charging oil into the charging tank.

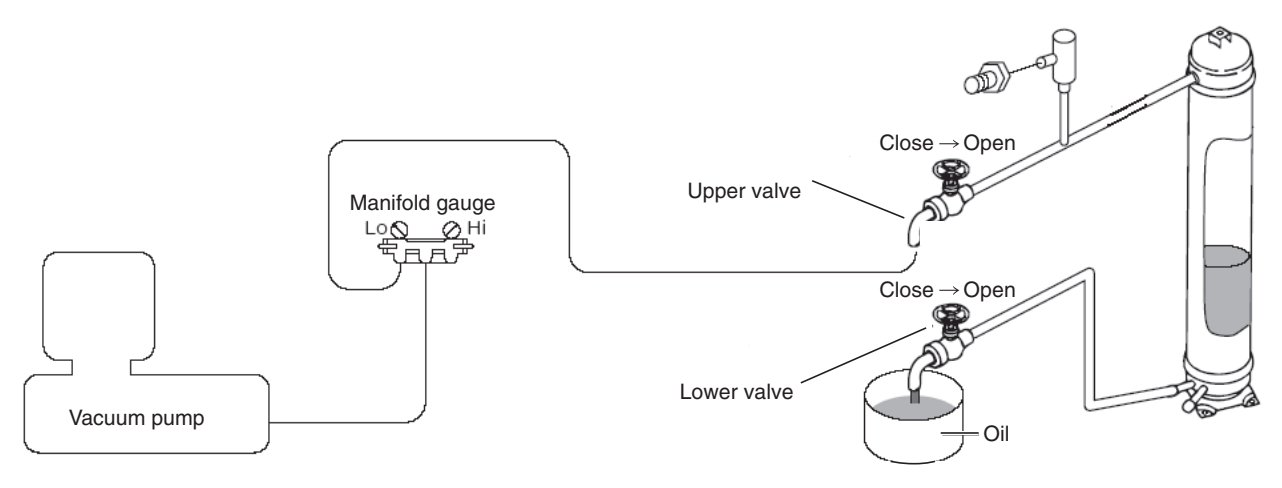

Fig. 10

When the predetermined amount of oil has been charged into the oil-charging tank, immediately close the lower valve. Next, run the vacuum pump until the system pressure reaches lower than -101kPa(-755mmHg, 5 Torr). Close the upper valve and then, stop the vacuum pump.

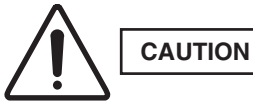

## Do this operation quickly because compressor oil easily absorbs moisture from the air.

### (3) Charging compressor oil into outdoor unit

Connect the lower valve to the low-pressure outlet (with Schrader-type push-to-release valve) in the outdoor unit to be oil-charged, and then connect the high-pressure outlet (with push-to-release valve) to the upper valve via the manifold gauge valves (at Hi-pressure gauge side). In addition, connect the gas tube service port (with push-to-release valve) to the DPR (Discharge Pressure Regulator). Carry out the connection work quickly to avoid letting air enter.

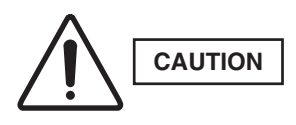

- The hoses may be subject to internal pressure from the refrigerant inside the outdoor unit. A Schrader-type push-to-release valve is provided at each connection port.
- Since the DPR valve opens at pressures of 2.5 MPa and above, be sure to connect the DPR to the gas tube service port (low-pressure side).

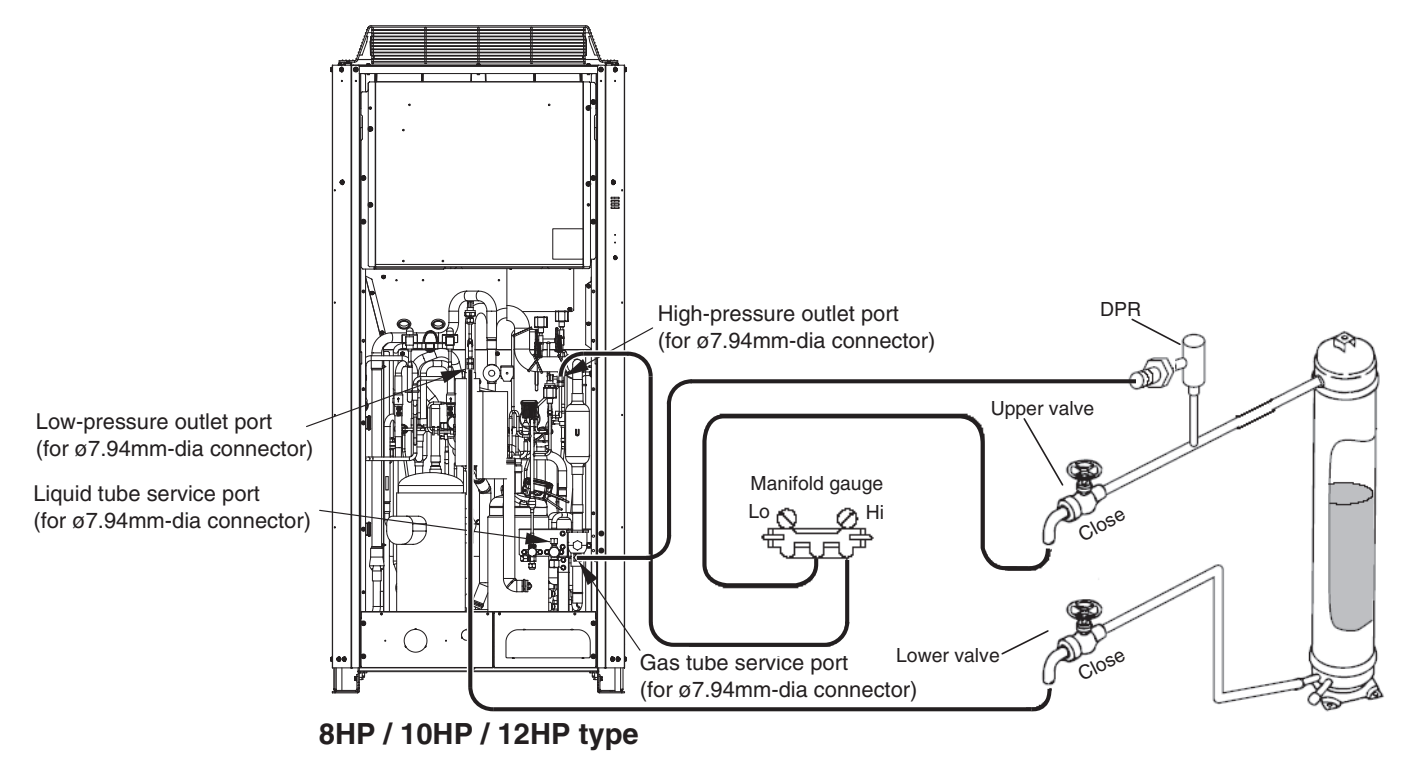

Fig. 11-a

### 7. Charging Compressor Oil

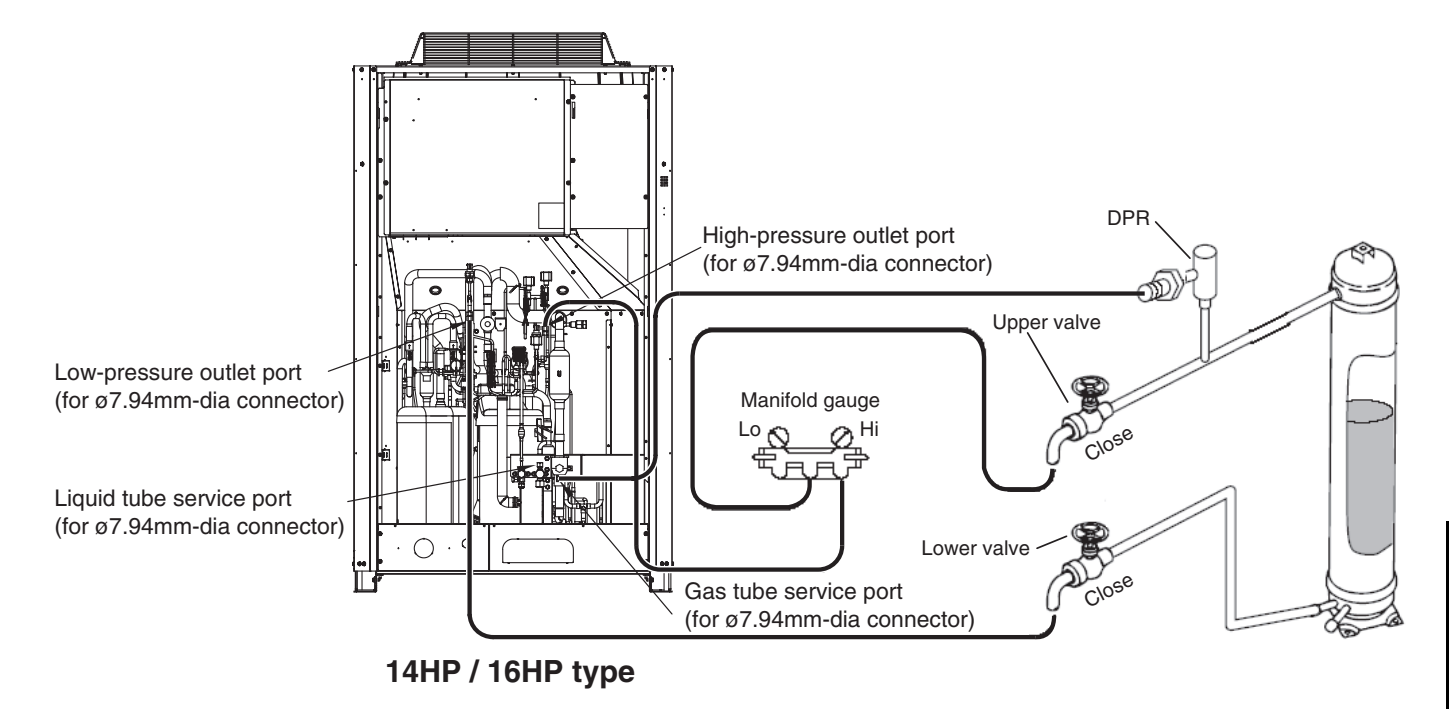

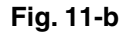

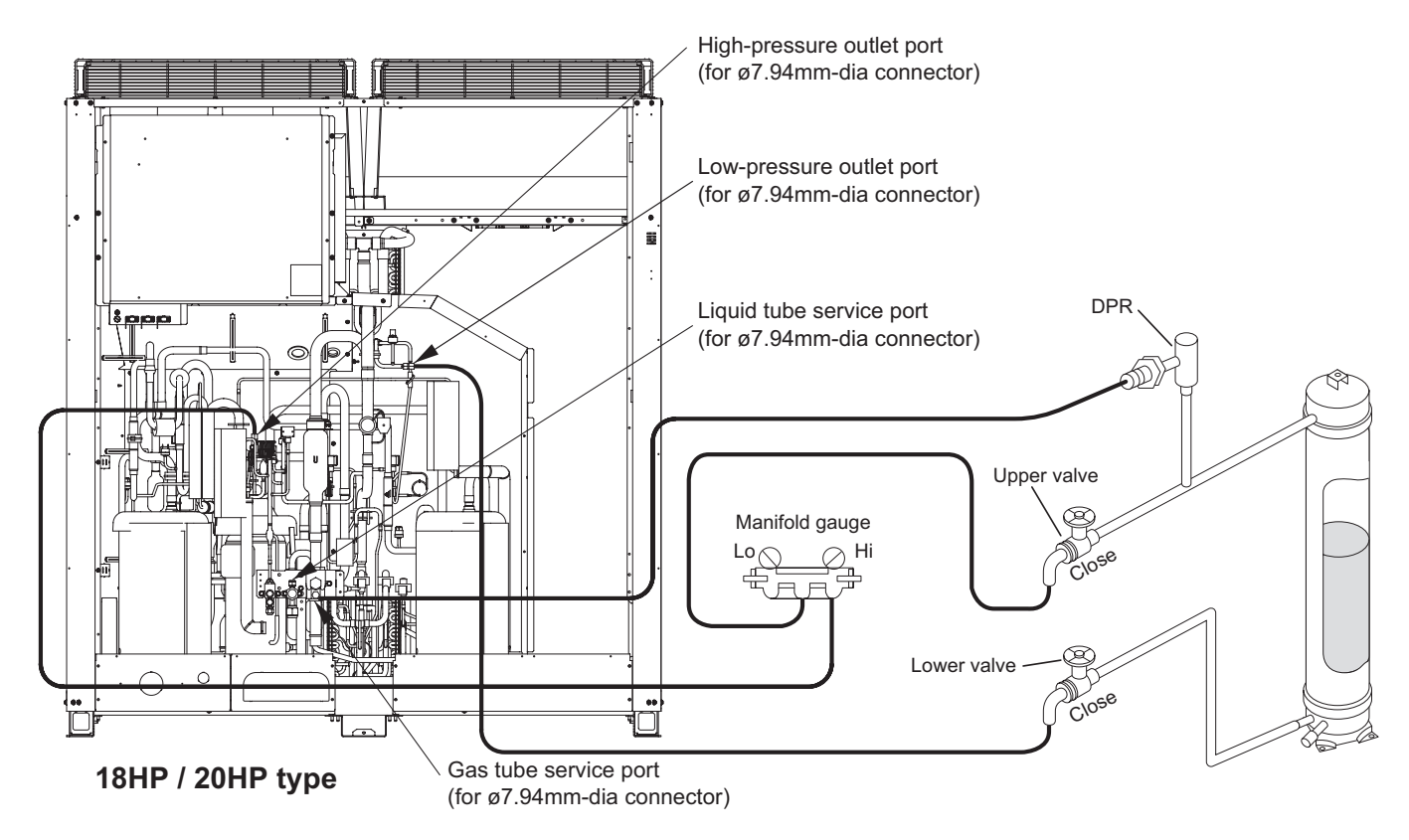

Fig. 11-c

Next follow the instructions in "4-2-1. Cooling operation (for all units)" at the outdoor unit where oil will be charged, and start cooling operation at all units. When the operating conditions have stabilized, perform steps 1, 2, and 3 in sequence and open the valves. When this is done, the refrigerant pressure from operation forces the oil out of the oil charge tank, and oil is charged into the outdoor unit from the low-pressure outlet port. From time to time close the upper valve on the top of the oil charge tank (only this valve) and shake the tank to check the amount of remaining oil.

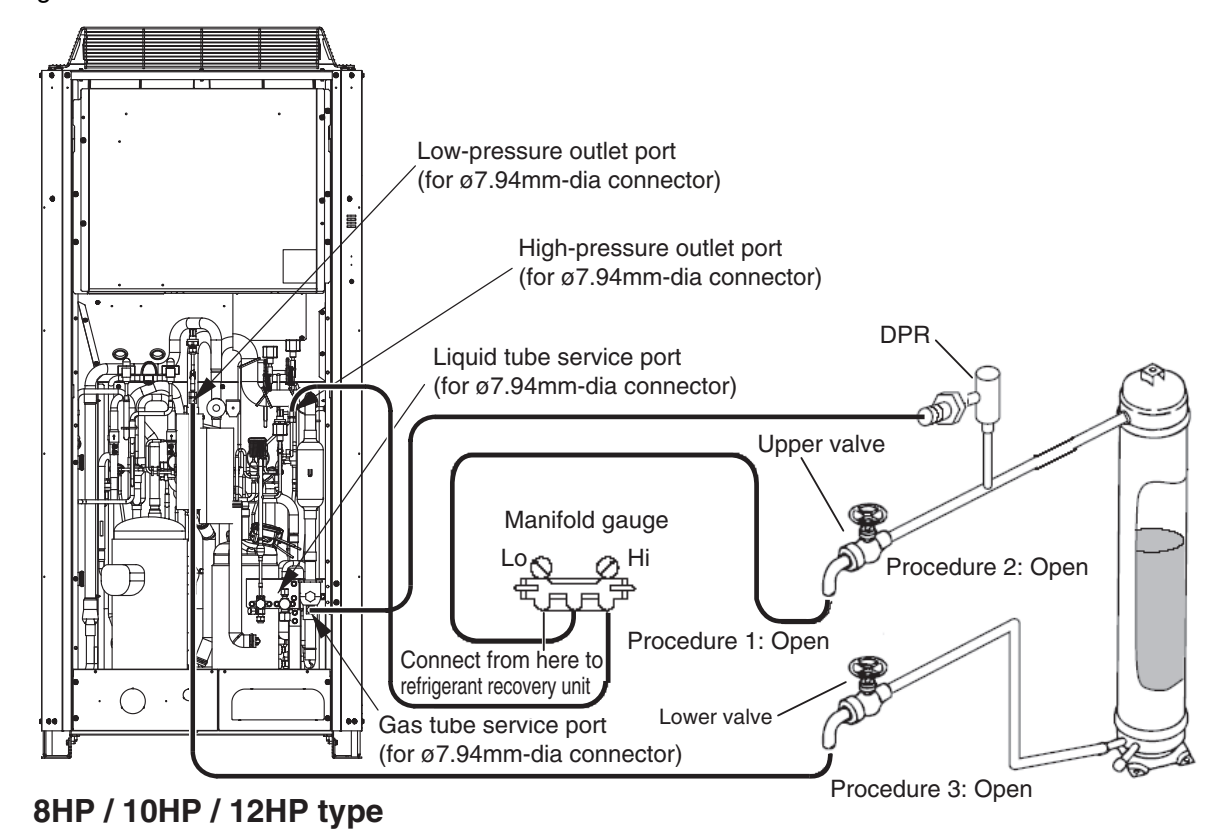

Fig. 12

To terminate the oil charging work, do as follows:

To end the charge process, first close the valve on the high-pressure side of the manifold gauge. Then wait several tens of seconds after the pressure display on the manifold gauge low-pressure gauge stabilizes (in order to equalize the pressure with the low-pressure outlet port and to vaporize the refrigerant in the charge tank). Then perform steps 1 and 3 in sequence and fully close the valves. Finally, connect the refrigerant recovery unit to the Lo-gauge side, shut down all indoor and outdoor units, and then recover the remaining refrigerant in the oil-charging tank, manifold gauge valves, and connecting hoses. Perform these procedures quickly and securely so that no air can enter. After, charge the necessary amount of new refrigerant by referring to the "Installation Instructions" that came with the outdoor unit.

#### ΝΟΤΕ

To determine the completion of refrigerant recovery, follow the instructions that came with the refrigerant recovery unit.

#### 7-2. If Outdoor Unit Has Not Been Charged with Refrigerant

When a compressor has been replaced or in any other case where the outdoor unit has not been charged with refrigerant, first charge with refrigerant then follow the instructions in "7-1. If Refrigerant Has Already Been Charged to Outdoor Unit" and charge with oil.

- Or, alternatively, follow the procedure below.
- (1) Connect a tube to the oil outlet port on the outdoor unit to be charged with oil. Insert the other end of the tube into the oil container.
- (2) Follow the instructions in "6. Evacuating System," and apply vacuum to the outdoor unit to be charged with oil. When this is done, oil is charged into the outdoor unit through the oil outlet port.
- (3) When the unit has been charged with the designated amount of oil, stop the vacuum pump.

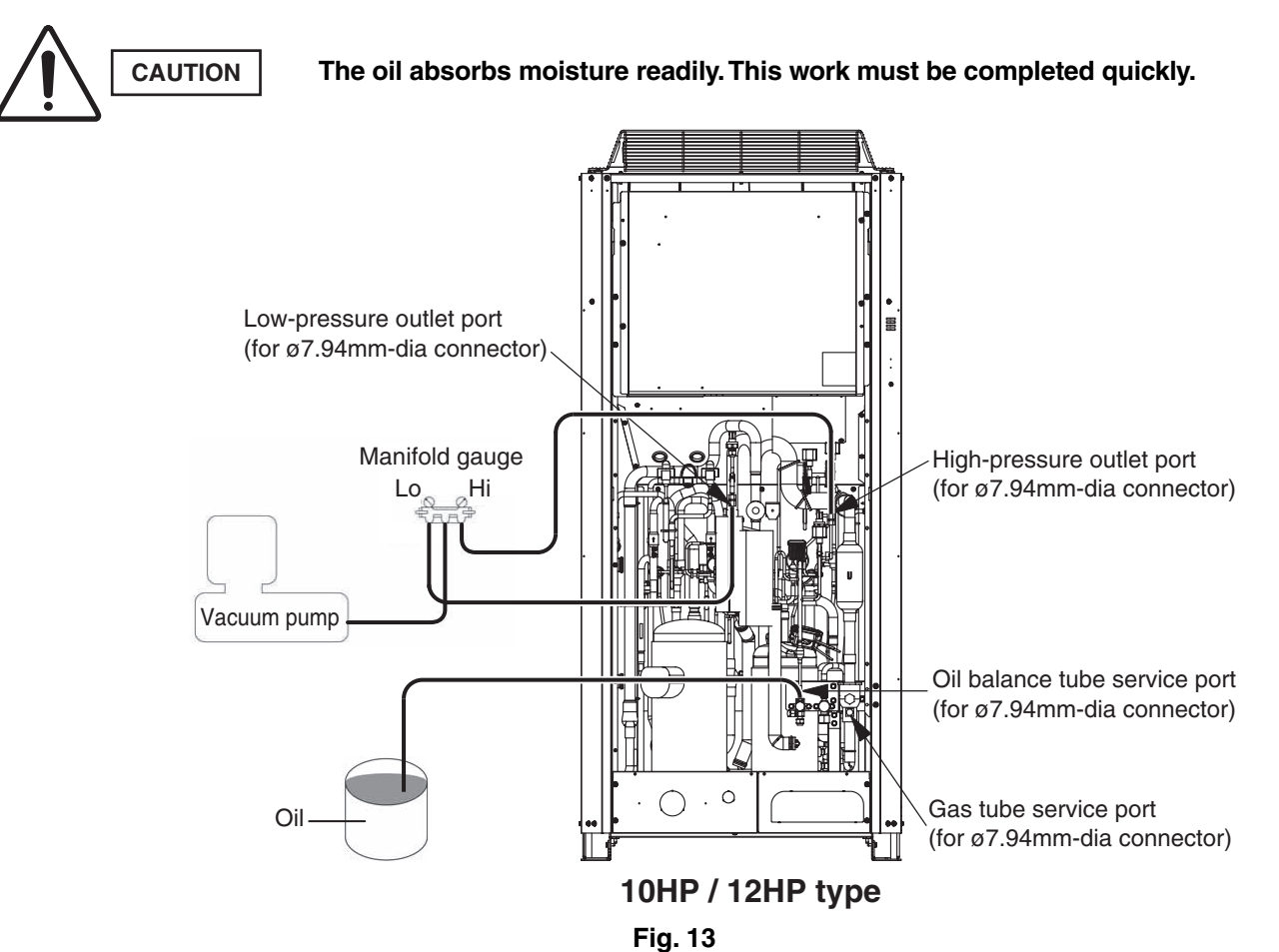

**7-3. Charging Additional Compressor Oil (after replacing compressor)** The rated amount of oil is pre-charged in the compressors as given below:

| Model name   | Compressor model | Q'ty | Pre-charged amount of oil (liters) |
|--------------|------------------|------|------------------------------------|
| U-8ME1E81    | 5JD650ZBA22      | 1    | 1.6                                |
| U-10ME1E81   | 5JD650ZBA22      | 1    | 1.6                                |
|              | 5JD420ZCA22      | 1    | 1.3                                |
|              | C-SDN523H8B      | 1    | 1.7                                |
|              | 5JD650ZBA22      | 1    | 1.6                                |
| 0-14IVIE1E01 | C-SDN453H8B      | 1    | 1.7                                |
|              | 5JD650ZBA22      | 1    | 1.6                                |
| U-TOIVIETEOT | C-SDN523H8B      | 1    | 1.7                                |
|              | 5JD650ZBA22      | 1    | 1.6                                |
| U-18ME1E81   | C-SDN453H8B      | 1    | 1.7                                |
|              | C-SDN453H8B      | 1    | 1.7                                |
|              | 5JD650ZBA22      | 1    | 1.6                                |
| U-20ME1E81   | C-SDN523H8B      | 1    | 1.7                                |
|              | C-SDN523H8B      | 1    | 1.7                                |

When replacing a faulty compressor, be sure to first measure the amount of remaining oil in the compressor. Charge additional new oil equal to the difference in the remaining oil and the rated amount as listed above.

For example: Type of replaced compressor: C-SDN453H8B

Remaining oil in the removed compressor: 2.2 l

Additional oil to be charged: 2.2 (remaining oil in the removed compressor) - 1.7 (rated oil amount) = 0.5 (

\* If the result is a negative amount (remaining oil in the removed compressor is less than the rated amount), it is not necessary to discharge the extra oil from the system.

For the method used for additional oil charging after compressor replacement, refer to "7-1. If Refrigerant Has Already Been Charged to Outdoor Unit."

Required equipment and tools: Jumper wire with clips, adjustable wrench, set of manifold gauge valves for the refrigerant R410A, refrigerant recovery unit, pre-purged refrigerant cylinder for

recovery, flat-head screwdriver, and outdoor unit maintenance remote controller.

This work is performed in order to collect the refrigerant from an outdoor unit where repairs (other than compressor replacement) will be performed into other outdoor units and indoor units, and the refrigerant tubing.

### 8-1. If Remote Controller (CZ-RTC2) is Used for Maintenance of Outdoor Unit

- (1) Refer to "3. Backup Operation" and perform backup operation.
- (2) Connect the manifold gauge valves at the Lo side to the low-pressure outlet port of the outdoor unit to be repaired. Also connect the refrigerant recovery cylinder to any one of the normal outdoor units at the liquid line service port (Schrader-type push-to-release valve). Perform the connection work quickly so that no air is allowed to enter. (Fig. 14)
  - \* Connecting the refrigerant recovery cylinder is done to prevent pressure from rising excessively during backup operation by recovering the refrigerant from the outdoor unit to be repaired.

(Measure the weight of the refrigerant and cylinder itself beforehand and provide sufficient safety measures, such as installing a high-pressure cutout in the circuit.)

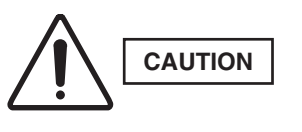

The hoses may be subject to internal pressure from the refrigerant inside the outdoor unit. Check that the manifold gauge valves are fully closed beforehand. A Schrader-type push-to-release valve is provided at each connection port.

- (3) Connect the outdoor unit maintenance remote controller to the RC connector (CN73) (3P) (BLU) on the outdoor unit control PCB of the outdoor unit to be repaired. Then start a test run of all units. (Press and hold the CHECK) button for 4 seconds or longer.)
- (4) Use the outdoor unit maintenance remote controller to check the operating status of the indoor units. Check that all units are operating in Heating mode. For details concerning operation of the outdoor unit maintenance remote controller, refer to the "Outdoor unit maintenance remote controller" item. It is also possible to check the operating conditions either in cooling or heating mode by touching the gas tube.

Cooling mode: low temperature (20°C  $\,$  or lower)

Heating mode: high temperature (60°C or higher)

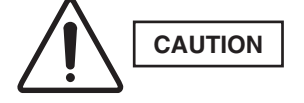

The gas tubing becomes hot (60 or higher) in heating. Be careful so as not to be burnt when touching the tubing.

- (5) Close the suction tube and balance tube on the outdoor unit to be repaired. Then slowly close the liquid tube service valve.
- (6) When the low pressure at the outdoor unit to be repaired reaches 0.5 MPa or below, press the ON/OFF button on the outdoor unit maintenance remote controller to stop all the units. Then immediately fully close the gas tube valve on that outdoor unit.

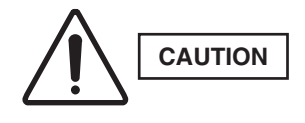

While closing the valves, the rise in discharge temperature or another factor may cause a protective device to activate, stopping the operation of the outdoor unit. If this occurs, immediately fully close the gas tube valve on the outdoor unit to be repaired.

(7) Connect the high-pressure gauge side of the manifold gauge to the high-pressure outlet port on the outdoor unit to be repaired, and connect the manifold gauge to the refrigerant recovery device. Be sure that no air enters the tubing at this time. (8) Short-circuit the vacuum application pin on the outdoor unit control PCB of the unit to be repaired. Then turn ON the outdoor unit power.

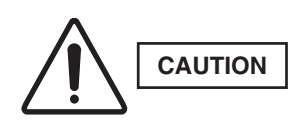

When the vacuum application pin is short-circuited and the power is turned ON, all solenoid valves in the outdoor unit are forced open, allowing the refrigerant to be recovered from all tubes which are separated by solenoid valves. If this work is not performed, it will not be possible to recover all of the refrigerant at the refrigerant recovery device. Be sure to perform this step.

★ Open both Hi- and Lo-side valves on the manifold gauge valves, and recover the refrigerant remaining in the outdoor unit. After that, measure the amount of recovered refrigerant.

### NOTE

To determine the completion of refrigerant recovery, follow the instructions that came with the refrigerant recovery unit.

### 8-2. If Remote Controller is Not Available for maintenance of Outdoor Unit

(1) Refer to "3. Backup Operation" and perform backup operation.

- (2) Connect the manifold gauge valves at the Lo-side to the low-pressure outlet port of the outdoor unit to be repaired. Also connect the refrigerant recovery cylinder to any one of the normal outdoor units at the liquid line service port (Schrader-type push-to-release valve). Perform the connection work quickly so that no air is allowed to enter. (Fig. 14)
  - \* Connecting the refrigerant recovery cylinder is done to prevent pressure from rising excessively during the backup operation by recovering the refrigerant from the outdoor unit to be repaired.

(Measure the weight of the refrigerant and cylinder itself beforehand and provide sufficient safety measures, such as installing a high-pressure cutout in the circuit.)

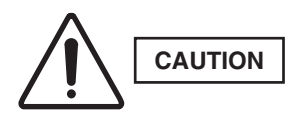

The hoses may be subject to internal pressure from the refrigerant inside the outdoor unit. Check that the manifold gauge valves are fully closed beforehand. A Schrader-type push-to-release valve is provided at each connection port.

- (3) Determine the outdoor unit where the unit No. setting (SW5)(3P DIP switch)(BLU) on the outdoor unit control PCB is set to No.1.
- (4) Short-circuit the test-run pin (CN22) to start operation.
- (5) Leave the unit running for a while, and then touch the gas tubing with fingers to determine whether the unit is running in cooling or heating mode. If it is in heating, follow the step (6) and later procedures. Cooling : low temperature (20°C or lower)

Heating: high temperature (60°C or higher).

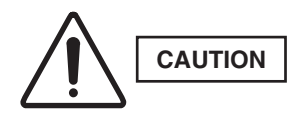

## The gas tubing becomes hot (60 or higher) in heating mode. Be careful so as not to be burnt when touching the tubing.

- (6) When the unit is operating in heating mode, release the short-circuit at the test-run pin on the outdoor unit control PCB of the No. 1 unit. Then short-circuit the stop pin (CN28) to stop operation.
- (7) Short-circuit the COOL pin (CN40) on the outdoor unit control PCB of the No. 1 unit.
  - \* Switching of the 4-way valve occurs immediately before operation starts. Therefore it does not change at this time. (Mode change cannot be judged from the sound.)
- (8) Short-circuit the test-run pin (CN22) to start operation, leave the unit running for a while. Touch the gas tubing with fingers to determine whether the unit is running in cooling.

- (9) Close the gas tube and balance tube on the outdoor unit to be repaired. Then slowly close the liquid tube service valve.
  - \* When the low pressure at the outdoor unit to be repaired reaches 0.5 MPa or below, pull out the SCT connector (2P) (YEL) (CN65) from the outdoor unit control PCB of that outdoor unit. Then immediately fully close the gas tube valve on that outdoor unit.
  - \* Pulling out the SCT connector immediately stops all of the outdoor units.

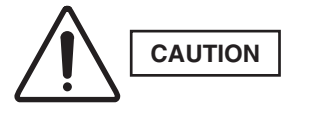

While closing the valves, the rise in discharge temperature or another factor may cause a protective device to activate, stopping the operation of the outdoor unit. If this occurs, immediately fully close the gas tube valve on the outdoor unit to be repaired.

- (10) Connect the high-pressure gauge side of the manifold gauge to the high-pressure outlet port on the outdoor unit to be repaired, and connect the manifold gauge to the refrigerant recovery device. Be sure that no air enters the tubing at this time.
- (11) Open both Hi- and Lo-side valves on the manifold gauge valves, and recover the refrigerant remaining in the outdoor unit. After that, measure the amount of recovered refrigerant.

### NOTE

To determine the completion of refrigerant recovery, follow the instructions that came with the refrigerant recovery unit.

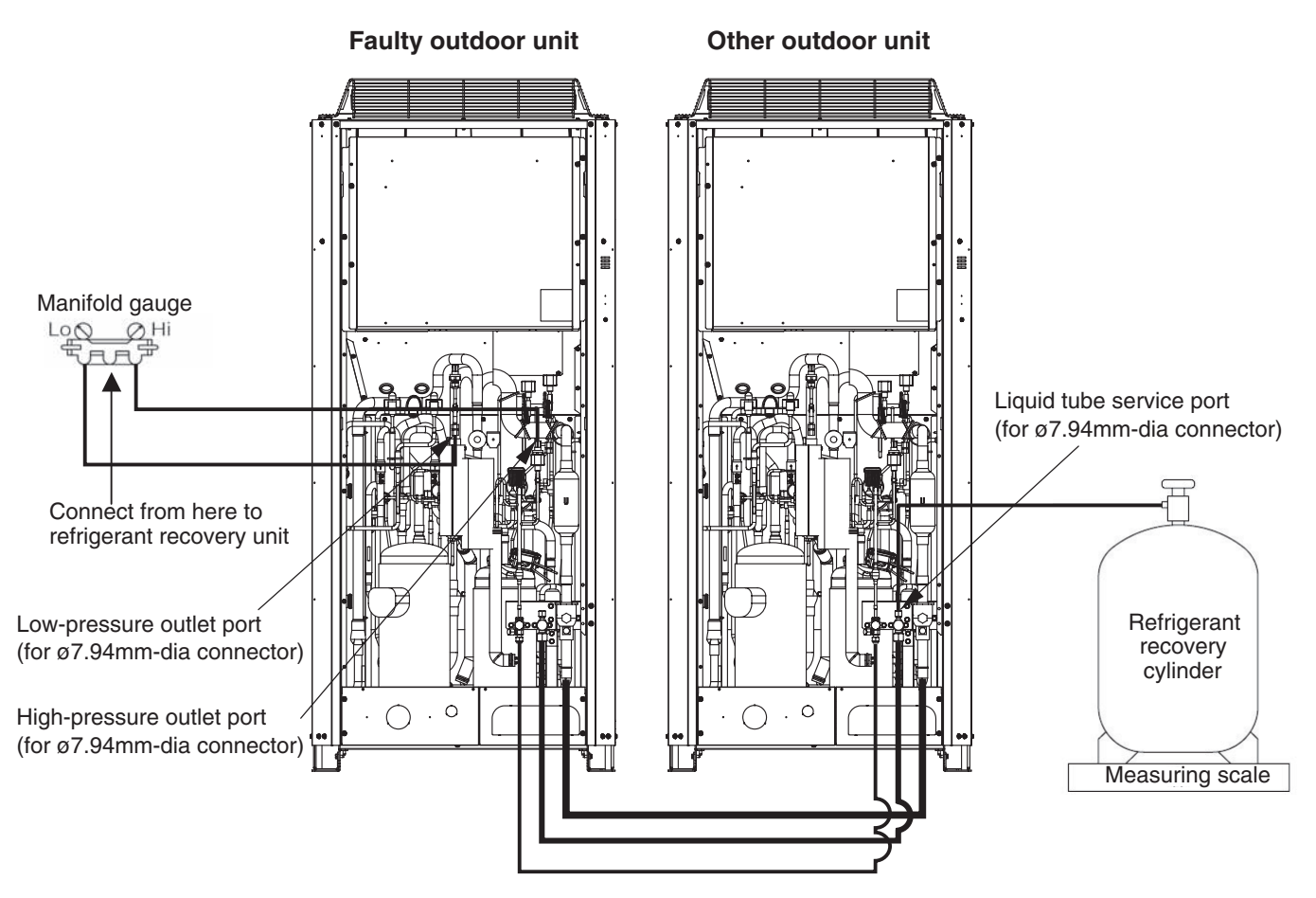

Fig. 14

(1) Mechanical trouble

### 9-1. Compressor Trouble Diagnosis and Check Methods

Generally, compressor failures can be classified into the following categories.

- $\rightarrow$  (A) Locking (intrusion of foreign objects, galling, etc.)
  - (B) Pressure rise failure (damaged valve, seal, bearing, or other component)
  - (C) Noise (damaged stator rotor, valve, or other component)
- (2) Electrical trouble  $\rightarrow$  (A) Coil burning

(b) Compressor  $\rightarrow$ 

(c) Unit

- (B) Open circuit
- (C) Insulation failure
- (D) Short circuit

Trouble diagnosis is based on the following remote controller displays: [H03] (Compressor 1: INV compressor, center position), [H11] [H12] [H13] (Compressor 2: constant-speed compressor 1, left side when viewed from front <not present in model U-8ME1E81> ), [H21] [H22] [H23] (Compressor 3: constant-speed compressor 2, right side when viewed from front (not present in models U-8ME1E81, U-10ME1E81, U-12ME1E81. A judgment is made based on factors that include the following: coil resistance (varies depending on the compressor), insulation resistance, current, leakage breaker operation, oil and refrigerant fouling, odor, pressure, and noise.

Reference: Insulation resistance (Use a DC 500 V insulation resistance meter and measure the insulation resistance between the electrified and non-electrified parts.)

- (a) Motor  $\rightarrow$  Min. 300 M $\Omega$ 
  - Min. 100 M $\Omega$  (servicing part)
  - $\rightarrow$  Min. 10 M $\Omega$  (This is due to the presence of refrigerant, which decreases the insulation resistance.)

\* Minimum insulation resistance as required by generally accepted requirements is 1 M $\Omega$ .

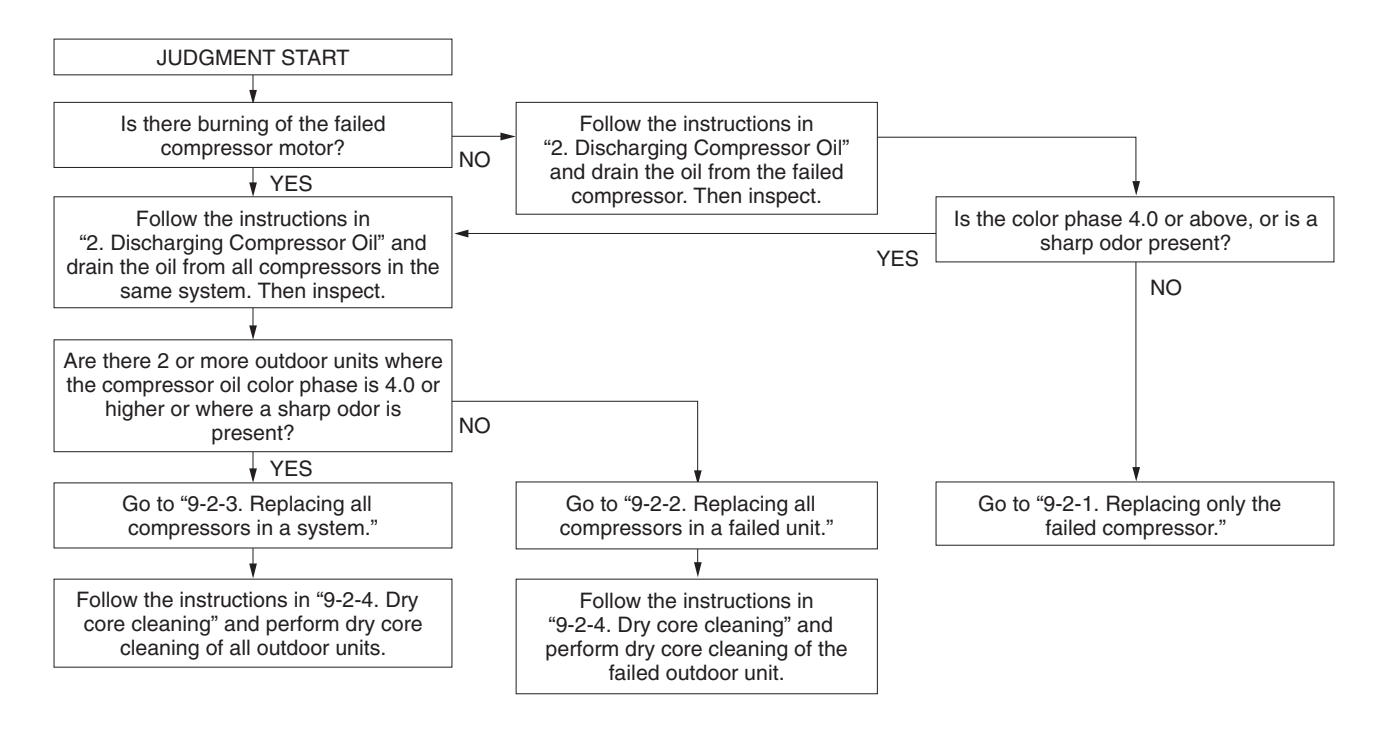

Reference: Symptoms of motor burning

- 1. Ground fault results in breaker operation.
- 2. Short circuit results in different coil resistance at different phases.
- 3. Open circuit

3 - 27

### 9-2. Replacing the Compressor(s)

### 9-2-1. Replacing only the failed compressor

- (1) If backup operation is required, follow the instructions in "3. Backup Operation" and engage backup operation.
- (2) Follow the instructions in "9-3. Removing and Installing Compressor" and replace the failed compressor.
- (3) Fully close the high- and low-pressure gauge valves on the manifold gauge, then stop the vacuum pump.
- (4) Disconnect the manifold gauge from vacuum pump. Connect the manifold gauge to the cylinder where the refrigerant was recovered. At this time, be careful that air does not enter the tubing.
- (5) Open the valve on the refrigerant recovery cylinder and the high-pressure gauge valve on the manifold gauge to charge with refrigerant. At this time, the low-pressure gauge valve on the manifold gauge remains fully closed.

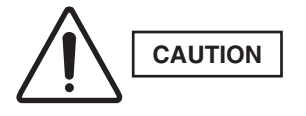

# If the recovered refrigerant becomes mixed with another refrigerant or another gas (such as nitrogen or air), do not use the recovered refrigerant for charging. Charge with the designated amount of new refrigerant.

(6) When charging has been completed with an amount of new refrigerant equal to the amount of recovered refrigerant, or when charging with the same amount of new refrigerant has not been completed but no more refrigerant will enter the unit, fully close the high-pressure gauge valve on the manifold gauge. Next, turn the power OFF at the repaired outdoor unit, then remove the short circuit at the AP pin (CN24). Finally, fully open all valves on the gas tube, liquid tube, and balance tube.

However, leave the balance tube fully closed if only a single outdoor unit is installed.

- (7) If backup operation was engaged, follow the instructions in "3. Backup Operation" and perform backup operation recovery.
- (8) If charging with an amount of new refrigerant equal to the amount of recovered refrigerant was not possible, fully close the high-pressure gauge valve on the manifold gauge. Then, while the unit is operating in "4-2-1. Cooling operation (for all units)", open the low-pressure gauge valve on the manifold gauge and charge with the designated amount of refrigerant.

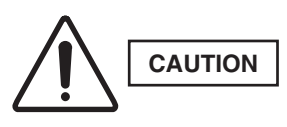

### When charging with liquid refrigerant, add refrigerant a little at a time in order to prevent liquid back-flow.

- (9) Fully close the low-pressure gauge valves on the manifold gauge, follow the instructions in "7. Charging Compressor Oil," and charge with oil if necessary.
- (10) Remove the manifold gauge.

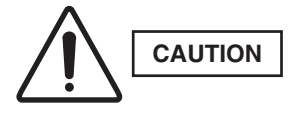

The connecting port employs a Schrader-type push-to-release valve. When disconnecting the hose, pressure will be applied from the refrigerant in the outdoor unit.

### 9-2-2. Replacing all compressors in a failed unit

- (1) Follow the instructions in "2. Discharging Compressor Oil" and drain the oil from the oil separator in the failedunit. Measure the amount of drained oil.
- (2) If backup operation is required, follow the instructions in "3. Backup Operation" and engage backup operation.
- (3) Follow the instructions in "9-3. Removing and Installing Compressors" and replace all compressors in the failed unit.
- (4) Fully close the high- and low-pressure gauge valves on the manifold gauge, then stop the vacuum pump.
- (5) Disconnect the manifold gauge from the vacuum pump. Connect the manifold gauge to the refrigerant cylinder. At this time, be careful that air does not enter the tubing.

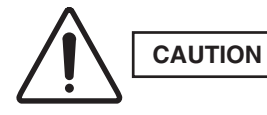

### Do not reuse the recovered refrigerant. Use a refrigerant cylinder that contains new refrigerant.

- (6) Open the valve on the refrigerant cylinder, and open the high-pressure gauge valve on the manifold gauge (with the low-pressure gauge valve closed). When charging has been completed with an amount of new refrigerant equal to the amount of recovered refrigerant, or when charging with the same amount of new refrigerant has not been completed but no more refrigerant will enter the unit, fully close the high-pressure gauge valve on the manifold gauge. Next, turn the power OFF at the repaired outdoor unit, then remove the short circuit at the AP pin (CN24). Finally, fully open all valves on the gas tube, liquid tube, and balance tube. However, leave the balance tube fully closed if only a single outdoor unit is installed.
- (7) If backup operation was engaged, follow the instructions in "3. Backup Operation" and perform backup operation recovery.
- (8) If charging with an amount of new refrigerant equal to the amount of recovered refrigerant was not possible, fully close the high-pressure gauge valve on the manifold gauge. Then, while the unit is operating according to "5-2-1. Cooling operation (for all units)," open the low-pressure gauge valve on the manifold gauge and charge with the designated amount of refrigerant.

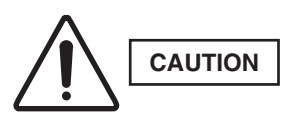

### When charging with liquid refrigerant, add refrigerant a little at a time in order to prevent liquid back-flow.

- (9) Fully close the low-pressure gauge valves on the manifold gauge, follow the instructions in "7. Charging Compressor Oil," and charge with the necessary amount of oil. Also add an amount of oil that is equivalent to the amount that was drained from the oil separator.
- (10) Remove the manifold gauge.

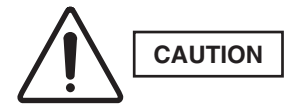

The connecting port employs a Schrader-type push-to-release valve. When disconnecting the hose, pressure will be applied from the refrigerant in the outdoor unit.

(11) Follow the instructions in "9-2-4. Dry core cleaning" and perform dry core cleaning of the outdoor unit that failed.

### 9-2-3. Replacing all compressors in a system

- (1) Follow the instructions in "2. Discharging Compressor Oil" and drain the oil from the oil separators in all outdoor units. Measure the amount of drained oil.
- (2) Follow the instructions in "9-3. Removing Compressors" and replace all compressors in the system.
- (3) Follow the instructions in "5. Checking for Leakage After Repair" and check for leaks at all outdoor units and in the tubing.
- (4) Follow the instructions in "6. Evacuating System" and apply vacuum to all outdoor units and tubing.
- (5) Fully close the high- and low-pressure gauge valves on the manifold gauge, then stop the vacuum pump.
- (6) Disconnect the manifold gauge from vacuum pump. Connect the manifold gauge to the refrigerant cylinder. Be especially careful that air does not enter the tubing.

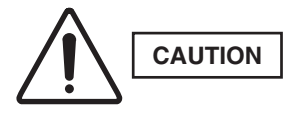

### Do not reuse the recovered refrigerant. Use a refrigerant cylinder that contains unused refrigerant.

- (7) Open the valve on the refrigerant cylinder, and open the high-pressure gauge valve on the manifold gauge. When charging has been completed with an amount of new refrigerant equal to the amount of recovered refrigerant, or when charging with the same amount of new refrigerant has not been completed but no more refrigerant will enter the unit, first turn the power OFF at the repaired outdoor unit, then remove the short circuit at the AP pin (CN24). Then fully open all valves on the gas tube, liquid tube, and balance tube. However, leave the balance tube fully closed if only a single outdoor unit is installed.
- (8) If backup operation was engaged, follow the instructions in "3. Backup Operation" and perform backup operation recovery.
- (9) If charging with an amount of new refrigerant equal to the amount of recovered refrigerant was not possible, fully close the high-pressure gauge valve on the manifold gauge. Then, while the unit is operating in Cooling mode, open the low-pressure gauge valve on the manifold gauge and charge with the designated amount of refrigerant.

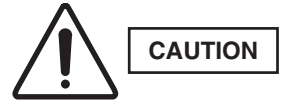

## When charging with liquid refrigerant, add refrigerant a little at a time in order to prevent liquid back-flow.

- (10) Fully close the low-pressure gauge valves on the manifold gauge, follow the instructions in "7. Charging Compressor Oil," and charge with the necessary amount of oil. Also add an amount of oil that is equivalent to the amount that was drained from the oil separators.
- (11) Remove the manifold gauge.

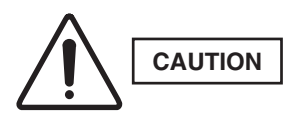

The connecting port employs a Schrader-type valve. When disconnecting the hose, pressure will be applied from the refrigerant in the outdoor unit.

(12) Follow the instructions in "9-2-4. Dry core cleaning" and perform dry core cleaning of all outdoor units.

### 9-2-4. Dry core cleaning

If burning or other failures occur repeatedly at compressors within the same system, in many cases the cause is acid, sludge, carbon, or other substances that remain in the refrigeration cycle as the result of insufficient cleaning. If, when the oil is inspected, there is an outdoor unit where the oil color phase is 4.0 or higher, or where a sharp odor is present, carry out all steps below to perform dry core cleaning.

And use the bidirectional dry core for refrigerant R410A.

### (A) If a ball valve is installed on the outdoor unit

- (1) Refer to "4-2-1. Cooling operation (for all units)" and operate all outdoor units in either Heating or Cooling mode.
- (2) If all units are operated in Cooling mode, close first the liquid tube service valve then the ball valve on all outdoor units where dry cores will be attached.

If all units are operated in Heating mode, close first the ball valve then the liquid tube service valve on all outdoor units where dry cores will be attached.

\* This step is performed in order to expel refrigerant from the tubing between the liquid tube service valve and the ball valve. Approximately 4 – 5 seconds is a sufficient interval between closing each of the 2 valves.

(3) Press the **ON/OFF** button on the outdoor unit maintenance remote controller to stop the operation of all units. \* If the outdoor unit maintenance remote controller is not available, use the following method to stop the operation of all units:

Pull out the SCT connector (2P) (YEL) (CN65) from the outdoor unit control PCB of the unit where pump-down is being performed. When the SCT connector is pulled out, alarm F12 (sensor trouble) immediately occurs and all outdoor units stop operating. Be sure that you do NOT grasp the lead wire when pulling out the connector. Removing any other connector may not cause the units to stop. Therefore be sure to pull out only the SCT connector.

(4) Connect a refrigerant recovery device to the liquid tube service port (Schrader-type valve) of all outdoor units where dry cores will be attached, then recover the refrigerant from the tubing. Be sure that no air enters the tubing at this time.

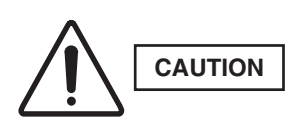

When the hose is connected, internal pressure is applied by the remaining refrigerant in the inter-unit tubing. The connection port employs a Schrader-type valve. To determine when refrigerant recovery is compete, follow the instructions in the instruction manual of the refrigerant recovery device.

- (5) As shown in Fig. 15, disconnect the tube that runs from the liquid tube valve to the ball valve on all outdoor units where dry cores will be attached. Then attach the dry cores.
- (6) At all outdoor units where dry cores are attached, pressurize with 3.8 MPa of nitrogen from the liquid tube service port and check for leaks.
- (7) After evacuating all nitrogen gas from the tubing, apply vacuum from the liquid tube service port to all outdoor units where dry cores are attached until the pressure is -101kPa (-755 mm Hg, 5 Torr) or less.
- (8) Fully open the liquid tube valve and ball valve on all outdoor units where dry cores are attached.
- (9) Operate all outdoor units for approximately 3 hours (in either Heating or Cooling mode).
- (10) Follow the above procedure, and replace all dry cores with new dry cores.
- (11) Operate all outdoor units for approximately 20 minutes (in either Heating or Cooling mode).
- (12) Follow the instructions in "2. Discharging Compressor Oil" and drain a small amount of the oil from the oil separators of all outdoor units where dry cores are attached. Check the color phase, odor, and other characteristics.
- (13) If the results show that dry core cleaning is still necessary (for example, a color phase of 4.0 or higher)\*, return to Step 11 and repeat until the results are normal (including a color phase of 3.5 or less)\*.
  - \* Color sample sheet for degree of stain

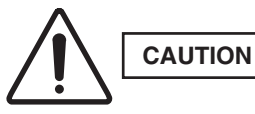

Perform another dry core replacement after approximately 30 hours of system operation.

- (14) Perform steps (1) (4), and remove all dry cores. Then connect the tubing between the liquid (narrow) tube valves and the ball valves.
- (15) At all outdoor units where dry cores were removed, pressurize with 3.8 MPa of nitrogen from the liquid tube service port and check for leaks.

3

- (16) After evacuating all nitrogen gas from the tubing, apply vacuum to all outdoor units where dry cores were removed until the pressure is -101kPa (-755 mm Hg, 5 Torr) or less.
- (17) **INSTALLATION:** Refer to the "Information for the Person in Charge of Installation" items. Charge with an amount of refrigerant equal to the amount that was recovered.

### (B) If a ball valve is not installed on the outdoor unit

- (1) Refer to "4-2-3. Refrigerant recovery procedures (2) : Indoor unit with no ball valve equipped. "Perform pump down of the refrigerant from all indoor units and inter-unit tubing to the outdoor unit side.
- (2) Cut the liquid (narrow) tube at all outdoor units where dry cores will be attached, then attach the dry cores and ball valves as shown in Fig. 15.
- (3) For the next steps, refer to (6) (17) in **(A)** on the previous page.

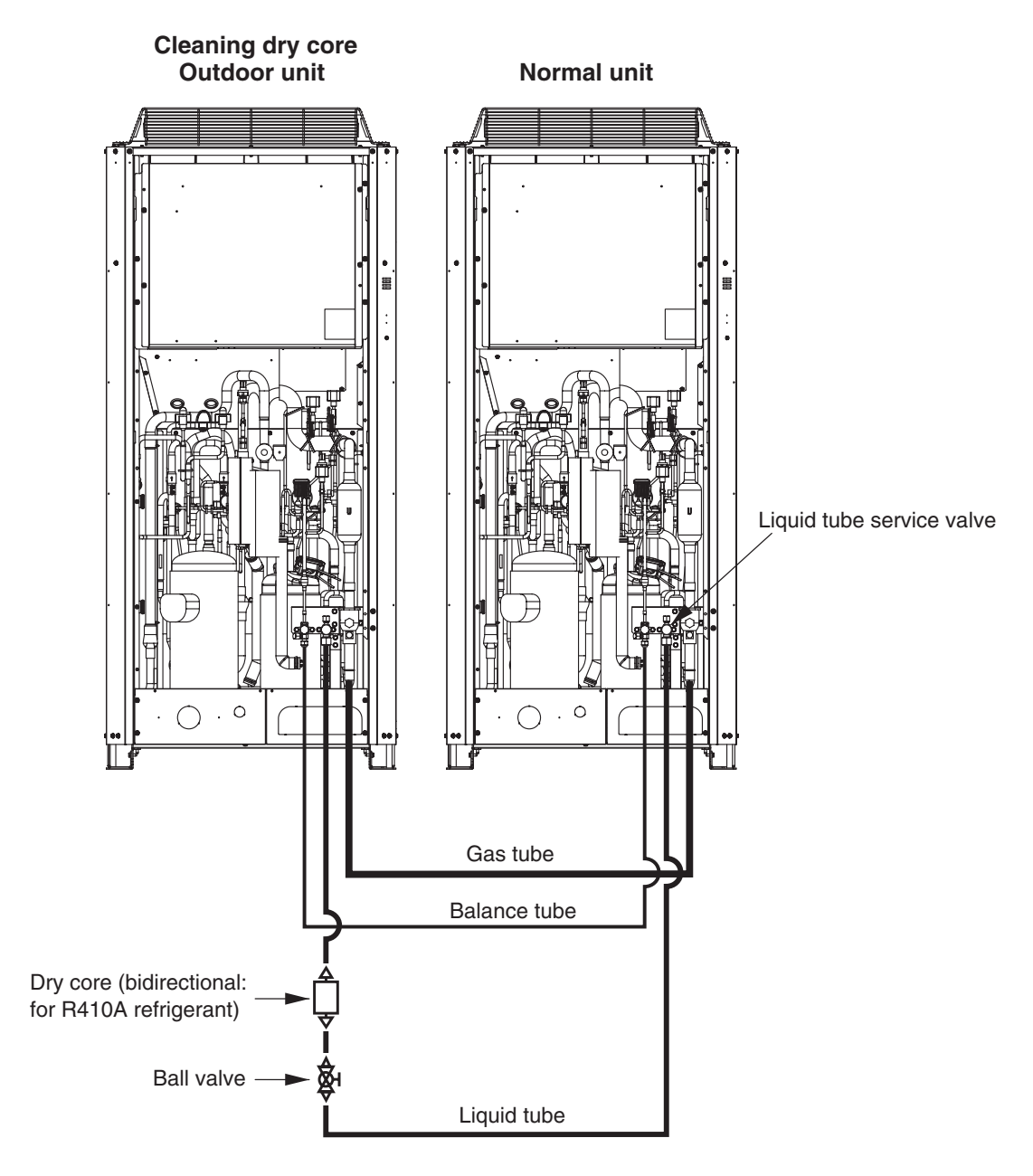

Fig. 15

### 9-3. Removing Compressors

When removing and installing compressors, use sufficient caution to ensure that moisture or other substances do not enter the refrigerant tubing system.

#### 9-3-1. Removing Compressors (for all models)

- (1) After retrieving refrigerant from the system, perform nitrogen gas replacement on the service port of the gas side service valve.
- (2) Remove the insulator that the compressor is surrounded.
- (3) Remove the lid on the compressor terminal plate. Then disconnect the power cablel and discharge sensor.
- (4) Remove the crankcase heater.
- (5) Remove the bolts (3 locations) on the foot of the compressor. Then remove the washers and rubber spacers.
- (6) Remove the welded parts (3 locations) as shown in the figure.

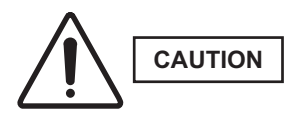

Protect the sensors and the surrounding plates, rubber, lead wires, clamps, and other items.

(7) Pull the compressor toward you.

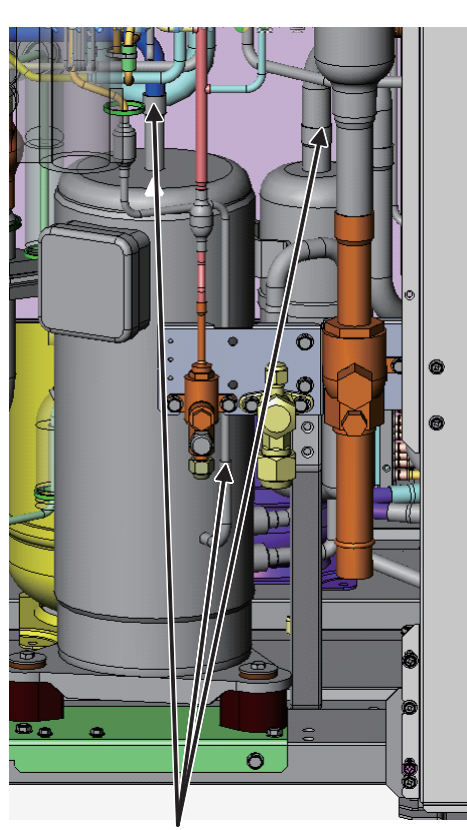

Welded parts (3 locations)

**INV compressor** 

### 9-3-2. Removing Constant-Speed Compressors (for 12, 14 and 16 horse power models)

- (1) After retrieving refrigerant from the system, perform nitrogen gas replacement on the service port of the gas side service valve.
- (2) Remove the insulator that the compressor is surrounded.
- (3) Remove the lid on the compressor terminal plate. Then disconnect the power cablel and discharge sensor.
- (4) Remove the crankcase heater.
- (5) Remove the bolts (3 locations) on the foot of the compressor. Then remove the washers and rubber spacers.
- (6) Disconnect the tube-with-flare-nut for the constant-speed compressor.

### NOTE

3

If oil remaining in the compressor reaches the equalized oil level, oil will come pouring out. Cover the tube in place with waste cloth while watching out for oil leaks. Then cap the disconnected tube and mount the flare nut on the compressor. Tighten the flare nut with a seal bonnet (1/4") in it.

(7) Remove the welded parts (2 locations) as shown in the figure.

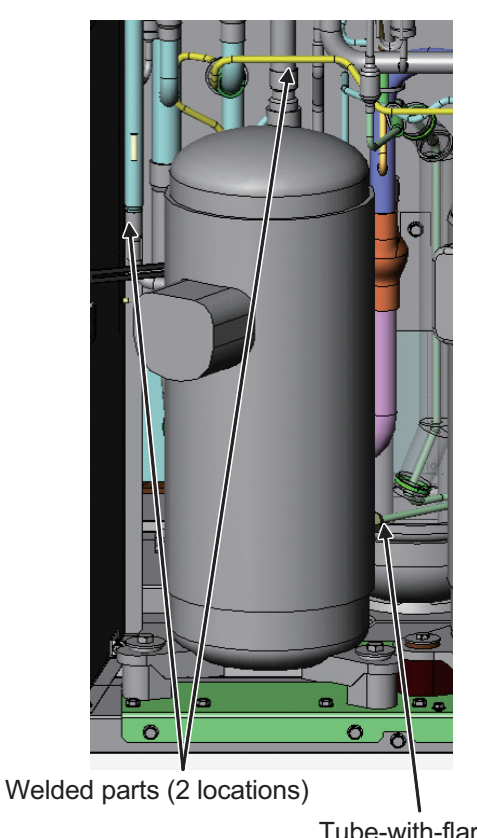

Tube-with-flare-nut

### **Constant-Speed Compressor**

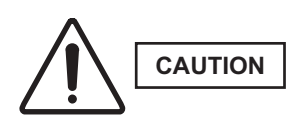

Protect the sensors and the surrounding plates, rubber, lead wires, clamps, and other items.

(8) Pull the compressor toward you.

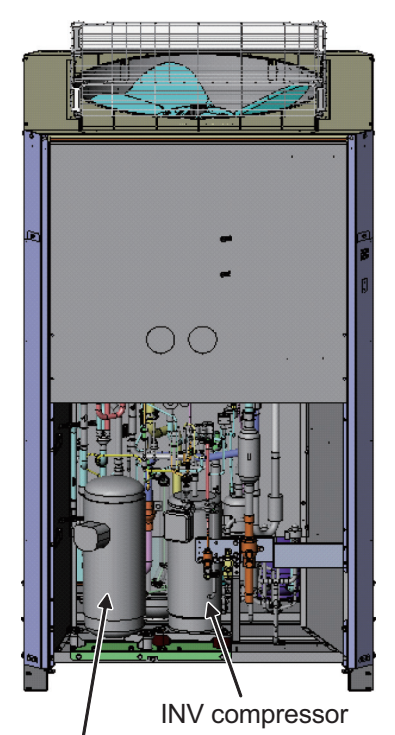

Constant-speed compressor

12, 14 and 16HP models (show for 14, 16HP models)

### 9-3-3. Removing Constant-Speed Compressors (for 18 and 20 horse power models)

- (1) After retrieving refrigerant from the system, perform nitrogen gas replacement on the service port of the gas side service valve.
- (2) Remove the insulator that the compressor is surrounded.
- (3) Remove the lid on the compressor terminal plate. Then disconnect the power cablel and discharge sensor.
- (4) Remove the crankcase heater.
- (5) Remove the bolts (3 locations) on the foot of the compressor. Then remove the washers and rubber spacers.
- (6) Disconnect the tube-with-flare-nut for the constant-speed compressor.
  - NOTE

If oil remaining in the compressor reaches the equalized oil level, oil will come pouring out. Cover the tube in place with waste cloth while watching out for oil leaks. Then cap the disconnected tube and mount the flare nut on the compressor. Tighten the flare nut with a seal bonnet (1/4") in it.

- (7) Double-ring clamp with rubber is supplied near the constant-speed compressor as shown in the figure. Cut the clamp and remove the double-ring clamp with rubber.
  - **NOTE** After the compressor is replaced, install the double-ring clamp with rubber in its original position. When shipping, the resin clamper is used. After replacement of the compressor, use the stainless clamper (parts code : CV9380208259). Cut the edges properly not to make the clamper contact the tube and wiring.

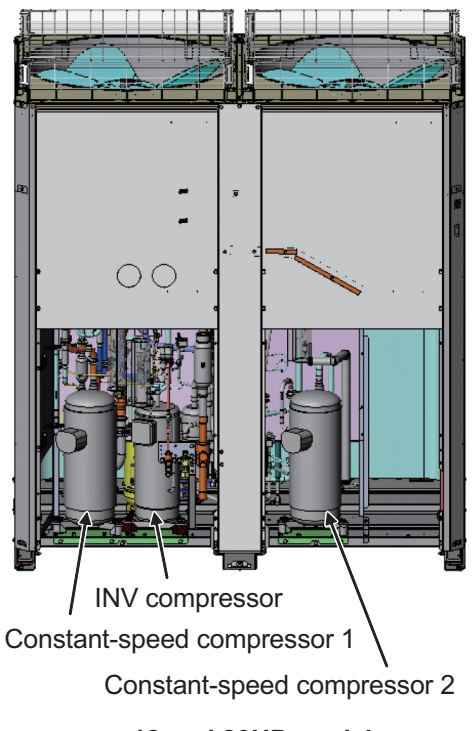

18 and 20HP models

3

(8) Remove the welded parts (3 locations for INV compressor, 2 locations for constant-speed compressor) as shown in the figure.

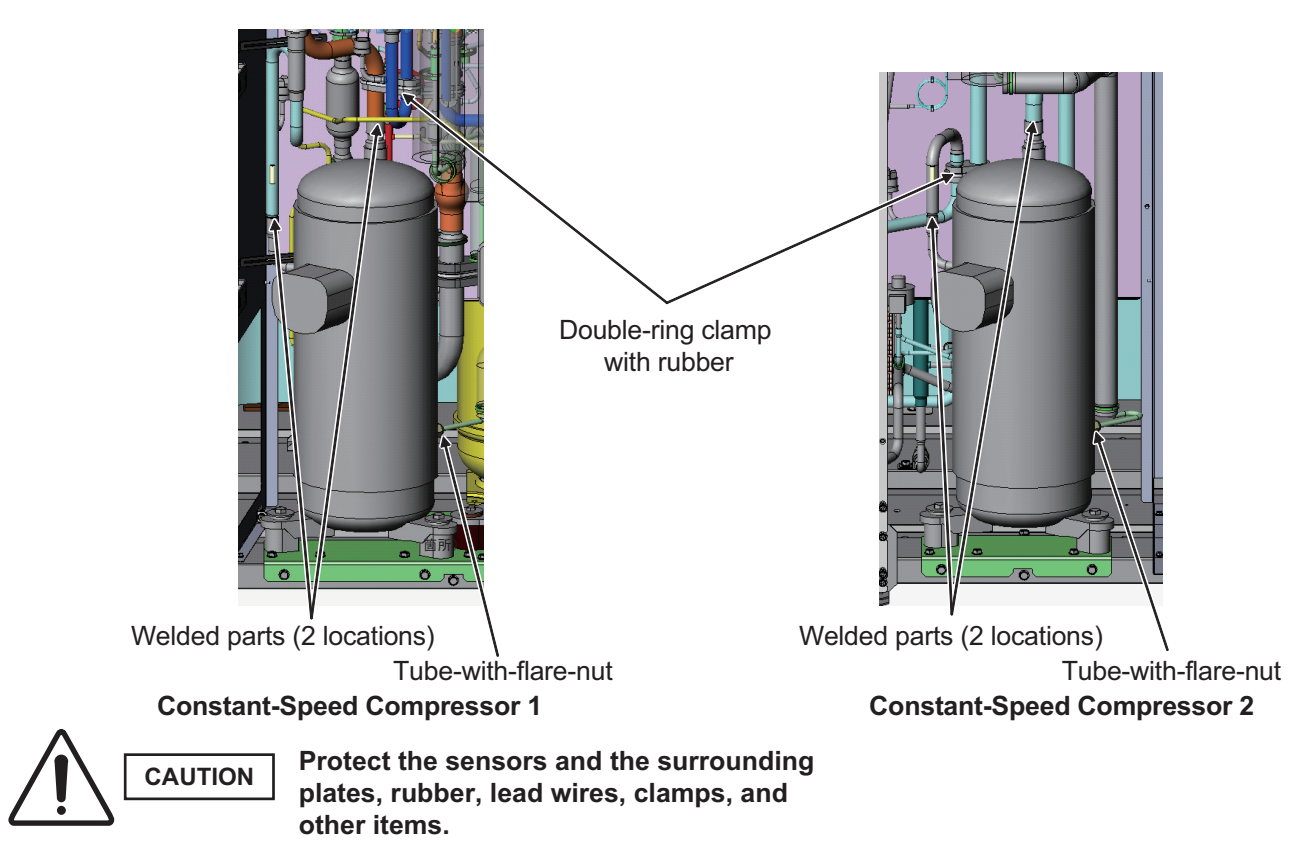

(9) Pull the compressor toward you.

### – MEMO –

### 4. OUTDOOR UNIT MAINTENANCE REMOTE CONTROLLER

| 1. | Overview                                | <b>4</b> -2  |
|----|-----------------------------------------|--------------|
| 2. | Functions                               | <b>4-</b> 3  |
| 3. | Ordinary Display Controls and Functions | <b>4</b> -4  |
| 4. | Monitoring Operations                   | <b>4</b> -9  |
| 5. | Outdoor Unit Alarm History Monitor      | <b>1</b> -11 |
| 6. | Mode Settings                           | <b>1</b> -12 |

[Service Checker Section]

### OUTDOOR UNIT MAINTENANCE REMOTE CONTROLLER (CZ-RTC2) for 2WAY SYSTEM

### ■ About the outdoor unit maintenance remote controller

The outdoor unit utilizes nonvolatile memory (EEPROM) on its PCB. This allows EEPROM data to replace the setting switches that were present on previous PCBs. The outdoor unit maintenance remote controller is used to set and change these EEPROM data.

In addition to setting and checking the outdoor unit EEPROM data, this remote controller can also be used to monitor the outdoor unit alarm history, monitor the various indoor and outdoor temperatures, and check the indoor unit connection status (number of units, operating mode, etc.).

### NOTE

Outdoor unit maintenance remote controller does not function as an ordinary remote controller. It is therefore only used for test runs and during servicing.

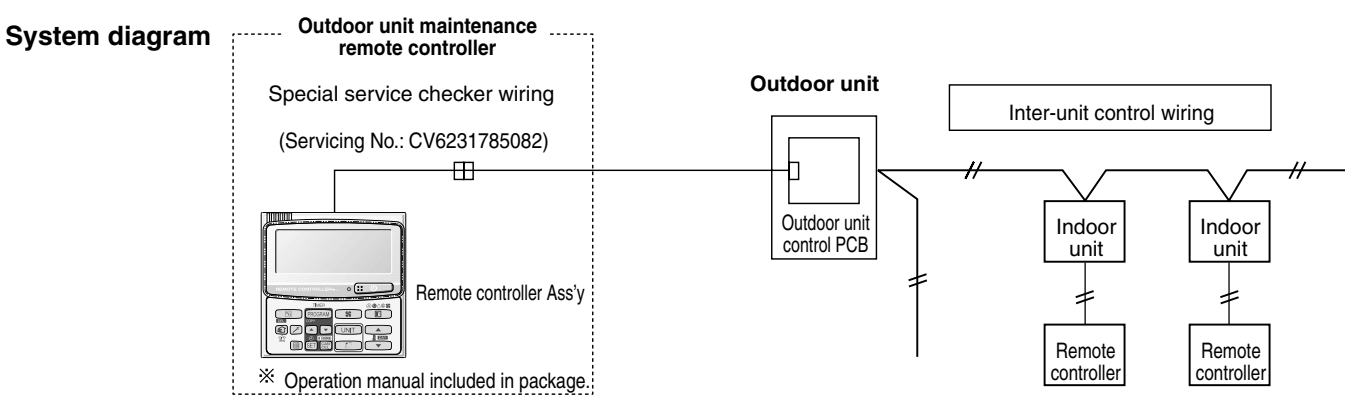

- The special service checker wiring is required in order to connect the outdoor unit maintenance remote controller to the outdoor unit PCB.
- Ordinary remote controllers or other controller are still required for the indoor units, even when the outdoor unit maintenance remote controller is connected.

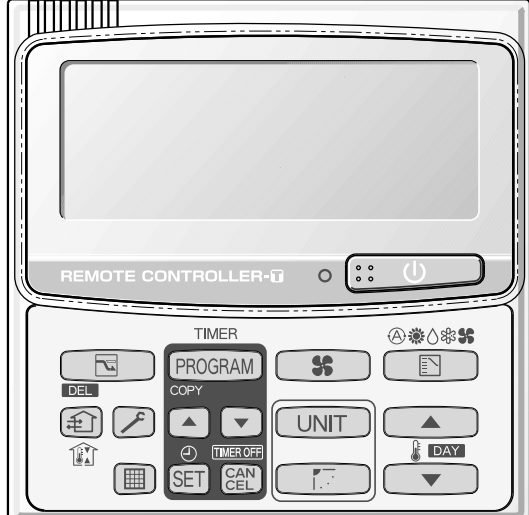

CZ-RTC2

### Functions on the ordinary display

(1) Functions: Button operations can be used to perform the following functions.

- Start/stop of all indoor units
- Switching between cooling and heating
- Test run of all indoor units
- Double-speed operation of indoor units (Do not use for actual operation. Doing so may damage the devices.)

#### (2) Display: The following can be displayed.

- Alarm details display
- No. of indoor/outdoor units
- Unit Nos. of connected indoor/outdoor units
- Indoor/outdoor unit operating status (blinks when an alarm occurs)
- Indoor unit thermostat ON
- Display of individual outdoor unit alarms
- Total operating time of outdoor unit compressors
- Oil level of the outdoor unit oil sensor
- Total outdoor unit power ON time
- Outdoor unit microcomputer version, other information

#### Temperature monitor

• Displays the indoor/outdoor unit sensor temperatures.

#### Outdoor unit alarm history monitor

• Displays the outdoor unit alarm history.

#### Mode settings

• Setting mode 1 and setting mode 2 are used to make the outdoor EEPROM setting.

#### ■ Functions on the ordinary display

Connect the special service checker wiring to the outdoor unit PCB. • The connection is shown in the figure below.

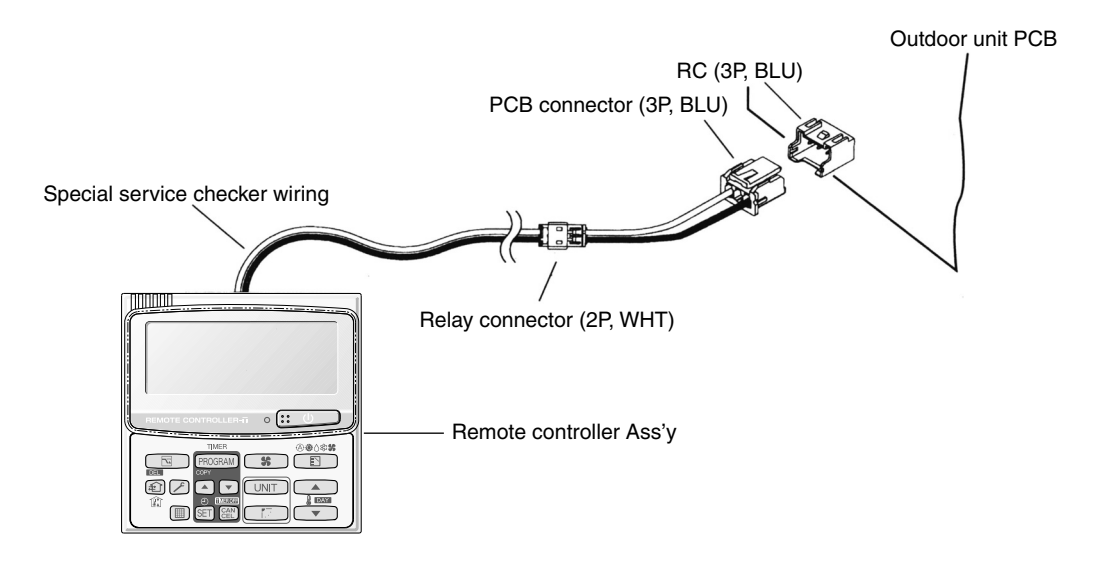

- If the communications line in the inter-unit control wiring is connected, it can be left as-is. ۲
- In case of an independent outdoor unit (1 maintenance remote controller connected to 1 outdoor unit, automatic address setting for indoor units not completed), both setting mode 1 and setting mode 2 can be used.
- The overall system status for that refrigerant system is displayed.

### • All units start/stop (Fig. 1)

#### <Operation>

The :: U (ON/OFF operation) button can be used to start and stop all the indoor units.

- The LED illuminates if any indoor units is operating.
- The LED blinks if an alarm at any of the operating indoor units occurs.

### Cooling/heating change (Fig. 1)

#### <Operation>

The (MODE) button can be used to change between heating and cooling operation.

 The display indicates the operating mode of the indoor unit with the lowest unit No.

### • All units test run (Fig. 2)

#### <Operation>

The F (CHECK) button can be used to start and stop a test run for all indoor units.

- Press and hold for 4 seconds to turn ON. During the test run "TEST" is displayed.
- The status of test runs performed from the indoor unit remote controller is not displayed on the outdoor unit maintenance remote controller.

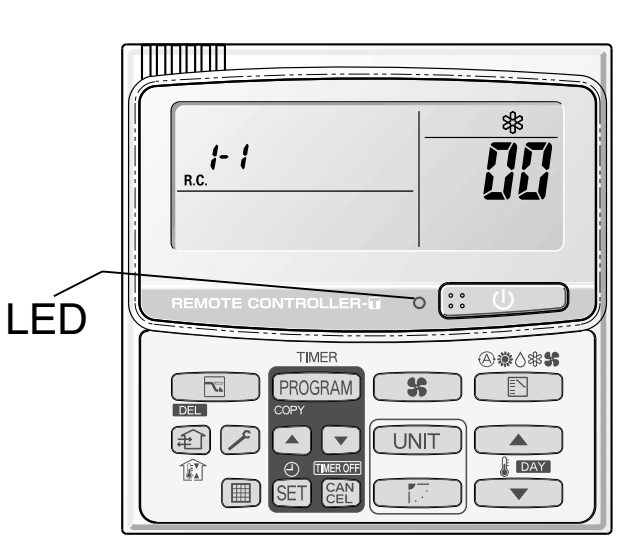

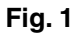

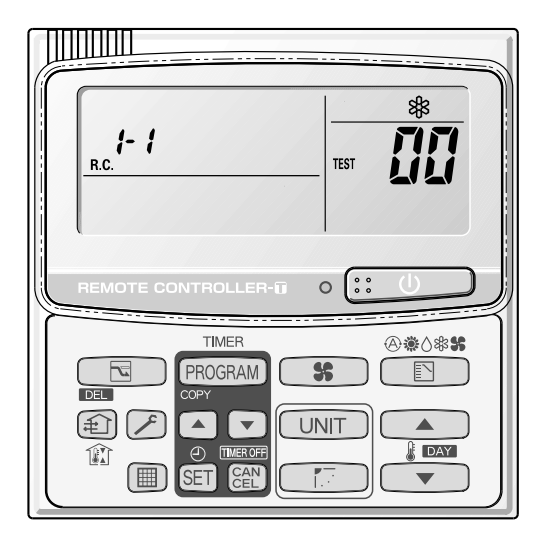

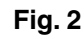

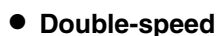

- Do not use for actual operation.
- (Doing so may damage the devices.)
- <Operation>

The timer button ( ) can be used to change between double-speed and normal operation.

 During double-speed operation, the SLEEPING MODE nark is displayed.

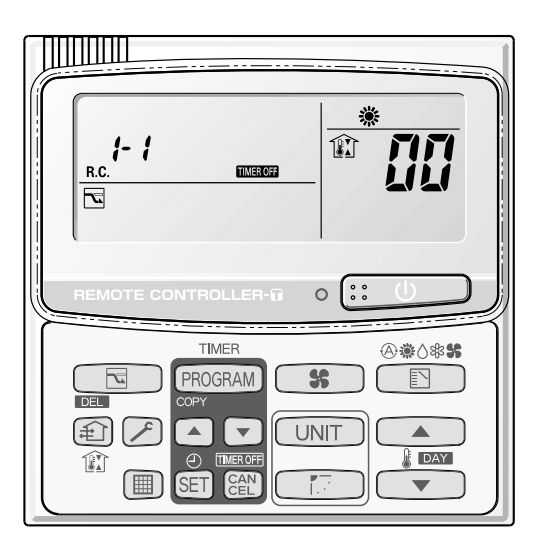

### ■ Display (functions)

Use the temperature setting *and vector* buttons to change the item code. ٠

| Item code     | Item                                        | Remarks                                                                                                    |  |
|---------------|---------------------------------------------|----------------------------------------------------------------------------------------------------|--|
| <b>[][]</b> 1 | Outdoor unit alarm 2                        | Alarm code display                                                                                                    |  |
| <u> []</u>    | No. of connected indoor units               | Quantity                                                                                                    |  |
| 50            | Unit Nos. of connected indoor unit          | 7-segment display                                                                                                    |  |
| 03            | Operating status of indoor unit             | 7-segment display                                                                                                    |  |
| []4           | Thermostat ON status of indoor unit         | 7-segment display                                                                                                    |  |
| 05            | No. of connected outdoor units              | 1 – 4                                                                                                    |  |
| 06            | Unit Nos. of connected outdoor units        | 7-segment display                                                                                                    |  |
| 67            | Operating status of outdoor unit compressor | 7-segment display                                                                                                    |  |
| 08            |                                             |                                                                                                    |  |
| 09            |                                             |                                                                                                    |  |
|               |                                             |                                                                                                    |  |
| 10            | Compressor 1 operating time                 | 0 – 99999999 hrs                                                                                                    |  |
| 11            | Compressor 2 operating time                 | 0 – 99999999 hrs                                                                                                    |  |
| 12            | Compressor 3 operating time                 |                                                                                                    |  |
| 13            | Compressor 1 oil level                      | 0 = Empty 1 = Insufficient 2 = Sufficient                                                                                           |  |
| 14            | Compressor 2 oil level                      | 0 = Empty 1 = Insufficient 2 = Sufficient                                                                                           |  |
| 15            | Compressor 3 oil level                      |                                                                                                    |  |
| 15            | Outdoor unit power ON time                  | 0 – 99999999 hrs                                                                                                    |  |
| - 17          | Compressor 1 operation count                | 0 – 65535 times                                                                                                    |  |
| 18            | Compressor 2 operation count                | 0 – 65535 times                                                                                                    |  |
| 19            | Compressor 3 operation count                |                                                                                                    |  |
|               |                                             |                                                                                                    |  |
| FØ            | Alarm history 1 (most recent)               | _                                                                                                    |  |
| F ;           | Alarm history 2                             |                                                                                                    |  |
| F2            | Alarm history 3                             | Display only. Alarm code and unit No. of unit<br>where alarm occurred are displayed alternately.<br>0 = CCU<br>1 = 4 = Outdoor unit |  |
| F 3           | Alarm history 4                             |                                                                                                    |  |
| FY            | Alarm history 5                             |                                                                                                    |  |
| F5            | Alarm history 6                             |                                                                                                    |  |
| F5            | Alarm history 7                             | _                                                                                                    |  |
| F 7           | Alarm history 8 (oldest)                    |                                                                                                    |  |
|               |                                             |                                                                                                    |  |
|               |                                             |                                                                                                    |  |
|               |                                             |                                                                                                    |  |
| FE            | Firmware version                            | Display the version No. $\times$ 100.                                                                                               |  |
| FF            | Program version                             | Display the version No. $\times$ 100.                                                                                               |  |

### (3) XX-YY R.C.

Displays the outdoor unit sub-bus address which is currently selected.

- XX = Outdoor system address on main bus line (1 30)
- YY = Outdoor unit sub-bus address (1 8)
- "1" appears when there is only 1 outdoor unit.

Locations where (1), (2), and (3) are displayed as shown in Fig. 3.

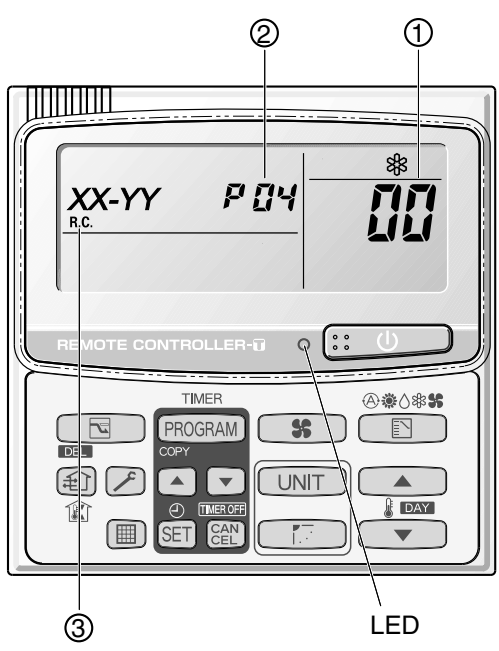

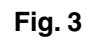

### <Sample displays>

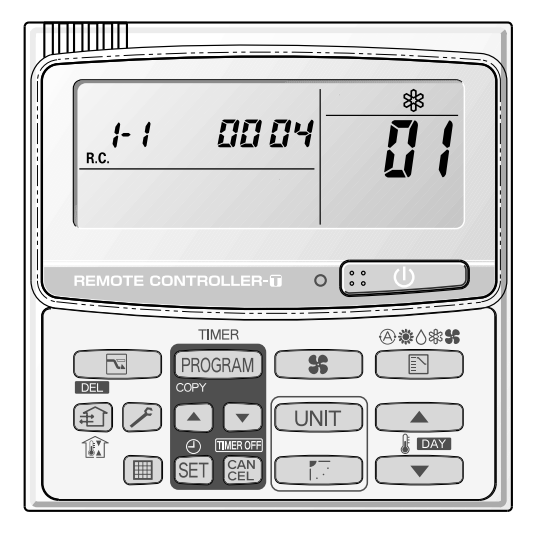

01: <No. of connected indoor units> 4 units connected

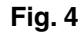

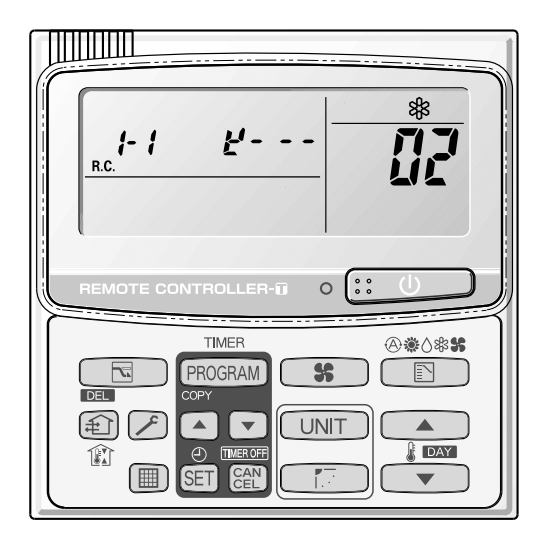

02: <Unit Nos. 1, 2, 3, and 4 are connected>

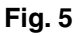

#### Concerning the 7-segment, 4-digit display remote controller timer display

The unit Nos. of connected units are indicated by four 7-segment digits (

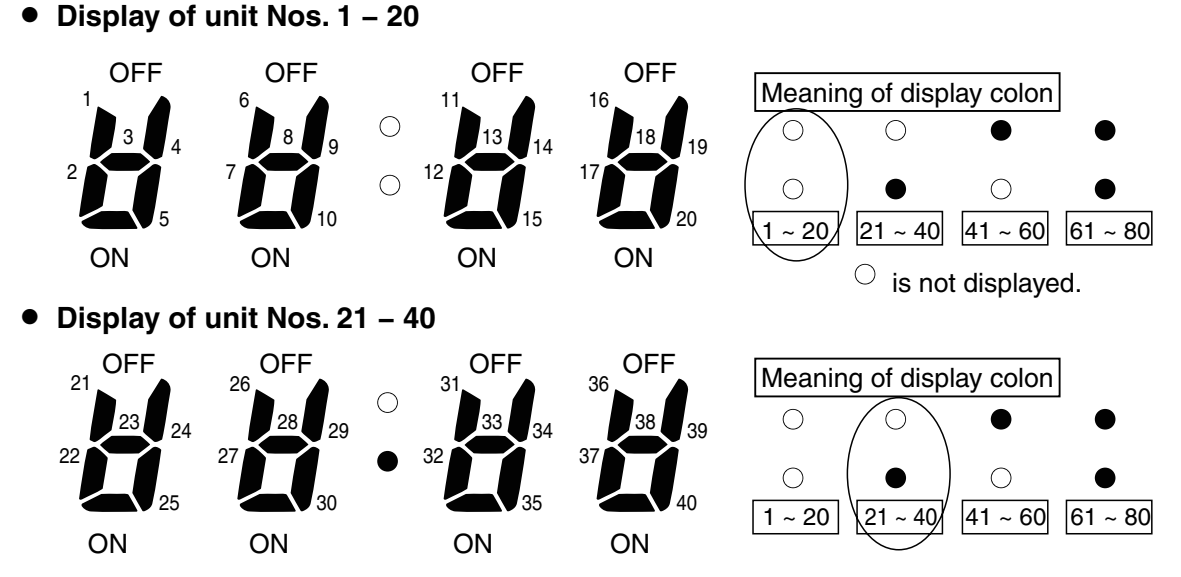

- The meaning of the colon changes in the same way to indicate unit Nos. up to 80.
- Sample displays of the connected indoor unit Nos .:
  - · Display of unit No. 1 · Display of unit Nos. 1 and 2 • Display of unit Nos. 1, 2, and 3 • Display of unit Nos. 1, 2, 3, and 4

### NOTE

The change of the colon display (between unit Nos. 1-20 to unit Nos. 21-40) occurs automatically every 10 seconds. (However the display does not change if there are no higher-number units connected.) To change the display to the higher-number units before 10 seconds have passed, press the (FLAP) button.

- The total compressor operating time is displayed (in 1-hour units) using 8 digits.
  - When the first 4 digits are displayed, the top dot of the colon is illuminated. (Figure (A))
  - When the last 4 digits are displayed, the colon dot is OFF. (Figure (B))
  - . The display of the first 4 digits and last 4 digits changes automatically after 10 seconds. The display can also be changed by pressing the [[] (FLAP) button.

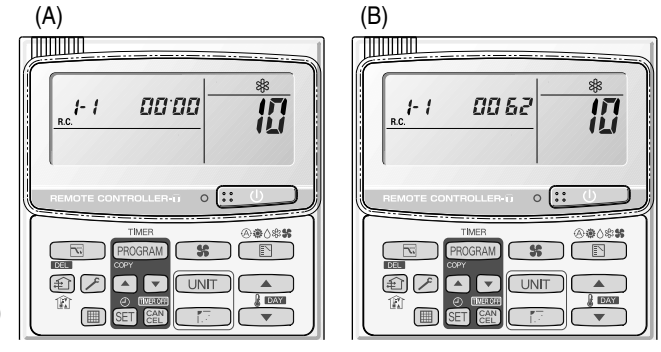

<sup>10: &</sup>lt;Compressor's total operating time> (A) and (B) are displayed alternately. (The example here (0000, 0062) indicates 62 hours.)

### NOTE

With the outdoor unit maintenance remote controller (when connected to the outdoor unit), the unit remote controller check functions will not operate.
Display the indoor unit and outdoor unit sensor temperatures.

<Operating procedure>

① Press and hold the 🗡 (CHECK) button and CAN buttons simultaneously for 4 seconds or longer to engage temperature monitor mode.

During temperature monitoring, *F* is illuminates.

(The display and operations are the same as for monitor mode using the indoor unit remote controller.)

- (2) Press the UNIT button and select the indoor unit to monitor.
- ③ Press the temperature setting ( ) and ( ) buttons and select the item code of the temperature to monitor.

The unit No. of the selected indoor unit, and the temperature data, are displayed.

④ To end monitoring, press the 🗡 (CHECK) button. The display returns to the normal display.

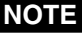

**NOTE** The display does not blink.

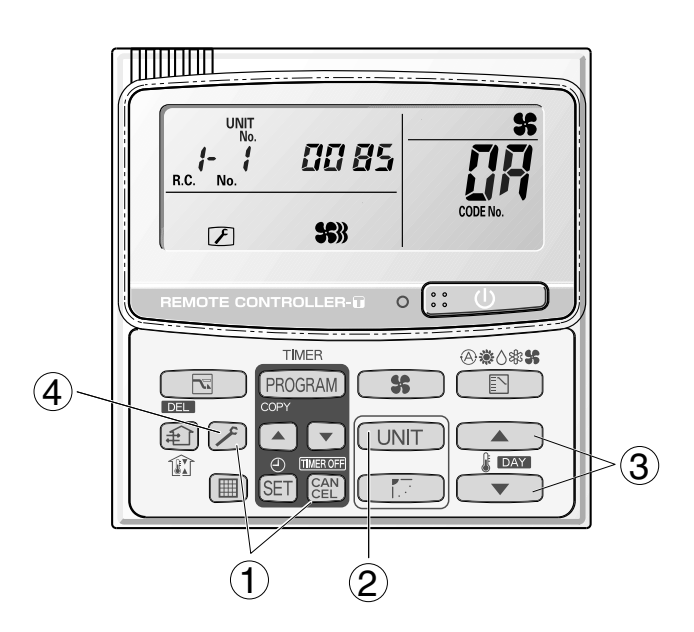

### Display of unit No. 1 (main unit)

| DN          | Description                                   |      | Remarks      |
|-------------|-----------------------------------------------|------|--------------|
| 62          | Intake temp.                                  | °C   |              |
| 03          | E1                                            | °C   |              |
| <u>[</u> ]4 | E2                                            | °C   |              |
| 05          | E3                                            | °C   | Indoor unit  |
| 06          | Discharge temp.                               | °C   |              |
| 67          | Discharge temp. setting                       | °C   |              |
| <i>08</i>   | Indoor unit electronic control valve position | STEP |              |
| <u>C</u> R  | Discharge temp. 1                             | °C   |              |
| ΰь          | Discharge temp. 2                             | °C   |              |
| 00          | High-pressure sensor temp.                    | °C   |              |
| Ūď          | Heat exchanger gas 1                          | °C   |              |
| ŨE          | Heat exchanger liquid 1                       | °C   |              |
| []F         | Heat exchanger gas 2                          | °C   |              |
| 10          | Heat exchanger liquid 2                       | °C   |              |
| 11          | Outdoor air temp.                             | °C   |              |
| 12          | Not used                                      |      |              |
| 13          | Inverter primary current                      | Α    |              |
| 14          | CT2                                           | Α    | Outdoor unit |
| 15          | MOV1 pulse                                    | STEP |              |
| 15          | MOV2 pulse                                    | STEP |              |
| 17          | Discharge temp. 3                             | °C   |              |
| 18          | СТЗ                                           | Α    |              |
| 19          | MOV3 pulse                                    | STEP |              |
| 18          | MOV4 pulse                                    | STEP |              |
| 1ь          | Heat exchanger gas 3                          | °C   |              |
| ΙĽ          | Heat exchanger liquid 3                       | °C   |              |
| ដេ          | Low-pressure sensor temp.                     | °C   |              |
| IE          | Suction temp.                                 | °C   |              |
| ¦F          | Oil 1                                         | °C   |              |
| 20          | Oil 2                                         | °C   |              |
| 21          | Oil 3                                         | °C   |              |
| - 75        | Actual operating frequency                    | Hz   |              |
| 24          | SCG                                           | °C   | )            |

## NOTE

0A and subsequent items are outdoor unit data. 0A - 24 are for unit No. 1. 2A - 44 are for unit No. 2. 4A - 64 are for unit No. 3.

- Displays outdoor unit alarms only.
- Check the indoor unit alarm histories separately using the indoor unit remote controllers or other control device.

#### <Operating procedure>

 Press and hold the (CHECK) button and SET button simultaneously for 4 seconds or longer to engage outdoor unit alarm history mode.

During temperature monitoring, *F* illuminates.

The display and operations are the same as for the alarm history monitor performed from the indoor unit remote controller. However the "unit No." display shows the outdoor unit address.

- ② Press the UNIT button and select the outdoor unit for which to monitor the alarm history.
- ③ Press the temperature setting and buttons and select the item code for the alarm history.

The select outdoor unit address, the item code, and the alarm history (alarm data) are displayed.

The outdoor unit address is displayed as R.C. XX-YY. System XX = Outdoor unit system address R.C. XX = Outdoor unit system address YY = Outdoor unit sub-bus address

Item codes 01-08 are displayed. 01 indicates the most recent alarm.

The alarm history displays the alarm code. (If no alarm are present, then -- -- is displayed.)

- ④ To clear the alarm history, press the end button. (The outdoor unit alarm history will be cleared.)
- (5) To exit, press the (CHECK) button. The display returns to the normal display.

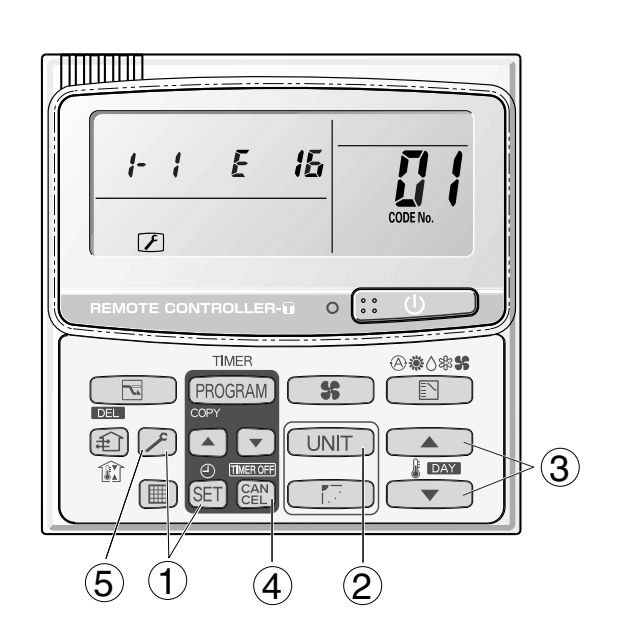

#### Setting mode 1

<Operating procedure>

- Press and hold the (CHECK) button and
   (VENTILATION) button simultaneously for 4 seconds or longer.
- ② Press the temperature setting and buttons to change the item code. The item codes and setting data are shown in the table of "List of Item Codes" on the next page.
- ③ Press the timer time and buttons to change the setting data.

To confirm the changed setting data, press the (SET) button.

(At this time, "SET DATA" display stops blinking and remains lit.)

④ During this mode, "SET DATA" is displayed, blinking. The outdoor unit address display section displays "ALL," the item code and number (DN value in the table), and the setting data (8 digits).

(The setting data is displayed in 8 digits. The display changes between the first 4 digits (Fig. B) and the last 4 digits (Fig. B).

When the first 4 digits are displayed, the top dot of the colon is illuminated.)

(5) To exit the setting mode, press the (CHECK) button.

A Display of first 4 digits

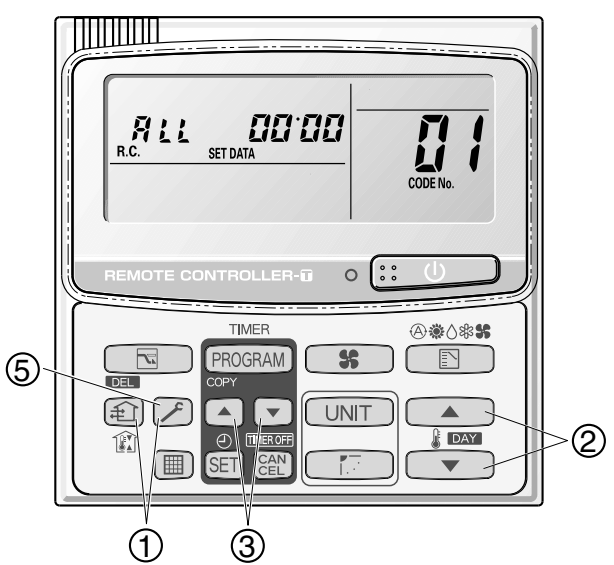

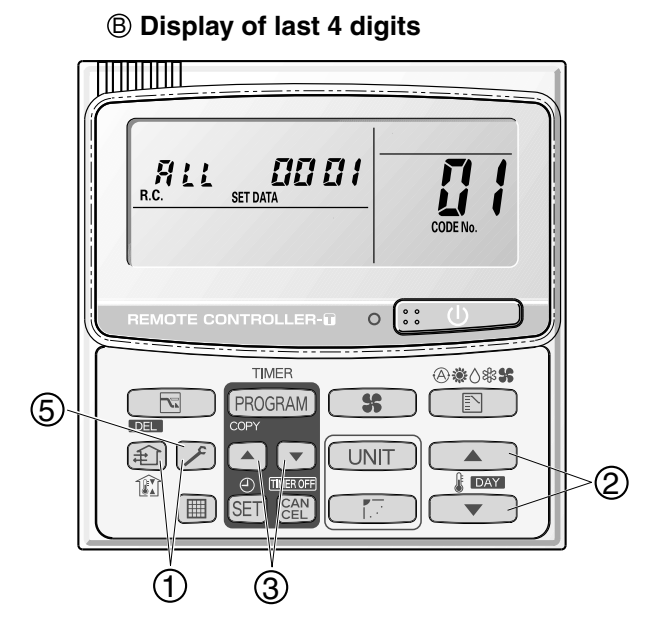

(A) and (B) are displayed alternately. (Example shows display of 0000 0001.)

| DN  | Parameter                       | Description                                                                                                    |  |  |  |  |
|-----|---------------------------------|----------------------------------------------------------------------------------------------------|--|--|--|--|
| []4 | Snowfall sensor usage           | <ul> <li>0 = Sensor input not present. Control is performed.</li> <li>1 = Sensor input present. Control is performed.</li> <li>2 = Sensor input not present. Control is not performed.</li> <li>3 = Sensor input present. Control is not performed.</li> </ul> |  |  |  |  |
| 05  | Outdoor unit fan Quiet<br>mode  | 0 = Disabled1 = Quiet mode 12 = Quiet mode 23 = Quiet mode 34 = Quiet mode 4                                                                                                    |  |  |  |  |
| 18  | Energy saving mode              | 0 = None<br>1 = Discharge temp. control only (Mode 3)<br>2 = Demand only (Mode 2)<br>3 = Discharge temp. control + Demand (Mode 1)                                                                                                    |  |  |  |  |
| 19  | Energy saving operation<br>plug | 0 = Independent<br>1 = All indoor units linked                                                                                                    |  |  |  |  |
| IR  | Demand 1 current                | 0 = 0% 1 = 40 4 = 70 7 = 100 8 = 120<br>9 = 140 10 = 160 11 = 200 12 = -1 (no limit)                                                                                                    |  |  |  |  |
| /Ь  | Demand 2 current                | 0 = 0% 1 = 40 4 = 70 7 = 100 8 = 120<br>9 = 140 10 = 160 11 = 200 12 = -1 (no limit)                                                                                                    |  |  |  |  |

#### Setting mode 2

<Operating procedure>

- ① Press and hold the 🗡 (CHECK) button, SET button, and CAN button simultaneously for 4 seconds or longer.
- ② Press the temperature setting and buttons to change the item code. The item codes and setting data are shown in the table below.
- ③ Press the timer time and buttons to change the setting data. To confirm the changed setting data, press the SET button.

(At this time, "SET DATA" display stops blinking and remains lit.)

 During this mode, "SET DATA" is displayed, blinking. The display shows the set outdoor unit address "System XX-YY" (System XX = System address, YY = Address at outdoor unit sub-bus), item code number (DN value in the table below), and the setting data (8 digits).

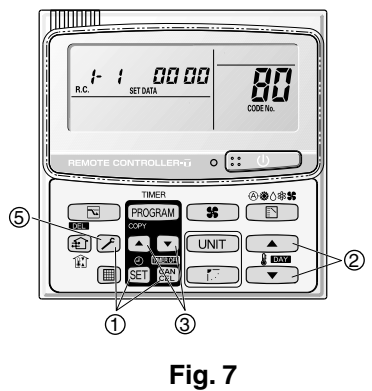

(The setting data is displayed in 8 digits. The display changes between the first 4 digits (Fig. B) and the last 4 digits (Fig. B). When the first 4 digits are displayed, the top point of the colon is lit.)

⑤ To exit setting mode, press the 🔎 (CHECK) button. Returns to the normal display mode.

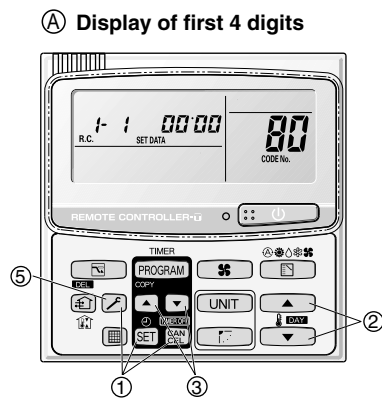

B Display of last 4 digits

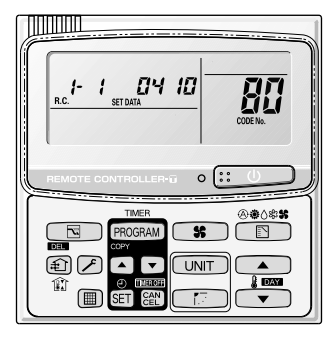

**B**: <Refrigerant type> (A) and (B) are displayed alternately. (Example shows 0000 0410 (R410A).)

#### List of Item Codes

| DN | Parameter             | Description                                                                                                    |
|----|-----------------------|----------------------------------------------------------------------------------------------------|
| 81 | Outdoor unit capacity | 0 = Disabled, 224 =8HP Type, 280 = 10HP Type, 355 = 12HP Type,<br>400 = 14HP Type, 450 = 16HP Type, 500 = 18HP Type, 560 = 20HP Type |

## – MEMO –

# 5. REMOTE CONTROLLER FUNCTIONS

| 1. | Simple Settings Function              | <b>5-</b> 2 |
|----|---------------------------------------|-------------|
| 2. | Detailed Settings Function            | <b>5</b> -4 |
| 3. | Remote Controller Servicing Functions | 5-17        |

# **1. Simple Settings Function**

 This allows the filter lifetime, operating mode priority change, central control address, and other settings to be made for an individual or groupcontrol indoor unit to which the remote controller used for simple settings is connected.

When simple settings mode is engaged, operation stops at the individual or group-control indoor unit to which the remote controller for simple settings is connected.

#### <Procedure>

- Press and hold the And the press and hold the result of the simultaneously for 4 seconds or longer.
- (2) "SET DATA," unit No. " 1" (or " ALL" in the case of group control), item code " U 1," and settings data
  " U XX " are displayed blinking on the remote controller LCD display (Fig. 1). At this time, the indoor unit fan (or all indoor unit fans in the case of group control) begins operating.
- ③ If group control is in effect, press the UNIT button and select the address (unit No.) of the indoor unit to set. At this time, the fan at the indoor unit begins operating.
  - \* If unit No. " **#L L** " is displayed, the same setting will be made for all indoor units.
- Press the temperature setting / 
   buttons to select the item code to change.
- (5) Press the timer time / buttons to select the desired setting data.
  - \* For item codes and setting data, refer to the following page.
- 6 Press the SET button. (The display stops blinking and remains lit, and setting is completed.)
- ⑦ Press the button to return to normal remote controller display.

#### [Remote Controller Functions Section]

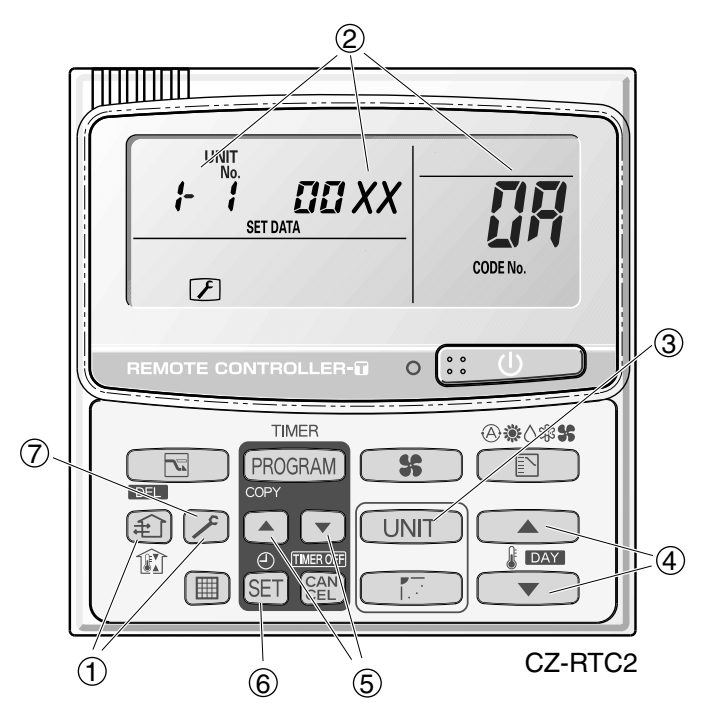

Fig. 1

#### List of Simple Setting Items

| Itom codo | Itom                                           |      | Setting data                                                 |                                 |  |  |  |  |  |  |  |
|-----------|------------------------------------------------|------|--------------------------------------------------------------|---------------------------------|--|--|--|--|--|--|--|
| item code | nem                                            | No.  | Description                                                  |                                 |  |  |  |  |  |  |  |
|           |                                                | 0000 | Not displayed                                                |                                 |  |  |  |  |  |  |  |
|           |                                                | 0001 | 150 hours                                                    |                                 |  |  |  |  |  |  |  |
| n         | Filter sign ON time                            | 0002 | 2,500 hours                                                  |                                 |  |  |  |  |  |  |  |
| _ LI I    | (fitIter life time)                            | 0003 | 5,000 hours                                                  |                                 |  |  |  |  |  |  |  |
|           |                                                | 0004 | 10,000 hours                                                 |                                 |  |  |  |  |  |  |  |
|           |                                                | 0005 | Use the filter clogging sensor.                              | Use the filter clogging sensor. |  |  |  |  |  |  |  |
|           |                                                | 0000 | Standard (setting at time of shipping                        | g)                              |  |  |  |  |  |  |  |
|           | Degree of filter fouling                       | 0001 | Highly fouled                                                |                                 |  |  |  |  |  |  |  |
|           |                                                | 0001 | (Filter sign ON time is reduced to o                         | ne-half the set time.)          |  |  |  |  |  |  |  |
|           |                                                | 0001 | Central control address 1                                    |                                 |  |  |  |  |  |  |  |
|           |                                                | 0002 | Central control address 2                                    |                                 |  |  |  |  |  |  |  |
|           |                                                | 0003 | Central control address 3                                    |                                 |  |  |  |  |  |  |  |
| 03        | Central control address                        | 2    | 2                                                            |                                 |  |  |  |  |  |  |  |
|           |                                                | 0064 | Central control address 64                                   |                                 |  |  |  |  |  |  |  |
|           |                                                | 0099 | No central control address set (setting at time of shipping) |                                 |  |  |  |  |  |  |  |
| ្រាប      | Operating mode                                 | 0000 | Normal (setting at time of shipping)                         |                                 |  |  |  |  |  |  |  |
| <u> </u>  | priority change                                | 0001 | Priority Compressor ON                                       |                                 |  |  |  |  |  |  |  |
| oc        | Fan speed when<br>heating thermostat is<br>OFF |      | Compressor ON                                                | Compressor OFF                  |  |  |  |  |  |  |  |
|           |                                                | 0000 | MED 1 min., LO 3 min.                                        | LO                              |  |  |  |  |  |  |  |
|           |                                                | 0001 | MED                                                          | LO                              |  |  |  |  |  |  |  |
| 25        |                                                | 0002 | LO                                                           | LO                              |  |  |  |  |  |  |  |
|           |                                                | 0004 | MED 1 min., LO 3 min.                                        | MED                             |  |  |  |  |  |  |  |
|           |                                                | 0005 | MED                                                          | MED                             |  |  |  |  |  |  |  |
|           |                                                | 0006 | LO                                                           | MED                             |  |  |  |  |  |  |  |
|           |                                                | 0000 | No shift                                                     |                                 |  |  |  |  |  |  |  |
|           |                                                | 0001 | Shifts intake temperature 1°C down                           | l.                              |  |  |  |  |  |  |  |
| DE        | Heating intake                                 | 0002 | Shifts intake temperature 2°C down                           | l.                              |  |  |  |  |  |  |  |
| Ub        | temperature shift                              | 0003 | Shifts intake temperature 3°C down                           | l                               |  |  |  |  |  |  |  |
|           |                                                | 0004 | Shifts intake temperature 4°C down.                          |                                 |  |  |  |  |  |  |  |
|           |                                                | 0005 | Shifts intake temperature 5°C down                           | l.                              |  |  |  |  |  |  |  |
|           |                                                | 0006 | Shifts intake temperature 6°C dowr                           | l.                              |  |  |  |  |  |  |  |
| רח        | Electric heater                                | 0000 | No heater                                                    |                                 |  |  |  |  |  |  |  |
|           | Installation                                   | 0001 | Heater installed                                             |                                 |  |  |  |  |  |  |  |
| 00        | Humidifying when                               | 0000 | No (setting at time of shipping)                             |                                 |  |  |  |  |  |  |  |
|           | heater thermostat is<br>OFF                    | 0001 | Yes                                                          |                                 |  |  |  |  |  |  |  |
|           | Permit/prohibit                                | 0000 | Permit                                                       |                                 |  |  |  |  |  |  |  |
| נוכו      | automatic<br>heating/cooling                   | 0001 | Prohibit                                                     |                                 |  |  |  |  |  |  |  |
| <u>nc</u> | Cool-only                                      | 0000 | Normal                                                       |                                 |  |  |  |  |  |  |  |
| ייי       | Cool only                                      | 0001 | Cool only (Set "1" for item code OD                          | .)                              |  |  |  |  |  |  |  |

#### NOTE

• In order to avoid water leakage and damage to the fan, do not set for humidifying when the thermostat is OFF unless a vaporizing humidifier is used.

- Consider the device purpose and type when changing the settings. Incorrect settings may result in malfunction.
- Do not change any setting data that does not appear in this list.

## 2. Detailed Settings Function

 This allows the system address, indoor unit address, and other settings to be made for the individual or group-control indoor unit to which the remote controller used for detailed settings is connected.

When detailed settings mode is engaged, operation stops at the individual or group-control indoor unit where the remote controller used for detailed settings is connected. Simple settings items can also be set at this time.

#### <Procedure>

- ① Press and hold the  $\swarrow$ , SET and Set buttons simultaneously for 4 seconds or longer.
- ② "SET DATA," unit No. " : i" (or " IL " in the case of group control), item code " II", " and settings data " III XX" are displayed blinking on the remote controller LCD display (Fig. 2).

At this time, the indoor unit fan (or all indoor unit fans in the case of group control) begins operating.

- ③ If group control is in effect, press the UNIT button and select the address (unit No.) of the indoor unit to set. At this time, the fan at the indoor unit begins operating.
- ④ Press the temperature setting / 
   buttons to select the item code to change.
- (5) Press the timer time / buttons to select the desired setting data.
  - \* For item codes and setting data, refer to the following page.
- 6 Press the SET button. (The display stops blinking and remains lit, and setting is completed.)
- ⑦ Press the button to return to normal remote controller display.

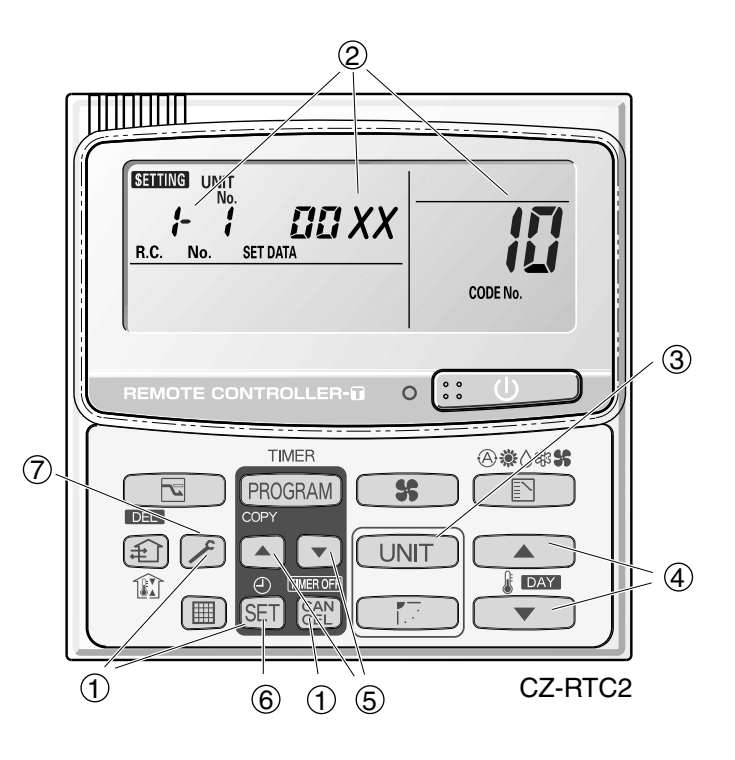

Fig. 2

- Setting the Flap Separately (When setting the CZ-RTC2)
  - 1) The 4-air outlet flap can be adjusted separately during operation. When not adjusted separately, all flaps operate in the same manner.

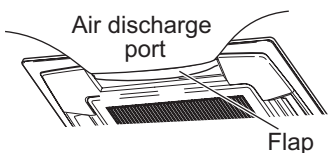

(adjustment for up-down airflow direction)

#### <Procedure>

#### Stop the system before performing these steps.

- ② If group control is in effect, press the UNIT button and select the address (unit No.) of the indoor unit to set. At this time, the fan at the indoor unit begins operating.
- (3) " SETTING," unit No. " :- : (or " :: : : in the case of group control), item code " XX," and settings data " YYYY" are displayed blinking on the remote controller LCD display.
- Designate the item code "XX " by adjusting the Temperature Setting 
   / 
   buttons.

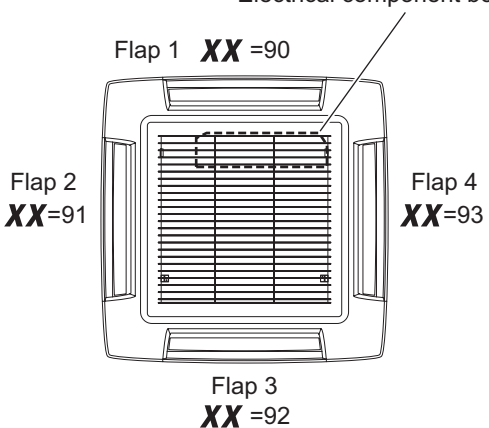

Electrical component box

 ⑤ Press the timer time ▲ / ▼ buttons to select the desired setting data.

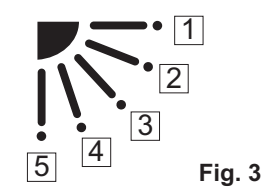

\* Setting data " **YYYY**" (refer to Fig.3)

| Setting data | Flap position during operation |
|--------------|--------------------------------|
| 00 00        | Without separate setting       |
| 0001         | Swing                          |
| 90 02        | Move to position 1 and stay    |
| 00 03        | Move to position 2 and stay    |
| 00 04        | Move to position 3 and stay    |
| 00 05        | Move to position 4 and stay    |
| 00.06        | Move to position 5 and stay    |

When the flap position is set to  $\boxed{4}$  or  $\boxed{5}$  and the unit is in the cooling or dry mode, the flap position is moved to  $\boxed{3}$  and the operation is started. (refer to Fig.3)

#### NOTE

Flap position

The flap swings during the operation under "Setting the Flap Separately".

At this time, the unselected flaps are moved to the position  $\boxed{1}$  (refer to Fig.3)

#### 6 Press the $\fbox{SET}$ button.

(The display stops blinking and remains lit, and setting is completed.)

If you wish to change the selected indoor unit, follow the step 2 .

Press the button to return to normal remote controller display.

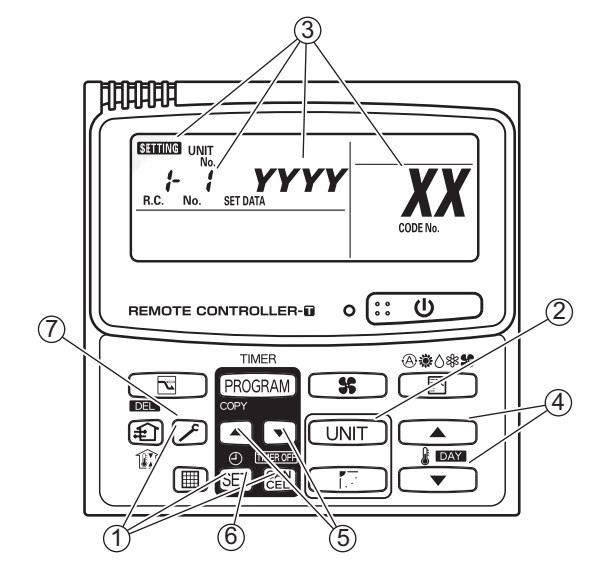

|           |                          | <b>J</b> | Setting data                                                   |                                                                                                    |                                               |      |                                  |  |  |  |                                    |  |  |  |  |  |
|-----------|--------------------------|----------|----------------------------------------------------------------|----------------------------------------------------------------------------------------------------|-----------------------------------------------|------|----------------------------------|--|--|--|------------------------------------|--|--|--|--|--|
| Item code | Item                     | No.      | Description                                                    | No.                                                                                                    | Description                                   | No.  | Description                      |  |  |  |                                    |  |  |  |  |  |
|           |                          | 0001     | 4-Way Cassette (60×60) (U1, Y1)                                | 0002                                                                                                    | 2-WAY Cassette (L1)                           | 0003 | 1-Way Cassette (D1)              |  |  |  |                                    |  |  |  |  |  |
| IU        | Туре                     | 0005     | Low Silhouette Ducted (F1,F2)<br>Slim Low Static Ducted (M1)   | 0006                                                                                                    | High Static Pressure<br>Ducted (E1)           | 0007 | Ceiling (T1)                     |  |  |  |                                    |  |  |  |  |  |
|           |                          | 8000     | Wall mounted (K1)                                              | 0010                                                                                                    | Floor Standing (P1)                           | 0011 | Concealed Floor<br>Standing (R1) |  |  |  |                                    |  |  |  |  |  |
|           |                          | 0001     | 22 (Type 22)                                                   | 22)         0003         28 (Type 28)         0005         36 (Type 36)           45)         0009         56 (Type 56)         0010         63 (Type 60) |                                               |      |                                  |  |  |  | 22 (Type 22) 0003 28 (Type 28) 000 |  |  |  |  |  |
|           | Indoor unit              | 0007     | 45 (Type 45)                                                   | 0009                                                                                                    | 56 (Type 56)                                  | 0010 | 63 (Type 60)                     |  |  |  |                                    |  |  |  |  |  |
| i i       | capacity                 | 0011     | 71 (Type 73)<br>For S-71MP1E5 and S-71MR1E5                    | 0012                                                                                                    | 80 (Type 73)<br>(Except S-71MP1E5, S-71MR1E5) | 0013 | 90 (Type 90)                     |  |  |  |                                    |  |  |  |  |  |
|           |                          | 0015     | 112 (Type 106)                                                 | 0017                                                                                                    | 140 (Type 140)                                | 0018 | 160 (Type 160)                   |  |  |  |                                    |  |  |  |  |  |
|           |                          | 0021     | 224 (Type 224)                                                 | (Type 224)         0023         280 (Type 280)         1           1                                                                                      |                                               |      |                                  |  |  |  |                                    |  |  |  |  |  |
|           |                          | 0001     | Unit No. 1                                                     |                                                                                                    |                                               |      |                                  |  |  |  |                                    |  |  |  |  |  |
|           |                          | 0002     | Unit No. 2                                                     |                                                                                                    |                                               |      |                                  |  |  |  |                                    |  |  |  |  |  |
| 17        | System<br>address        | 0003     | Unit No. 3                                                     |                                                                                                    |                                               |      |                                  |  |  |  |                                    |  |  |  |  |  |
| 15        |                          | 2        | 2                                                              |                                                                                                    |                                               |      |                                  |  |  |  |                                    |  |  |  |  |  |
|           |                          | 0030     | Unit No. 30                                                    |                                                                                                    |                                               |      |                                  |  |  |  |                                    |  |  |  |  |  |
|           |                          | 0099     | 9 Not set                                                      |                                                                                                    |                                               |      |                                  |  |  |  |                                    |  |  |  |  |  |
|           |                          | 0001     | nit No. 1                                                      |                                                                                                    |                                               |      |                                  |  |  |  |                                    |  |  |  |  |  |
| 13        | Indoor unit<br>address   | 0002     | Unit No. 2                                                     |                                                                                                    |                                               |      |                                  |  |  |  |                                    |  |  |  |  |  |
|           |                          | 0003     | Jnit No. 3                                                     |                                                                                                    |                                               |      |                                  |  |  |  |                                    |  |  |  |  |  |
|           |                          | 2        | <u>}</u>                                                       |                                                                                                    |                                               |      |                                  |  |  |  |                                    |  |  |  |  |  |
|           |                          | 0064     | Unit No. 64                                                    |                                                                                                    |                                               |      |                                  |  |  |  |                                    |  |  |  |  |  |
|           |                          | 0099     | Not set                                                        |                                                                                                    |                                               |      |                                  |  |  |  |                                    |  |  |  |  |  |
|           |                          | 0000     | Individual (1:1 = Indoor u                                     | nit with                                                                                                    | no group wiring)                              |      |                                  |  |  |  |                                    |  |  |  |  |  |
| <u>!</u>  | Group control<br>address | 0001     | Main unit (One of the grou                                     | up-con                                                                                                    | trol indoor units)                            |      |                                  |  |  |  |                                    |  |  |  |  |  |
| ••        |                          | 0002     | Sub unit (All group-control indoor units except for main unit) |                                                                                                    |                                               |      |                                  |  |  |  |                                    |  |  |  |  |  |
|           |                          | 0099     | Not set                                                        |                                                                                                    |                                               |      |                                  |  |  |  |                                    |  |  |  |  |  |
|           |                          | -010     | Shifts intake temperature                                      | by - 1                                                                                                    | 0 C.                                          |      |                                  |  |  |  |                                    |  |  |  |  |  |
|           |                          | -009     | )                                                              | by – 9                                                                                                    | 0.                                            |      |                                  |  |  |  |                                    |  |  |  |  |  |
|           | Cooling                  | (        | (<br>Shifts intake temperature                                 | by _ 1                                                                                                    | °C                                            |      |                                  |  |  |  |                                    |  |  |  |  |  |
| 1-1       | intake                   | 0000     | No intake temperature shift                                    |                                                                                                    |                                               |      |                                  |  |  |  |                                    |  |  |  |  |  |
| 11        | temperature              | 0001     | Shifts intake temperature                                      | bv +1°                                                                                                    | <u>C.</u>                                     |      |                                  |  |  |  |                                    |  |  |  |  |  |
|           | Shint                    | 2001     | $\rangle$                                                      | ~ .                                                                                                    |                                               |      |                                  |  |  |  |                                    |  |  |  |  |  |
|           |                          | 0009     | Shifts intake temperature                                      | bv +9°                                                                                                    | C.                                            |      |                                  |  |  |  |                                    |  |  |  |  |  |
|           |                          | 0010     | Shifts intake temperature                                      | by +10                                                                                                    | )°C.                                          |      |                                  |  |  |  |                                    |  |  |  |  |  |
|           | Automatic                | 0000     | Function disabled                                              |                                                                                                    |                                               |      |                                  |  |  |  |                                    |  |  |  |  |  |
|           | stop time                | 0001     | Stops automatically 5 mir                                      | utes a                                                                                                    | fter operation starts.                        |      |                                  |  |  |  |                                    |  |  |  |  |  |
|           | operation                | 0002     | Stops automatically 10 m                                       | inutes                                                                                                    | after operation starts.                       |      |                                  |  |  |  |                                    |  |  |  |  |  |
| !₽        | start                    | 2        | 2                                                              |                                                                                                    |                                               |      |                                  |  |  |  |                                    |  |  |  |  |  |
|           | *Can be set              | 0123     | Stops automatically 615 r                                      | ninutes                                                                                                    | after operation starts.                       |      |                                  |  |  |  |                                    |  |  |  |  |  |
|           | in 5-minute              | 0124     | Stops automatically 620 r                                      | ninutes                                                                                                    | after operation starts.                       |      |                                  |  |  |  |                                    |  |  |  |  |  |
|           | units.                   | 0125     | Stops automatically 625 r                                      | ninutes                                                                                                    | after operation starts.                       |      |                                  |  |  |  |                                    |  |  |  |  |  |

#### List of Detailed Setting Items

# 2. Detailed Settings Function

|               |                                                                           | Setting data |      |                                                                      |  |  |  |
|---------------|---------------------------------------------------------------------------|--------------|------|----------------------------------------------------------------------|--|--|--|
| Item code     | Item                                                                      |              | No.  | Description                                                          |  |  |  |
|               | Earoad thermestat ON                                                      | l time       | 0000 | 5 minutes                                                            |  |  |  |
|               | Forced thermostat ON                                                      | a ume        | 0001 | 4 minutes                                                            |  |  |  |
|               |                                                                           |              | -010 | –10°C                                                                |  |  |  |
| IC            | Cooling discharge                                                         |              | -009 | –9°C                                                                 |  |  |  |
|               |                                                                           |              | -008 | –8°C                                                                 |  |  |  |
|               | temperature snin                                                          | L            | 2    |                                                                      |  |  |  |
|               |                                                                           |              | 0010 | 10°C                                                                 |  |  |  |
|               |                                                                           |              | -010 | -10°C                                                                |  |  |  |
| ld            |                                                                           |              | -009 | –9°C                                                                 |  |  |  |
|               | Heating discharge                                                         | e            | -008 | -8°C                                                                 |  |  |  |
|               | temperature shift                                                         | t            | )    | )                                                                    |  |  |  |
|               |                                                                           |              | (    |                                                                      |  |  |  |
|               |                                                                           |              | 0010 |                                                                      |  |  |  |
| ΙE            |                                                                           |              | 0001 |                                                                      |  |  |  |
|               | Temperature shift for<br>cooling/heating change in<br>auto heat/cool mode |              | 0002 | +3°C                                                                 |  |  |  |
|               |                                                                           |              | )    | )                                                                    |  |  |  |
|               |                                                                           |              | (    | (                                                                    |  |  |  |
|               |                                                                           |              | 0007 | ±7°C                                                                 |  |  |  |
| !E            |                                                                           |              | 0018 | 18°C (Lower limit at shipment)                                       |  |  |  |
| (Upper limit) |                                                                           | ng           | 0019 | 19°C                                                                 |  |  |  |
|               |                                                                           | jooli        | 2    |                                                                      |  |  |  |
| 2'1           |                                                                           | Ŭ            | 0029 | 29°C                                                                 |  |  |  |
| (Lower limit) |                                                                           |              | 0030 | 30°C (Upper limit at shipment)                                       |  |  |  |
| <u>ا چ</u>    |                                                                           |              | 0016 | 16°C (Lower limit at shipment)                                       |  |  |  |
|               |                                                                           | ating        | 0017 | 17°C                                                                 |  |  |  |
|               |                                                                           |              | 2    |                                                                      |  |  |  |
| 22            |                                                                           | Не           | 0029 | 29°C                                                                 |  |  |  |
| (Lower limit) | Change to remote                                                          |              | 0030 | 30°C (Upper limit at shipment)                                       |  |  |  |
|               | control temperature                                                       |              | 0018 | 18°C (Lower limit at shipment)                                       |  |  |  |
|               | setting range                                                             |              | 0019 | 19°C                                                                 |  |  |  |
| (Upper limit) |                                                                           | ving         | )    | )                                                                    |  |  |  |
| כע            |                                                                           | ۲<br>۵       | (    | (                                                                    |  |  |  |
| (Lower limit) |                                                                           |              | 0029 | 29°C                                                                 |  |  |  |
|               |                                                                           |              | 0030 | 17°C (Lower limit at shipment)                                       |  |  |  |
| 25            |                                                                           | 000          | 0017 |                                                                      |  |  |  |
| (Upper limit) |                                                                           | at/c         | )    |                                                                      |  |  |  |
| םכ            |                                                                           | he           | (    | (                                                                    |  |  |  |
|               |                                                                           | uto          | 0026 | 26°C                                                                 |  |  |  |
| (Lower limit) |                                                                           | ◄            | 0027 | 27°C (Upper limit at shipment)                                       |  |  |  |
| סכ,           | Humidifier operation                                                      | on           | 0000 | Normal                                                               |  |  |  |
| _ <u>~ ~'</u> |                                                                           |              | 0001 | Ignore neat exchanger temperature conditions.                        |  |  |  |
|               | Filtor (CNIZO) inco                                                       | .+           | 0000 | Alarm input (differential pressure switch input)                     |  |  |  |
| 28            | switching                                                                 | 11           | 0001 | Humidifier input (Operates linked with drain pump when humidifier in |  |  |  |
| <u> </u>      | - Switching                                                               |              | 0002 | ON.)                                                                 |  |  |  |
| 717           | Indoor unit electror                                                      | nic          | 0000 | Present (Setting at shipment)                                        |  |  |  |
| C'L           | control valve                                                             |              | 0002 | None                                                                 |  |  |  |
|               |                                                                           |              | 0000 | Normal (Used as optional relay PCB or JEMA standard HA terminal.)    |  |  |  |
| 28            | T10 terminal switch                                                       | ing          | 0001 | Used for OFF reminder                                                |  |  |  |
|               |                                                                           |              | 0002 | Fire prevention input                                                |  |  |  |

# 2. Detailed Settings Function

|           | -                                                 | Setting data |                                                                                  |  |  |  |  |
|-----------|---------------------------------------------------|--------------|----------------------------------------------------------------------------------|--|--|--|--|
| Item code | Item                                              | No.          | Description                                                                      |  |  |  |  |
|           |                                                   | 0000         | No forced operation                                                              |  |  |  |  |
|           |                                                   | 0001         | Forced operation for 1 minute                                                    |  |  |  |  |
| 25        | operation                                         | 2            | 2                                                                                |  |  |  |  |
|           |                                                   | 0060         | Continuous operation                                                             |  |  |  |  |
| 71        | Ventilation for approxim                          | 0000         | None                                                                             |  |  |  |  |
| יב        | ventilation fan operation                         | 0001         | Ventilation fan operated by remote controller.                                   |  |  |  |  |
| ココ        | Wired remote controller                           | 0000         | Not used. (Body sensor is used.)                                                 |  |  |  |  |
| בכ        | sensor                                            | 0001         | Remote control sensor is used.                                                   |  |  |  |  |
| 국년        | "Operation change<br>control in progress"         | 0000         | Normal (displayed)                                                               |  |  |  |  |
| 57        | display                                           | 0001         | Not displayed                                                                    |  |  |  |  |
| 35        | OFF reminder function<br>for when weekly timer is | 0000         | None                                                                             |  |  |  |  |
|           | used                                              | 0001         | Only stop time setting is enabled.                                               |  |  |  |  |
| 79        | Discharge temperature                             |              | Discharge temperature control OFF                                                |  |  |  |  |
|           | control                                           | 0001         | Discharge temperature control ON                                                 |  |  |  |  |
| 30        | Heat exchanger                                    | 0013         | Control temperature 13°C                                                         |  |  |  |  |
|           | temperature for cold air                          | 0014         | Control temperature 14°C                                                         |  |  |  |  |
|           | discharge                                         | )            | )                                                                                |  |  |  |  |
|           | (Heat exchanger control                           | (            |                                                                                  |  |  |  |  |
|           | point for control to                              | 0025         | Control temperature 25°C                                                         |  |  |  |  |
| <b>—</b>  | prevent cold air)                                 | 0026         | Control temperature 26°C                                                         |  |  |  |  |
| 34        | Fan output switching                              | 0000         | Ean mode operation output                                                        |  |  |  |  |
|           |                                                   | 0001         | No delayed start                                                                 |  |  |  |  |
|           |                                                   | 0001         | 1 sec delayed start                                                              |  |  |  |  |
|           |                                                   | 0002         | 2 sec. delayed start                                                             |  |  |  |  |
| 76        | Drain pump delaved                                | )            |                                                                                  |  |  |  |  |
| je je     | start time                                        | (            | (                                                                                |  |  |  |  |
|           |                                                   | 0058         | 58 sec. delayed start                                                            |  |  |  |  |
|           |                                                   | 0059         | 59 sec. delayed start                                                            |  |  |  |  |
|           |                                                   | 0060         | 60 sec. delayed start                                                            |  |  |  |  |
|           |                                                   | 0000         | Humidifier output OFF. Drain pump stopped.                                       |  |  |  |  |
|           |                                                   | 0001         | Humidifier output ON. Drain pump operates.                                       |  |  |  |  |
| 4U        | Humidifier setting                                | 0002         | Humidifier output ON. Drain pump operates for 1 minute when total humidifier     |  |  |  |  |
|           | -                                                 | 0000         | operating time reaches 60 minutes.                                               |  |  |  |  |
|           |                                                   | 0003         | Humidifier output ON. Drain pump stopped.                                        |  |  |  |  |
| 45        | Flap operation mode 0000 Standard setting         |              |                                                                                  |  |  |  |  |
| <b></b>   |                                                   | 0001         | Drait reduction mode (Flap lower-limit position is shifted upwards.)             |  |  |  |  |
| பா        |                                                   | 0000         | Sinuaging reduction mode (Fiap swing upper-limit position is snifted downwards.) |  |  |  |  |
| or        | Fiap swing mode                                   | 0001         | Normal mode                                                                      |  |  |  |  |
|           |                                                   | 0002         | prail reduction mode (Flap swing lower-limit position is upwards.)               |  |  |  |  |

|           |                                  |      | Setting data                  |                                      |                                |                                                             |  |  |  |  |
|-----------|----------------------------------|------|-------------------------------|--------------------------------------|--------------------------------|-------------------------------------------------------------|--|--|--|--|
| Item code | Item                             | No.  |                               |                                      | Description                    |                                                             |  |  |  |  |
|           |                                  |      | DC fan tap ope<br>mode        | DC fan tap operating Purpose mode    |                                |                                                             |  |  |  |  |
|           |                                  | 0000 | Standard                      | Standard (setting at shipment)       |                                |                                                             |  |  |  |  |
|           |                                  |      | High ceiling use              | e                                    | High ceiling setting 1 (w      | ith standard panel)                                         |  |  |  |  |
|           |                                  | 0001 | For low                       |                                      | Ultra long-life filter, oil gi | uard panel, ammonia deodorizing                             |  |  |  |  |
|           | Fan tap setting                  |      | static-pressure               | filter                               | filter, optical regenerativ    | e deodorizing filter                                        |  |  |  |  |
|           | (Fan tap change in order         |      | High ceiling use              | e                                    | High ceiling setting 2 (w      | ith standard panel)                                         |  |  |  |  |
| 30        | discharge caused by              |      | Forlow                        |                                      | (Antibacterial) high port      | ormance filter (90%)                                        |  |  |  |  |
|           | filter installation)             | 0003 | static-pressure               | filter                               | Air-cleaning unit. air-cle     | aning unit + optical regenerative                           |  |  |  |  |
|           |                                  |      |                               |                                      | deodorizing filter, deodo      | prant (activated charcoal) filter                           |  |  |  |  |
|           |                                  |      | For air-blocking              | 1                                    | For 3-way discharge wh         | an discharge duct is connected                              |  |  |  |  |
|           |                                  |      | material                      |                                      | TOT 5-way discharge, wi        | ien discharge duct is connected                             |  |  |  |  |
|           |                                  | 0006 | For air-blocking              | For air-blocking For 2-way discharge |                                |                                                             |  |  |  |  |
|           |                                  | 0000 | Material                      |                                      |                                |                                                             |  |  |  |  |
|           |                                  | 0001 | 1 sec.                        | aipui                                |                                |                                                             |  |  |  |  |
|           | Liumidifian ON times             | 0002 | 2 sec.                        |                                      |                                |                                                             |  |  |  |  |
| ςς        | (ON time per 60                  | >    | >                             |                                      |                                |                                                             |  |  |  |  |
|           | seconds)                         | 0058 | 58 500                        |                                      |                                |                                                             |  |  |  |  |
|           |                                  | 0059 | 50 sec.                       | 0 300.<br>30 san                     |                                |                                                             |  |  |  |  |
|           |                                  | 0060 | Continuously O                | N                                    |                                |                                                             |  |  |  |  |
|           | <b>D</b>                         | 0000 | 0 Function disabled           |                                      |                                |                                                             |  |  |  |  |
| 122       | Repeat timer switching           | 0001 | Function enable               | ed                                   |                                |                                                             |  |  |  |  |
| <b>CU</b> | Timer function change            | 0000 | Function disabl               | ed                                   |                                |                                                             |  |  |  |  |
| <u> </u>  | prohibit                         | 0001 | Function enable               | ed                                   |                                |                                                             |  |  |  |  |
| 62        | Smudging control                 | 0000 | No smudging c                 | ontrol                               |                                |                                                             |  |  |  |  |
|           | Ostilian the Flam                | 0000 | Air discharge                 |                                      | Flap 1 <b>XX</b> =9            | 0 Flap position                                             |  |  |  |  |
|           | Setting the Flap<br>Separately   | 0001 | port                          | -                                    | (Motor No. 4)                  | component 1                                                 |  |  |  |  |
| 30        | *Only for 4-way                  | 0002 |                               | 1/ml                                 |                                | box 2                                                       |  |  |  |  |
|           | Cassette type                    | 0000 | Flap                          |                                      | Flap 2                         | Flap 4                                                      |  |  |  |  |
|           |                                  | 0003 | (adjustment for               | (                                    |                                | (Motor No. 3) • 4 · · · · · · · · · · · · · · · · · ·       |  |  |  |  |
|           | Sotting the Flap                 | 0004 | up-down<br>airflow direction) |                                      |                                | ,                                                           |  |  |  |  |
|           | Separately                       | 0005 |                               |                                      | Flap 3 <b>XX</b> =9            | 2                                                           |  |  |  |  |
| 31        | *Only for 4-way                  | 0006 |                               |                                      |                                |                                                             |  |  |  |  |
|           | Cassette type                    |      | Setting data                  | Flap po                              | osition during operation       | When the flap position is set to                            |  |  |  |  |
|           |                                  |      | <i>00 00</i>                  | Withou                               | t separate setting             | 4 or 5 and the unit is in the cooling or dry mode, the flap |  |  |  |  |
|           | Setting the Flap<br>Separately   |      | 0001                          | Swing                                |                                | position is moved to 3 and the                              |  |  |  |  |
| 36        | *Only for 4-way                  |      | 20 00                         | Move to                              | o position 1 and stay          | operation is started.                                       |  |  |  |  |
|           |                                  |      | 0003                          | Move to                              | o position 2 and stay          | The flap swings during the                                  |  |  |  |  |
|           | Setting the Flan                 |      | <i>00 0</i> 4                 | Move to                              | o position 3 and stay          | operation under "Setting the                                |  |  |  |  |
| Q2        | Separately                       |      | 00.05                         | Move to                              | o position 4 and stay          | Flap Separately".                                           |  |  |  |  |
|           | *Only for 4-way<br>Cassette type |      | 00.06                         | Move to                              | o position 5 and stay          | At this time, the unselected flaps                          |  |  |  |  |
|           |                                  |      | I                             |                                      |                                |                                                             |  |  |  |  |

#### Simple setting items

| Item code | ltem                                          | Description                                                                                                    |
|-----------|-----------------------------------------------|----------------------------------------------------------------------------------------------------|
| 01        | Filter sign ON time setting (filter lifetime) | Changes the indoor unit filter lifetime when a high-performance filter or other optional product is installed.                                          |
| 02        | Degree of filter fouling                      | Reduces the filter sign ON time to 1/2 of the standard time (setting at the time of shipping) for cases when filter fouling is more severe than normal. |

#### Filter sign ON times for each model

|       |                                                               | Filter sign ON time |                 |           |                 |                      |                 |                           |                 |                           |                 |                        |
|-------|---------------------------------------------------------------|---------------------|-----------------|-----------|-----------------|----------------------|-----------------|---------------------------|-----------------|---------------------------|-----------------|------------------------|
| Model | Model                                                         | Standard            |                 | Long-life |                 | Super<br>long-life   |                 | High<br>performance<br>65 |                 | High<br>performance<br>90 |                 | Pressure               |
| data  |                                                               | Standard            | High<br>fouling | Standard  | High<br>fouling | St <sub>andard</sub> | High<br>fouling | Standard                  | High<br>fouling | Standard                  | High<br>fouiing | differential<br>switch |
| 0001  | 4-Way cassette (U1, Y1)                                       | ×                   | ×               | 2500      | 1250            | 5000                 | 2500            | 2500                      | 1250            | ×                         | ×               | ×                      |
| 0002  | 2-Way cassette (L1)                                           | ×                   | ×               | 2500      | 1250            | 10000                | 5000            | 2500                      | 1250            | 2500                      | 1250            | ×                      |
| 0003  | 1-Way cassette (D1)                                           | ×                   | ×               | 2500      | 1250            | ×                    | ×               | ×                         | ×               | ×                         | ×               | ×                      |
| 0005  | Low Silhouette Ducted (F1, F2)<br>Slim Low Static Ducted (M1) | ×                   | ×               | ×         | 1250            | 5000                 | 2500            | 2500                      | 1250            | 5000                      | 2500            | ×                      |
| 0006  | High Static Pressure Ducted (E1)                              | ×                   | ×               | ×         | 1250            | ×                    | ×               | 2500                      | 1250            | 5000                      | 2500            | ×                      |
| 0007  | Ceiling (T1)                                                  | ×                   | ×               | 2500      | 1250            | ×                    | ×               | 2500                      | 1250            | ×                         | ×               | ×                      |
| 0008  | Wall Mounted (K1)                                             | 150                 | 75              | ×         | ×               | ×                    | ×               | ×                         | ×               | ×                         | ×               | ×                      |
| 0010  | Floor Standing (P1)                                           | 150                 | 75              | ×         | ×               | ×                    | ×               | ×                         | ×               | ×                         | ×               | ×                      |
| 0011  | Concealed Floor Standing (R1)                                 | 150                 | 75              | ×         | ×               | ×                    | ×               | ×                         | ×               | ×                         | ×               | ×                      |
|       |                                                               |                     |                 |           |                 |                      |                 |                           |                 |                           |                 | Unit: hour             |

#### NOTE

- $\boldsymbol{\times}$  indicates that there is no corresponding filter.
- 150 indicates the filter sign ON time that is set at shipment.
- High fouling: Set when □□□ I is selected for the degree of filter fouling (item code □2).

| Item code | ltem                           | Description                                                                                                    |
|-----------|--------------------------------|----------------------------------------------------------------------------------------------------|
| 03        | Central control address        | Set when using a central control device.<br>Used when setting the central control address manually from the<br>remote controller. |
| 04        | Operating mode priority change | Note (1)                                                                                                    |

#### NOTE

#### (1) Explanation of operation mode priority change

Enabled only in 2WAY System heat-pump models.

#### <Function>

With indoor units that are installed in combination with an outdoor unit model where either heating or cooling operation can be selected, the operating mode of the indoor unit that starts first takes priority. The first indoor unit to operate can select any operating mode. When any mode other than fan mode is selected, then the operating modes that cannot be selected are not displayed on all remote controllers that are subsequently operated. "Operation change control in progress" is displayed, indicating that there are restrictions on the operating modes that can be selected.

#### · Controlling the operating mode from a specific remote controller

- When there are multiple remote controllers in the same refrigerant system, it is possible to set one remote controller as the priority remote controller (the remote controller which is given priority for selecting the operating mode). (If 2 or more remote controllers are set as priority remote controllers, an alarm will occur at the remote controllers, and operation will not be possible.)
- When the priority remote controller is set to the operating mode for control, then all other remote controllers can select only the permitted operating mode, regardless of whether the priority remote controller is operating or stopped.
- When a controlled remote controller is operated, "Operation change control in progress" is displayed.

| Set mode at priority remote controller | Modes that can be selected at other remote controllers |
|----------------------------------------|--------------------------------------------------------|
| Cooling or dry                         | Cooling, dry, fan                                      |
| Heating                                | Heating, fan                                           |
| Fan                                    | Whichever mode (heating/cooling) is selected first     |

#### NOTE

There are other methods to avoid control in which the mode selected first takes priority.

Methods of remotely controlling the operating mode

- (1) Use the central functions of a central control device.
- (2) Use a remote control relay PCB at the outdoor unit.

When the operating mode at the priority remote controller is changed, the operating modes of other remote controllers change as shown below.

| Mode change at price | ority remote controller | Operating modes at other remote controllers |                       |  |  |
|----------------------|-------------------------|---------------------------------------------|-----------------------|--|--|
| Current mode         | New mode                | Current mode                                | New mode              |  |  |
| Cooling or dry       | Heating                 | Cooling or dry                              | Heating               |  |  |
|                      | пеашу                   | Fan                                         | Fan (not changed)     |  |  |
| Heating              | Cooling                 | Heating                                     | Cooling               |  |  |
| пеашу                | Cooling                 | Fan                                         | Fan (not changed)     |  |  |
| Cooling              | Day                     | Cooling                                     | Cooling (not changed) |  |  |
| Cooling              | Diy                     | Dry                                         | Dry (not changed)     |  |  |
| Lipsting             | Day                     | Heating                                     | Cooling               |  |  |
| пеашу                | Diy                     | Fan                                         | Fan (not changed)     |  |  |
|                      |                         | Cooling                                     | Cooling (not changed) |  |  |
| Cooling or dry       | Fan                     | Dry                                         | Dry (not changed)     |  |  |
|                      |                         | Fan                                         | Fan (not changed)     |  |  |
| Heating              | Ean                     | Heating                                     | Heating (not changed) |  |  |
| nealing              | rdi                     | Fan                                         | Fan (not changed)     |  |  |

| Item code | Item                                                | Description                                                                                                    |
|-----------|-----------------------------------------------------|----------------------------------------------------------------------------------------------------|
| 05        | Fan speed setting when<br>heating thermostat is OFF | Changes the fan speed setting when the heating thermostat is OFF.                                                                                                    |
| 06        | Heating intake temperature shift                    | Shifts the intake temperature during heating.<br>Can be set when the body thermostat is used.                                                                                                    |
| 07        | Electric heater installation                        | Set when cost distribution is performed using an AMY central control system<br>or similar system, and when an optional electric heater is installed.<br>(This is unrelated to control of the electric heater.)                                                                                                    |
| 08        | Humidifying when heater thermostat is OFF           | Normally humidifying does not occur when the thermostat is OFF during<br>heating operation. However, this setting can be changed in order to increase<br>the amount of humidifying.<br>Caution: In order to avoid water leakage and damage to the fan, do not use<br>this setting unless a vaporizing humidifier is used. |
| 0D        | Permit/prohibit automatic heating/cooling           | This setting can be used to prevent the automatic heating/cooling display on the remote control if the unit configuration permits automatic heating/cooling operation.                                                                                                    |
| 0F        | Cooling-only                                        | This setting allows a heat pump indoor unit to be operated as a cooling-only unit.                                                                                                    |

# 2. Detailed Settings Function

| Item code | Item                                                                        | Description                                                                                                    |
|-----------|-----------------------------------------------------------------------------|----------------------------------------------------------------------------------------------------|
| 10        | Unit type                                                                   | Set when the indeer unit FERROM memory is replaced during convising                                                                                                    |
| 11        | Indoor unit capacity                                                        | Set when the indoor unit EEPROM memory is replaced during servicing.                                                                                                    |
| 12        | System (outdoor unit)<br>address                                            | These are not set at the time of shipping from the factory.                                                                                                    |
| 13        | Indoor unit address                                                         | These must be set after installation if automatic address setting is not<br>performed                                                                                                    |
| 14        | Group address                                                               |                                                                                                    |
| 17        | Cooling intake temperature shift                                            | Shifts the intake temperature during cooling and dry operation.<br>(Enabled only when the body thermostat is used.)<br>Increase this value when it is difficult to turn the thermostat ON.                                                                                                    |
| 18        | Automatic stop time after operation start                                   | The time at which an indoor unit is automatically stopped after operation starts can be set in increments of 5 minutes.                                                                                                    |
| 1E        | Temperature shift for<br>cooling/heating change in<br>"auto heat/cool" mode | "Auto heat/cool" selects the operating mode automatically based on the difference between the room temperature and the temperature set on the remote controller. This setting establishes a shift temperature for the heating/ cooling temperature setting relative to the remote controller temperature setting. |

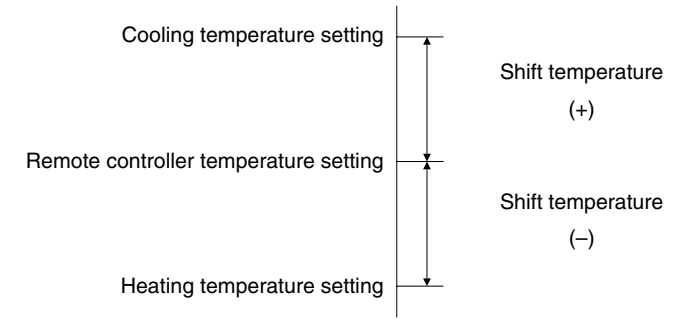

| Item code                                          | Item                                                     |                                   | Description                                                                                                    |  |  |  |
|----------------------------------------------------|----------------------------------------------------------|-----------------------------------|----------------------------------------------------------------------------------------------------|--|--|--|
| <b>1F</b> (Upper limit)<br><b>20</b> (Lower limit) |                                                          | Cooling                           |                                                                                                    |  |  |  |
| <b>21</b> (Upper limit)<br><b>22</b> (Lower limit) | Change to the remote                                     | ge to the remote<br>d temperature |                                                                                                    |  |  |  |
| 23 (Upper limit)<br>24 (Lower limit)               | setting range                                            | Drying                            | temperature setting is to be a single point, set the upper limit and lower<br>limit to the same temperature.                                                                                                    |  |  |  |
| 25 (Upper limit)<br>26 (Lower limit)               |                                                          | Auto<br>heat/cool                 |                                                                                                    |  |  |  |
| 29                                                 | Humidifier operation whit<br>the heat exchanger temp     | ch ignores<br>berature            | During heating operation, the humidifier operates when the heat<br>exchanger temperature is suitable for humidifying. This setting is<br>used to ignore this condition for humidifier operation and operate the<br>humidifier more.                                                                                                    |  |  |  |
| 2A                                                 | Filter input switching                                   |                                   | This setting switches the filter input according to the purpose of use.                                                                                                    |  |  |  |
| 2C                                                 | Indoor unit electronic control valve                     |                                   | This setting indicates whether or not an indoor unit electronic control valve is present.<br>At the time of shipping, this setting is set according to the conditions of the indoor unit.                                                                                                    |  |  |  |
| 2E                                                 | T10 terminal input switching                             |                                   | Ordinarily, the T10 terminal is used as the HA terminal at the time of shipping. However, this setting is used when the T10 terminal is used for OFF reminder or for fire prevention input.                                                                                                    |  |  |  |
| 31                                                 | Ventilation fan operation from<br>remote controller      |                                   | It is possible to install a total heat exchanger and ventilation fan in<br>the system, which can be started and stopped by the wired remote<br>controller. The ventilation fan can operate linked with the start and<br>stop of the indoor unit, or can be operated even when the indoor<br>unit is stopped.<br>Use a ventilation fan that can accept the no-voltage A contact as<br>the external input signal.<br>In the case of group control, the fans are operated together. They<br>cannot be operated individually. |  |  |  |
| 32                                                 | Switching to remote controller sensor                    |                                   | This setting is used to switch from the body sensor to the remote<br>controller sensor.<br>Check that "remote controller sensor" is displayed.<br>Do not use this setting with models that do not include a remote<br>controller sensor.<br>Do not use this setting if both the body sensor and remote sensor<br>are used.                                                                                                    |  |  |  |
| 34                                                 | ON/OFF of "Operation change control in progress" display |                                   | In a MULTI system with multiple remote controllers, switching<br>between heating and cooling is restricted, and "Operation change<br>control in progress" is displayed.<br>This setting is used to prevent this display from appearing.<br>Refer to the item concerned with operating mode priorities.                                                                                                    |  |  |  |
| 35 OFF reminder function for weekly timer          |                                                          | or weekly                         | This setting switches the operation when the weekly timer is<br>connected to the remote controller.<br>This can be used to prevent cases in which the unit is accidentally<br>left ON. There is no change when this setting is ON, however it is<br>necessary to set the weekly timer ON time.                                                                                                    |  |  |  |

(Continued)

| Item code | Item                                                  | Description                                                                                                    |
|-----------|-------------------------------------------------------|----------------------------------------------------------------------------------------------------|
| зC        | Heat exchanger temperature for cold air discharge     | The heat exchanger temperature control point for prevention of cold air discharge during heating operation can be changed.                                                                              |
| 3d        | Fan output switching                                  | The indoor unit PCB optional output for the fan can be switched according to the purpose of use.                                                                                                    |
| 3E        | Drain pump delayed start time                         | The drain pump starts after the set time delay after cooling operation stops.                                                                                                    |
| 40        | Humidifier drain pump setting                         | This specifies the humidifier and drain pump setting.                                                                                                    |
| 45        | DC flap operation mode                                | Changes flap operation to draft reduction mode.                                                                                                    |
| 46        | DC flap swing mode                                    | Selects the swing operation mode for the flap.                                                                                                    |
| 5d        | DC fan tap setting                                    | Sets the DC fan tap according to the purpose of use.<br>Change the settings data at the same time.                                                                                                    |
| 5E        | Humidifier ON time                                    | Sets the humidifier output ON time for when the humidifier is operating.<br>ON/OFF control is performed during humidifier operation.<br>This setting therefore sets the ON time per 60-second interval. |
| 5F        | Stop at time set for OFF timer after operation starts | This setting enables a function that stops operation when the amount<br>of time set for the OFF timer has passed after remote controller<br>operation was started.                                      |
| 60        | Timer function change prohibit                        | This function prohibits changes from being made to the remote controller time setting.                                                                                                    |
| 62        | Smudging control                                      | Smudging control is disabled when 0000 is set.                                                                                                    |

(Continued from previous page)

#### Selecting the DC fan motor tap (when setting from the PCB)

#### • 4-Way Cassette type

#### <Procedure> Stop the system before performing these steps.

- ① Open the electrical component box cover, then check the indoor unit control PCB.
- <sup>(2)</sup> Connect the jumper connector (2P: yellow) which was supplied with the accessory to the correct connector pin on the indoor unit control PCB according to the setting number which was confirmed in Table for DC Fan Motor Tap Settings.

#### Setting No. (3) :

Then connect the jumper connector to the connector pin TP3 (2P: yellow) on the indoor unit control PCB. Setting No. (6) :

Then connect the jumper connector to the connector pin TP6 (2P: white) on the indoor unit control PCB.

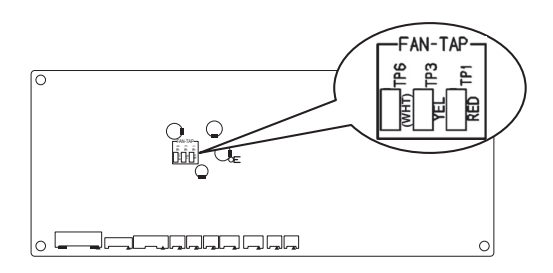

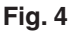

#### • Ceiling type

#### <Procedure> Stop the system before performing these steps.

- ① Open the electrical component box cover, then check the indoor unit control PCB. (Fig. 5)
- <sup>(2)</sup> Connect the jumper connector (2P: yellow) which was supplied with the accessory to the correct connector pin on the indoor unit control PCB according to the setting number which was confirmed in Table 2 (Table of DC Fan Motor Tap Settings).
  - If the setting No. is (1), then connect the jumper connector to the connector pin TP1 (2P: red) on the indoor unit control PCB.
  - If the setting No. is (3), then connect the jumper connector to the connector pin TP3 (2P: yellow) on the indoor unit control PCB.

#### • 1-Way Cassette type

#### <Procedure> Be sure to turn OFF the main power source before performing the steps below.

- ① Open the electrical component box cover, then check the indoor unit control PCB. (Fig. 5)
- <sup>(2)</sup> Connect the jumper connector (2P: yellow) which was supplied with the accessory to the correct connector pin on the indoor unit control PCB according to the setting number which was confirmed in Table 3 (Table of DC Fan Motor Tap Settings).
  - When using with the high ceiling settings Connect the jumper connector to the connector pin TP1 (2P: red) on the indoor unit control PCB.
  - When using with the discharge grille (purchased separately) attached (2-way lowered ceiling system) Connect the jumper connector to the connector pin TP3 (2P: yellow) on the indoor unit control PCB.

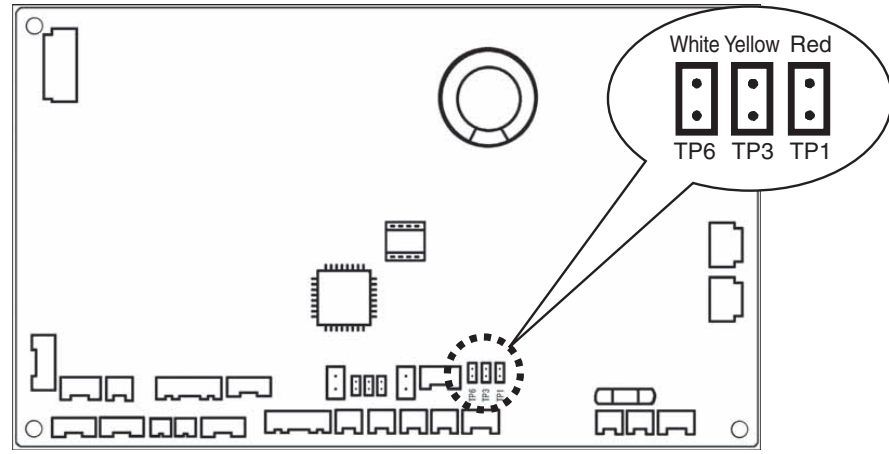

Fig. 5

• The remote controller includes a number of servicing functions. Use these as needed for test runs and inspections.

| Functions                        | Description                                                                                        | Button operation                                                                                          | Reset operation        | Unit status                                         |
|----------------------------------|----------------------------------------------------------------------------------------------------|----------------------------------------------------------------------------------------------------|------------------------|-----------------------------------------------------|
| Test run                         | Operation with<br>forced thermostat<br>ON                                                          | Press and hold the <i>S</i> button for 4 seconds or longer.                                               |                        |                                                     |
| Sensor<br>temperature<br>display | Temperature<br>display from each<br>sensor                                                         | Press and hold the And<br>ED buttons for 4 seconds or<br>longer.                                          |                        | Current operation is maintained.                    |
| Servicing check<br>display       | Alarm history<br>display                                                                           | Press and hold the<br>SET buttons for 4 seconds or<br>longer.                                             | Press the 🗲            |                                                     |
| Simple settings                  | Filter life time,<br>operating mode<br>priority, central<br>control address,<br>and other settings | Press and hold the 🖍 and<br>f buttons for 4 seconds or<br>longer.                                         | bullon.                | When settings are made<br>from a remote controller, |
| Detailed settings                | System address,<br>indoor unit address,<br>central control<br>address, and other<br>settings       | Press and hold the $\checkmark$ , $\bigcirc$ , $\bigcirc$ and $\bigcirc$ buttons for 4 seconds or longer. |                        | remote controller is<br>connected stops.            |
| Automatic<br>address             | Automatic address<br>setting based on<br>command from<br>the wired remote<br>controller            | Press and hold the 🖍 and<br>the timer operation 🍙 buttons<br>for 4 seconds or longer.                     | Automatic reset        | Entire system stops.                                |
| Address change                   | Change of indoor<br>unit address                                                                   | Press and hold the And<br>the timer operation  buttons<br>for 4 seconds or longer.                        | Press the 🗲<br>button. |                                                     |

#### List of Servicing Functions

## 3. Remote Controller Servicing Functions

#### **Test Run Function**

Operates the unit with the thermostat forced ON.

#### <Procedure>

- ① Press and hold the 🖉 button for 4 seconds or longer.
- ② "Test" appears on the remote controller LCD display (Fig. 6).
- ③ Start operation.
- ④ Press the button to return to normal remote controller display.

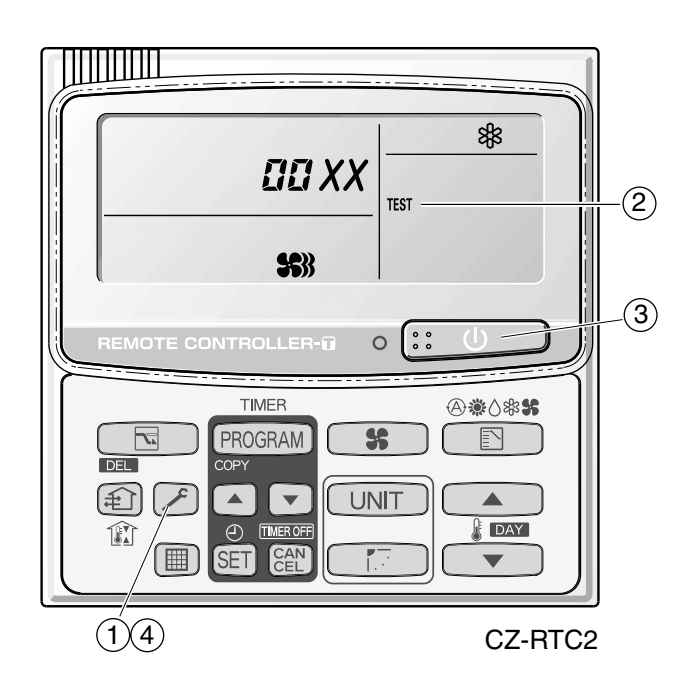

Fig. 6

### Sensor Temperature Display Function (displayed regardless of whether unit is operating or stopped)

The procedure below displays the sensor temperatures from the remote controller, indoor unit, and outdoor unit on the remote controller.

#### <Procedure>

- Press and hold the And CAN buttons simultaneously for 4 seconds or longer.
- ② The unit No. "X-X" (main unit No.), item code "XX" (sensor address), and servicing monitor " D XX" (sensor temperature) are displayed on the remote controller LCD display. (See Fig. 7 at right.)
- ③ Press the temperature setting / buttons and select the item code to the address of the sensor to monitor.

(For the relationships between the sensor addresses and sensor types, refer to the table of temperature sensors and addresses on the next page.)

- ④ If group control is in effect, press the UNIT
   button to select the unit to monitor.
   Press the temperature setting buttons to select the item code to change.
- (5) Press the button to return to normal remote controller display.

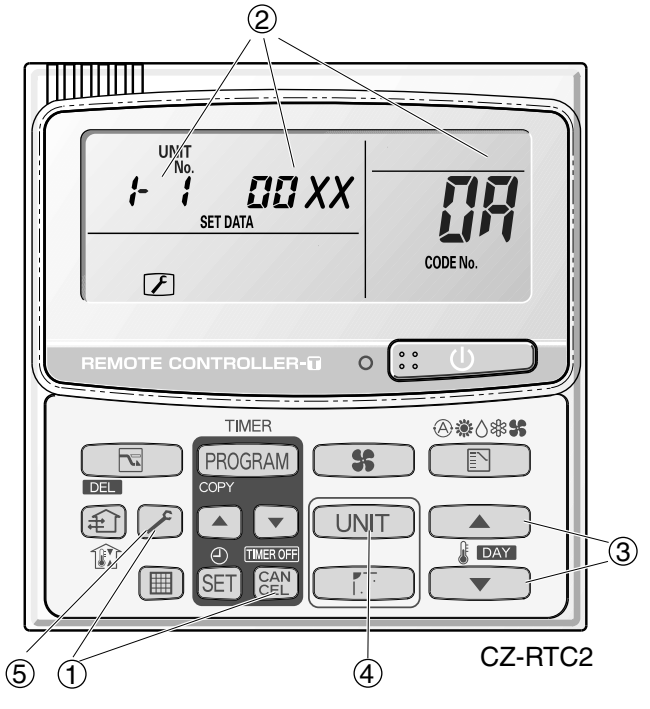

\* Display shows a discharge temperature of 85°C at unit No. 1-1.

Fig. 7

### NOTE

The temperature display appears as "- - - -" for units that are not connected.

\* If monitor mode is engaged while normal operation is in progress, only the parts of the LCD display shown in the figure will change. Other parts continue to display the same information as during normal operation.

# 3. Remote Controller Servicing Functions

| Indoor unit sensors |                                    | Outdoor unit sensors |           |           |                            |
|---------------------|------------------------------------|----------------------|-----------|-----------|----------------------------|
|                     |                                    | Unit No.1            | Unit No.2 | Unit No.3 |                            |
| 02                  | плаке тетр.                        | 0A                   | 2A        | 4A        | Discharge temp. 1          |
| 03                  | E1                                 | 0B                   | 2B        | 4B        | Discharge temp. 2          |
| 04                  | F2                                 | 0C                   | 2C        | 4C        | High-pressure sensor temp. |
|                     |                                    | 0D                   | 2D        | 4D        | Heat exchanger gas 1       |
| 05                  | E3                                 | 0E                   | 2E        | 4E        | Heat exchanger liquid 1    |
| 06                  | Discharge temp.                    | 0F                   | 2F        | 4F        | Heat exchanger gas 2       |
| 07                  | Discharge temp setting             | 10                   | 30        | 50        | Heat exchanger liquid 2    |
| 07                  | Discharge temp. setting            | 11                   | 31        | 51        | Outdoor air temp.          |
| 08                  | Position of indoor unit electronic | 12                   | 32        | 52        | —                          |
|                     | control valve                      | 13                   | 33        | 53        | For inspection             |
|                     |                                    | 14                   | 34        | 54        | CT2                        |
|                     |                                    | 15                   | 35        | 55        | For inspection             |
|                     |                                    | 16                   | 36        | 56        | For inspection             |
|                     |                                    | 17                   | 37        | 57        | Discharge temp. 3          |
|                     |                                    | 18                   | 38        | 58        | CT3                        |
|                     |                                    | 19                   | 39        | 59        | For inspection             |
|                     |                                    | 1A                   | ЗA        | 5A        | For inspection             |
|                     |                                    | 1B                   | 3B        | 5B        | Heat exchanger gas 3       |
|                     |                                    | 1C                   | 3C        | 5C        | Heat exchanger liquid 3    |
|                     |                                    | 1D                   | 3D        | 5D        | Low-pressure sensor temp.  |
|                     |                                    | 1E                   | 3E        | 5E        | Suction temp.              |
|                     |                                    | 1F                   | 3F        | 5F        | Oil 1                      |
|                     |                                    | 20                   | 40        | 60        | Oil 2                      |
|                     |                                    | 21                   | 41        | 61        | Oil 3                      |
|                     |                                    | 22                   | 42        | 62        | For inspection             |

# 6. TROUBLE DIAGNOSIS

| 1. | Contents of Remote Controller Switch Alarm Display                     | <b>. 6</b> -2 |
|----|------------------------------------------------------------------------|---------------|
| 2. | Outdoor Unit Control Panel LED Display                                 | <b>. 6</b> -4 |
| 3. | Remote Controller Servicing Functions                                  | <b>. 6-</b> 5 |
| 4. | 2WAY Alarm Codes                                                       | <b>. 6</b> -7 |
| 5. | Blinking Inspection Display on the Remote Controller                   | <b>6</b> -28  |
| 6. | Inspection of Parts                                                    | <b>6-</b> 30  |
| 7. | Test Pin                                                               | <b>6-</b> 31  |
| 8. | Symptom: Thermostat in OFF continues or cycles OFF & ON too frequently | <b>6-</b> 32  |

## 1. Contents of Remote Controller Switch Alarm Display

### ON: ○ Blinking: ☆ OFF:●

|                                                  |                                                                                       |                                                                                                    |                   | Wireless<br>remote controller<br>receiver display |                                  |                        |  |
|--------------------------------------------------|---------------------------------------------------------------------------------------|----------------------------------------------------------------------------------------------------|-------------------|---------------------------------------------------|----------------------------------|------------------------|--|
| Possible cause of malfunction                    |                                                                                       |                                                                                                    |                   |                                                   | Timer                            | Standby<br>for heating |  |
| Serial<br>communication<br>errors<br>Mis-setting | Remote controller is detecting error signal from indoor unit.                         | Error in receiving serial communication signal. (Signal from<br>main indoor unit in case of group control) Outdoor system<br>address, indoor unit address, or indoor unit address<br>independent/main/sub unit setting has not been made.                                                                                                    | <e01></e01>       | Ope<br>blinł                                      | rating la                        | amp                    |  |
|                                                  |                                                                                       | (Auto address is not completed.)                                                                                                    |                   | ÷.                                                | •                                |                        |  |
|                                                  |                                                                                       |                                                                                                    |                   |                                                   |                                  |                        |  |
|                                                  | Indoor unit is detecting error sig                                                    | nal from remote controller and system controller.                                                                                                    | < <e03>&gt;</e03> |                                                   |                                  |                        |  |
|                                                  | Indoor unit is detecting error signal from outdoor unit.                              | <ul> <li>Error in receiving serial communication signal.</li> <li>When turning on the power supply, the number of connected indoor units does not correspond to the number set. (Except R.C. address is "0.")</li> <li>Group wiring failure of indoor units in the refrigerant system (occurring when remote controller is operated immediately after automatic address setting)</li> </ul> | E04               | Heatir<br>blinkir                                 | ng ready                         | y lamp<br>-☆-          |  |
|                                                  | Outdoor unit is detecting error signal from indoor unit.                              | <ul> <li>unit is detecting error</li> <li>Error in receiving serial communication signal.</li> <li>There is an indoor unit which does not send signals when<br/>the power is ON.</li> </ul>                                                                                                    |                   |                                                   |                                  |                        |  |
|                                                  | Improper setting                                                                      | <ul> <li>Indoor unit address setting is duplicated.</li> </ul>                                                                                                    | << E08>>          |                                                   |                                  |                        |  |
|                                                  |                                                                                       | Duplicated remote controller "main" setting.                                                                                                    | << E09>>          | Ope                                               | i<br>rating l                    | i<br>amp               |  |
|                                                  | Improper setting                                                                      | proper setting       Automatic address setting start is prohibited.         AP pin was short-circuited at time when automatic address setting was started.                                                                                                    |                   |                                                   | king                             | •                      |  |
|                                                  | Indoor unit communication Error of main indoor unit in receiving serial communication |                                                                                                    |                   |                                                   |                                  |                        |  |
|                                                  | error of group control wiring.                                                        |                                                                                                    |                   |                                                   |                                  |                        |  |
|                                                  | During auto. address setting,                                                         | Number of connected indoor units is less than the number set.                                                                                                    | E15               |                                                   |                                  | 1                      |  |
|                                                  | number of connected units                                                             | Number of connected indoor units is more than the number set.                                                                                                    | E16               |                                                   |                                  |                        |  |
|                                                  | number set.                                                                           | No indoor unit is connected during auto. address setting.                                                                                                    | E20               | Heatin                                            | ng ready                         | lamp                   |  |
|                                                  |                                                                                       | Main outdoor unit is detecting error signal from sub outdoor unit.                                                                                                    | E24               | DIINKIN                                           | ig<br>i                          | i                      |  |
|                                                  |                                                                                       | Duplicated outdoor unit address.                                                                                                    | E25               |                                                   |                                  | *                      |  |
|                                                  |                                                                                       | Error of out outdoor units setting.                                                                                                    | E20               |                                                   |                                  |                        |  |
|                                                  |                                                                                       | Isional from main outdoor unit.                                                                                                    | E29               |                                                   |                                  |                        |  |
|                                                  |                                                                                       | Outdoor unit serial communications failure.                                                                                                    | E30               | 1                                                 |                                  | 1                      |  |
|                                                  |                                                                                       | Communication error between the microcomputers                                                                                                    | E31               | 1                                                 |                                  |                        |  |
|                                                  | Improper setting                                                                      | Connected indoor unit is not a multi unit.                                                                                                    | << L02>>          |                                                   |                                  |                        |  |
|                                                  |                                                                                       | Duplication of main indoor unit address setting in group control.                                                                                                    | <l03></l03>       |                                                   |                                  |                        |  |
|                                                  |                                                                                       | Duplicated indoor unit priority (priority indoor unit).                                                                                                    | L05               | Operat                                            | ing and I                        | i<br>heating           |  |
|                                                  |                                                                                       | Duplicated indoor unit priority (non-priority indoor unit) and                                                                                                    | L06               | ready l<br>simulta                                | amps bli<br>meouslv              | nking                  |  |
|                                                  |                                                                                       | outdoor unit.                                                                                                    | 1.00              | *                                                 |                                  | *                      |  |
|                                                  |                                                                                       | Indoor unit address is not set.                                                                                                    | LU8               |                                                   |                                  | $\mathcal{H}$          |  |
|                                                  |                                                                                       | Capacity code of Indoor unit is not set.                                                                                                    | << L09>>          | -                                                 |                                  |                        |  |
|                                                  |                                                                                       |                                                                                                    | L17               | -                                                 |                                  | 1                      |  |
|                                                  |                                                                                       | Duplication of outdoor R.C. address setting.                                                                                                    | LIO               |                                                   |                                  | -                      |  |
|                                                  |                                                                                       |                                                                                                    | L04               |                                                   |                                  |                        |  |
|                                                  | Capacity code of outdoor unit is not set.                                             |                                                                                                    | L10               | ready<br>simulta                                  | ung and<br>lamps bli<br>aneously | neating<br>inking      |  |
|                                                  |                                                                                       | Group control wiring is connected to individual control indoor unit                                                                                                    | L07               | ×                                                 | 0                                | *                      |  |
| Thermistor                                       | Indoor unit                                                                           | Indoor coil temp. sensor (E1)                                                                                                    | << F01>>          | Operating and                                     |                                  |                        |  |
| fault                                            |                                                                                       | Indoor coil temp. sensor (E3)                                                                                                    | << F03>>          | 3>> timer lamps blinkin                           |                                  |                        |  |
|                                                  |                                                                                       | Indoor suction air (room) temp. sensor                                                                                                    | << F10>>          | altern                                            | ately                            |                        |  |
|                                                  |                                                                                       | Indoor discharge air temp. sensor                                                                                                    | << F11>>          | ]☆                                                | ÷ 🌣                              |                        |  |

Continued

## 1. Contents of Remote Controller Switch Alarm Display

### ON: ○ Blinking: ☆ OFF:●

|                               |                                                                                                    |                                                             | Wired<br>remote<br>control<br>display | Wireless<br>remote controller<br>receiver display |                                |                        |
|-------------------------------|----------------------------------------------------------------------------------------------------|-------------------------------------------------------------|---------------------------------------|---------------------------------------------------|--------------------------------|------------------------|
| Possible cause of malfunction |                                                                                                    |                                                             |                                       |                                                   | Timer                          | Standby<br>for heating |
| Thermistor fault              | Outdoor unit                                                                                                    | Compressor 1 (INV) discharge temp, sensor                   | F04                                   |                                                   |                                |                        |
|                               |                                                                                                    | Compressor 2 (constant speed) discharge temp, sensor        | F05                                   | 1                                                 |                                |                        |
|                               |                                                                                                    | Compressor 3 (constant speed) discharge temp, sensor        | F22                                   | 1                                                 |                                |                        |
|                               |                                                                                                    | Outdoor air temp, sensor                                    | F08                                   |                                                   |                                |                        |
|                               |                                                                                                    | Heat exchanger 1 liquid temp sensor                         | F07                                   |                                                   | i<br>ting on                   | i<br>d timor           |
|                               |                                                                                                    | Heat exchanger 1 gas temp, sensor                           | F06                                   | lamps                                             | blinking                       | а шпет<br>9            |
|                               |                                                                                                    | Compressor intake temp, sensor (suction temp)               | F12                                   | altema                                            | ately                          |                        |
|                               |                                                                                                    | High-pressure sensor                                        | F16                                   |                                                   | ~~                             |                        |
|                               |                                                                                                    |                                                             | F17                                   | 1 <del>\</del>                                    | 뀻                              | 0                      |
|                               |                                                                                                    | Heat exchanger 2 liquid temp, sensor                        | F24                                   | 1                                                 |                                |                        |
|                               |                                                                                                    | Heat exchanger 2 das temp, sensor                           | F23                                   | 1                                                 |                                |                        |
|                               |                                                                                                    | SCG temp sensor                                             | F14                                   | 1                                                 |                                |                        |
| Ceiling panel cor             | l<br>prection failure                                                                                                    |                                                             | < <p09>&gt;</p09>                     | Timor                                             | and he                         | i                      |
| Protective                    |                                                                                                    | Thermal protector in indoor unit fan motor is activated     | CCD0155                               | ready                                             | lamp bl                        | inking                 |
| device                        |                                                                                                    | Float switch is activated                                   |                                       | altema                                            | itely                          | 0                      |
|                               |                                                                                                    | Find Switch is activated.                                   |                                       |                                                   | -77-                           | -77-                   |
|                               | Outdoor unit                                                                                                    |                                                             |                                       |                                                   |                                | $\sim$                 |
|                               |                                                                                                    | Compressor thermal protector is activated                   |                                       | {                                                 |                                |                        |
|                               |                                                                                                    | Compressor inermal protector is activated.                  | P02                                   |                                                   |                                |                        |
|                               |                                                                                                    | (More than 260V or less than 160V between L1 and L2 phase.) | 102                                   |                                                   |                                |                        |
|                               |                                                                                                    | Compressor 1 (INV) discharge temp. trouble                  | P03                                   | Onera                                             | i<br>lina and                  | i<br>heat              |
|                               |                                                                                                    | High-pressure switch                                        | P04                                   | ready                                             | amp bli                        | inking                 |
|                               |                                                                                                    | Reverse phase (missing phase) detected                      | P05                                   | altema                                            | tely                           |                        |
|                               |                                                                                                    |                                                             | P16                                   | 1                                                 |                                |                        |
|                               |                                                                                                    | Compressor 2 (constant speed) discharge temp, trouble       | P17                                   | 1                                                 |                                |                        |
|                               |                                                                                                    | Compressor 2 (constant speed) discharge temp. trouble       | D18                                   | 1                                                 |                                |                        |
|                               |                                                                                                    | High load alarm                                             | P20                                   | ×                                                 |                                | <b>₩</b>               |
|                               |                                                                                                    |                                                             | P20                                   | - ·                                               | 1                              |                        |
|                               |                                                                                                    | UNV compresses start feilure. (Missing phase or look clorm) | P20                                   | {                                                 |                                |                        |
| Failure of nonvol             | INV compressor start failure. (Missing phase or lock alarm)           Failure of nonvolatile memory IC (EEPROM) on indoor unit control PCB |                                                             |                                       |                                                   |                                |                        |
| Failure of nonvol             | atile memory IC (EEPROM) on c                                                                                                    | outdoor unit control PCB                                    | F31                                   | Opera<br>lamp t<br>simult                         | ting and<br>olinking<br>aneous | d timer<br>ly          |
|                               |                                                                                                    |                                                             |                                       |                                                   | *                              | <u> </u>               |
| Protective                    | Overload current detected.                                                                                                    | Compressor 2 (constant speed)                               | H11                                   |                                                   |                                |                        |
| device                        |                                                                                                    | Compressor 3 (constant speed)                               | H21                                   |                                                   |                                | !                      |
|                               | Lock current detected.                                                                                                    | Compressor 2 (constant speed)                               | H12                                   |                                                   |                                |                        |
|                               |                                                                                                    | Compressor 3 (constant speed)                               | H22                                   |                                                   |                                |                        |
|                               | No current detected when                                                                                                    | Compressor 1 (INV)                                          | H03                                   |                                                   |                                |                        |
|                               | compressor was ON.                                                                                                    | Compressor 2 (constant speed)                               | H13                                   | ]<br>Timer                                        | l<br>amp b                     | ¦<br>linkina           |
|                               |                                                                                                    | Compressor 3 (constant speed)                               | H23                                   | ]                                                 |                                | !                      |
|                               |                                                                                                    | Compressor 1 (INV)                                          | H05                                   | ]                                                 |                                |                        |
|                               | Discharge temp. sensor trouble                                                                                                    | Compressor 2 (constant speed)                               | H15                                   | 1                                                 |                                |                        |
|                               |                                                                                                    | Compressor 3 (constant speed)                               | H25                                   | 1                                                 |                                |                        |
|                               | Outdoor unit protection                                                                                                    | Low-pressure trouble                                        | H06                                   |                                                   | *                              | •                      |
|                               | Outdoor unit protection                                                                                                    | HIC trouble alarm                                           | H31                                   | 1                                                 |                                |                        |
| Low oil alarm                 | •                                                                                                    |                                                             | H07                                   | 1                                                 |                                | -                      |
| Connection failur             | e of oil detection sensor                                                                                                    | Compressor 1 (INV)                                          | H08                                   | 1                                                 | -                              | -                      |
|                               |                                                                                                    | Compressor 2 (constant speed)                               | H27                                   | 1                                                 | -                              |                        |
|                               |                                                                                                    | Compressor 3 (constant speed)                               | H28                                   | 1                                                 |                                |                        |
| Fusing of electro             | magnetic contact (Current detec                                                                                                    | ted when compressor was OFF)                                | СНЕСК                                 | (AL. 11                                           |                                |                        |
| Automatic backu               | only blinking                                                                                                    | only blinking (INO display chang                            |                                       |                                                   |                                |                        |

<< >> alarm indication: Does not affect the operation of other indoor units.

< > alarm indication: In some cases may affect the operation of other indoor units.

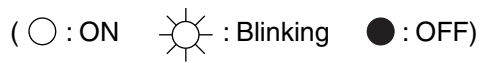

| LED (RED)              |       | Dioplay meaning                                                                                                    |  |  |
|------------------------|-------|----------------------------------------------------------------------------------------------------|--|--|
| 1                      | 2     |                                                                                                    |  |  |
| 0                      | 0     | After the power is turned ON (and automatic address setting is not in progress), no communication                                                                                                    |  |  |
| (Both                  | n ON) |                                                                                                    |  |  |
|                        | 0     | After power is turned ON (and automatic address setting is not in progress), one or more indoor                                                                                                    |  |  |
| (OFF)                  | (ON)  | that was set.                                                                                                    |  |  |
|                        |       | Automatic address setting was completed successfully. (After the power is turned ON, and                                                                                                    |  |  |
| (Both                  | OFF)  | system matches the number that was set, and regular communications are occurring.)                                                                                                    |  |  |
| ÷                      | ÷     | Automatic address setting is in progress                                                                                                    |  |  |
| (Blinking alternately) |       |                                                                                                    |  |  |
| ÷.                     | Ж     | At time of automatic address setting, the number of indoor units did not match the number that was                                                                                                    |  |  |
| (Both blinking)        |       |                                                                                                    |  |  |
| (Blinking alternately) |       | Alarm display<br>LED 1 blinks M times, then LED 2 blinks N times. The cycle then repeats.<br>M = 2: P alarm 3: H alarm 4: E alarm 5: F alarm 6: L alarm<br>N = Alarm No.<br>Example: LED 1 blinks 2 times, then LED 2 blinks 17 times. The cycle then repeats.<br>Alarm is "P17." |  |  |

# Sensor temperature display function (displayed both when unit is running and stopped)

• Use the following check procedure to display the sensor temperatures from the remote controller, indoor unit, and outdoor unit sensors on the remote controller display.

#### <Check procedure>

- Press and hold the (CHECK) button and button simultaneously for 4 seconds or longer.
- ② The following appears on the remote controller LCD display: unit No. X – X (main unit No.), item code XX (sensor address), and service monitor 00XX (sensor temperature).

(See figure at right. 2)

③ Press the temperature setting and
 buttons to change the item code to the sensor address of the sensor you wish to monitor.

(For the relationship between the sensor address and sensor type, refer to the sensor temperature relationship table on next page.)

- ④ If group control is in effect, press the UNIT button to change to the unit you wish to monitor.
- ⑤ Press the (CHECK) button to return to normal remote controller operation.

<Note> The temperature display for units that are not connected appears as "- - - -."

 If monitor mode is engaged during ordinary operation, the only parts of the LCD display that change are those shown in ② in the figure. The other parts remain unchanged during normal operation.

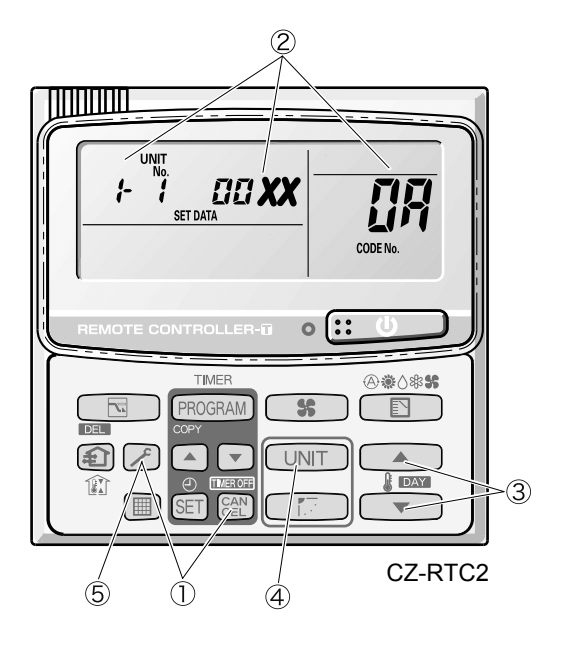

Example

- *ŀ\_\_t* ∶ Unit No.
- Item code (sensor address)
- Discharge temp. (TD)

| Location where sensor is installed | Location where sensor is installed Sensor address |               | Sensor type   | Sensor address                              |               | lress         | Sensor type   |                                                 |
|------------------------------------|---------------------------------------------------|---------------|---------------|---------------------------------------------|---------------|---------------|---------------|-------------------------------------------------|
|                                    |                                                   | 01            |               | Remote controller temperature               |               | 08            |               | Discharge temperature sensor                    |
|                                    |                                                   | 02            |               | Indoor unit intake temperature              |               | 07            |               |                                                 |
| Indoor unit                        | 03                                                |               |               | Indoor unit heat exchanger temperature (E1) |               | 08            |               | Indoor unit electronic expansion valve position |
|                                    |                                                   | 04            |               |                                             |               | 09            |               |                                                 |
|                                    |                                                   | 05            |               | Indoor unit heat exchanger temperature (E3) |               |               |               |                                                 |
|                                    | Unit<br>No. 1                                     | Unit<br>No. 2 | Unit<br>No. 3 |                                             | Unit<br>No. 1 | Unit<br>No. 2 | Unit<br>No. 3 |                                                 |
|                                    | 0R                                                | 28            | ЧЯ            | Discharge temperature 1                     | 17            | 37            | 57            | Discharge temperature 3                         |
|                                    | 0ь                                                | 26            | 46            | Discharge temperature 2                     | 18            | 38            | 58            | СТЗ                                             |
|                                    | DC                                                | 20            | ЧĽ            | High-pressure sensor temperature            | 16            | 36            | 55            | Heat exchanger gas 3                            |
| Outdoor unit                       | 07                                                | 28            | ЧЪ            | Heat exchanger gas 1                        | 11            | 36            | 56            | Heat exchanger liquid 3                         |
|                                    | DE                                                | 25            | ЧE            | Heat exchanger liquid 1                     | 10            | 38            | 58            | Low-pressure sensor temperature                 |
|                                    | OF                                                | 2F            | ЧF            | Heat exchanger gas 2                        | 18            | 38            | 58            | Detected reservoir tank temp.                   |
|                                    | 10                                                | 30            | 50            | Heat exchanger liquid 2                     | <i>1</i> F    | ЗF            | 5F            | Detected oil temp. 1                            |
|                                    | 11                                                | 31            | 51            | Outside air temperature                     | 21            | 41            | 51            | Detected oil temp. 2                            |
|                                    | 14                                                | 34            | 54            | CT2                                         | 22            | 42            | 62            | Detected oil temp. 3                            |

## Sensor Temperature Relationship Table

With types 8HP and 10HP, INV compressor is only one supplied.

With types 12HP, 14HP and 16HP, INV compressor and constant-speed compressor (AC1) are supplied. A total of two compressors is supplied.

With types 18HP and 20HP, one INV compressor and two constant-speed compressors (AC1, AC2) are supplied. A total of three compressors is supplied.

| Alarm code | Alarm meaning                                                                                   | Page         |
|------------|-------------------------------------------------------------------------------------------------|--------------|
| E06        | Outdoor unit failed to receive serial communication signals from indoor unit.                   | <b>6</b> -9  |
| E12        | Automatic address setting start is prohibited.                                                  | <b>6</b> -9  |
| E15        | Automatic address setting alarm (too few units)                                                 | <b>6</b> -9  |
| E16        | Automatic address setting alarm (too many units)                                                | <b>6</b> -10 |
| E20        | No indoor units at automatic address setting.                                                   | <b>6</b> -10 |
| E24        | Outdoor unit (INV) failed to receive communications from another outdoor unit (constant-speed). | <b>6</b> -10 |
| E25        | Outdoor unit address setting failure (duplication)                                              | <b>6</b> -11 |
| E26        | Mismatch in outdoor unit quantity                                                               | <b>6</b> -11 |
| E29        | Outdoor unit failed to receive communication from outdoor unit (main)                           | <b>6</b> -11 |
| E31        | Communication error between the microcomputers                                                  | <b>6</b> -11 |
|            |                                                                                                 |              |
| F04        | Compressor 1 discharge temperature sensor trouble                                               | <b>6</b> -12 |
| F05        | Compressor 2 discharge temperature sensor trouble                                               | <b>6-</b> 12 |
| F22        | Compressor 3 discharge temperature sensor trouble                                               | <b>6</b> -12 |
| F06        | Gas temperature sensor trouble at outdoor heat exchanger 1 (In)                                 | <b>6-</b> 13 |
| F07        | Liquid temperature sensor trouble at outdoor heat exchanger 1 (Out)                             | <b>6-</b> 13 |
| F08        | Outdoor air temperature sensor trouble                                                          | <b>6</b> -14 |
| F12        | Compressor intake temperature sensor trouble                                                    | <b>6-</b> 14 |
| F14        | SCG temperature sensor trouble                                                                  | <b>6-</b> 14 |
| F16        | High-pressure sensor trouble                                                                    | <b>6-</b> 15 |
| F17        | Low-pressure sensor trouble                                                                     | <b>6</b> -16 |

| F17 | Low-pressure sensor trouble                                         | <b>b</b> -16 |
|-----|---------------------------------------------------------------------|--------------|
| F23 | Gas temperature sensor trouble at outdoor heat exchanger 2 (In)     | <b>6</b> -13 |
| F24 | Liquid temperature sensor trouble at outdoor heat exchanger 2 (Out) | <b>6</b> -13 |
| F31 | Outdoor unit non-volatile memory (EEPROM) trouble                   | <b>6</b> -16 |

| H11 | Constant speed compressor 2 overcurrent alarm          | <b>6</b> -17 |
|-----|--------------------------------------------------------|--------------|
| H12 | Constant speed compressor 2 lock current alarm         | <b>6</b> -17 |
| H03 | Compressor 1 CT sensor disconnected or short-circuit   | <b>6</b> -18 |
| H05 | Compressor 1 discharge temperature sensor disconnected | <b>6</b> -18 |
| H06 | Low-pressure switch activated                          | <b>6</b> -19 |
| H08 | Compressor 1 oil detection sensor (connection) trouble | <b>6</b> -20 |
| H13 | Compressor 2 CT sensor disconnected or short-circuit   | <b>6</b> -18 |
| H15 | Compressor 2 discharge temperature sensor disconnected | <b>6</b> -18 |
| H21 | Compressor 3 overcurrent alarm                         | <b>6</b> -17 |
| H22 | Compressor 3 lock current alarm                        | <b>6</b> -17 |
| H23 | Compressor 3 CT sensor disconnected or short-circuit   | <b>6</b> -18 |
| H25 | Compressor 3 discharge temperature sensor disconnected | <b>6</b> -18 |
| H27 | Compressor 2 oil detection sensor (connection) trouble | <b>6</b> -20 |
| H28 | Compressor 3 oil detection sensor (connection) trouble | <b>6</b> -20 |
| H31 | HIC trouble alarm                                      | <b>6</b> -21 |
|     |                                                        |              |

| L04 | Outdoor system address duplication | <b>6-</b> 21 |
|-----|------------------------------------|--------------|
| L10 | Outdoor unit capacity not set      | <b>6</b> -22 |
| L17 | Outdoor unit model mismatch        | <b>6</b> -22 |
| L18 | 4-way valve operation failure      | <b>6</b> -22 |

| P02 | Compressor thermal protector is activated.(trip only and no alarm)   | 6-22         |
|-----|----------------------------------------------------------------------|--------------|
| P03 | Compressor 1 discharge temperature trouble                           | <b>6-</b> 23 |
| P04 | High-pressure switch activated                                       | <b>6-</b> 24 |
| P05 | Reverse phase (or missing phase) detected                            | <b>6-</b> 24 |
| P14 | O2 sensor differential alarm (Only when optional O2 sensor supplied) | <b>6</b> -25 |
| P16 | Compressor 1 (INV) overcurrent alarm                                 | <b>6</b> -25 |
| P17 | Compressor 2 discharge temperature trouble                           | <b>6-</b> 23 |
| P18 | Compressor 3 discharge temperature trouble                           | 6-23         |
| P20 | High load alarm                                                      | <b>6</b> -26 |
| P22 | Fan motor trouble                                                    | <b>6</b> -26 |
| P29 | Inverter compressor missing phase or lock alarm                      | <b>6-</b> 27 |
|     |                                                                      |              |

| Blinking Inspection Display on the remote | CHECK blinking (1) | <b>6</b> -28 |
|-------------------------------------------|--------------------|--------------|
| controller                                | CHECK blinking (2) | <b>6</b> -29 |

#### E06 Alarm

| Alarm code                                                                                        | E06                                                                                                |
|---------------------------------------------------------------------------------------------------|----------------------------------------------------------------------------------------------------|
| Alarm meaning                                                                                     | Outdoor unit failed to receive serial communication signals from indoor unit.                      |
| Alarm conditions                                                                                  | Outdoor unit failed to receive serial communication signals from indoor unit.                      |
| Probable cause (1) The indoor unit power was cut OFF after initial communications were completed. |                                                                                                    |
|                                                                                                   | (2) An open circuit or short-circuit occurred in the inter-unit control wiring after initial       |
|                                                                                                   | communications were completed.                                                                     |
| Check                                                                                             | Check the power at the indoor and outdoor units, and check the inter-unit control wiring.          |
| Correction                                                                                        | —                                                                                                  |
| Example                                                                                           | —                                                                                                  |
| Notes                                                                                             | This alarm is detected after initial communications are completed. Therefore, it does not occur in |
|                                                                                                   | cases of "disconnected serial connector," "no terminal unit set," or other trouble that occurs     |
|                                                                                                   | before initial communications are completed. If initial communications have not been completed,    |
|                                                                                                   | alarm E04 occurs.                                                                                  |

#### E12 Alarm

| Alarm code       | E12                                                                                                    |
|------------------|----------------------------------------------------------------------------------------------------|
| Alarm meaning    | Automatic address setting start is prohibited.                                                                                                    |
| Alarm conditions | Automatic address setting was started when automatic address setting was in progress at another outdoor unit in the same link.                        |
| Probable cause   | Automatic address setting is in progress at another outdoor unit.                                                                                     |
| Check            | This alarm is not displayed on the remote controller. Therefore check the blinking on the outdoor unit PCB.                                           |
| Correction       | Wait for automatic address setting to be completed at the outdoor unit where it is currently in progress. Then start automatic address setting again. |
| Example          | —                                                                                                    |
| Notes            | —                                                                                                    |

#### E15 Alarm

| Alarm code       | E15                                                                                                    |
|------------------|----------------------------------------------------------------------------------------------------|
| Alarm meaning    | Automatic address setting alarm (too few units)                                                                              |
| Alarm conditions | The number of indoor units was too few when automatic address setting was performed.                                         |
| Probable cause   | (1) The number of indoor units set at the indoor unit quantity setting SW (SW3, SW4) on the                                  |
|                  | outdoor unit PCB is too many.                                                                                                |
|                  | (2) The inter-unit control wiring between indoor units has been cut.                                                         |
| Check            | (1) Refer to the test run servicing materials and check the indoor unit quantity setting SW (SW3, SW4).                      |
|                  | (2) Check the inter-unit control wiring at the indoor and outdoor units.                                                     |
| Correction       | After correcting the indoor unit quantity setting or the inter-unit control wiring, perform automatic address setting again. |
| Example          | _                                                                                                    |
| Notes            | 2WAY switch position                                                                                                    |

#### E16 Alarm

| Alarm code       | E16                                                                                                    |
|------------------|----------------------------------------------------------------------------------------------------|
| Alarm meaning    | Automatic address setting alarm (too many units)                                                                                                    |
| Alarm conditions | <ul> <li>The number of indoor units was too many when automatic address setting was performed.</li> <li>After initial communications were completed, an unrecognized unit was detected.</li> </ul>                             |
| Probable cause   | <ul> <li>(1) The number of indoor units set at the indoor unit quantity setting SW (SW3, SW4) on the outdoor unit PCB is less than the number set.</li> <li>(2) The inter-unit control wiring is wired incorrectly.</li> </ul> |
| Check            | <ul><li>(1) Refer to the test run servicing materials and check the number of indoor units that is set.</li><li>(2) Check the inter-unit control wiring at the indoor and outdoor units.</li></ul>                             |
| Correction       | After correcting the indoor unit quantity setting or the inter-unit control wiring, perform automatic address setting again.                                                                                                   |
| Example          | —                                                                                                    |
| Notes            | —                                                                                                    |

#### E20 Alarm

| Alarm code       | E20                                                                                                    |
|------------------|----------------------------------------------------------------------------------------------------|
| Alarm meaning    | No indoor units at automatic address setting.                                                                                                    |
| Alarm conditions | When automatic address setting was performed, no indoor units were recognized.                                                                                                    |
| Probable cause   | (1) The inter-unit control wiring from the outdoor unit to the indoor units has been cut.                                                                                                    |
|                  | (2) Serial connector 1 (CN76) is disconnected at the outdoor unit.<br>(3) The power is OFF at all indoor units in the system.                                                                                                    |
| Check            | <ul> <li>(1) Check whether the inter-unit control wiring from the outdoor unit to the indoor units is cut.</li> <li>(2) Check whether serial connector 1 (CN76) is disconnected at the outdoor unit.</li> <li>(3) Check the power at the indoor units.</li> </ul> |
| Correction       | (1) Reconnect the inter-unit control wire from the outdoor unit to the indoor unit.                                                                                                    |
| Example          | —                                                                                                    |
| Notes            | Position of serial connector CN76 on 2WAY                                                                                                    |

### E24 Alarm

| Alarm code       | E24                                                                                                    |
|------------------|----------------------------------------------------------------------------------------------------|
| Alarm meaning    | Outdoor unit (INV) failed to receive communications from other outdoor unit (constant-speed).                                                                                                    |
| Alarm conditions | After initial communications were completed, communications from an outdoor unit stopped.                                                                                                    |
| Probable cause   | <ul><li>(1) After initial communications were completed, the control wiring between main and sub outdoor units was cut.</li><li>(2) After initial communications were completed, the outdoor unit power was turned OFF.</li></ul> |
| Check            | —                                                                                                    |
| Correction       | _                                                                                                    |
| Example          | —                                                                                                    |
| Notes            |                                                                                                    |
# E25 Alarm

| Alarm code       | E25                                                                                                    |
|------------------|----------------------------------------------------------------------------------------------------|
| Alarm meaning    | Outdoor unit address setting failure (duplication)                                                                                                |
| Alarm conditions | Communication by outdoor unit main-sub control wiring was received that contained the same address as that unit 5 times or more within 3 minutes. |
| Probable cause   | The unit number is set incorrectly.                                                                                                    |
| Check            | Check the unit number again.                                                                                                    |
| Correction       | Correct the incorrect unit number setting.                                                                                                    |
| Example          | —                                                                                                    |
| Notes            | Recovery from this alarm occurs automatically (when communication that contains the same address is not received for 3 minutes).                  |

#### E26 Alarm

| Alarm code       | E26                                                                                                    |
|------------------|----------------------------------------------------------------------------------------------------|
| Alarm meaning    | Mismatch in outdoor unit quantity                                                                                                    |
| Alarm conditions | After power initialization, the set outdoor unit quantity did not match the number of outdoor units detected on the outdoor unit main-sub control wiring for 3 minutes or longer. |
| Probable cause   | (1) The outdoor unit quantity is set incorrectly.                                                                                                    |
|                  | (2) The outdoor unit main-sub control wiring is cut.                                                                                                    |
| Check            | (1) Check the outdoor unit quantity setting again.                                                                                                    |
|                  | (2) Check the outdoor unit main-sub control wiring.                                                                                                    |
| Correction       | (1) Correct the incorrect outdoor unit quantity setting.                                                                                                    |
|                  | (2) Repair the outdoor unit main-sub control wiring.                                                                                                    |
| Example          | _                                                                                                    |
| Notes            | Recovery from this alarm occurs automatically (when the set outdoor unit quantity matches the number of outdoor units detected on the outdoor unit main-sub control wiring).      |

### E29 Alarm

| Alarm code       | E29                                                                                                    |
|------------------|----------------------------------------------------------------------------------------------------|
| Alarm meaning    | Outdoor unit failed to receive communication from outdoor unit (main).                                                                                                    |
| Alarm conditions | Outdoor unit communications from outdoor unit (main) were interrupted for 3 minutes or longer.                                                                                 |
| Probable cause   | (1) After initial communications were completed, the outdoor unit main-sub control wiring was cut.                                                                             |
|                  | (2) After initial communications were completed, the RC connector became disconnected.<br>(3) The power at the outdoor unit (main unit) is turned OFF.                         |
| Check            | <ul> <li>(1) Check the outdoor unit main-sub control wiring.</li> <li>(2) Check the RC connectors.</li> <li>(3) Check the power at the outdoor unit (main).</li> </ul>         |
| Correction       | <ul> <li>(1) Repair the outdoor unit main-sub control wiring.</li> <li>(2) Correct the RC connector connection.</li> <li>(3) Turn ON the outdoor unit (main) power.</li> </ul> |
| Example          | —                                                                                                    |
| Notes            | —                                                                                                    |

### E31 Alarm

| Alarm code       | E31                                                                      |
|------------------|--------------------------------------------------------------------------|
| Alarm meaning    | Communication error between two microcomputers on the Control P.C. Board |
| Alarm conditions | —                                                                        |
| Probable cause   | When does it occur?                                                      |
|                  | (1) When failed in rewriting microcomputer.                              |
|                  | (2) When the unit power shut down during rewriting microcomputer.        |
|                  | (3) When wiring between PCB and ROM writer disconnected.                 |
| Check            | (1) Rewrite microcomputer again.                                         |
|                  | (2) Switch on the unit power again.                                      |
| Correction       | Replace Control PCB.                                                     |
| Example          | —                                                                        |
| Notes            | _                                                                        |

# F04, F05, F22 Alarm

| Alarm code       | F04, F05, F22                                                                                                    |
|------------------|----------------------------------------------------------------------------------------------------|
| Alarm meaning    | Compressor 1 discharge temperature sensor trouble, compressor 2 discharge temperature                                   |
|                  | sensor trouble, Compressor 3 discharge temperature sensor trouble.                                                      |
| Alarm conditions | (1) Discharge temp. of 100°C or higher was detected 20 minutes or more after that compressor                            |
|                  | stopped operating.                                                                                                    |
|                  | (2) Discharge temp. of 70°C of higher was detected after all compressors had been stopped for                           |
|                  | (3) A/D step is 10 steps or less (short circuit)                                                                        |
| Probable cause   | (1) Sensor malfunction                                                                                                  |
|                  | Sensor element malfunction                                                                                              |
|                  | Sensor wiring is partially disconnected, resulting in increased electrical resistance.                                  |
|                  | $\ddagger$ This alarm does not occur when the wiring is cut or when the connector is not connected to                   |
|                  | the outdoor unit PCB.                                                                                                   |
|                  | (2) Crossed wiring or installation error                                                                                |
|                  | <ul> <li>The discharge temperature sensor of that compressor is connected to the discharge tube</li> </ul>              |
|                  | of the other compressor.                                                                                                |
|                  | I he connector for the discharge temperature sensor of the problem compressor is                                        |
|                  | (2) Outdoor unit PCB connector for the other compressor.                                                                |
|                  | (4) The check valve on the discharge tube for that compressor is wet                                                    |
|                  | (5) An air short blockage in the area around the outdoor unit has increased the outdoor unit                            |
|                  | ambient temperature, reducing the cooling effects after the compressor stops.                                           |
|                  | (6) There is a cause that results in P03, P17, or P02 alarm.                                                            |
|                  | (7) Electrical noise                                                                                                    |
| Check            | (1) Sensor malfunction and outdoor unit PCB failure                                                                     |
|                  | Trouble: • Constantly indicates a high temperature.                                                                     |
|                  | When monitoring software or other means are used for monitoring, the discharge                                          |
|                  | temperature at times fluctuates suddenly and wildly.                                                                    |
|                  | <ul> <li>In some cases, the precise temperature may not be known, even when monitoring<br/>software is used.</li> </ul> |
|                  | Soliware is used.                                                                                                    |
|                  | Check whether the connector is partially disconnected from the PCB                                                      |
|                  | $\propto$ An F04 alarm will not result if the connector is completely disconnected (circuit is                          |
|                  | open).                                                                                                    |
|                  | If the cause is still uncertain, check the following to determine whether a sensor or                                   |
|                  | PCB failure has occurred.                                                                                               |
|                  | Step 1: Connect the other compressor discharge sensor, or a discharge sensor where                                      |
|                  | the F04 alarm has not occurred, to the connector for this compressor on the                                             |
|                  | PCB. Measure the temperature at the same point (a location where temperature                                            |
|                  | Difference $\rightarrow$ A PCB or sensor failure is possible.                                                           |
|                  | No difference $\rightarrow$ PCB and sensor are normal                                                                   |
|                  | Step 2: If an abnormality was found at Step 1, connect the problem compressor                                           |
|                  | sensor to the other compressor connector on the PCB, or to the PCB                                                      |
|                  | connector of a device where the F04 alarm has not occurred. Measure the                                                 |
|                  | temperature at the same point (a location where temperature fluctuations are                                            |
|                  | small), and check whether there is a temperature difference.                                                            |
|                  | Difference $\rightarrow$ Sensor failure.                                                                                |
|                  | No difference $\rightarrow$ PCB failure.                                                                                |
|                  | (2) Crossed wiring or installation error                                                                                |
|                  | Trouble: Although the other compressor is operating and this compressor is stopped, the                                 |
|                  | discharge temperature of the other compressor does not increase and the discharge                                       |
|                  | temperature of this compressor rises.                                                                                   |
|                  | * The discharge temperature remains high immediately after the compressor stops. Wait                                   |
|                  | for some time after the compressor stops and observe.                                                                   |
|                  | Check: Check for crossed wiring and installation errors.                                                                |

Continued

| Check      | (3) Leakage from the discharge tube check valve                                                          |
|------------|----------------------------------------------------------------------------------------------------|
|            | Trouble: Although the other compressor is operating and this compressor is stopped, the                  |
|            | discharge temperature of this compressor rises together with the temperature of the                      |
|            | other compressor.                                                                                        |
|            | (4) The ambient temperature around the outdoor unit when it is stopped is 43 °C or higher.               |
|            | (5) If the cause is still unknown after checking the above, then it is possible that electrical noise is |
|            | the cause of the trouble. It is necessary to provide a line filter or carry out other noise              |
|            | countermeasures.                                                                                         |
| Correction | (1) Replace the sensor.                                                                                  |
|            | (2) Replace the outdoor unit PCB.                                                                        |
|            | (3) Carry out noise countermeasures.                                                                     |
|            | (4) Repair the refrigerant tubing.                                                                       |
|            | (5) Adjust the amount of refrigerant.                                                                    |
|            | (6) Correct the trouble.                                                                                 |
| Example    | (1) Sensor wiring is partially cut.                                                                      |
| Notes      | This alarm does not indicate that the sensor is disconnected.                                            |
|            | In order to prevent overheating during operation, the outdoor units in this system will not allow a      |
|            | compressor to start if the discharge temperature does not decrease while the compressor is               |
|            | stopped. If a sensor malfunction results in continuous detection of a high discharge temperature.        |
|            | then the compressor may stop for no apparent reason. The purpose of this alarm is to facilitate          |
|            | identification of the problem in this case.                                                              |
|            |                                                                                                    |

### F06, F23 Alarm

| Alarm code       | F06, F23                                                                                                    |
|------------------|----------------------------------------------------------------------------------------------------|
| Alarm meaning    | Gas temperature sensor trouble at outdoor heat exchanger 1; Gas temperature sensor trouble at outdoor heat exchanger 2.                                                                                                    |
| Alarm conditions | (1) A/D step is 10 steps or less (short circuit).                                                                                                    |
|                  | (2) A/D step is 1014 steps or more (open circuit).                                                                                                    |
| Probable cause   | <ul><li>(1) Sensor malfunction (including connector)</li><li>(2) PCB malfunction</li></ul>                                                                                                    |
| Check            | <ul><li>(1) Measure the sensor resistance. Check that the sensor is operating normally.</li><li>(2) Use a remote controller monitor or PC monitor to check the temperature that is recognized by the microcomputer.</li></ul> |
| Correction       | —                                                                                                    |
| Example          | —                                                                                                    |
| Notes            | _                                                                                                    |

## F07, F24 Alarm

| Alarm code       | F07, F24                                                                                                    |
|------------------|----------------------------------------------------------------------------------------------------|
| Alarm meaning    | Liquid temperature sensor trouble at outdoor heat exchanger 1; Liquid temperature sensor trouble at outdoor heat exchanger 2.                                                                                                 |
| Alarm conditions | <ul><li>(1) A/D step is 10 steps or less (short circuit).</li><li>(2) A/D step is 1014 steps or more (open circuit).</li></ul>                                                                                                |
| Probable cause   | <ul><li>(1) Sensor malfunction (including connector)</li><li>(2) PCB malfunction</li></ul>                                                                                                    |
| Check            | <ul><li>(1) Measure the sensor resistance. Check that the sensor is operating normally.</li><li>(2) Use a remote controller monitor or PC monitor to check the temperature that is recognized by the microcomputer.</li></ul> |
| Correction       | _                                                                                                    |
| Example          | —                                                                                                    |
| Notes            | _                                                                                                    |

# 4. 2WAY Alarm Codes

# F08 Alarm

| Alarm code       | F08                                                                                              |
|------------------|--------------------------------------------------------------------------------------------------|
| Alarm meaning    | Outdoor air temperature sensor trouble                                                           |
| Alarm conditions | (1) A/D step is 10 steps or less (short circuit).                                                |
|                  | (2) A/D step is 1014 steps or more (open circuit)                                                |
| Probable cause   | (1) Sensor malfunction (including connector)                                                     |
|                  | (2) PCB malfunction                                                                              |
| Check            | (1) Measure the sensor resistance. Check that the sensor is operating normally.                  |
|                  | (2) Use a remote controller monitor or PC monitor to check the temperature that is recognized by |
|                  | the microcomputer.                                                                               |
| Correction       | _                                                                                                |
| Example          | _                                                                                                |
| Notes            | —                                                                                                |

#### F12 Alarm

| Alarm code       | F12                                                                                              |
|------------------|--------------------------------------------------------------------------------------------------|
| Alarm meaning    | Compressor intake temperature sensor trouble                                                     |
| Alarm conditions | (1) A/D step is 10 steps or less (short circuit).                                                |
|                  | (2) A/D step is 1014 steps of more (open circuit)                                                |
| Probable cause   | (1) Sensor malfunction (including connector)                                                     |
|                  | (2) PCB malfunction                                                                              |
| Check            | (1) Measure the sensor resistance. Check that the sensor is operating normally.                  |
|                  | (2) Use a remote controller monitor or PC monitor to check the temperature that is recognized by |
|                  | the microcomputer.                                                                               |
| Correction       | —                                                                                                |
| Example          | —                                                                                                |
| Notes            |                                                                                                  |

### F14 Alarm

| Alarm code       | F14                                                                                              |
|------------------|--------------------------------------------------------------------------------------------------|
| Alarm meaning    | SCG temperature sensor trouble                                                                   |
| Alarm conditions | (1) A/D step is 10 steps or less (short circuit).                                                |
|                  | (2) A/D step is 1014 steps or more (open circuit)                                                |
| Probable cause   | (1) Sensor malfunction (including connector)                                                     |
|                  | (2) PCB malfunction                                                                              |
| Check            | (1) Measure the sensor resistance. Check that the sensor is operating normally.                  |
|                  | (2) Use a remote controller monitor or PC monitor to check the temperature that is recognized by |
|                  | the microcomputer.                                                                               |
| Correction       | —                                                                                                |
| Example          |                                                                                                  |
| Notes            | —                                                                                                |

# 4. 2WAY Alarm Codes

## F16 Alarm

| Alarm code       | F16                                                                                                    |
|------------------|----------------------------------------------------------------------------------------------------|
| Alarm meaning    | High-pressure sensor trouble (abnormal rise in high pressure) (In some cases this may not be the result of a high-pressure sensor malfunction.)                                                                                                    |
| Alarm conditions | <ul> <li>High-pressure SW activated although the detected pressure was lower (3.03 MPa or below) than the high-pressure SW activation pressure: Undershift</li> <li>High-pressure SW failed to activate although the detected pressure was higher (3.43 MPa or above) than the high-pressure SW activation pressure: Overshift</li> <li>The saturation temperature at the detected pressure is 5°C or more below the highest indoor-unit E1 temperature continuously for 30 minutes.</li> <li>High-pressure sensor disconnected or open circuit.</li> </ul>                                                                                                    |
| Probable cause   | <ul> <li>(1) High-pressure sensor malfunction</li> <li>(2) Failure to connect the connector to the outdoor unit PCB</li> <li>(3) Failure to open the service valve</li> <li>(4) Clogged tubing</li> <li>(5) Valve leakage</li> <li>(6) Over-charging</li> <li>(7) Outdoor unit PCB failure</li> <li>(8) Electrical noise</li> </ul>                                                                                                    |
| Check            | <ul> <li>(1) High-pressure sensor failure <ul> <li>Check the sensor resistance value. (Use a tester and measure the resistance between sensor No. 1 and No. 3)</li> <li>Resistance of lokΩ - 200kΩ is normal. Resistance of more than 200kΩ indicates an open circuit or other trouble.</li> <li>Connect a gauge to the high-pressure outlet and check for changes in the value dispalyed by the monitoring software, and for large deviation of the gauge pressure.</li> <li>During heating, check whether the temperature is lower than the highest indoor-unit E1 temperature.</li> <li>* The pressure detected by the high-pressure sensor is the highest pressure in the system. Therefore during heating the converted saturation temperature will never be lower than any indoor-unit E1 temperature.</li> </ul> </li> <li>(2) Failure to open the service valve, clogged tubing, valve leakage, over-charging. In all of these cases an alarm occurs when there are rapid pressure fluctuations and tracking of the detected pressure is poor.</li> <li>Check for clogging of the tubing.</li> <li>To check for clogging, disconnect the high-pressure sensor from the PCB and check whether the high-pressure SW activates.</li> <li>Check for valve leakage and over-charging when rise in pressure at start that occurs before the refrigerant in the heat exchanger is discharged.</li> <li>* The representative valves to check are the liquid valves and mechanical valves.</li> </ul> <li>(3) Outdoor unit PCB failure</li> <li>• The check items are the same as for a high-pressure sensor malfunction. A normal PCB is needed to determine whether the problem is a PCB failure or a pressure sensor malfunction. If an abnormality was found at the check again. Trouble is orderected: High-pressure sensor malfunction.</li> |

Continued

6

| Correction | (1) Replace the high-pressure sensor.                                                           |
|------------|-------------------------------------------------------------------------------------------------|
|            | Caution: Because the high-pressure sensor connection employs a Schrader-type valve, it can      |
|            | be removed and replaced. However, the high-pressure sensor can be easily                        |
|            | damaged by high voltage: therefore use sufficient caution with regard to static                 |
|            | electricity                                                                                     |
|            | (2) Benjace the PCB                                                                             |
|            | (3) Correct the locations of problems in the refrigeration cycle                                |
|            | Correct locations where clogation or loaded has projurred                                       |
|            | • In the appendix were charging recover refrigerent (Adjust the amount of refrigerent)          |
|            | • In the case of over-charging, recover reingerant. (Adjust the amount of reingerant).          |
|            | * Guide for over-charging                                                                       |
|            | Be sure to connect the gauge to the high-pressure pressure outlet when checking for over-       |
|            | charging.                                                                                       |
|            | During cooling: The following does not apply when outdoor air temperature is low or when fan    |
|            | speed is controlled. When both compressor 1 and compressor 2 are                                |
|            | operating, and the fan mode is 14 (maximum fan speed), then the high                            |
|            | pressure saturation temperature should be approximately 15°C above the                          |
|            | outdoor air temperature. If it is 5°C or more above this level, then it is                      |
|            | possible that over-charging may have occurred.                                                  |
|            | During heating: There is an indoor unit where refrigerant flow is poor (E1 temperature and      |
|            | discharge temperature are low), and the mechanical valve of that unit is                        |
|            | opened to 300 pulses or more, and the E1 temperature is close to room                           |
|            | temperature. However be aware that this kind of data results often when                         |
|            | there is a height difference between indoor units. Beducing the amount of                       |
|            | refrigerant will improve the refrigerant flow, however reducing it too much will                |
|            | increase the likelihood of alarms related to low oil level (scroll-side) the low                |
|            | pressure SW and discharge temperature. Use caution                                              |
| Evampla    | This alarm may result when the carvies value is alored or when value loakage (particularly from |
| Example    | the mechanical value) occurs                                                                    |
|            |                                                                                                 |

#### F17 Alarm

| Alarm code       | F17                                                                                                    |
|------------------|----------------------------------------------------------------------------------------------------|
| Alarm meaning    | Low-pressure sensor trouble                                                                                                    |
| Alarm conditions | <ul><li>(1) Sensor short circuit</li><li>(2) Sensor open circuit</li></ul>                                                                                                    |
| Probable cause   | <ul><li>(1) Sensor malfunction (including connector)</li><li>(2) PCB malfunction</li></ul>                                                                                                    |
| Check            | <ul> <li>(1) Measure the sensor resistance. Check that the sensor is operating normally.</li> <li>(2) Use a remote monitor or a PC monitor to check the temperature that is recognized by the microcomputer.</li> </ul> |
| Correction       | —                                                                                                    |
| Example          | —                                                                                                    |
| Notes            | _                                                                                                    |

#### F31 Alarm

| Alarm code       | F31                                                                                  |
|------------------|--------------------------------------------------------------------------------------|
| Alarm meaning    | Outdoor unit non-volatile memory (EEPROM) trouble                                    |
| Alarm conditions | (1) Non-volatile memory is not present when power initialization occurs.             |
|                  | (2) Read values do not match after writing to non-volatile memory is complete.       |
| Probable cause   | (1) Memory was not inserted after the PCB was replaced.                              |
|                  | (2) The lifetime of the non-volatile memory has been reached.                        |
|                  | (3) Non-volatile memory is installed incorrectly (wrong direction, bent pins, etc.). |
| Check            | (1) Check the non-volatile memory on the PCB.                                        |
| Correction       | —                                                                                    |
| Example          | —                                                                                    |
| Notes            |                                                                                      |

# H11, H12, H21, H22 Alarm

| Alarm code       | H11, H12, H21, H22                                                                                                    |
|------------------|----------------------------------------------------------------------------------------------------|
| Alarm meaning    | H11: Constant speed compressor 2 overcurrent alarm                                                                                                    |
|                  | H12: Constant speed compressor 2 lock current alarm                                                                                                    |
|                  | H21: Constant speed compressor 3 overcurrent alarm                                                                                                    |
|                  | H22: Constant speed compressor 3 lock current alarm                                                                                                    |
| Alarm conditions | Hx1: During operation, the compressor current value exceeded 12 A for 30 seconds or longer.                                                                                 |
|                  | However this alarm is not detected for 4 seconds after the compressor starts.                                                                                               |
|                  | Hx2: During operation, the compressor current value exceeded 14 A for 4 seconds or longer.                                                                                  |
|                  | However this alarm is not detected for 2 seconds after the compressor starts.                                                                                               |
| Probable cause   | (1) Compressor failure (locked or partially locked)                                                                                                    |
|                  | (2) OT circuit failure (including cut wining)                                                                                                    |
|                  | (3) Missing power priase                                                                                                    |
|                  | (5) PCB failure                                                                                                    |
| Check            | (1) Compressor failure (partially locked)                                                                                                    |
|                  | Trouble: Current value during operation greatly exceeds the value shown above.                                                                                              |
|                  | Check: When the current for each phase is measured with a clamp meter or similar                                                                                            |
|                  | instrument, check that the current value for all phases is not high. If MG was forced                                                                                       |
|                  | ON (use caution), check that compressor noise will not occur or the compressor will                                                                                         |
|                  | not run with a groaning sound.                                                                                                    |
|                  | (2) CT circuit failure, PCB failure                                                                                                    |
|                  | Trouble:                                                                                                    |
|                  | Check: • Check for poor connector contact.                                                                                                    |
|                  | <ul> <li>Uneck the continuity of the UT circuit.</li> <li>Install a normal CT in place of this CT and shock. If surrant is detected, then the</li> </ul>                    |
|                  | PCB can be indeed OK                                                                                                    |
|                  | $\rightarrow$ CT circuit failure                                                                                                    |
|                  | Check that current is flowing in the phase where the CT circuit is connected.                                                                                               |
|                  | →Check voltage and current.                                                                                                    |
|                  | (3) Missing power phase                                                                                                    |
|                  | Trouble: This alarm primarily occurs when the T-phase is missing. When the R-phase or                                                                                       |
|                  | S-phase is missing, CT trouble or PCB continuity trouble occur. However this may not                                                                                        |
|                  | be true in the case of a missing phase caused by magnet SW trouble.                                                                                                    |
|                  | Check: There is the possibility of a magnet Sw failure. Therefore, check the phase voltage at                                                                               |
|                  | (1) Low power voltage                                                                                                    |
|                  | Trouble: In most cases, this occurs when another constant-speed compressor (including                                                                                       |
|                  | compressors in other units) or other device starts. It also occurs when the power                                                                                           |
|                  | wiring is extremely long.                                                                                                    |
|                  | Check: Check the voltage between each of the phases. However if this troube occors when                                                                                     |
|                  | other devices or compressors start, then an oscilloscope is required.                                                                                                    |
|                  | (5) PCB failure                                                                                                    |
|                  | Trouble:                                                                                                    |
|                  | Check: Check that the current value measured with the clamp meter is not lower than the                                                                                     |
|                  | Value measured with the PC or remote controller.                                                                                                    |
|                  | (o) If the cause is still unknown after checking the above, then it is possible that holse is the cause of the trouble. It is necessary to connect a PC or other instrument |
| Correction       | (1) Replace the compressor                                                                                                    |
|                  | (2) Replace the CT circuit.                                                                                                    |
|                  | (3) Repair the power circuit.                                                                                                    |
|                  | (4) Adjust the primary-side power. Repair the power wiring.                                                                                                    |
|                  | (5) Replace the outdoor unit PCB.                                                                                                    |
|                  | (6) Correct the trouble.                                                                                                    |
|                  | * In the case of a compressor failure, it is likely that steps must be taken to correct the cause                                                                           |
|                  | of the compressor failure (such as liquid back-up) in order to prevent recurrence. Be sure to                                                                               |
| <u> </u>         | check that there is no cause which may result in compressor locking.                                                                                                    |
| ⊢xample          | I —                                                                                                    |

### H03, H13, H23 Alarm

| Alarm code       | H03, H13, H23                                                                                                    |
|------------------|----------------------------------------------------------------------------------------------------|
| Alarm meaning    | Compressor 1 CT sensor disconnected or short-circuit; Compressor 2 CT sensor disconnected or short-circuit; Compressor 3 CT sensor disconnected or short-circuit                                                                                                    |
| Alarm conditions | Current value at compressor 1 was 18 A or less, and at compressors 2 and 3 was 2 A or less when 2 seconds or more had passed after the compressor began operation and output.<br>* No current is detected even though the compressor is operating.                                                                                                    |
| Probable cause   | <ul> <li>(1) CT circuit failure (including cut wiring, etc.)</li> <li>(2) Disconnected CT circuit connector</li> <li>(3) Missing phase where CT circuit is connected</li> <li>(4) This CT circuit is connected to the connector of the other CT circuit.</li> <li>(5) PCB failure</li> <li>(6) Electrical noise</li> </ul>                                                                                                    |
| Check            | <ul> <li>(1) CT circuit failure, PCB failure<br/>Trouble: • Current value during compressor operation is below the threshold value.<br/>Check: • Check that the connector is not disconnected.</li> <li>• Check the continuity of the CT circuit.</li> <li>• Install a normal CT in place of this CT and check. If current is detected, then the<br/>PCB can be judged OK.<br/>→CT circuit failure</li> <li>• Check that current is flowing in the phase where the CT circuit is connected.<br/>→Check voltage and current.</li> <li>(2) Crossed wiring or installation error<br/>Trouble:When the compressor is stopped, the current value at the other compressor is high.<br/>☆ When this type of condition occurs, seizing-detection control takes priority.</li> <li>(3) If the cause is still unknown after checking the above, then it is possible that noise is the<br/>cause of the trouble. It is necessary to connect a PC or other instrument.</li> </ul> |
| Correction       | <ul> <li>(1) Replace the CT circuit.</li> <li>(2) Replace the outdoor unit PCB.</li> <li>(3) Correct the problem.</li> </ul>                                                                                                    |
| Example          | (1) The connector was not inserted after the PCB was replaced.                                                                                                    |
| Notes            | Use a normal CT as a tool to determine whether the trouble is a PCB failure or CT failure.                                                                                                    |

# H05, H15, H25 Alarm

| Alarm code       | H05, H15, H25                                                                                                    |
|------------------|----------------------------------------------------------------------------------------------------|
| Alarm meaning    | Compressor 1 discharge temperature sensor disconnected; Compressor 2 discharge temperature sensor disconnected; Compressor 3 discharge temperature sensor disconnected                                                                                                    |
| Alarm conditions | • This alarm occurs when the discharge sensor temperature detector is not inserted into the tube's sensor holder, or when the sensor itself has suffered some kind of malfunction other than a cut wire.                                                                                                    |
|                  | <ul> <li>When outdoor air temperature is 10°C or higher:<br/>Alarm occurs if the temperature detected by the discharge sensor has changed by less than 2°C when the compressor has operated for 10 minutes immediately after start.</li> <li>When outdoor air temperature is below 10°C:</li> </ul>                                                                                                    |
|                  | Alarm occurs if the temperature detected by the discharge sensor has changed by less than 2°C when the compressor has operated for 30 minutes immediately after start.                                                                                                    |
| Probable cause   | <ul><li>(1) Discharge sensor temperature detector is not inserted into the tube's sensor holder.</li><li>(2) Discharge sensor itself has suffered some kind of malfunction other than a cut wire.</li></ul>                                                                                                    |
| Check            | <ul> <li>(1) Check that the discharge temperature sensor is inserted into the sensor holder.</li> <li>(2) Check that sufficient heat-conducting putty is applied.</li> <li>(3) Remove the discharge sensor from the sensor holder and expose the sensor to the outside air for approximately 5 minutes. Check that the temperature detected by the sensor changes to match the outside air temperature. (However the sensor cannot detect temperatures at or below 0 °C.)</li> </ul> |
| Correction       | <ul><li>(1) Install the sensor into the holder, and apply sufficient heat-conducting putty.</li><li>(2) If the sensor is malfunctioning, replace it.</li></ul>                                                                                                    |
| Example          |                                                                                                    |
| Notes            | The discharge temperature sensor is generally a sensor intended for accurate detection of high temperatures. Therefore, it will not accurately detect the temperature if the temperature at the measurement point is 20 °C or below.                                                                                                    |

# H06 Alarm

| Alarm code       | H06                                                                                                    |
|------------------|----------------------------------------------------------------------------------------------------|
| Alarm meaning    | Low-pressure switch activated                                                                                                    |
| Alarm conditions | A report occurs during A/C operation when the low-pressure sensor installed at constant<br>low-pressure parts detects a pressure of 0.05 MPa or less continuously for 2 minutes,<br>or an instantaneous pressure of 0.02 MPa or less. (These values represent abnormal low<br>pressure which may damage the compressor.)<br>However, the alarm does not actually occur the first 2 times that the above operation takes place.<br>At these times, the outdoor unit is stopped and the conditions are monitored. The alarm occurs<br>when the above operation occurs for the fifth time. The first 4 times before the alarm occurs are<br>called "pre-trip." After pre-trip occurs, if the low-pressure sensor detects a pressure of 0.15 MPa<br>or more for 3 minutes of continuous operation, the pre-trip count is reset to 0.<br>If the low-pressure sensor detects a pressure of 0.16 MPa or less continuously for 30 minutes<br>when the compressor is stopped, an alarm occurs immediately (no pre-trip).                                                                                                    |
| Probable cause   | <ul> <li>The A/C unit low pressure has dropped to a level that does not occur under ordinary conditions.</li> <li>(1) The absolute amount of gas in the system is too low (as a result of insufficient refrigerant charge or leak).</li> <li>(2) The refrigerant has accumulated in the circuit and has not returned to the compressor. Refrigerant has accumulated in a location of one-way flow and cannot escape. High-pressure level is low, resulting in poor flow of refrigerant in the circuit. (A lower high-pressure level results in a smaller difference between low pressure and high pressure, that may be insufficient to cause refrigerant flow.)</li> <li>(3) The refrigerant circuit has become closed, and refrigerant has not returned to the compressor. In some cases when moisture enters the refrigerant circuit, it can freeze at the low-pressure locations and the resulting ice can block the circuit.</li> <li>☆ If the alarm occurs when there is sufficient refrigerant in the system ((1) and (3)), liquid refrigerant has definitely accumulated somewhere in the system. Liquid refrigerant generally accumulates in high-pressure locations. In this case the high pressure gradually increases (however it may not increase if the location where the liquid accumulates is sufficiently large). Depending on the refrigerant saturation temperature, it may also accumulate in low pressure locations. In this case the high pressure sufficiently large).</li> </ul> |
| Check            | <ol> <li>(1) Check that the service valve is open.</li> <li>(2) Check that none of the valves (solenoid valves, mechanical valves) in the main refrigerant circuit is closed due to an operation failure.</li> <li>(3) Check that there is no possibility of foreign objects or water having entered the refrigerant circuit.</li> <li>(4) Check that valve leakage at a stopped sub unit has not resulted in accumulation of refrigerant at that sub unit.</li> <li>(5) Check that no refrigerant leakage has occurred.</li> </ol>                                                                                                    |
| Correction       | <ol> <li>(1) If there was a valve operation failure, in general it is necessary to replace the valve.</li> <li>(2) If a foreign object or moisture has entered the circuit, install a strainer or dry core (depending on the degree of the problem).</li> <li>(3) If refrigerant has leaked into stopped sub units, it is likely that valve leakage has occurred. The valve must be replaced.</li> </ol>                                                                                                    |
| Example          |                                                                                                    |
| Notes            |                                                                                                    |

# 4. 2WAY Alarm Codes

# H08, H27, H28 Alarm

| Alarm code       | H08, H27, H28                                                                                                    |
|------------------|----------------------------------------------------------------------------------------------------|
| Alarm meaning    | Trouble (open circuit) with the oil sensor (connection) at compressor 1, compressor 2, or compressor 3                                                   |
| Alarm conditions | This alarm occurs when a connector connection (pins 1 and 2 for compressor 1, pins 4 and 5 for compressor 2, and pins 7 and 8 for compressor 3) is open. |
| Probable cause   | Disconnected connector                                                                                                    |
| Check            | Check that the connector is securely connected.                                                                                                    |
| Correction       | <ul><li>(1) Connect the connector.</li><li>(2) Correct the connection at connector pins 4 and 5.</li></ul>                                               |
| Example          | —                                                                                                    |
| Notes            |                                                                                                    |

# H31 Alarm

| Alarm code              | H31                                                                                                    |
|-------------------------|----------------------------------------------------------------------------------------------------|
| Alarm meaning           | HIC trouble alarm                                                                                                    |
| Alarm conditions        | This alarm occurs when the microcomputer identifies a trouble signal (indicating abnormal HIC temperature or other trouble) from the HIC.<br>The HIC judges the current and temperature, and outputs the trouble signal. In general this indicates trouble with the HIC itself.                                                                                                    |
| Probable cause          | Overcurrent in HIC circuit, and the resultant abnormal heating, caused by HIC failure                                                                                                    |
| Probable cause<br>Check | Overcurrent in HIC circuit, and the resultant abnormal heating, caused by HIC failure<br>Check the power wiring and connector wiring. If the wiring and connectors are normal, use a<br>tester to measure the resistance between the compressor HIC power (HIC+) and ground (HIC–).<br>If there is a short-circuit, there is an HIC malfunction.<br>HIC PCB for 8HP to 16HP<br>(A747038)<br>HIC -<br>(NV)<br>HIC +<br>(P)<br>HIC PCB for 18HP and 20HP<br>(A747036)<br>HIC -<br>(NV)<br>HIC -<br>(NV) |
|                         | HIC +<br>(P)                                                                                                    |
| Correction              | If an HIC failure is found, replace the PCB.                                                                                                    |
| L ≿xample               | -                                                                                                    |
| INDIES                  | I TUIT OFF THE DOWER, AND CHECK THE CONTINUITY OF HIC+ AND HIC- ON THE HIC PCB.                                                                                                    |

### L04 Alarm

| Alarm code       | L04                                                                                                    |
|------------------|----------------------------------------------------------------------------------------------------|
| Alarm meaning    | Outdoor system address duplication                                                                                                    |
| Alarm conditions | Communication by inter-unit control wiring was received that contained the same address as that unit 5 times or more within 3 minutes.                        |
| Probable cause   | Incorrect outdoor system address settings                                                                                                    |
| Check            | Check the system address settings again.                                                                                                    |
| Correction       | Correct the system address settings.                                                                                                    |
| Example          | —                                                                                                    |
| Notes            | Recovery from this alarm occurs automatically (when communication that contains the same address as that unit is not received for 3 minutes after detection). |

### L10 Alarm

| Alarm code       | L10                                                                                                    |
|------------------|----------------------------------------------------------------------------------------------------|
| Alarm meaning    | Outdoor unit capacity not set                                                                                                    |
| Alarm conditions | The outdoor unit capacity has not been set, or the setting is not allowed by the system.                                                                                                    |
| Probable cause   | This alarm occurs because the capacity has not been set.                                                                                                    |
| Check            | Connect the outdoor unit maintenance remote controller. On the outdoor unit EEPROM detailed setting mode screen, check the value for the outdoor unit capacity (item code 81). Check that it is not set to "0" or to a capacity that is not allowed. |
| Correction       | If item code 81 is incorrect, use the outdoor unit maintenance remote controller and set it correctly.<br>* After changing the setting, be sure to reset both the indoor and outdoor power.                                                          |
| Example          | —                                                                                                    |
| Notes            | The outdoor unit maintenance remote controller is required in order to set the capacity in the outdoor unit EEPROM.                                                                                                    |

## L17 Alarm

| Alarm code       | L17                                                                                                |
|------------------|----------------------------------------------------------------------------------------------------|
| Alarm meaning    | Outdoor unit model mismatch                                                                        |
| Alarm conditions | This alarm occurs when a unit other than a R410A refrigerant model is connected.                   |
| Probable cause   | (1) A unit that uses R407C refrigerant, or a R22 model unit, was connected by mistake.             |
|                  | (2) The connected unit is correct, however the refrigerant type setting in the outdoor unit        |
|                  | EEPROM (item code 80) is incorrect.                                                                |
| Check            | (1) Check the refrigerant type at the connected unit.                                              |
|                  | (2) Use the outdoor unit maintenance remote controller and check the item code 80 refrigerant      |
|                  | type. If the setting is incorrect, change it to R410A.                                             |
| Correction       | —                                                                                                  |
| Example          | —                                                                                                  |
| Notes            | The outdoor unit maintenance remote controller is required in order to set the refrigerant type in |
|                  | the outdoor unit EEPROM.                                                                           |

#### L18 Alarm

| Alarm code       | L18                                                                                                    |
|------------------|----------------------------------------------------------------------------------------------------|
| Alarm meaning    | 4-way valve operation failure                                                                                                    |
| Alarm conditions | During heating operation (Comp. ON), the highest detected temperature at an outdoor unit heat exchanger (EXG 1, EXG 2, EXL 1, or EXL 2) was 20°C or more above the outdoor air temperature (Air Temp.) continuously for 5 minutes or longer, or the detected suction temperature (SCT) was 20°C or more above the outdoor air temperature continuously for 5 minutes or longer. |
| Probable cause   | <ul><li>(1) The 4-way valve connector (20S CN20) has become disconnected from the control PCB.</li><li>(2) The 4-way valve circuit is locked (malfunctioning).</li></ul>                                                                                                    |
| Check            | <ul><li>(1) Check the 4-way valve connector (20S CN20).</li><li>(2) If the connector is normal, check the 4-way valve wiring and the PCB circuit.</li></ul>                                                                                                    |
| Correction       | If the connector is normal, correct or replace the problem locations.                                                                                                    |
| Example          |                                                                                                    |
| Notes            | _                                                                                                    |

### P02 Alarm

| Alarm code       | P02                                                                                                    |  |
|------------------|----------------------------------------------------------------------------------------------------|--|
| Alarm meaning    | Compressor thermal protector is activated. (trip only and no alarm)                                                                                |  |
| Alarm conditions | When the current is not detected over 4 seconds long after the compressor ON.                                                                      |  |
| Probable cause   | Activating condition of the compressor thermal protector (The voltage is more than 260V or less than 160V between L and N phase.)                  |  |
| Check            | <ul><li>(1) Check the constant speed compressor.</li><li>(2) Check the current transformer.</li></ul>                                              |  |
| Correction       | <ul> <li>Put the constant speed compressor OFF over 60 minutes and cool the thermostat.</li> <li>Replace defective parts with new ones.</li> </ul> |  |
| Example          | —                                                                                                    |  |
| Notes            | —                                                                                                    |  |

# P03, P17, P18 Alarm

| Alarm code       | P03, P17, P18                                                                                                    |  |
|------------------|----------------------------------------------------------------------------------------------------|--|
| Alarm meaning    | Compressor 1 discharge temperature trouble; Compressor 2 discharge temperature trouble;<br>Compressor 3 discharge temperature trouble                                                                                                    |  |
| Alarm conditions | Temperature is 106°C or higher and pre-trip stop has occurred.                                                                                                    |  |
|                  | cleared if the compressor operates continuously for a specified length of time.                                                                                                    |  |
| Probable cause   | <ol> <li>Clogging of liquid valve capillaries</li> <li>Insufficient amount of refrigerant (including trouble resulting from an insufficient initial charge<br/>and from gas leakage)</li> <li>Blocking of low-pressure parts caused by intrusion of foreign objects (moisture, scale, etc.)</li> <li>Crossing (tubing or PCB connectors) with the other compressor thermistor</li> <li>Expansion valve operation failure</li> <li>Accumulation of refrigerant at stopped outdoor units</li> <li>Compressor discharge sensor failure</li> <li>PCB failure (A/D conversion failure)</li> <li>Electrical noise</li> </ol> |  |
| Check            | (1) Clogging of capillaries<br>Trouble: Compressor discharge temperature does not decrease even when the liquid valve                                                                                                    |  |
|                  | is ON.<br>Check: When the liquid valve is operating and the liquid valve is ON, check that the<br>secondary side of the liquid capillaries is cold.<br>(2) Insufficient refrigerant<br>Trouble: Liquid effectiveness is poor.                                                                                                    |  |
|                  | Check: Check whether or not the superheating temperature is declining if the evaporator mechanical valve is opened to 300 pulses or more (after checking for foreign object intrusion).                                                                                                    |  |
|                  | (3) Foreign object intrusion<br>Trouble: Liguid valve effectiveness is poor.                                                                                                    |  |
|                  | Check: Check that there is no difference in the condensation or frost conditions between the strainer primary-side and secondary-side tubing.                                                                                                    |  |
|                  | Trouble: The discharge temperature of the other compressor is high although only this compressor is operating.                                                                                                    |  |
|                  | When the liquid valve turns ON, the discharge temperature of the other compressor decreases.                                                                                                    |  |
|                  | <ul> <li>(5) Accumulation of refrigerant in stopped outdoor units<br/>Trouble: • System is OK when all outdoor units are operating, however symptoms of<br/>insufficient gas occur when a certain outdoor unit is stopped.</li> <li>• Condensation or frost is visible up to the top of the accumulator of the stopped<br/>outdoor unit.</li> </ul>                                                                                                    |  |
|                  | <ul> <li>After an outdoor unit stops, there is the sound of refrigerant flowing into an outdoor unit that was stopped for a long time.</li> <li>When an outdoor unit starts after being stopped for a long time, the start is accompanied by much vibration.</li> </ul>                                                                                                    |  |
|                  | <ul> <li>Check: Representative parts include the liquid capillaries (secondary side of capillaries will be cool during cooling operation), mechanical valve, mechanical valve bypass check valve (sound of refrigerant flow can be heard, and stops when the liquid valve is closed), hot gas defrost valve (if valve secondary side remains hot even after much time has passed, be careful not to mistake transmitted heat for a valve failure).</li> <li>Ice is growing on the lower parts of some outdoor unit heat exchangers but not on</li> </ul>                                                               |  |
|                  | Because this trouble may occur even in outdoor units with a high operating rate<br>under conditions of insufficient gas, caution is needed.                                                                                                    |  |
|                  | <ul> <li>(6) Sensor failure</li> <li>Check: This alarm is likely to occur when wiring is partially cut. (It is difficult to identify, even when continuity is checked.) The detected discharge temperature is high.</li> <li>Although such conditions rarely occur, a P02 alarm is likely if the detected discharge temperature is low.</li> <li>Replace the sensor with another discharge sensor and compare the temperature conditions</li> </ul>                                                                                                    |  |
|                  | <ul><li>(7) If the cause is still unknown after checking the above, then it is possible that electrical noise is the cause of the trouble.</li></ul>                                                                                                    |  |
| Correction       | <ul> <li>(1) Replace the sensor.</li> <li>(2) Replace the outdoor unit PCB.</li> <li>(3) Correct the problem locations.</li> </ul>                                                                                                    |  |
| Example          | All of the probable causes                                                                                                    |  |
| Notes            | Operates continuously for a set length of time.<br>Indicates 2.5 minutes or longer for an inverter unit and 30 seconds or longer for a constant-<br>speed compressor.                                                                                                    |  |

# P04 Alarm

| Alarm code       | P04                                                                                                    |  |
|------------------|----------------------------------------------------------------------------------------------------|--|
| Alarm meaning    | High-pressure switch activated.                                                                                                    |  |
| Alarm conditions | The operation of the electronic circuit in the high-pressure switch may short-circuit the terminal depending on the pressure. A pressure of 3.3 MPa or above will short-circuit the terminal. Once the terminal is short-circuited, it will remain in that state until the pressure goes below 2.6 MPa.                                                                                                    |  |
| Probable cause   | <ol> <li>Failure of the check valve in the compressor discharge tube.</li> <li>The service valve is closed.</li> <li>Clogging of the outdoor heat exchanger during cooling.</li> <li>An air short in the outdoor unit during cooling.</li> <li>Failure of the outdoor fan during cooling.</li> <li>Clogging of the air filter in the indoor unit during heating.</li> <li>Clogging of the indoor fan during heating.</li> <li>Failure of the indoor fan during heating.</li> <li>Failure of the indoor fan during heating.</li> <li>Failure of the indoor fan during heating.</li> <li>Clogging of the refrigerant circuit.</li> <li>Failure of the solenoid valve kit.</li> <li>Too much refrigerant has been charged.</li> <li>Failure of the high-pressure switch.</li> </ol>                                                                                                    |  |
| Check            | <ol> <li>Make sure that the high-pressure switch connector has been properly connected.</li> <li>If the high-pressure switch is properly connected, connect a high-pressure gauge to the high-pressure outlet port and monitor the pressure during operation to check the pressure when the high-pressure switch is activated. Check valve failure is likely if the pressure is less than 3.3 MPa. The following describes checks to be made when the pressure is high.</li> <li>During cooling, check whether the outdoor unit heat exchanger is clogged. Remove any foreign material that prevents ventilation.</li> <li>During cooling, check whether an air short blockage has occurred in the outdoor unit. The system is operating normally unless the temperature around the outdoor unit is excessively high.</li> <li>During heating, check whether the air filters in the indoor unit PCB is properly connected.</li> <li>During heating, check whether an air short blockage has occurred in the indoor unit. The system operates normally unless the temperature around the indoor unit is excessively high.</li> <li>During heating, check whether an air short blockage has occurred in the indoor unit. The system operates normally unless the temperature around the indoor unit is excessively high.</li> <li>During heating, check whether an air short blockage has occurred in the indoor unit. The system operates normally unless the temperature around the indoor unit is excessively high.</li> <li>During heating, check for indoor fan failure.</li> <li>Check whether the refrigerant circuit is clogged. Check that all service valves are closed. Check whether welded locations are clogged.</li> <li>Check whether the power is reset. Since the mechanical valves make a clattering sound when the power is reset. Since the mechanical valve in the indoor unit is a location that makes aural inspection difficult, use an electric means to check. Check that the coil resistance of the mechanical valve is several tens of Ω.</li> <li< td=""></li<></ol> |  |
| Correction       | Replace damaged components and correct the amount of charged refrigerant.                                                                                                    |  |
| Example          | —                                                                                                    |  |
| Notes            | —                                                                                                    |  |

#### P05 Alarm

| Alarm code       | P05                                                                                           |
|------------------|-----------------------------------------------------------------------------------------------|
| Alarm meaning    | Reverse phase (or missing phase) detected                                                     |
| Alarm conditions | This alarm occurs when a reverse phase or missing phase is detected in the L1-L2-L3-N phases. |
| Probable cause   | Reverse phase or missing phase in the L1-L2-L3-N phases                                       |
| Check            | Check the wiring at the power terminal plate.                                                 |
| Correction       | Switch the phases and reinsert. Check if the result is OK.                                    |
| Example          | —                                                                                             |
| Notes            | —                                                                                             |

# 4. 2WAY Alarm Codes

# P14 Alarm

| Alarm code       | P14                                                                                                    |                                                                                             |  |
|------------------|----------------------------------------------------------------------------------------------------|---------------------------------------------------------------------------------------------|--|
| Alarm meaning    | O2 sensor operation                                                                                                    |                                                                                             |  |
| Alarm conditions | <ul> <li>(1) It is judged an error whenever the outdoor u from the indoor unit.</li> <li>(2) With the indoor unit's EEPROM setting (item shorted.</li> </ul> | init receives the signal "O2 Alarm Generated"<br>n code 0B) set to 0001, the EXCT input was |  |
| Probable cause   | —                                                                                                    |                                                                                             |  |
| Check and        | (1) System configuration                                                                                                    |                                                                                             |  |
| Correction       | 1-1 Is an O <sub>2</sub> sensor being used?                                                                                                    | If "Yes", see "3-1".<br>If "No", see "2-1".                                                 |  |
|                  | (2) Indoor EEPROM setting                                                                                                    |                                                                                             |  |
|                  | 2-1 Is the EEPROM setting, item code 0B, on the indoor control board set to 0001?                                                                            |                                                                                             |  |
|                  |                                                                                                    | If "Yes", see "3-1" after modification.<br>If "No", see "4-1".                              |  |
|                  | (3) EXCT wiring                                                                                                    |                                                                                             |  |
|                  | 3-1 Is the EXCT socket (wire) shorted?                                                                                                    | If "Yes", Modify the wiring.<br>If "No", see "4-1".                                         |  |
|                  | (4) Indoor control board                                                                                                    |                                                                                             |  |
|                  | 4-1 Is the alarm triggered if the EXCT sock                                                                                                    | et (wire) is disconnected, and the power is reset?<br>If "Yes", see "4-3".                  |  |
|                  | 4-2 Since there is no error, see what happe                                                                                                    | If "No", see "4-2 ".<br>ens.                                                                |  |
|                  | 4-3 Indoor control board defective rep                                                                                                    | place board                                                                                 |  |
| Example          | —                                                                                                    |                                                                                             |  |
| Notes            | —                                                                                                    |                                                                                             |  |

#### P16 Alarm

| Alarm code       | P16                                                                                                    |  |
|------------------|----------------------------------------------------------------------------------------------------|--|
| Alarm meaning    | Compressor 1 (INV) overcurrent alarm                                                                                                    |  |
| Alarm conditions | This alarm occurs when current trouble or current detection trouble occur (when trouble judgment current is detected in the primary or secondary current, or when an instantaneous secondary current of 18A* or higher is detected).                                                                                                    |  |
|                  | * Changed to output error by current regardless of the inverter frequency.<br>In addition, there are 6 horsepower and 10 horsepower compressors.                                                                                                    |  |
|                  | (1) When more than the over-current values shown in the table were detected in the primary and secondary current.                                                                                                    |  |
|                  | Primary         Secondary           6 horsepower compressors         18A         18A           10 horsepower compressors         21A         21A           (2) When more than the current values shown in the table are instantly detected in the secondary current.         10 horsepower compressors                                                                                                    |  |
|                  | Secondary       6 horsepower compressors     28A       10 horsepower compressors     36A       Primant     U       U     V       U     V       U     V       U     V       U     V       U     V       U     V       U     V       V     V       V     V <td< th=""></td<> |  |
| Probable cause   | There is a strong possibility of a compressor failure.<br>An alarm occurs for current detection trouble when it is judged that no current is flowing after<br>start (DCCT is damaged). In this case, the cause is a DCCT failure.                                                                                                    |  |
| Check            | Check the power wiring and connector wiring.                                                                                                    |  |
| Correction       | It is possible to resolve this trouble by limiting the maximum frequency.                                                                                                    |  |
| Example          |                                                                                                    |  |
| Notes            | _                                                                                                    |  |

# P20 Alarm

| Alarm code       | P20                                                                                                    |
|------------------|----------------------------------------------------------------------------------------------------|
| Alarm meaning    | High load alarm                                                                                                    |
| Alarm conditions | The high pressure increase is not rapid but the alarm occurs when the horsepower down does not meet the anticipated time.              |
| Probable cause   | <ul><li>(1) Forgot to open the valve.</li><li>(2) Operation failure of mechanical valve</li><li>(3) Idle away of outdoor fan</li></ul> |
| Check            | Check the valve, mechanical valve and outdoor fan.                                                                                     |
| Correction       | —                                                                                                    |
| Example          | —                                                                                                    |
| Notes            | _                                                                                                    |

# P22 Alarm

| Alarm code       | P22                                                                                                    |  |
|------------------|----------------------------------------------------------------------------------------------------|--|
| Alarm meaning    | Fan motor trouble                                                                                                    |  |
| Alarm conditions | Fan motor start failure, fan motor Hall IC input failure                                                                                                    |  |
| Probable cause   | Possible causes are a Hall IC input circuit failure and a fan HIC failure.                                                                                                    |  |
| Check            | Check the fan motor wiring, the Hall IC wiring, and the connector connections.<br>If the wiring and connectors are normal, then check that the capacitor of the Hall IC input circuit<br>is securely soldered on the outdoor unit control PCB. Also use a tester and measure the<br>resistance between fan HIC power (HIC+) and ground (HIC–).<br>If there is a short-circuit, there is an HIC malfunction. |  |
|                  | HIC PCB for 8HP to 16HP<br>(A747038)<br>HIC -<br>(NV)<br>HIC +<br>(P)                                                                                                    |  |
|                  | HIC PCB for 18HP and 20HP<br>(A747036)<br>HIC -<br>(NV)<br>HIC +<br>(P)                                                                                                    |  |
| Correction       | If the fan does not start, the below corrections may be effective.<br>(1) If there is a fan HIC failure or circuit failure, replace the PCB.<br>(2) If the fan motor is locked, replace the fan motor                                                                                                    |  |
| Example          |                                                                                                    |  |
| Notoo            | Turn OFF the neuron and sheet the continuity of "" and " " on the fear since the DOD                                                                                                    |  |
| INDIES           | i um OFF the power, and check the continuity of "+" and "-" on the fan circuit PCB.                                                                                                    |  |

# P29 Alarm

| Alarm code       | P29                                                                                                    |
|------------------|----------------------------------------------------------------------------------------------------|
| Alarm meaning    | Inverter compressor missing phase or lock alarm                                                                                                    |
| Alarm conditions | This alarm may occur at start, and occurs when missing phase or lock is detected, and when a DCCT failure occurs.                                                                                                    |
| Probable cause   | Generally this alarm occurs when the refrigerant pressure balance is uneven at start, or when inverter compressor lock occurs, there is a missing phase in the inverter compressor wiring, or a DCCT failure occurs. This can be judged to be starting trouble which is not caused by HIC. |
| Check            | Check the power wiring and connector wiring.                                                                                                    |
| Correction       | DCCT failure (replace PCB) or compressor failure                                                                                                    |
| Example          | —                                                                                                    |
| Notes            | Use a tester to measure the voltage between the DCCT output terminal on the rear of the PCB and the ground. If the voltage is not within $2 - 3$ V, then the DCCT has malfunctioned.                                                                                                    |

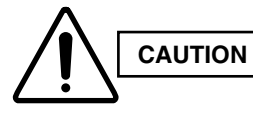

Currently the blinking inspection display can be displayed only on the wired remote controller and system remote controller.

# Blinking inspection display (1) (Automatic backup)

| Alarm code       | (Blinking inspection display)                                                                                                    |  |
|------------------|----------------------------------------------------------------------------------------------------|--|
| Alarm meaning    | Automatic backup is in progress. A/C units can be operated.<br>Status: The compressor at one of the outdoor units where the outdoor unit fan is running should<br>be operating.<br>* Blinking inspection display also occurs when seizing of the compressor magnet SW                                                                        |  |
|                  | is detected. Because this may also be the case, refer to "Blinking inspection display<br>(compressor magnet SW seizing detection)."                                                                                                    |  |
| Alarm conditions | When alarm P16, P22, P29, Hx1, Hx2, or H31 has occurred, correcting the control device (remote controller, etc.) input engages this mode.                                                                                                    |  |
| Probable cause   | Because alarm P16, P22, P29, Hx1, Hx2, or H31 has occurred, check the alarm history then refer to the corresponding items.                                                                                                    |  |
| Correction       | Follow the instructions in the corresponding items to correct the trouble.                                                                                                    |  |
| Recovery         | After repairing the malfunctioning locations, reset the power for the system (all outdoor units).<br>Caution: Automatic backup mode will not be canceled until the power is reset.                                                                                                    |  |
| Notes            | <ul> <li>Automatic backup mode is not engaged in cases of alarms other than those listed above.</li> <li>Reasons: • There is no need for automatic backup if recovery is possible by correcting the remote controller input.</li> </ul>                                                                                                    |  |
|                  | <ul> <li>With alarms for which automatic recovery is possible (such as sensor alarms), the<br/>presence of electrical noise may result in a new alarm. However, it is believed that<br/>this occurs for a comparatively short time only. In these cases, a mode (automatic<br/>backup mode) that limits operation may be engaged.</li> </ul> |  |
|                  | <ul> <li>Control is not possible when a communications system alarm has occurred.<br/>Automatic backup mode is not engaged in order to avoid causing secondary<br/>damage.</li> </ul>                                                                                                    |  |

| Alarm code       | (Blinking inspection display)                                                                                                    |
|------------------|----------------------------------------------------------------------------------------------------|
|                  | Compresses magnet CIM solving detected                                                                                                    |
| Alarm meaning    | Status: Although an outdoor unit exists where the outdoor unit fan is running, no compressors in the system are operating.                                                                                                    |
|                  | ☆ Because the fan is running only at the outdoor unit where seizing was detected, check the corresponding outdoor unit.                                                                                                    |
|                  | * The fan may also run on its own when fan cracking prevention control is in effect<br>or when snowfall sensor input is present. Therefore monitor for approximately 10                                                                                                    |
|                  | minutes if the outdoor unit fans are operating at multiple units.                                                                                                    |
| Alarm conditions | <ul> <li>Current is detected in the CT circuit when the compressor is stopped.</li> <li>(1) This control is not engaged for the first 30 seconds after the compressor turns ON → OFF.</li> <li>(2) For 1 minute following the first 30 seconds after the compressor turned ON → OFF, the threshold for the detected current is 10 A or more continuing for 2 seconds.</li> <li>(3) All times other than the above:</li> </ul> |
|                  | • If the low-pressure SW has not activated, the threshold for the detected current is /A or                                                                                                    |
|                  | <ul> <li>If the low-pressure switch has activated, the threshold for the detected current is 7A or more continuing for 2 seconds.</li> </ul>                                                                                                    |
| Probable cause   | (1) Magnet SW malfunction                                                                                                    |
|                  | <ul> <li>The magnet SW has seized, and the compressor is continuing to run.</li> <li>→ Even when the power is turned OFF, the primary side and secondary side contacts</li> </ul>                                                                                                    |
|                  | remain together.                                                                                                    |
|                  | The conditions of magnet SW operation are poor (difficult to open).                                                                                                    |
|                  | <ul> <li>→ When a magnet SW is used in a DC circuit, it may be difficult for the SW to open at times.<br/>In an AC circuit the magnet SW should open instantaneously as long as the current is<br/>within the allowable range. However, this kind of trouble can occur if excessive current<br/>flows, and may prevent the SW from opening.</li> <li>(2) CT circuit failure or PCB failure (A/D failure)</li> </ul>           |
|                  | CT circuit contact failure                                                                                                    |
|                  | $\rightarrow$ Check that the connector is not partially disconnected.                                                                                                    |
|                  | Wiggle the connector to check the connection.*                                                                                                    |
|                  | <ul> <li>These symptoms will not occur if the connector is completely disconnected or the wire is cut. In these cases alarm Hx3 occurs.</li> <li>Current of 7A or higher was detected although the compressor was stopped, or a higher</li> </ul>                                                                                                    |
|                  | current was detected at occasional intervals.                                                                                                    |
|                  | • The compressor continues to operate at a time when the outdoor unit should be stopped (such as when all indoor units are stopped).                                                                                                    |
|                  | → Check whether or not 200 V is output from the PCB to the magnet SW. If the voltage is output, there is a PCB failure.                                                                                                    |
|                  | (3) Installation error                                                                                                    |
|                  | CT2 connector is connected to the compressor 3 side                                                                                                    |
|                  | CT2 circuit is connected to the compressor 3 side                                                                                                    |
|                  | <ul> <li>CT3 connector is connected to the compressor 2 side</li> </ul>                                                                                                    |
|                  | CT3 circuit is connected to the compressor 2 side                                                                                                    |
|                  | (4) Electrical noise                                                                                                    |
| Correction       | (1) Replace the CT circuit.                                                                                                    |
|                  | (2) Replace the magnet SW.                                                                                                    |
|                  | (3) Replace the PCB.                                                                                                    |
|                  | If the above probable causes are not the cause of the alarm, it is possible that in rare cases                                                                                                    |
| Natao            | the alarm may be caused by the effects of noise. See notes.                                                                                                    |
| INOTES           | are monitored for a long period of time.                                                                                                    |

# Blinking inspection display (2) (compressor magnet SW seizing detection)

#### (1) High-Pressure Switch (63PH1, 63PH2, 63PH3), Optional High-Pressure Switch for Renewal (63PH4,63PH5)

| 63PH1           | Disconnect the CN3 connector (3P, white) from the outdoor unit control panel.<br>Measure the resistance between socket pins 1 and 3.<br>The resistance is OK if the result is 0 $\Omega$ .                                                                                                    |
|-----------------|----------------------------------------------------------------------------------------------------|
| 63PH2           | Disconnect the CN4 connector (3P, red) from the outdoor unit control panel.<br>Measure the resistance between socket pins 1 and 3.<br>The resistance is OK if the result is 0 $\Omega$ .                                                                                                    |
| 63PH3           | Disconnect the CN5 connector (3P, yellow) from the outdoor unit control panel.<br>Measure the resistance between socket pins 1 and 3.<br>The resistance is OK if the result is 0 $\Omega$ .                                                                                                    |
| 63PH4<br>/63PH5 | Disconnect the CN42 connector (4P, white) from the outdoor unit control panel.<br>Measure the resistance between socket pins 1 and 2. The resistance is OK if the result is 0 $\Omega$ .<br>Measure the resistance between socket pins 3 and 4. The resistance is OK if the result is 0 $\Omega$ . |

#### (2) Electronic Control Valve (MOV1, MOV2, MOV4)

After removing the connector from the PCB, use the following methods to check the valves.

| MOV1 | Measure the voltage between plug pin 5 and pins 1 through 4 at the CN64 connector (5P, white) on the outdoor unit control PCB.<br>(Because of the pulse output, a simplified measurement method is used.<br>Set the tester to the 12 V range; if the value displayed is approximately 4 V, then the voltage is normal.)      |
|------|----------------------------------------------------------------------------------------------------|
|      | When the voltage is normal, measure the resistance between each pair of pins on the electronic control valve connector.<br>The connector is normal if all results (pin 5 – pin 1, pin 5 – pin 2, pin 5 – pin 3, pin 5 – pin 4) are approximately $46\Omega$ . (If the results are $0\Omega$ or $\infty$ , replace the coil.) |
| MOV2 | Measure the voltage between plug pin 5 and pins 1 through 4 at the CN63 connector (5P, red) on the outdoor unit control PCB.<br>(Because of the pulse output, a simplified measurement method is used.<br>Set the tester to the 12 V range; if the value displayed is approximately 4 V, then the voltage is normal.)        |
|      | When the voltage is normal, measure the resistance between each pair of pins on the electronic control valve connector.<br>The connector is normal if all results (pin 5 – pin 1, pin 5 – pin 2, pin 5 – pin 3, pin 5 – pin 4) are approximately $46\Omega$ . (If the results are $0\Omega$ or $\infty$ , replace the coil.) |
| MOV4 | Measure the voltage between plug pin 5 and pins 1 through 4 at the CN57 connector (5P, blue) on the outdoor unit control PCB.<br>(Because of the pulse output, a simplified measurement method is used.<br>Set the tester to the 12 V range; if the value displayed is approximately 4 V, then the voltage is normal.)       |
|      | When the voltage is normal, measure the resistance between each pair of pins on the electronic control valve connector.<br>The connector is normal if all results (pin 5 – pin 1, pin 5 – pin 2, pin 5 – pin 3, pin 5 – pin 4) are approximately $46\Omega$ . (If the results are $0\Omega$ or $\infty$ , replace the coil.) |

#### (3) Crankcase Heater

 Connect a clamp meter to 1 of the 2 crankcase heater wires and measure the current. The current is normal if the result is 0.15 A or higher. (As a guide, the current should be 0.14 A (180 V) – 0.17 A (220 V).) When the test pin on the outdoor unit control PCB is short-circuited, each part can be operated individually.

• After turning OFF the main unit power, short-circuit the test pin (CN22, black), then turn the power back ON. Output is performed in the sequence shown in the table below, for 0.5 seconds each.

|    | Output     | Operation                          |    | Output     | Operation                        |
|----|------------|------------------------------------|----|------------|----------------------------------|
| 1  | Relay RY12 | Supercooling valve 1 (SCV1)        | 11 | Relay RY19 | Pressure balance valve 2 (PBV2)* |
| 2  | Relay RY13 | Supercooling valve 2 (SCV2)*       | 12 | Relay RY2  | Crankcase 2 (CH2)                |
| 3  | Relay RY16 | Discharge valve 2 (DCV2)*          | 13 | Relay RY1  | Crankcase 1 (CH1)                |
| 4  | Relay RY15 | Discharge valve 1 (DCV1)*          | 14 | Relay RY14 | Supercooling valve 3 (SCV3)*     |
| 5  | Relay RY4  | Bypass valve (BPV)                 | 15 | Relay RY17 | Discharge valve 3 (DCV3)*        |
| 6  | Relay RY6  | Recovery valve (ORVR)              | 16 | Relay RY20 | Pressure balance valve 3 (PBV3)* |
| 7  | Relay RY18 | Pressure balance valve 1 (PBV1)*   | 17 | Relay RY3  | Crankcase 3 (CH3)                |
| 8  | Relay RY11 | Refrigerant balance valve (RBV)    |    |            |                                  |
| 9  | Relay RY10 | Refrigerant adjustment valve (RCV) |    |            |                                  |
| 10 | Relay RY8  | Save valve (SAVE)                  |    |            |                                  |

\* The asterisk (\*) mark stands for the series of "3Way".

#### 1. How to detect abnormality

• Abnormality does not occur. Protective function can be checked when the outdoor maintenance remote controller is connected.

#### 2. Error Diagnosis

6

| 1 Indoor control<br>PC board | 1-1 | Setting temperature reaches the level set ON thermostat.<br>Setting temperature is too low in heating mode and too high<br>in cooling and dry mode.                                                                                     |     | Adjust setting<br>temperature              |
|------------------------------|-----|----------------------------------------------------------------------------------------------------|-----|--------------------------------------------|
|                              |     |                                                                                                    |     | 1-2                                        |
|                              | 1-2 | Check if the sensors are connected correctly.<br>Are all connection made properly?<br>Room temp. (TA) in yellow, heat exchanger (E1) in red,<br>heat exchanger (E2) in black, heat exchanger (E3) in brown,<br>air outlet (BL) in green |     | Connect correctly                          |
|                              |     |                                                                                                    |     | 1-3                                        |
|                              | 1-3 |                                                                                                    | Yes | Turn OFF(OPEN)                             |
|                              |     | DISP (display mode) is applied.                                                                                                    |     | 1-4                                        |
|                              | 1-4 | With a thermostat OFF in heating mode, wind speed (item code 05) is out of range $0 = 6$ (Use Simple Setting                                                                                                    | Yes | Choose one of 0 to 6                       |
|                              |     | Function on standard timer remote controller.)                                                                                                    |     | 1-5                                        |
|                              | 1-5 |                                                                                                    | Yes | Turn OFF(OPEN)                             |
|                              |     | EXCI (demand control) is applied.                                                                                                    |     | 2-1                                        |
| 2 Outdoor<br>control         | 2-1 | Outdoor unit and protective function of a system are operating.<br>(Connect outdoor maintenance remote controller to RC socket                                                                                                    | Yes | See operational status                     |
| PC board                     |     | on outdoor unit main control PC board and check alarm messages.)                                                                                                    |     | 2-2                                        |
|                              | 2-2 | Discharge temperature is over 80°C in stop mode and does not decrease. (Connect outdoor maintenance remote controller to                                                                                                    | Yes | Replace discharge temperature sensor       |
|                              |     | alarm messages.)                                                                                                    |     | 2-3                                        |
|                              | 2-3 | Demand value always stays low. (The value is lower than 70.<br>Excluding -1 (unlimited))(Connect outdoor maintenance remote<br>controller to RC socket on outdoor unit main control PC board<br>and check alarm messages.)              | Yes | Increase values<br>(over 70)               |
|                              |     |                                                                                                    | No  | 2-4                                        |
|                              | 2-4 | DEMAND or EXCT(demand control) is applied.                                                                                                    | Yes | Turn OFF(OPEN)                             |
|                              |     |                                                                                                    | No  | 3-1                                        |
| 3 Control                    | 3-1 | Demand setting is made by control units (P-AIMS, Seri-Para I/O<br>unit for outdoor unit, Seri-Para I/O each indoor unit.)                                                                                                    | Yes | Turn OFF                                   |
| equipment                    |     |                                                                                                    | No  | 4-1                                        |
| 4 System                     | 4-1 | When operating in cooling (including auto cooling & heating)<br>and dry mode, lowest temp. of indoor E1, E2 and E3 sensor is<br>less than 2°C (under anti-freeze control).                                                              |     | Wait until more than<br>2°C reaches        |
|                              |     |                                                                                                    |     | 4-2                                        |
|                              | 4-2 | During defrosting operation                                                                                                    |     | Wait for a few minutes to 10 minutes or so |
|                              |     |                                                                                                    |     | 4-3                                        |
|                              | 4-3 | Outdoor unit PC board failure $\rightarrow$ Replacement                                                                                                    |     |                                            |

• According to the type of models, the indoor sensors will not be supplied in some cases.

• According to the type of models, the outdoor DEMAND or EXCT will not be supplied in some cases.

• When LINE Checker is used, the temperature sensors can be observed (display, record) simultaneously.

• According to some areas, some of the models are unreleased.

# – MEMO –